2004 HVAC HVAC Systems - Manual - Ascender

#### 2004 HVAC

#### **HVAC Systems - Manual - Ascender**

# SPECIFICATIONS

#### FASTENER TIGHTENING SPECIFICATIONS

#### **Fastener Tightening Specifications**

| Specification                        |         | ication    |
|--------------------------------------|---------|------------|
| Application                          | Metric  | English    |
| Actuator Retaining Screws, ALL       | 1.9 N.m | 17 in. lb. |
| HVAC Control Module Retaining Screws | 1.9 N.m | 17 in. lb. |

# SCHEMATIC AND ROUTING DIAGRAMS

#### HVAC SCHEMATIC ICONS

#### **HVAC Schematic Icons**

| Icon | Icon Definition                                                                                                    |
|------|----------------------------------------------------------------------------------------------------|
|      | CAUTION:                                                                                                    |
|      | When performing service on or near the SIR<br>components or the SIR wiring, the SIR system<br>must be disabled. Refer to SIR Disabling and<br>Enabling Zones. Failure to observe the correct<br>procedure could cause deployment of the SIR<br>components, personal injury, or unnecessary<br>SIR system repairs. |
|      |                                                                                                    |

2004 HVAC HVAC Systems - Manual - Ascender

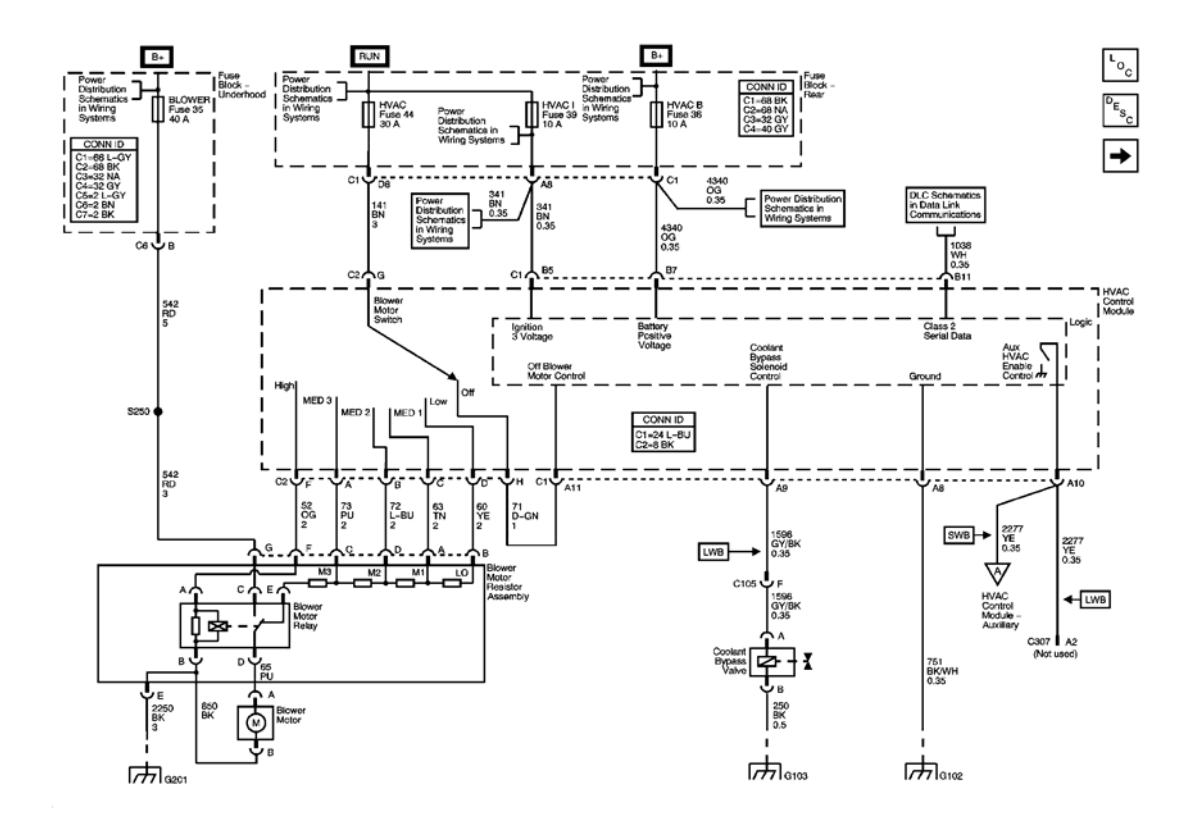

<u>Fig. 1: Module Power, Ground, Serial Data, Blower Motor, and Coolant Bypass Valve Schematic</u> Courtesy of GENERAL MOTORS CORP.

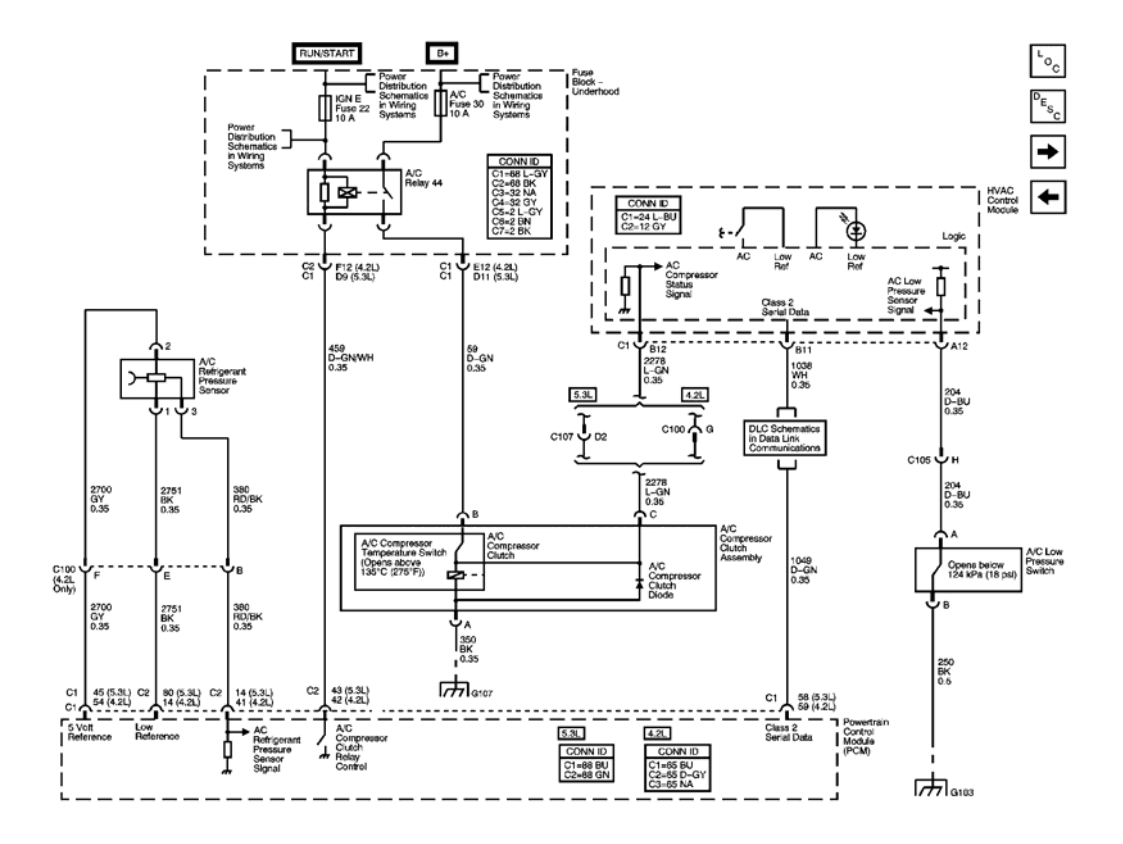

**<u>Fig. 2: Compressor Controls Schematic</u>** Courtesy of GENERAL MOTORS CORP.

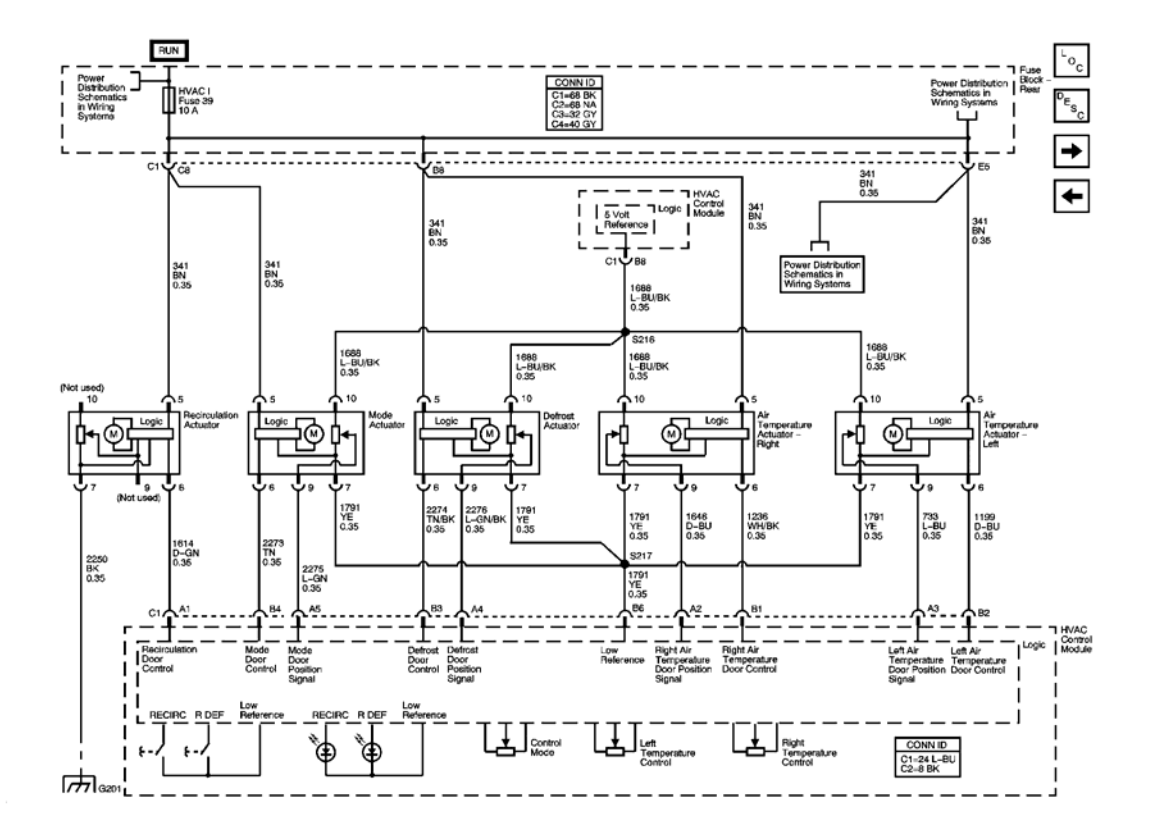

**Fig. 3: Air Delivery/Temperature Actuators Schematic** Courtesy of GENERAL MOTORS CORP.

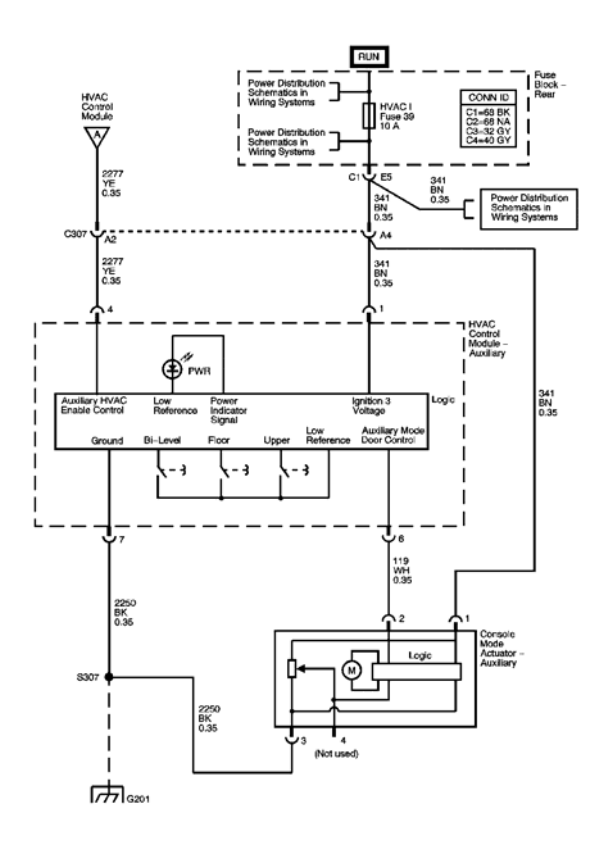

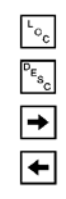

**Fig. 4: Rear Mode Controls Schematic - Short Wheel Base** Courtesy of GENERAL MOTORS CORP.

#### 2004 HVAC HVAC Systems - Manual - Ascender

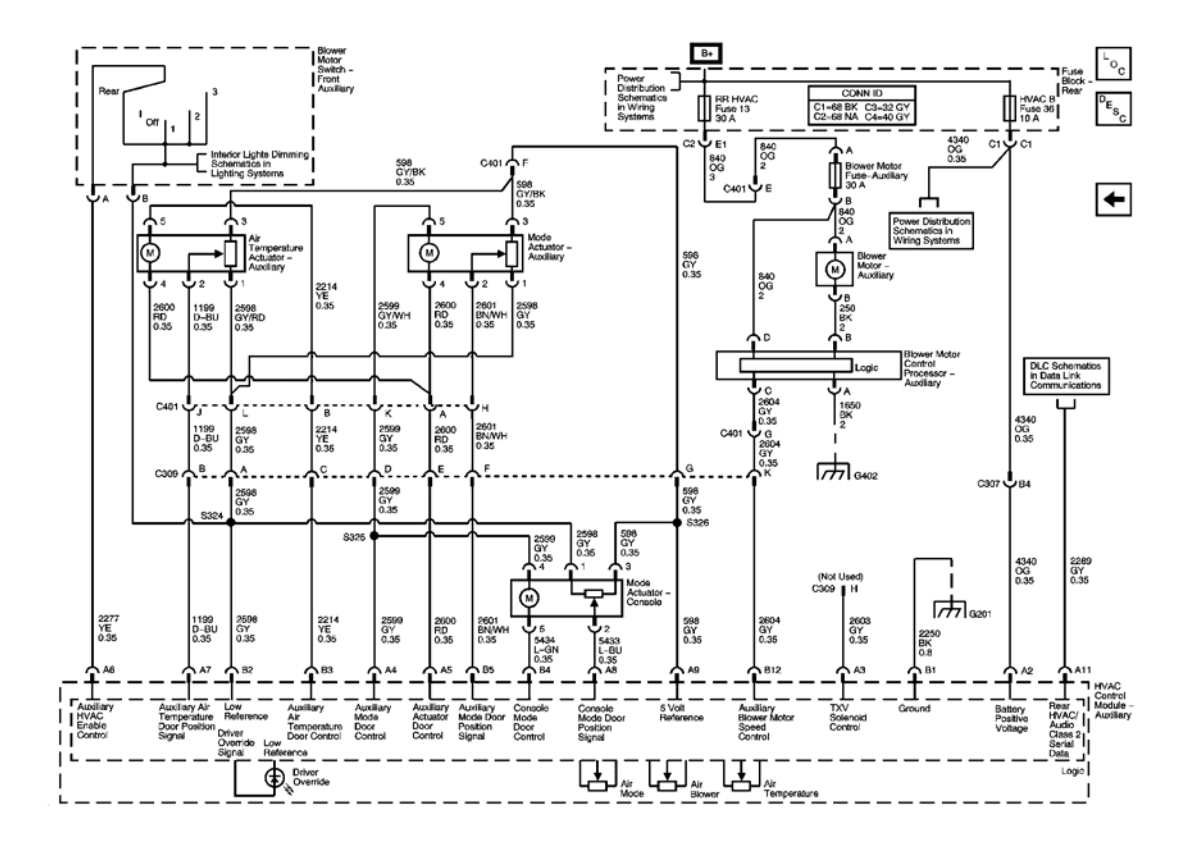

## **Fig. 5: Rear Mode Controls Schematic - Long Wheel Base** Courtesy of GENERAL MOTORS CORP.

# **COMPONENT LOCATOR**

HVAC COMPONENT VIEWS

2004 HVAC HVAC Systems - Manual - Ascender

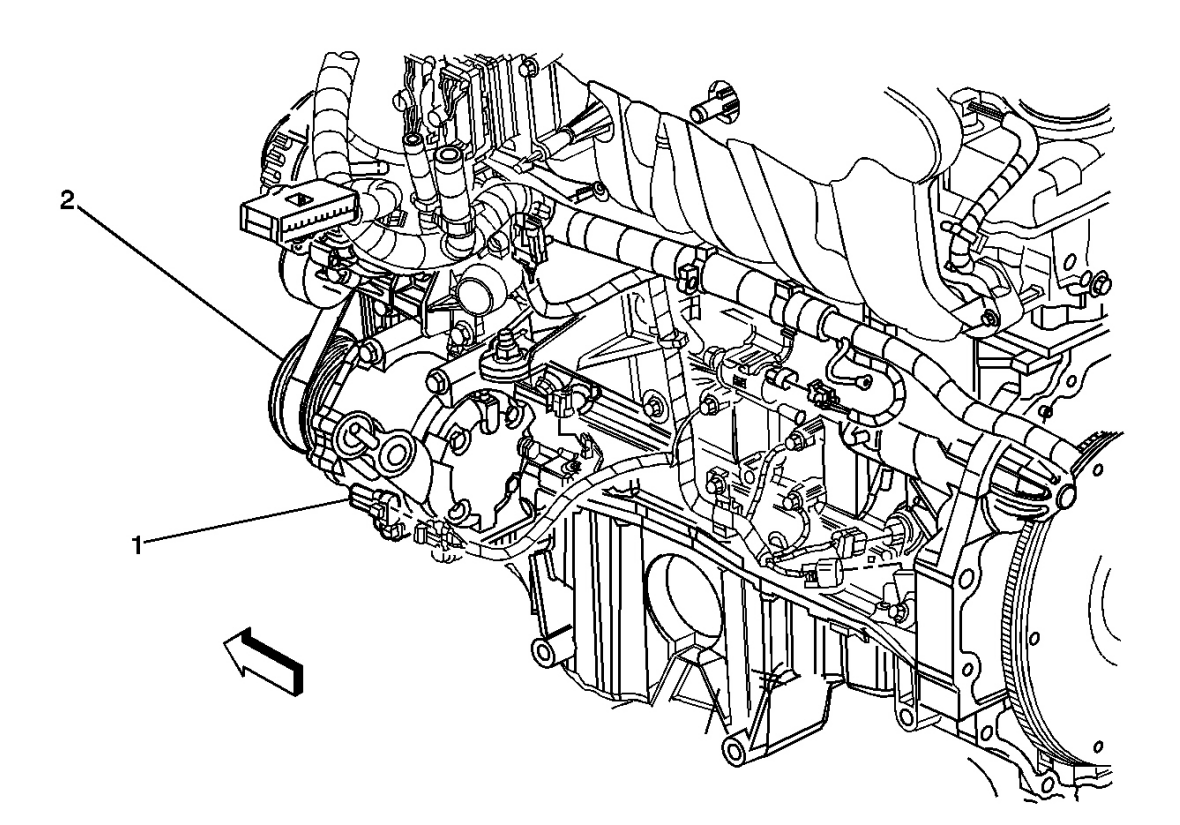

## **Fig. 6: Identifying Six Cylinder Engine, Left Side Components** Courtesy of GENERAL MOTORS CORP.

| Callout | Component Name                  |
|---------|---------------------------------|
| 1       | A/C Compressor Clutch Connector |
| 2       | A/C Compressor                  |

2004 HVAC HVAC Systems - Manual - Ascender

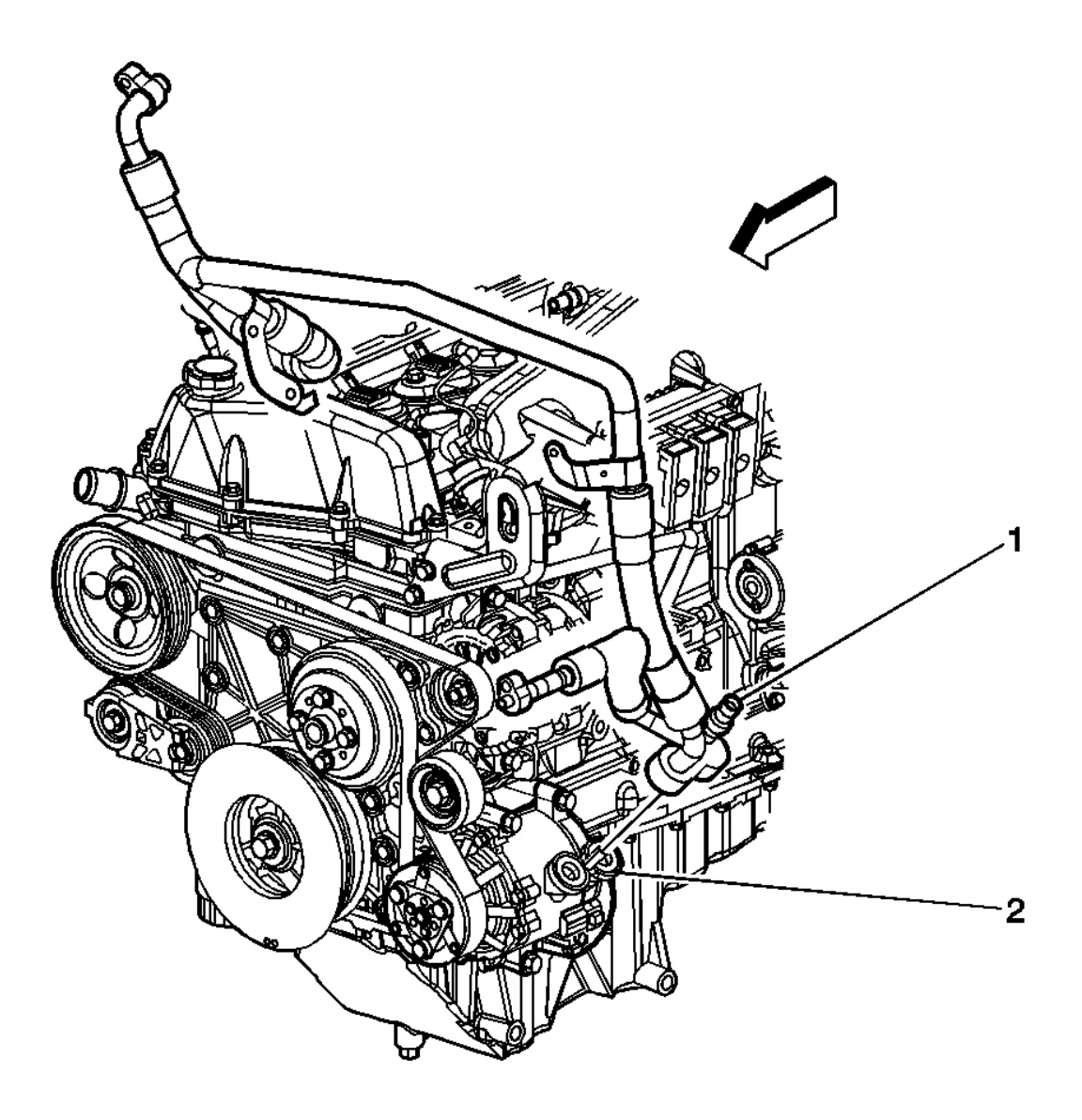

## <u>Fig. 7: Identifying A/C Refrigerant Pressure Sensor, Six Cylinder Engine Components</u> Courtesy of GENERAL MOTORS CORP.

| Callout | Component Name                               |
|---------|----------------------------------------------|
| 1       | Air Conditioning Refrigerant Pressure Sensor |
| 2       | A/C Compressor                               |

2004 HVAC HVAC Systems - Manual - Ascender

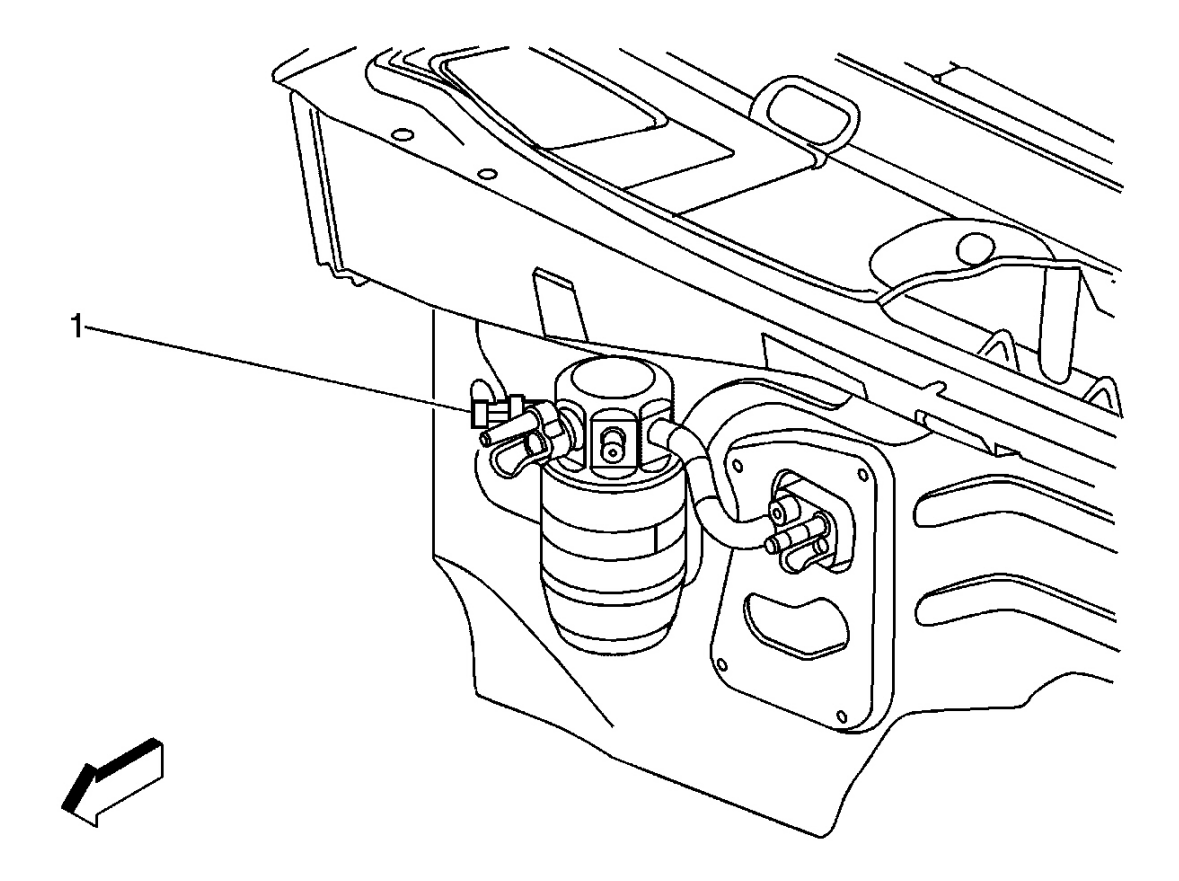

**Fig. 8: Identifying Engine Compartment, Right Rear Components Courtesy of GENERAL MOTORS CORP.** 

| Callout | Component Name          |
|---------|-------------------------|
| 1       | A/C Low Pressure Switch |

2004 HVAC HVAC Systems - Manual - Ascender

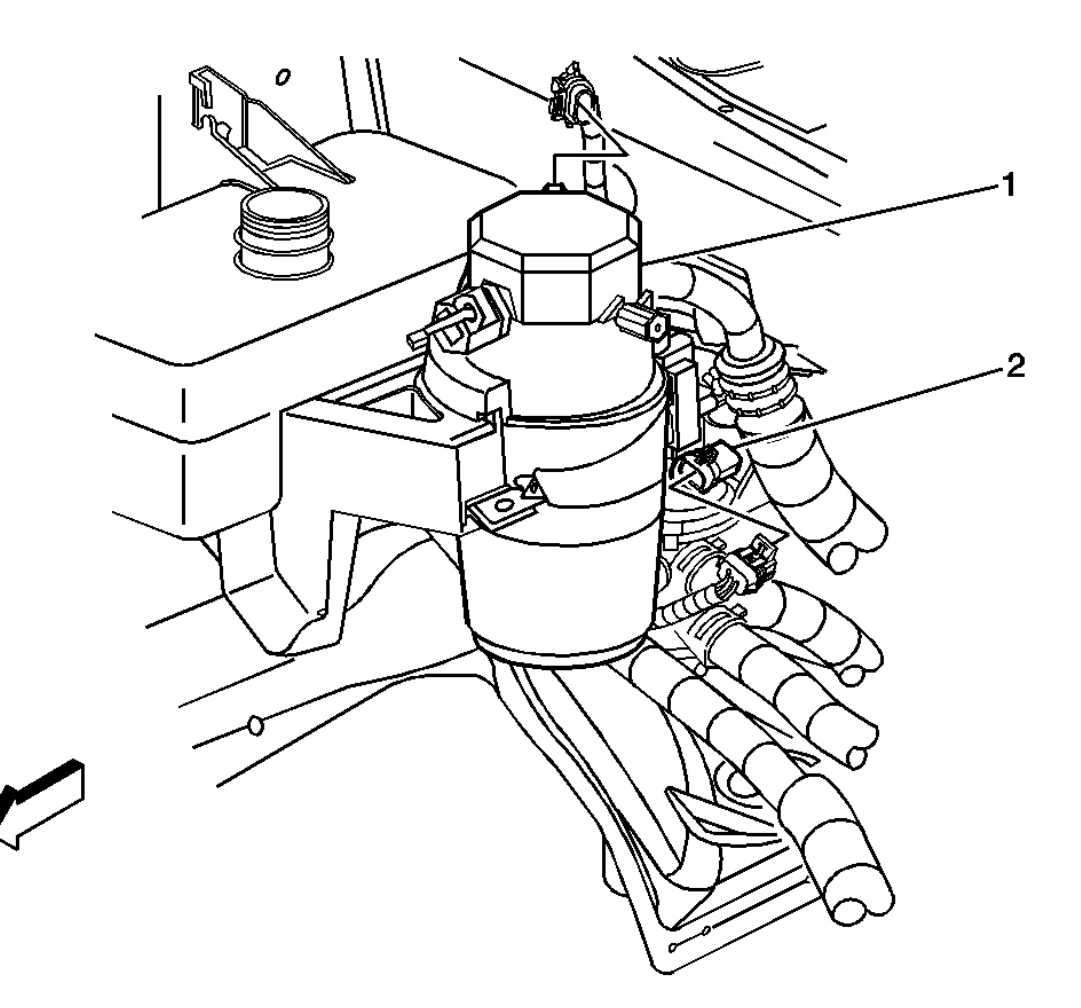

## **Fig. 9: Identifying Coolant Bypass Valve** Courtesy of GENERAL MOTORS CORP.

| Callout | Component Name       |
|---------|----------------------|
| 1       | Accumulator          |
| 2       | Coolant Bypass Valve |

2004 HVAC HVAC Systems - Manual - Ascender

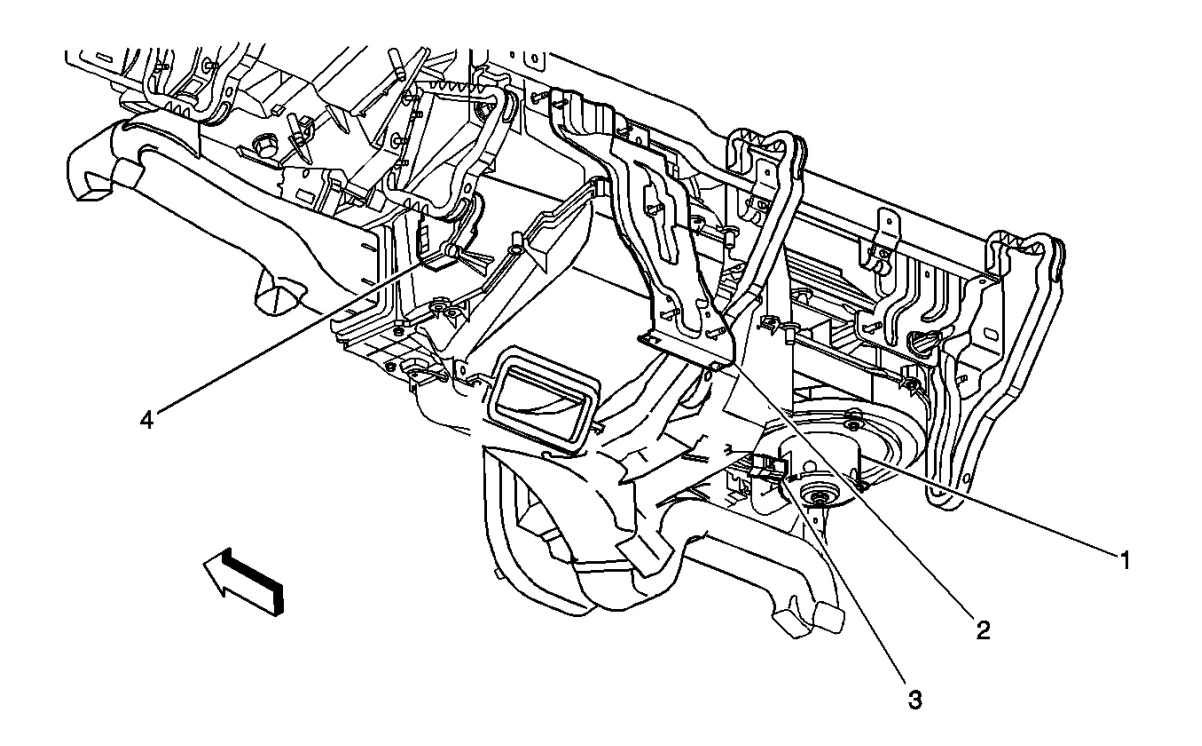

## **Fig. 10: Identifying Instrument Panel Carrier Components** Courtesy of GENERAL MOTORS CORP.

| Callout | Component Name                 |
|---------|--------------------------------|
| 1       | Blower                         |
| 2       | IP Center Support              |
| 3       | Blower Motor Control Processor |
| 4       | Air Temperature Actuator-Left  |

2004 HVAC HVAC Systems - Manual - Ascender

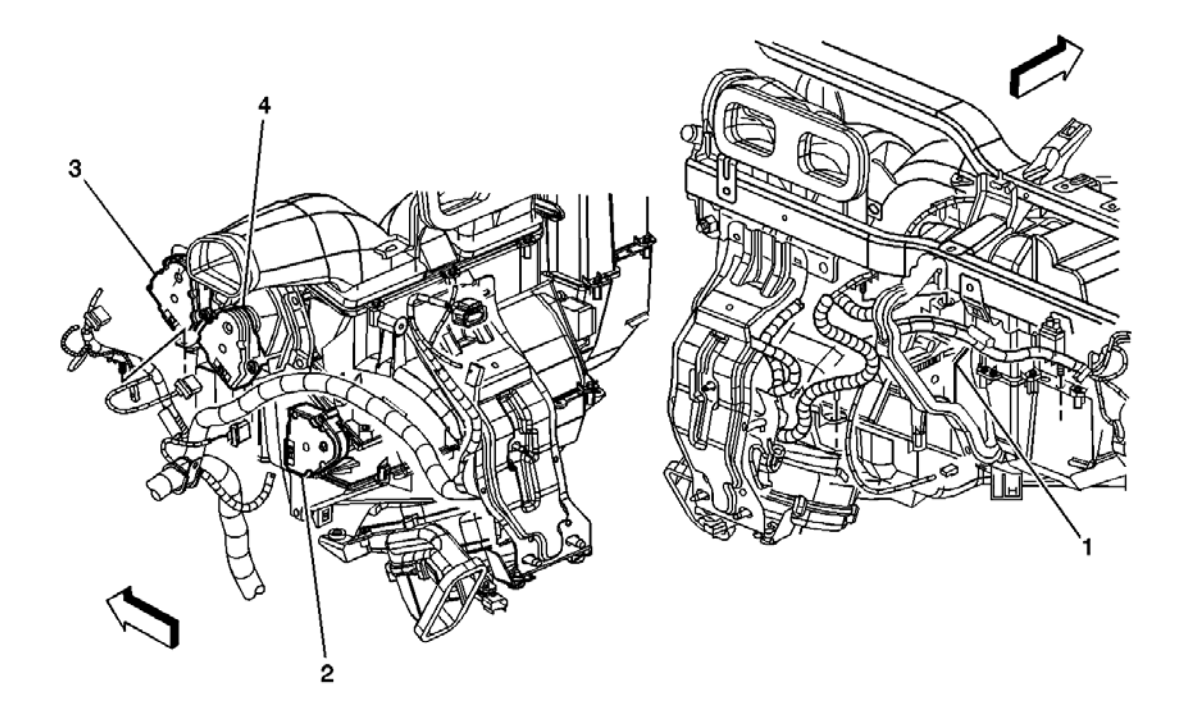

## Fig. 11: Identifying Instrument Panel Carrier Components, Left & Right Courtesy of GENERAL MOTORS CORP.

| Callout | Component Name                 |
|---------|--------------------------------|
| 1       | Air Temperature Actuator-Right |
| 2       | Air Temperature Actuator-Left  |
| 3       | Defrost Actuator               |
| 4       | Mode Actuator                  |

2004 HVAC HVAC Systems - Manual - Ascender

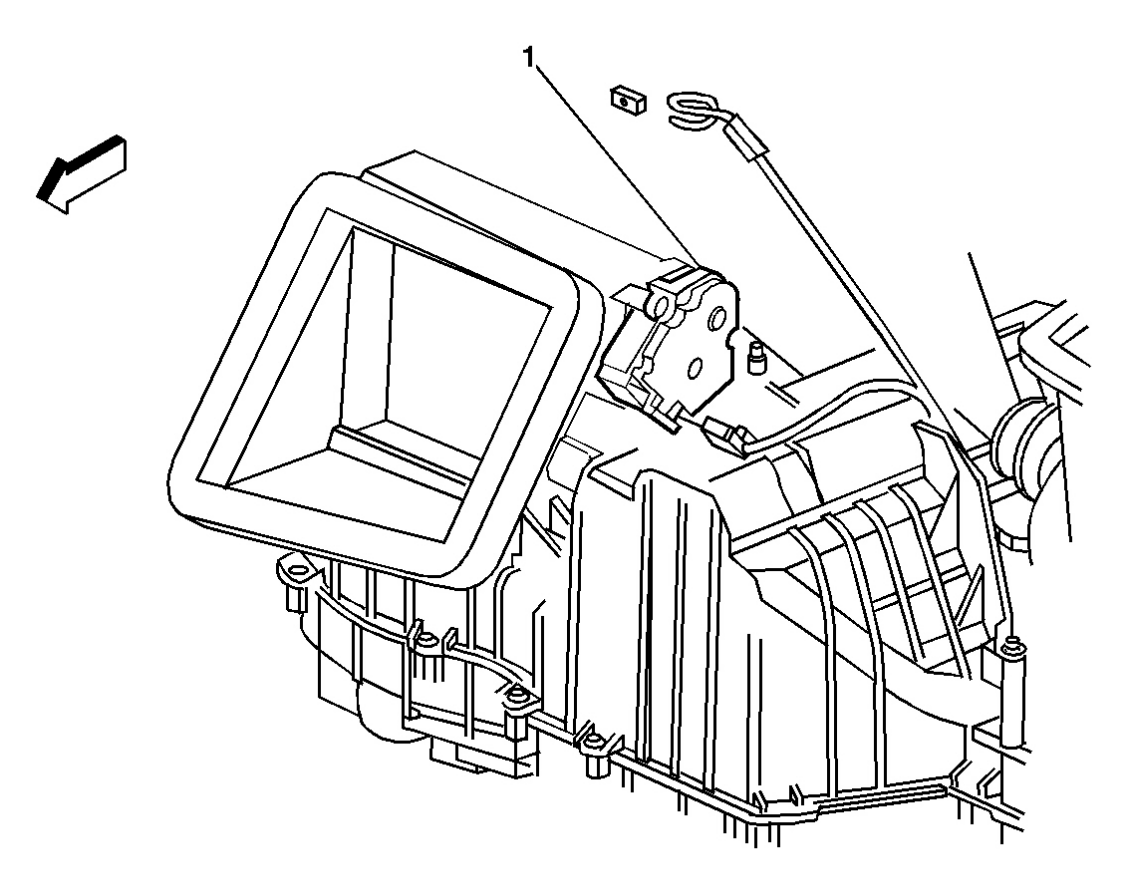

## **Fig. 12: Identifying Instrument Panel Carrier, Cowl Side** Courtesy of GENERAL MOTORS CORP.

| Callout | Component Name         |
|---------|------------------------|
| 1       | Recirculation Actuator |

2004 HVAC HVAC Systems - Manual - Ascender

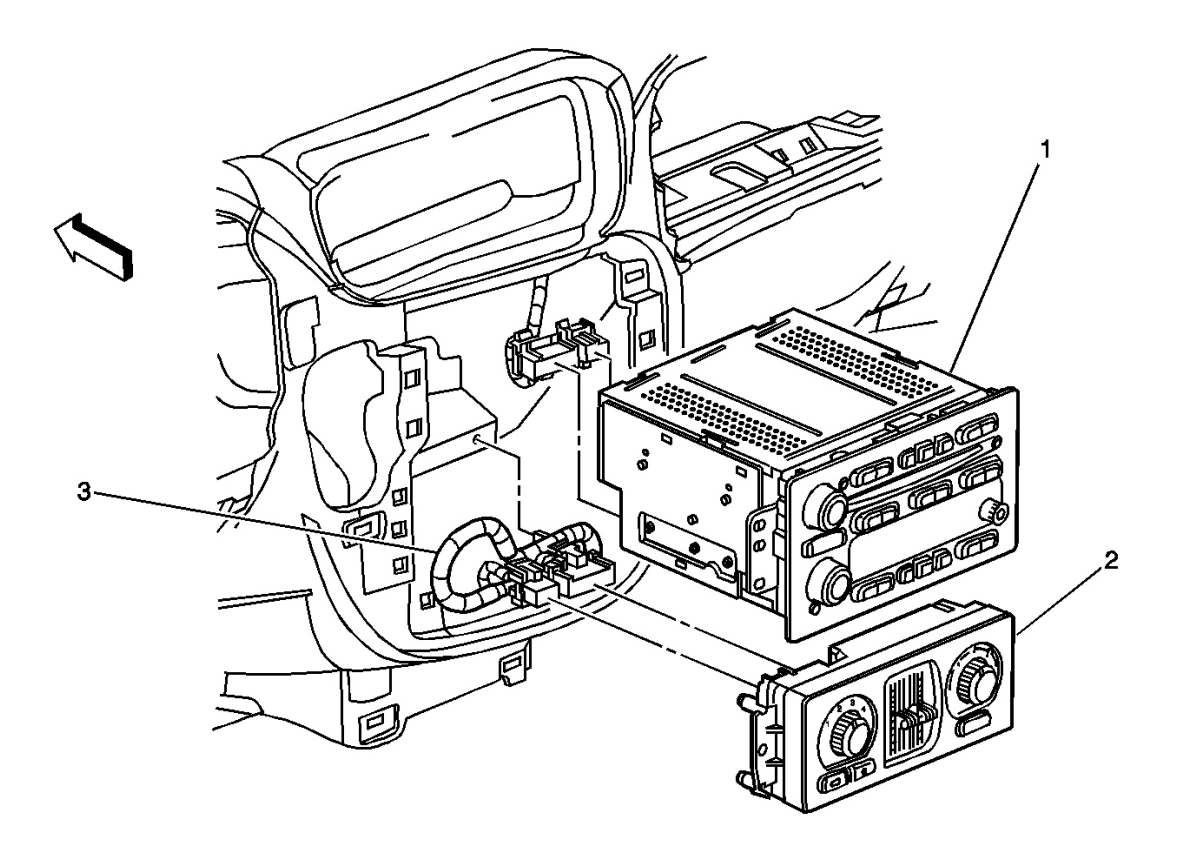

## **Fig. 13: Identifying Instrument Panel Components, Center Courtesy of GENERAL MOTORS CORP.**

| Callout | Component Name      |
|---------|---------------------|
| 1       | Radio               |
| 2       | HVAC Control Module |
| 3       | I/P Harness         |

2004 HVAC HVAC Systems - Manual - Ascender

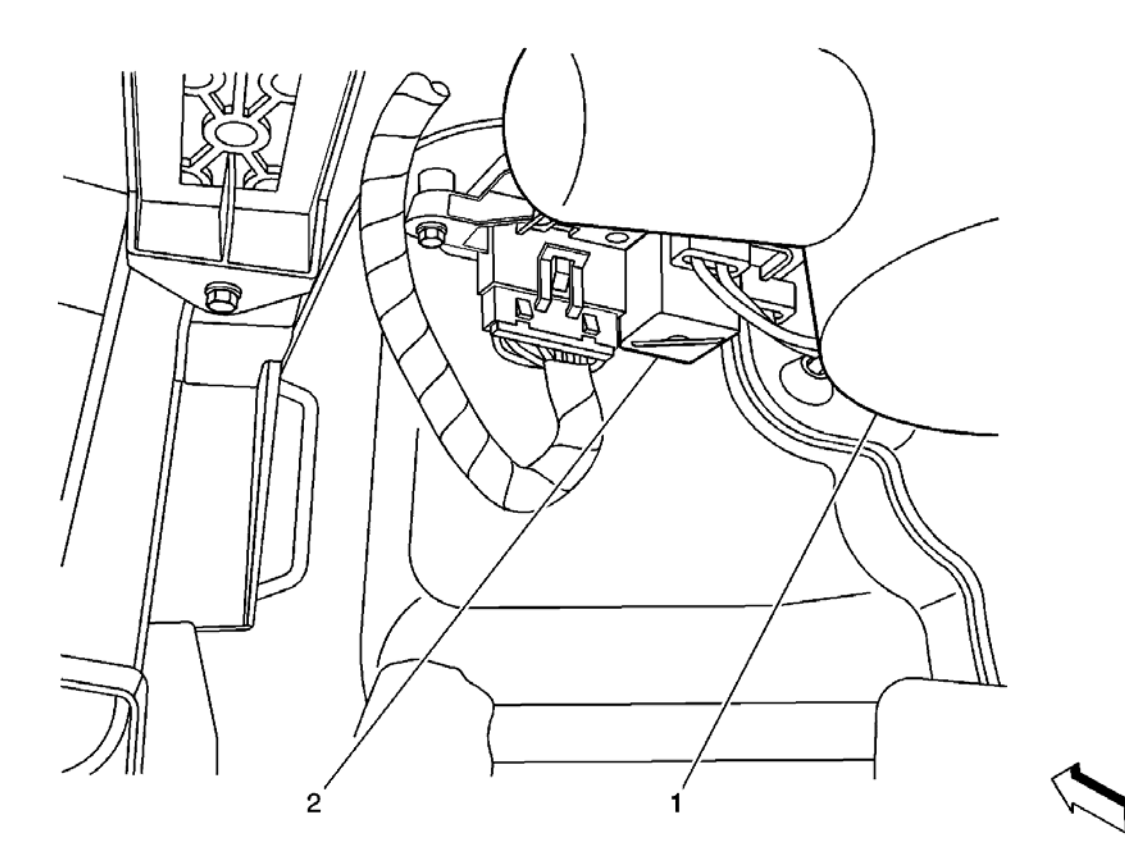

## **Fig. 14: Identifying Lower I/P Components, Right Side** Courtesy of GENERAL MOTORS CORP.

| Callout | Component Name                 |
|---------|--------------------------------|
| 1       | Blower Motor                   |
| 2       | Blower Motor Resistor Assembly |

2004 HVAC HVAC Systems - Manual - Ascender

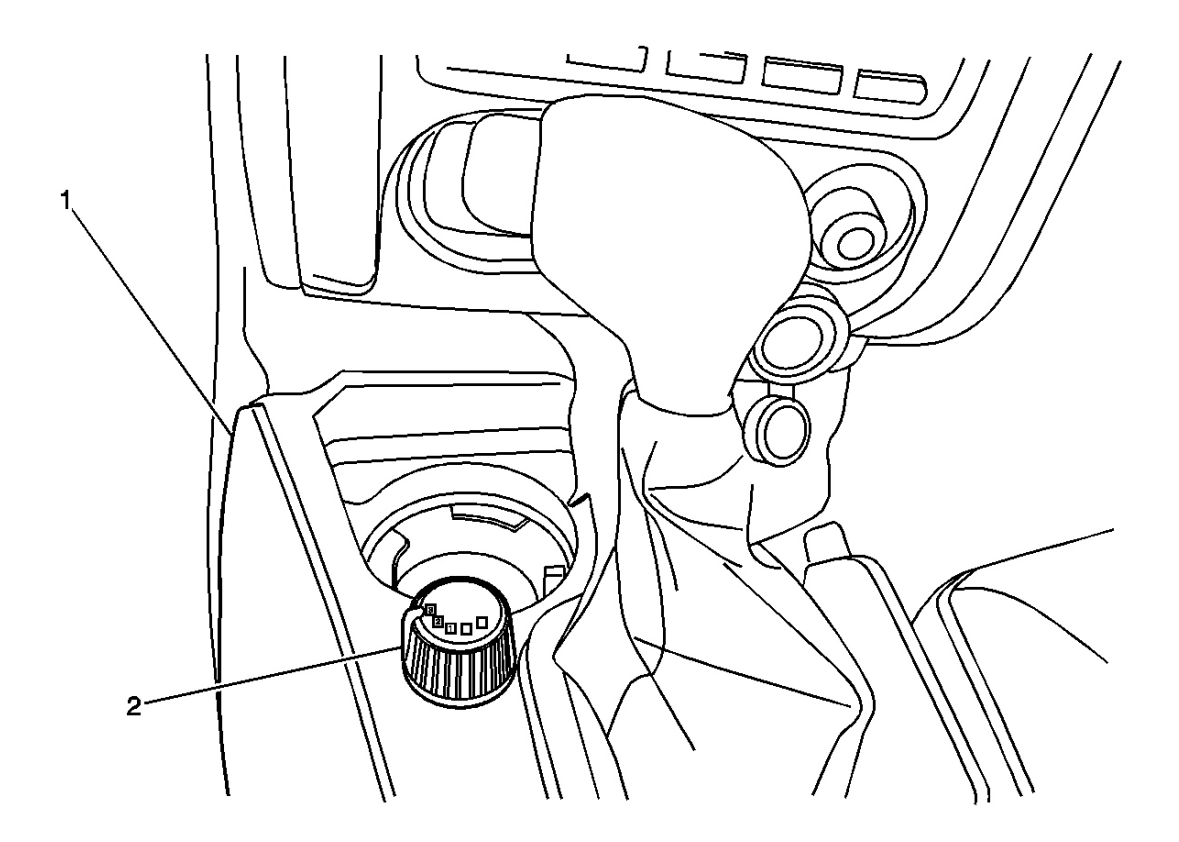

## **Fig. 15: Identifying Front Auxiliary Blower Motor Switch Courtesy of GENERAL MOTORS CORP.**

| Callout | Component Name                |
|---------|-------------------------------|
| 1       | Lower Console                 |
| 2       | Blower Motor Switch-Auxiliary |

2004 HVAC HVAC Systems - Manual - Ascender

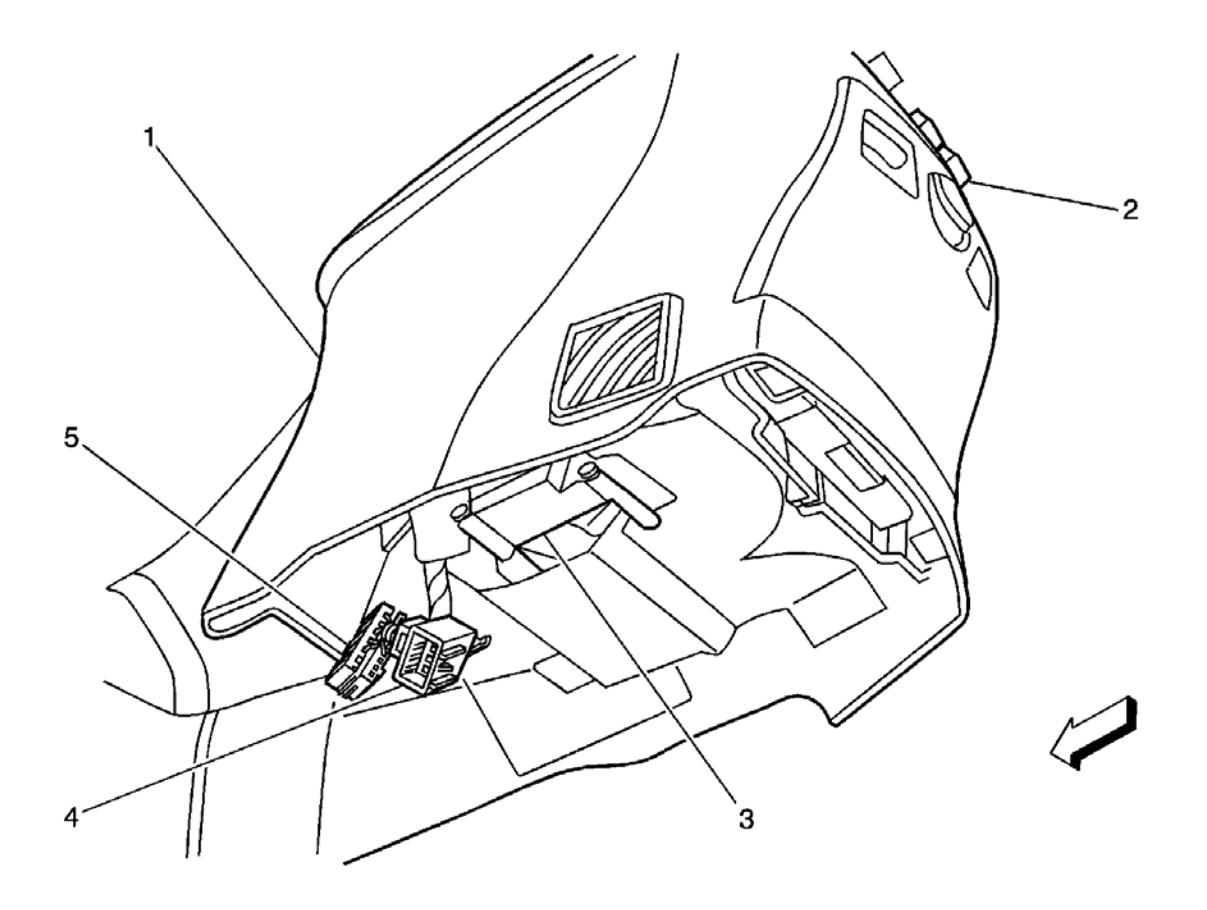

## **Fig. 16: Identifying Lower Console Components** Courtesy of GENERAL MOTORS CORP.

| Callout | Component Name                                                     |  |
|---------|--------------------------------------------------------------------|--|
| 1       | Lower Console                                                      |  |
| 2       | HVAC Control Module-Auxiliary or RSA/HVAC Control Module-Auxiliary |  |
| 3       | Console Mode Actuator                                              |  |
| 4       | C309                                                               |  |
| 5       | C307                                                               |  |

2004 HVAC HVAC Systems - Manual - Ascender

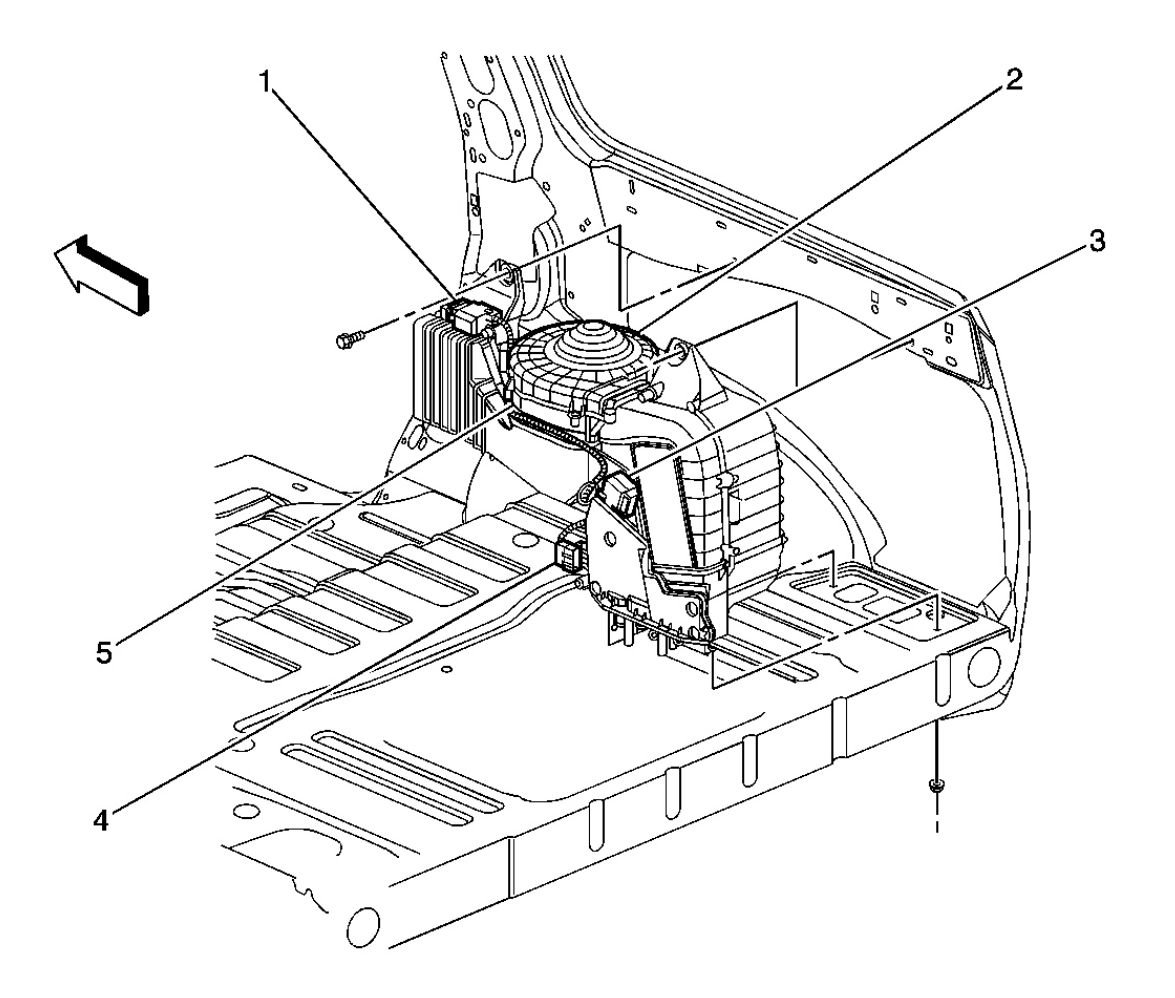

# Fig. 17: Identifying HVAC Module Components - Auxiliary, Long Wheel Base Courtesy of GENERAL MOTORS CORP.

| Callout | Component Name                       |  |
|---------|--------------------------------------|--|
| 1       | Mode Actuator - Auxiliary            |  |
| 2       | Blower - Auxiliary                   |  |
| 3       | Air Temperature Actuator - Auxiliary |  |
| 4       | C401                                 |  |
| 5       | In-Line 30A Fuse                     |  |

2004 HVAC HVAC Systems - Manual - Ascender

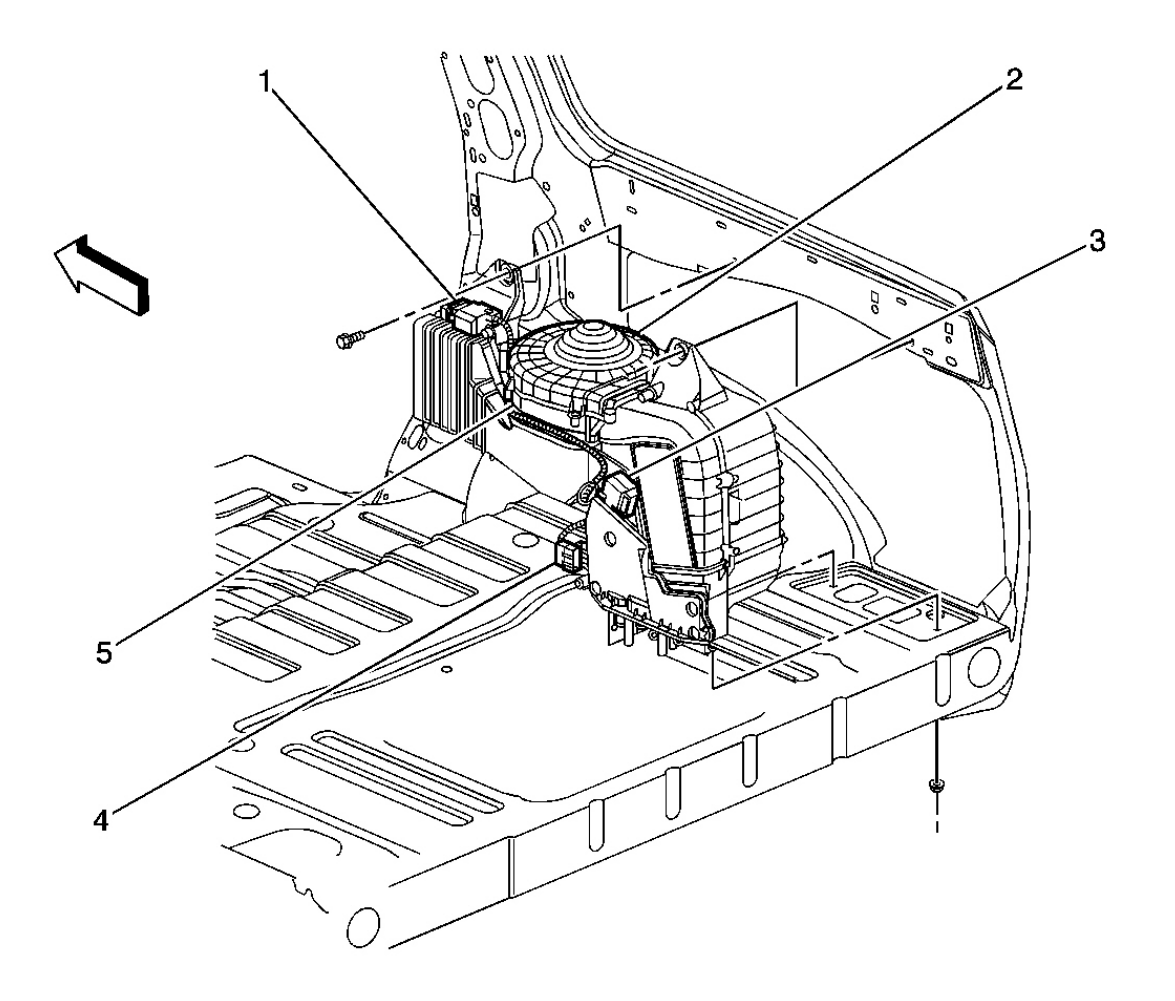

## **Fig. 18: Identifying HVAC Module Components - Auxiliary Courtesy of GENERAL MOTORS CORP.**

| Callout | Component Name                     |  |
|---------|------------------------------------|--|
| 1       | Mode Actuator-Auxiliary            |  |
| 2       | Blower-Auxiliary                   |  |
| 3       | Air Temperature Actuator-Auxiliary |  |
| 4       | C401                               |  |
| 5       | In-Line 30A Fuse                   |  |

2004 HVAC HVAC Systems - Manual - Ascender

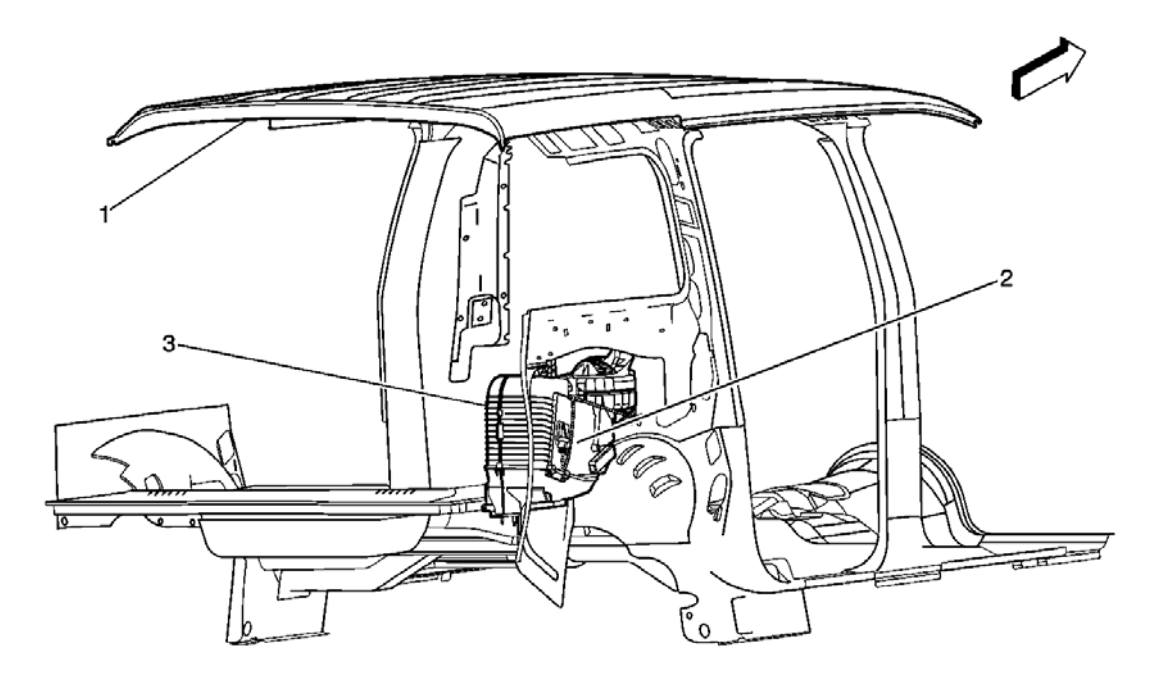

#### **Fig. 19: Blower Motor Control Processor Components - Auxiliary** Courtesy of GENERAL MOTORS CORP.

#### **Identifying Callouts For Fig. 19**

| Callout | Component Name                           |  |
|---------|------------------------------------------|--|
| 1       | Body Rear Opening                        |  |
| 2       | Blower Motor Control Processor-Auxiliary |  |
| 3       | Rear Evaporator and Heater Core          |  |

## HVAC CONNECTOR END VIEWS

#### Identifying A/C Compressor Clutch Assembly Connector End View & Functions

#### 2004 HVAC HVAC Systems - Manual - Ascender

|           | c                                                                                                    |             |                                      |  |  |
|-----------|----------------------------------------------------------------------------------------------------|-------------|--------------------------------------|--|--|
| Connector | Connector Part Information <ul> <li>12110293</li> <li>3-Way F Metri-Pack 150 Series Sealed (BK)</li> </ul> |             |                                      |  |  |
| Pin       | Wire Color                                                                                                 | Circuit No. | Function                             |  |  |
| А         | BK                                                                                                    | 350         | Ground                               |  |  |
| В         | D-GN                                                                                                    | 59          | A/C Compressor Clutch Supply Voltage |  |  |
| С         | L-GN                                                                                                    | 2278        | A/C Compressor Status Signal         |  |  |

## Identifying A/C Low Pressure Switch Connector End View & Functions

| Connector | Connector Part Information <ul> <li>12052644</li> <li>2-Way F Metri-Pack 150 Series Sealed (GY)</li> </ul> |             |                                |  |  |
|-----------|----------------------------------------------------------------------------------------------------|-------------|--------------------------------|--|--|
| Pin       | Wire Color                                                                                                 | Circuit No. | Function                       |  |  |
| А         | D-BU                                                                                                    | 204         | A/C Low Pressure Sensor Signal |  |  |
| В         | BK                                                                                                    | 250         | Ground                         |  |  |

2004 HVAC HVAC Systems - Manual - Ascender

#### Identifying A/C Refrigerant Pressure Sensor Connector End View & Functions

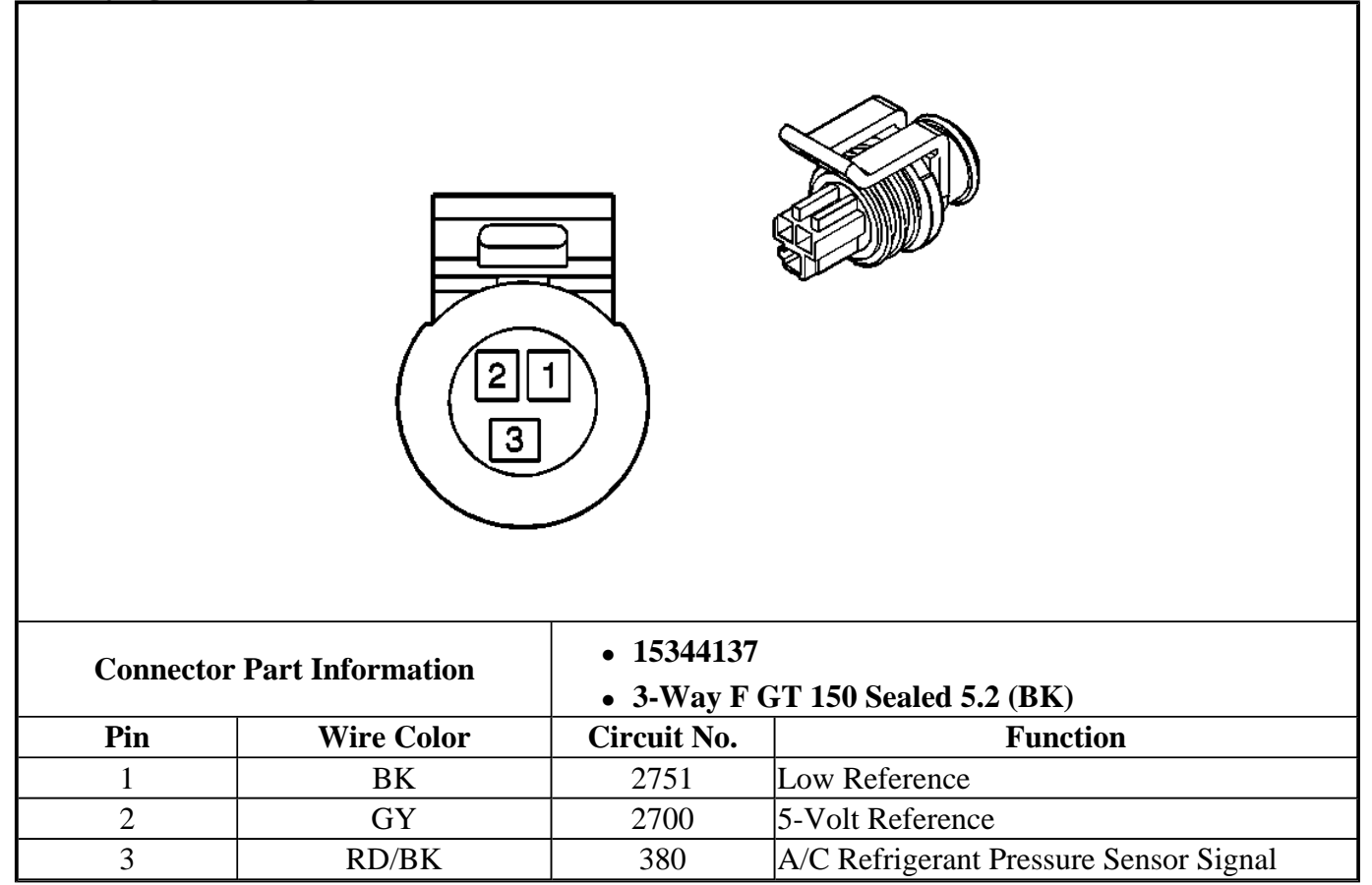

#### Identifying Air Temperature Actuator - Auxiliary (Long Wheelbase) Connector End View & Functions

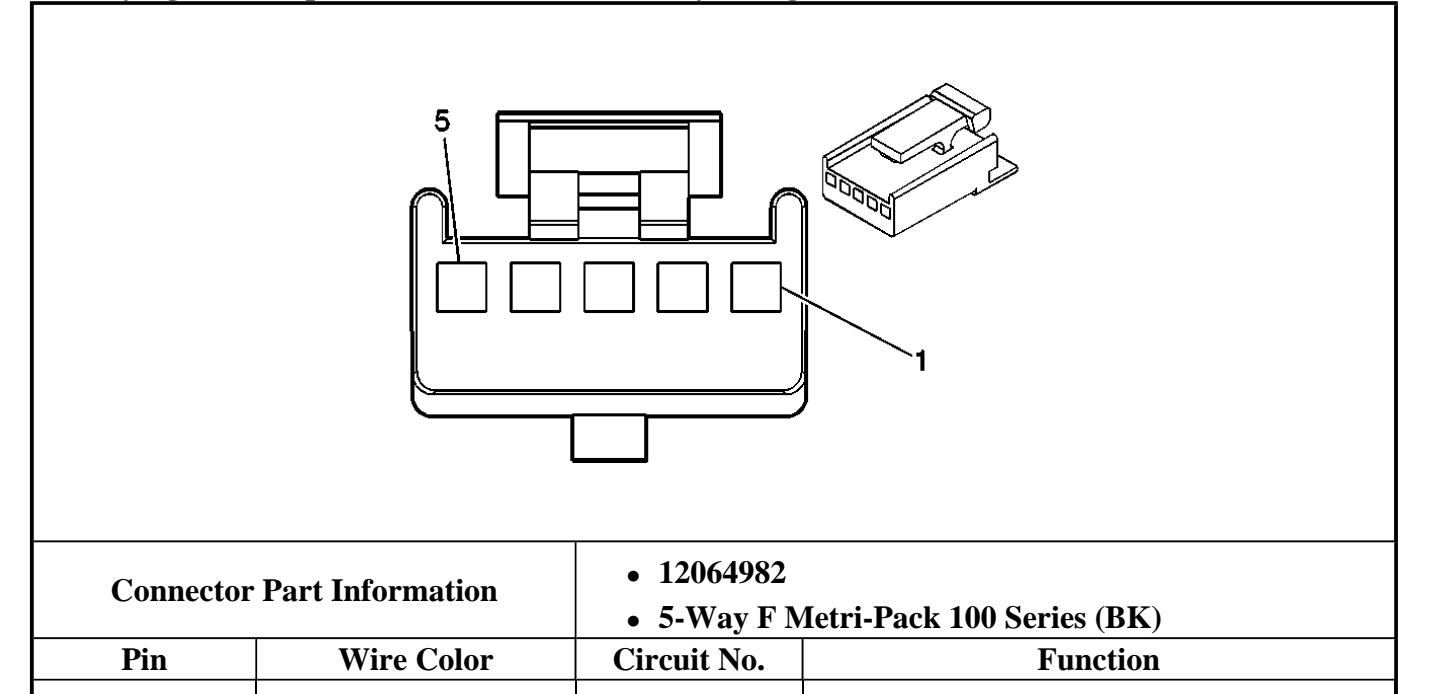

#### 2004 HVAC HVAC Systems - Manual - Ascender

| 1 | GY    | 2598 | Low Reference                                     |
|---|-------|------|---------------------------------------------------|
| 2 | D-BU  | 1199 | Auxiliary Air Temperature Door Position<br>Signal |
| 3 | GY/BK | 598  | 5-Volt Reference                                  |
| 4 | RD    | 2600 | Auxiliary Actuator Door Control                   |
| 5 | YE    | 2214 | Auxiliary Air Temperature Door Control            |

#### **Identifying Air Temperature Actuator - Left - Connector End View & Functions**

| Connector | Part Information | • 12040953  |                                           |
|-----------|------------------|-------------|-------------------------------------------|
|           |                  | • 6-Way F N | Micro-Pack 100 Series (BK)                |
| Pin       | Wire Color       | Circuit No. | Function                                  |
| 5         | BN               | 341         | Ignition 3 Voltage                        |
| 6         | D-BU             | 1199        | Left Air Temperature Door Control         |
| 7         | YE               | 1791        | Low Reference                             |
| 8         | -                | _           | Not Used                                  |
| 9         | L-BU             | 733         | Left Air Temperature Door Position Signal |
| 10        | L-BU/BK          | 1688        | 5-Volt Reference                          |

#### **Identifying Air Temperature Actuator - Right - Connector End View & Functions**

#### 2004 HVAC HVAC Systems - Manual - Ascender

| Connector | Connector Part Information • 12040953 |             |                                            |  |  |
|-----------|---------------------------------------|-------------|--------------------------------------------|--|--|
| Connector | 1 41 0 1111 01 111401011              | • 6-Way F I | Micro-Pack 100 Series (BK)                 |  |  |
| Pin       | Wire Color                            | Circuit No. | Function                                   |  |  |
| 5         | BN                                    | 341         | Ignition 3 Voltage                         |  |  |
| 6         | WH/BK                                 | 1236        | Right Air Temperature Door Control         |  |  |
| 7         | YE                                    | 1791        | Low Reference                              |  |  |
| 8         | -                                     | -           | Not Used                                   |  |  |
| 9         | D-BU                                  | 1646        | Right Air Temperature Door Position Signal |  |  |
| 10        | L-BU/BK                               | 1688        | 5-Volt Reference                           |  |  |

#### **Identifying Blower Motor Connector End View & Functions**

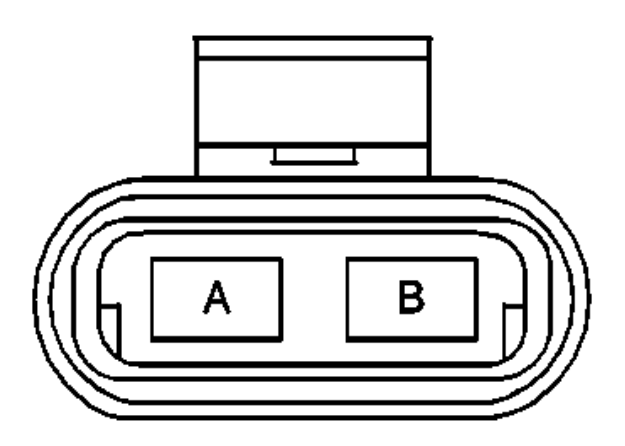

**Connector Part Information** 

• 12066681

#### 2004 HVAC HVAC Systems - Manual - Ascender

|     |            | • 2-Way F M<br>(BK) | Metri-Pack 630 Series, Sealed, Pull-to-Seat |
|-----|------------|---------------------|---------------------------------------------|
| Pin | Wire Color | Circuit No.         | Function                                    |
| А   | PU         | 65                  | Blower Motor Supply Voltage                 |
| В   | BK         | 850                 | Ground                                      |

#### Identifying Blower Motor - Auxiliary (Long Wheelbase) Connector End View & Functions

|           | B                                                                                           |             |                          |  |  |
|-----------|---------------------------------------------------------------------------------------------|-------------|--------------------------|--|--|
| Connector | Connector Part Information <ul> <li>15326870</li> <li>2-Way F GT 280 Series (BK)</li> </ul> |             |                          |  |  |
| Pin       | Wire Color                                                                                  | Circuit No. | Function                 |  |  |
| A         | OG                                                                                          | 840         | Battery Positive Voltage |  |  |
| В         | BK                                                                                          | 250         | Ground                   |  |  |

Identifying Blower Motor Control Processor - Auxiliary (Long Wheelbase) Connector End View & Functions

#### 2004 HVAC HVAC Systems - Manual - Ascender

| Connector | Part Information | <ul><li> 15326631</li><li> 4-Way F (</li></ul> | GT 280 Series (BK)                   |
|-----------|------------------|------------------------------------------------|--------------------------------------|
| Pin       | Wire Color       | Circuit No.                                    | Function                             |
| Α         | BK               | 1650                                           | Ground                               |
| В         | BK               | 250                                            | Ground                               |
| С         | GY               | 2604                                           | Auxiliary Blower Motor Speed Control |
| D         | OG               | 840                                            | Battery Positive Voltage             |

## Identifying Blower Motor Fuse - Auxiliary (Long Wheelbase) Connector End View & Functions

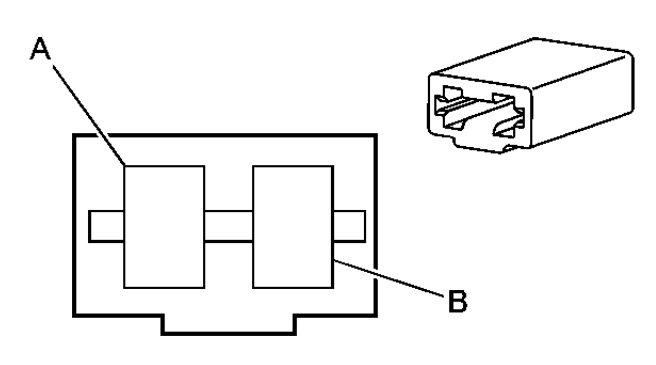

| Connector Part Information |            | <ul> <li>12010105</li> <li>Fuse Holder (BK)</li> </ul> |                          |
|----------------------------|------------|--------------------------------------------------------|--------------------------|
| Pin                        | Wire Color | Circuit No.                                            | Function                 |
| А                          | OG         | 840                                                    | Battery Positive Voltage |
| р                          | OG         | 840                                                    | Battery Positive Voltage |
| D                          | OG         | 840                                                    | Battery Positive Voltage |

2004 HVAC HVAC Systems - Manual - Ascender

#### Identifying Blower Motor Resistor Assembly Connector End View & Functions

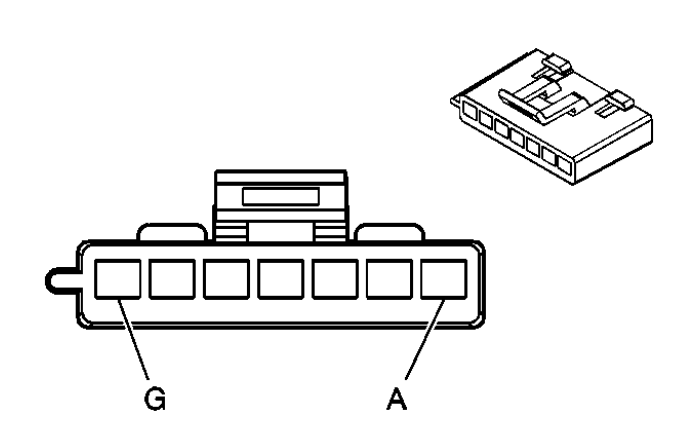

| <b>Connector Part Information</b> |                | <ul> <li>12052854</li> <li>7-Way F Metri-Pack 280 Series (BK)</li> </ul> |                               |
|-----------------------------------|----------------|--------------------------------------------------------------------------|-------------------------------|
| Pin                               | Pin Wire Color |                                                                          | Function                      |
| А                                 | TN             | 63                                                                       | Medium 1 Blower Motor Control |
| В                                 | YE             | 60                                                                       | Low Blower Motor Control      |
| С                                 | PU             | 73                                                                       | Medium 3 Blower Motor Control |
| D                                 | L-BU           | 72                                                                       | Medium 2 Blower Motor Control |
| E                                 | BK             | 2250                                                                     | Ground                        |
| F                                 | OG             | 52                                                                       | High Blower Motor Control     |
| G                                 | RD             | 542                                                                      | Battery Positive Voltage      |

## Identifying Blower Motor Switch - Front Auxiliary (Long Wheelbase) Connector End View & Functions

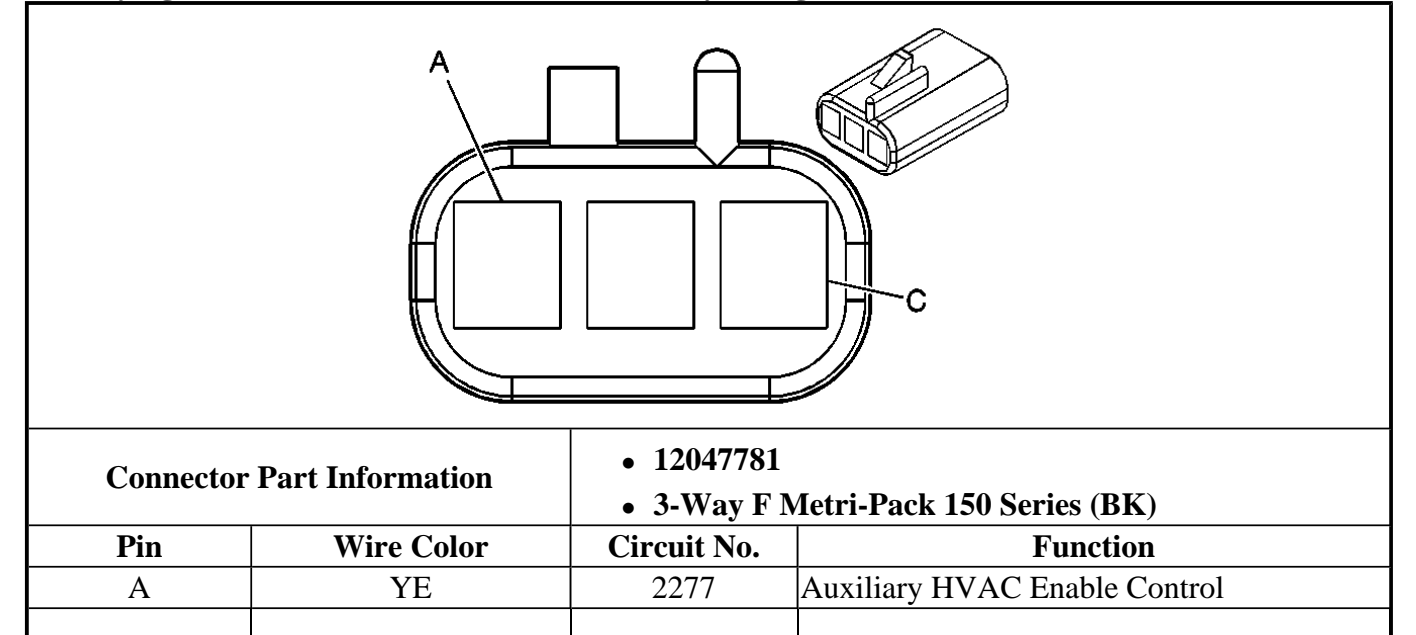

2004 HVAC HVAC Systems - Manual - Ascender

| В | GY    | 2598 | Low Reference                          |
|---|-------|------|----------------------------------------|
| С | BN/WH | 230  | Instrument Panel Lamps Dimming Control |

# Identifying Console Mode Actuator (Long Wheelbase) Connector End View & Functions

| Connector | Part Information | • 12064982<br>• 5-Way F | Micro-Pack 100 Series (BK)        |
|-----------|------------------|-------------------------|-----------------------------------|
| Pin       | Wire Color       | Circuit No.             | Function                          |
| 1         | GY               | 2598                    | Low Reference                     |
| 2         | L-BU             | 5433                    | Console Mode Door Position Signal |
| 3         | GY               | 598                     | 5-Volt Reference                  |
| 4         | GY               | 2599                    | Auxiliary Mode Door Control       |
| 5         | L-GN             | 5434                    | Console Mode Door Control         |

## Identifying Coolant Bypass Valve (Long Wheelbase) Connector End View & Functions

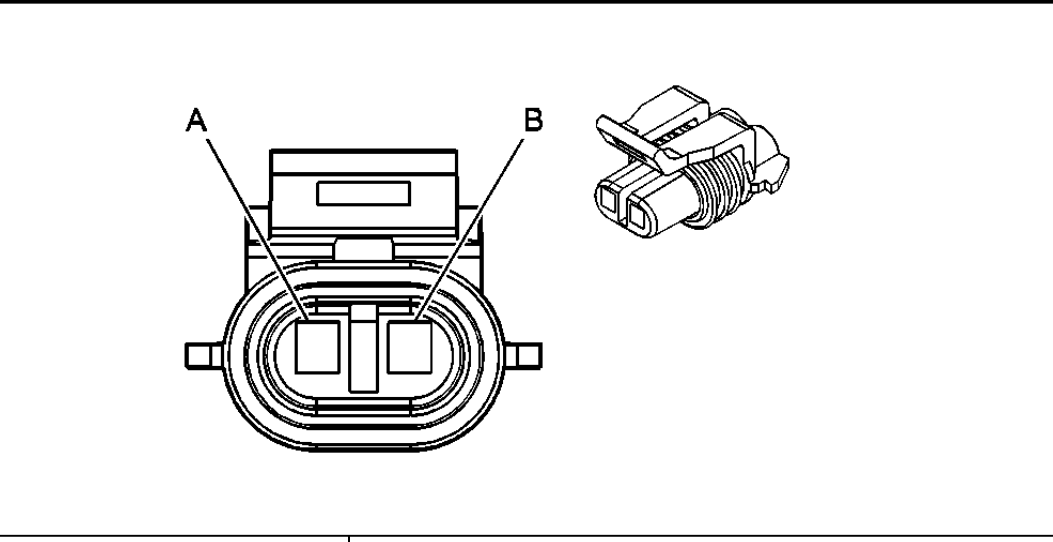

#### 2004 HVAC HVAC Systems - Manual - Ascender

| <b>Connector Part Information</b> |            | <ul> <li>12052641</li> <li>2-Way F Metri-Pack 150 Series Sealed (BK)</li> </ul> |                                 |
|-----------------------------------|------------|---------------------------------------------------------------------------------|---------------------------------|
| Pin                               | Wire Color | Circuit No.                                                                     | Function                        |
| А                                 | GY/BK      | 1596                                                                            | Coolant Bypass Solenoid Control |
| В                                 | BK         | 250                                                                             | Ground                          |

#### **Identifying Defrost Actuator Connector End View & Functions**

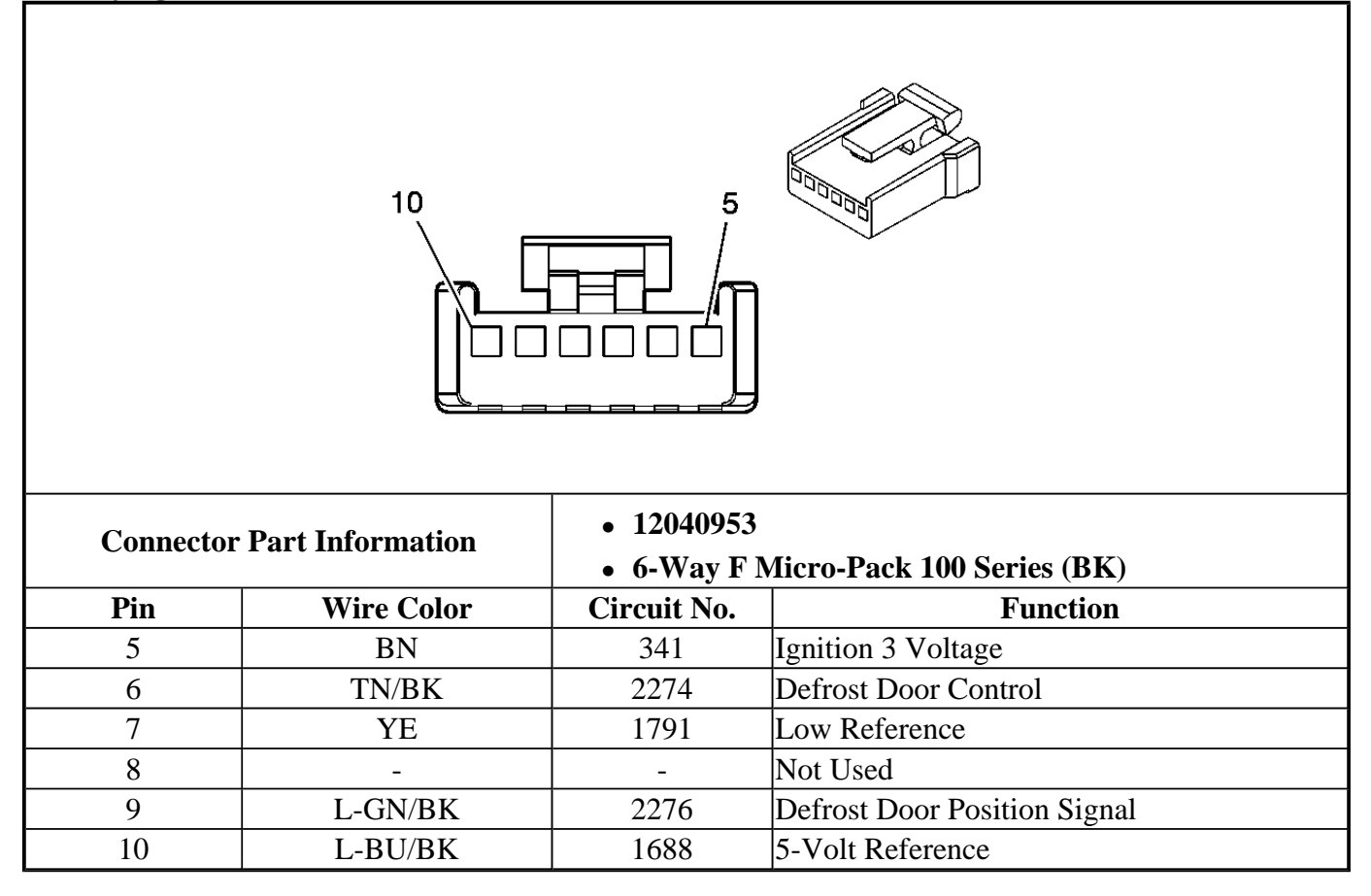

#### Identifying HVAC Control Module C1 Connector End View & Functions

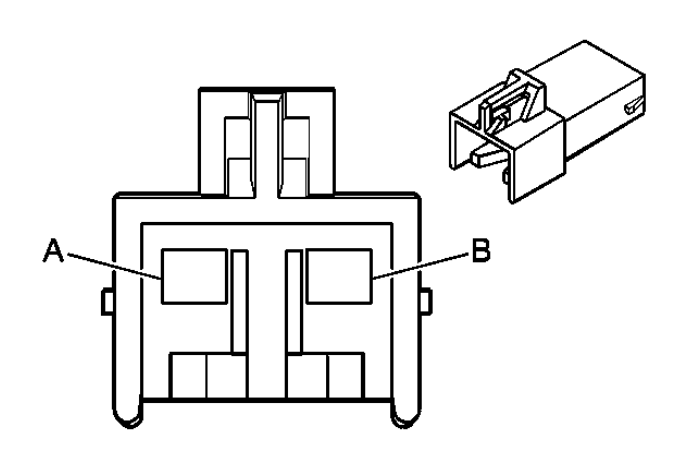

| Connector | Connector Part Information |             |                                                     |
|-----------|----------------------------|-------------|-----------------------------------------------------|
| Connector |                            |             | Micro-Pack 100 Series (L-BU)                        |
| Pin       | Wire Color                 | Circuit No. | Function                                            |
| A1        | D-GN                       | 1614        | Recirculation Door Control                          |
| A2        | D-BU                       | 1646        | Right Air Temperature Door Position Signal          |
| A3        | L-BU                       | 733         | Left Air Temperature Door Position Signal           |
| A4        | L-GN/BK                    | 2276        | Defrost Door Position Signal                        |
| A5        | L-GN                       | 2275        | Mode Door Position Signal                           |
| A6        | -                          | -           | Not Used                                            |
| A7        | BN/WH                      | 230         | Instrument Panel Lamps Dimming Control              |
| A8        | BK/WH                      | 751         | Ground                                              |
| A9        | GY/BK                      | 1596        | Coolant Bypass Solenoid Control (Long<br>Wheelbase) |
| A10       | YE                         | 2277        | Auxiliary HVAC Enable Control                       |
| A11       | D-GN                       | 71          | OFF Blower Motor Control                            |
| A12       | D-BU                       | 204         | A/C Low Pressure Sensor Signal                      |
| B1        | WH/BK                      | 1236        | Right Air Temperature Door Control                  |
| B2        | D-BU                       | 1199        | Left Air Temperature Door Control                   |
| B3        | TN/BK                      | 2274        | Defrost Door Control                                |
| B4        | TN                         | 2273        | Mode Door Control                                   |
| B5        | BN                         | 341         | Ignition 3 Voltage                                  |
| B6        | YE                         | 1791        | Low Reference                                       |
| B7        | OG                         | 4340        | Battery Positive Voltage                            |
| B8        | L-BU/BK                    | 1688        | 5-Volt Reference                                    |
| B9        | BK                         | 2250        | Ground                                              |
| B10       | -                          | -           | Not Used                                            |
| B11       | WH                         | 1038        | HVAC Class 2 Serial Data                            |

|                 | 2004 Isuzu Ascender LS                     |                |                               |  |  |
|-----------------|--------------------------------------------|----------------|-------------------------------|--|--|
|                 | 2004 HV                                    | AC HVAC System | s - Manual - Ascender         |  |  |
| B12             | B12 L-GN 2278 A/C Compressor Status Signal |                |                               |  |  |
| Identifying HVA | AC Control Module C2                       | Connector End  | View & Functions              |  |  |
|                 |                                            |                |                               |  |  |
| Connector       | Part Information                           | • 8-Way F      | 8-Way F GT 280 (BK)           |  |  |
| Pin             | Wire Color                                 | Circuit No.    | Function                      |  |  |
| А               | PU                                         | 73             | Medium 3 Blower Motor Control |  |  |
| В               | L-BU                                       | 72             | Medium 2 Blower Motor Control |  |  |
| С               | TN                                         | 63             | Medium 1 Blower Motor Control |  |  |
| D               | YE                                         | 60             | Low Blower Motor Control      |  |  |
| Е               |                                            | -              | Not Used                      |  |  |
| F               | OG                                         | 52             | High Blower Motor Control     |  |  |
| G               | BN                                         | 141            | Ignition 3 Voltage            |  |  |
| Н               | D-GN                                       | 71             | OFF Blower Motor Control      |  |  |

# Identifying HVAC Control Module - Auxiliary (Short Wheelbase) Connector End View & Functions

#### 2004 HVAC HVAC Systems - Manual - Ascender

| Connector | r Part Information | • 8-Way F   | Micro-Pack 100 Series (BK)             |  |  |
|-----------|--------------------|-------------|----------------------------------------|--|--|
| Pin       | Wire Color         | Circuit No. | Function                               |  |  |
| 1         | BN                 | 341         | Ignition 3 Voltage                     |  |  |
| 2-3       | -                  | -           | Not Used                               |  |  |
| 4         | YE                 | 2277        | Auxiliary HVAC Enable Control          |  |  |
| 5         | -                  | _           | Not Used                               |  |  |
| 6         | WH                 | 119         | Auxiliary Mode Door Control            |  |  |
| 7         | BK                 | 2250        | Ground                                 |  |  |
| 8         | BN/WH              | 230         | Instrument Panel Lamps Dimming Control |  |  |

## Identifying HVAC Control Module - Auxiliary (Long Wheelbase) - Connector End View & Functions

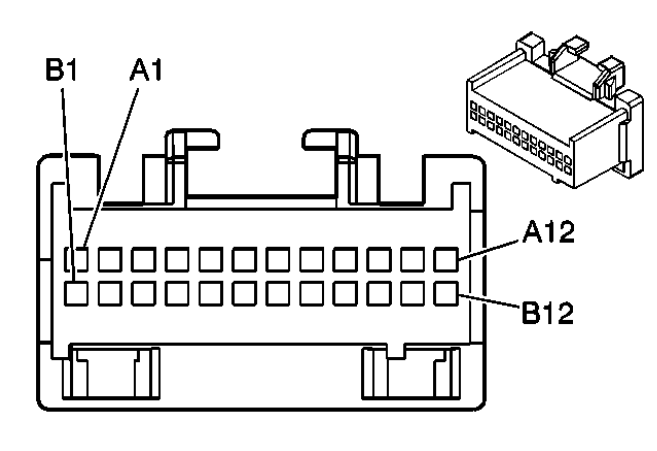

| <b>Connector Part Information</b> | • 12110088                                   |
|-----------------------------------|----------------------------------------------|
|                                   | • 24-Way F Micro-Pack 100 Series Sealed (GY) |
|                                   |                                              |

#### 2004 HVAC HVAC Systems - Manual - Ascender

| Pin    | Wire Color | Circuit No. | Function                                       |
|--------|------------|-------------|------------------------------------------------|
| A1     | BN/WH      | 230         | Instrument Panel Lamps Dimming Control         |
| A2     | OG         | 4340        | Battery Positive Voltage                       |
| A3     | GY         | 2603        | TXV Solenoid Control                           |
| A4     | GY         | 2599        | Auxiliary Mode Door Control                    |
| A5     | RD         | 2600        | Auxiliary Actuator Door Control                |
| A6     | YE         | 2277        | Auxiliary HVAC Enable Control                  |
| A7     | D-BU       | 1199        | Auxiliary Air Temperature Door Position Signal |
| A8     | L-BU       | 5433        | Console Mode Door Position Signal              |
| A9     | GY         | 598         | 5-Volt Reference                               |
| A10    | -          | -           | Not Used                                       |
| A11    | GY         | 2289        | Rear HVAC/Audio Class 2 Serial Data            |
| A12    | -          | -           | Not Used                                       |
| B1     | BK         | 2250        | Ground                                         |
| B2     | GY         | 2598        | Low Reference                                  |
| B3     | YE         | 2214        | Auxiliary Air Temperature Door Control         |
| B4     | L-GN       | 5434        | Console Mode Door Control                      |
| B5     | BN/WH      | 2601        | Auxiliary Mode Door Position Signal            |
| B6-B11 | -          | -           | Not Used                                       |
| B12    | GY         | 2604        | Auxiliary Blower Motor Speed Control           |

# Identifying Mode Actuator Connector End View & Functions

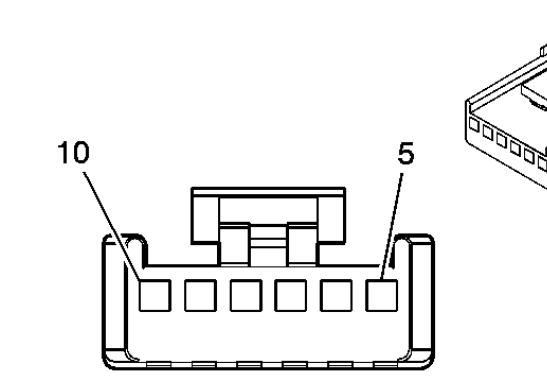

| Connector | Part Information | <ul><li> 12040953</li><li> 6-Way F N</li></ul> | Aicro-Pack 100 Series (BK) |
|-----------|------------------|------------------------------------------------|----------------------------|
| Pin       | Wire Color       | Circuit No.                                    | Function                   |
| 5         | BN               | 341                                            | Ignition 3 Voltage         |
| 6         | TN               | 2273                                           | Mode Door Control          |
|           |                  |                                                |                            |

#### 2004 HVAC HVAC Systems - Manual - Ascender

| 7  | YE      | 1791 | Low Reference             |
|----|---------|------|---------------------------|
| 8  | -       | -    | Not Used                  |
| 9  | L-GN    | 2275 | Mode Door Position Signal |
| 10 | L-BU/BK | 1688 | 5-Volt Reference          |

#### Identifying Mode Actuator - Auxiliary (Short Wheelbase) - Connector End View & Functions

| <b>Connector Part Information</b> |            | • 12064982<br>5 Way F Miana Pack 100 Spring (BK) |                             |  |  |  |  |
|-----------------------------------|------------|--------------------------------------------------|-----------------------------|--|--|--|--|
| Pin                               | Wire Color | • 5-way F F<br>Circuit No.                       | Function                    |  |  |  |  |
| 1                                 | BN         | 341                                              | Ignition 3 Voltage          |  |  |  |  |
| 2                                 | WH         | 119                                              | Auxiliary Mode Door Control |  |  |  |  |
| 3                                 | BK         | 2250                                             | Ground                      |  |  |  |  |
| 4-5                               | -          | -                                                | Not Used                    |  |  |  |  |

#### Identifying Mode Actuator - Auxiliary (Long Wheelbase) - Connector End View & Functions

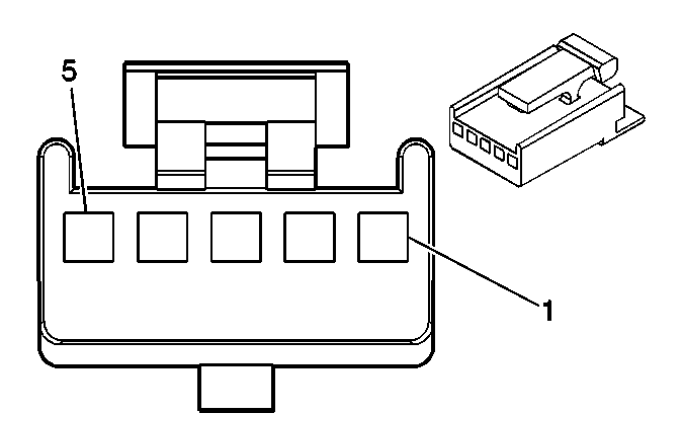

#### 2004 HVAC HVAC Systems - Manual - Ascender

| <b>Connector Part Information</b> |            | <ul> <li>12064982</li> <li>5-Way F Metri-Pack 100 Series (BK)</li> </ul> |                                     |  |
|-----------------------------------|------------|--------------------------------------------------------------------------|-------------------------------------|--|
| Pin                               | Wire Color | Circuit No.                                                              | Function                            |  |
| 1                                 | GY         | 2598                                                                     | Low Reference                       |  |
| 2                                 | BN/WH      | 2601                                                                     | Auxiliary Mode Door Position Signal |  |
| 3                                 | GY/BK      | 598                                                                      | 5-Volt Reference                    |  |
| 4                                 | RD         | 2600                                                                     | Auxiliary Actuator Door Control     |  |
| 5                                 | GY/WH      | 2599                                                                     | Auxiliary Mode Door Control         |  |

#### **Identifying Recirculation Actuator Connector End View & Functions**

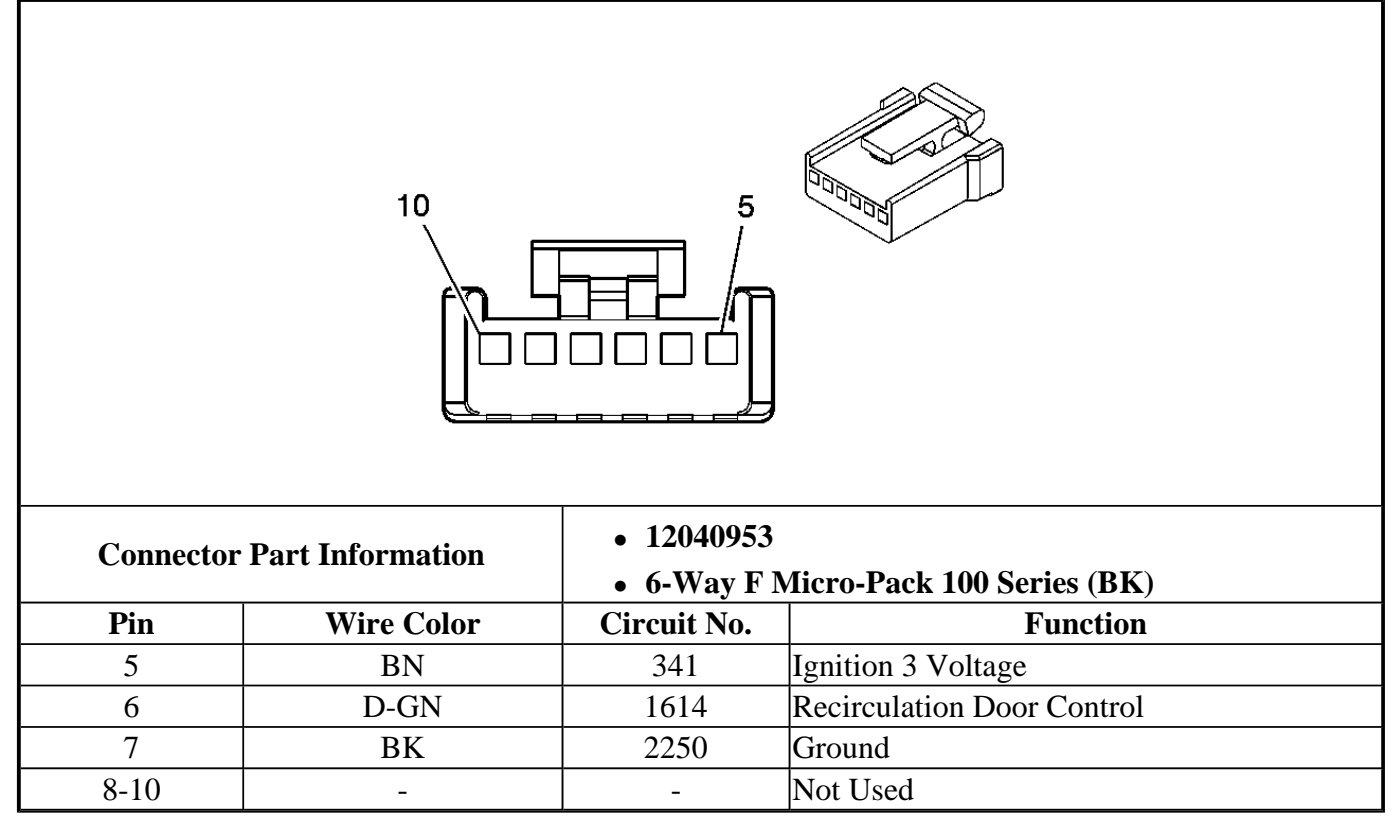

# **DIAGNOSTIC INFORMATION AND PROCEDURES**

## DIAGNOSTIC SYSTEM CHECK - HVAC SYSTEMS - MANUAL

#### **Test Description**

The numbers below refer to the step numbers on the diagnostic table.

**3:** Lack of communication may be due to a partial malfunction of the class 2 serial data circuit or due to a total malfunction of the class 2 serial data circuit. The specified procedure will determine the particular condition.

#### 2004 HVAC HVAC Systems - Manual - Ascender

**5:** Determine if the HVAC Control Module, Body Control Module or Powertrain Control Module have set DTCs which may affect HVAC operation are present.

**6:** The presence of DTCs which begin with "U" indicate some other module is not communicating. The specified procedure will compile all the available information before tests are performed.

**7:** Answer Yes if the first 3 characters of the DTC name begins with B10; regardless of the last 2 characters.

| Step | Action                                                                                                    | Yes                 | No                                                                                                    |
|------|----------------------------------------------------------------------------------------------------|---------------------|----------------------------------------------------------------------------------------------------|
| 1    | Did you review A Diagnostic Starting Point - Heating,<br>Ventilation and Air Conditioning?                                                                                                    | Go to <b>Step 2</b> | Go to <u>Diagnostic</u><br><u>Starting Point -</u><br><u>Heating,</u><br><u>Ventilation and Air</u><br><u>Conditioning</u> in<br>Heating, Ventilation<br>and Air<br>Conditioning |
| 2    | Install a scan tool.<br>Does the scan tool power up?                                                                                                    | Go to <b>Step 3</b> | Go to <u>Scan Tool</u><br>Does Not Power Up<br>in Data Link<br>Communications                                                                                                    |
| 3    | <ol> <li>Turn ON the ignition, with the engine OFF.</li> <li>Attempt to establish communication with the following control modules:         <ul> <li>The HVAC control module</li> <li>The body control module</li> <li>The powertrain control module</li> </ul> </li> <li>Does the scan tool communicate with the control modules?</li> </ol>                                                                                                    | Go to <b>Step 4</b> | Go to <u>Scan Tool</u><br><u>Does Not</u><br><u>Communicate with</u><br><u>Class 2 Device</u> in<br>Data Link<br>Communications                                                  |
| 4    | <ul> <li>IMPORTANT:</li> <li>The engine may start during the following step.</li> <li>Turn OFF the engine as soon as you have observed the Crank power mode.</li> <li>1. Access the Class 2 Power Mode in the Diagnostic Circuit Check on the scan tool.</li> <li>2. Rotate the ignition switch through all positions while observing the Ignition Switch Power Mode parameter.</li> <li>Does the Ignition Switch parameter reading match the ignition switch position for all switch positions?</li> <li>Select the display DTCs function on the scan tool for</li> </ul> | Go to <b>Step 5</b> | Go to <u>Power Mode</u><br><u>Mismatch</u> in Body<br>Control System                                                                                                    |

#### Diagnostic System Check - HVAC Systems - Manual
# 2004 HVAC HVAC Systems - Manual - Ascender

|   | the following modules:                          |                                     |                                          |
|---|-------------------------------------------------|-------------------------------------|------------------------------------------|
|   | HVAC Control Module                             |                                     |                                          |
| 5 | Body Control Module                             |                                     |                                          |
| 3 | Powertrain Control Module                       |                                     |                                          |
|   |                                                 |                                     | Go to <u>Symptoms -</u>                  |
|   |                                                 |                                     | HVAC Systems -                           |
|   | Does the scan tool display any DTCs?            | Go to Step 6                        | <u>Manual</u>                            |
|   | Does the scan tool display any DTCs which begin | Go to <u>Scan Tool</u>              |                                          |
|   |                                                 | <u>Does Not</u><br>Communicate with |                                          |
| 6 |                                                 | Class 2 Device in                   |                                          |
|   |                                                 | Data Link                           |                                          |
|   |                                                 | Communications                      | Go to Step 7                             |
|   | Does the scan tool display DTC B10XX?           | Go to <b>Diagnostic</b>             |                                          |
| 7 |                                                 | Trouble Code                        |                                          |
| - |                                                 | (DTC) List in Body                  | C                                        |
|   | Deep the seen tool display any DTCs that are    | Control Systems                     | Go to Step 8                             |
|   | associated with the charging system?            | Trouble Code                        |                                          |
| 8 | associated with the charging system:            | (DTC) List in                       |                                          |
|   |                                                 | Engine Electrical                   | Go to Step 9                             |
|   | Does the scan tool display any DTCs that are    |                                     | Go to <b>Diagnostic</b>                  |
|   | associated with the HVAC system?                |                                     | Trouble Code                             |
|   |                                                 |                                     | (DTC) List in                            |
| 0 |                                                 |                                     | Engine Controls -                        |
| 9 |                                                 |                                     | 4.2L of <u>Diagnosuc</u><br>Trouble Code |
|   |                                                 | Go to <b>Diagnostic</b>             | (DTC) List in                            |
|   |                                                 | Trouble Code                        | Engine Controls -                        |
|   |                                                 | (DTC) List                          | 4.8L, 5.3L, and 6.0L                     |

# SCAN TOOL OUTPUT CONTROLS

# HVAC Control Module Scan Tool Output Controls

| Scan Tool Output<br>Control | Additional Menu<br>Selection(s) | Description                                                                                                    |
|-----------------------------|---------------------------------|----------------------------------------------------------------------------------------------------|
| A/C Permission              | Miscellaneous Tests             | When you select ON, the HVAC control module changes<br>the state of the A/C Permission parameter to Granted and<br>transmits a clutch enable message to the PCM over the<br>class 2 serial data circuit. The A/C compressor clutch<br>engages and remains engaged until you select OFF. When<br>you select OFF, the HVAC control module changes the<br>state of the A/C Permission parameter to Withheld and<br>transmits a clutch disable message to the PCM over the |

# 2004 HVAC HVAC Systems - Manual - Ascender

|                                |                      | class 2 serial data circuit.                                                                                                    |
|--------------------------------|----------------------|----------------------------------------------------------------------------------------------------|
| HVAC Actuator<br>Recalibration | -                    | When you select RESET, the HVAC control module<br>recalibrates the maximum and minimum door positions of<br>each HVAC door. The ambient air temperature display is<br>set to the current value of the Outside Air Temp. Raw<br>parameter.                                                                                                    |
| Left Mix Motor                 | Motor/Actuator Tests | When you select ON, the HVAC control module<br>commands the left air temperature actuator toward the<br>maximum door position. The actuator moves the door to<br>the full hot position. When you select OFF, the HVAC<br>control module commands the left air temperature actuator<br>toward the minimum door position. The actuator moves the<br>door to the full cold position.   |
| Mode 1 Door Position           | Motor/Actuator Tests | When you select ON, the HVAC control module<br>commands the mode actuator toward the maximum door<br>position. The actuator moves the door to the panel position.<br>When you select OFF, the HVAC control module<br>commands the mode actuator toward the minimum door<br>position. The actuator moves the door to the floor position.                                             |
| Mode 2 Door Position           | Motor/Actuator Tests | When you select ON, the HVAC control module<br>commands the defroster actuator toward the maximum door<br>position. The actuator moves the door to the defrost<br>position. When you select OFF, the HVAC control module<br>commands the defroster actuator toward the minimum door<br>position. The actuator moves the door in the opposite<br>direction of the defrost position.  |
| Right Mix Motor                | Motor/Actuator Tests | When you select ON, the HVAC control module<br>commands the right air temperature actuator toward the<br>maximum door position. The actuator moves the door to<br>the full cold position. When you select OFF, the HVAC<br>control module commands the right air temperature<br>actuator toward the minimum door position. The actuator<br>moves the door to the full hot position. |

# Auxiliary HVAC Control Module Scan Tool Output Controls

| Scan Tool Output<br>Control | Additional Menu<br>Selection(s) | Description                                                                                                    |
|-----------------------------|---------------------------------|----------------------------------------------------------------------------------------------------|
| Air Mix Door                | Special Functions               | When you select ON, the auxiliary HVAC control module<br>commands the auxiliary air temperature actuator toward the<br>maximum door position. The actuator moves the door to the<br>full hot position. When you select OFF, the auxiliary<br>HVAC control module commands the auxiliary air<br>temperature actuator toward the minimum door position.<br>The actuator moves the door to the full cold position. |
|                             |                                 | When you select ON, the auxiliary HVAC control module commands the auxiliary blower motor to maximum speed.                                                                                                    |

## 2004 HVAC HVAC Systems - Manual - Ascender

| Blower Motor             | Special Functions | The auxiliary blower motor operates at maximum speed<br>until you select OFF. The auxiliary HVAC control module<br>must be in the ON state before selecting the output control.                                                                                                    |
|--------------------------|-------------------|----------------------------------------------------------------------------------------------------|
| Console Door<br>Position | Special Functions | When you select ON, the auxiliary HVAC control module<br>commands the console mode actuator toward the maximum<br>door position. The actuator moves the console mode door to<br>the lower position. When you select OFF, the auxiliary<br>HVAC control module commands the console mode<br>actuator toward the minimum door position. The actuator<br>moves the console mode door to the upper position.                                                                                                    |
| HVAC Actuator<br>Recal.  | Special Functions | When you select RESET, the auxiliary HVAC control module recalibrates the maximum and minimum door positions of each auxiliary HVAC door.                                                                                                    |
| Mode Door Position       | Special Functions | When you select ON, the auxiliary HVAC control module<br>commands the auxiliary mode actuator toward the<br>maximum door position. The actuator moves the door to the<br>upper position. When you select OFF, the auxiliary HVAC<br>control module commands the auxiliary mode actuator<br>toward the minimum door position. The actuator moves the<br>door to the lower position.                                                                                                    |
| Water Valve              | Special Functions | When you select ON, the auxiliary HVAC control module<br>sends a class 2 serial data message to the HVAC control<br>module to command the coolant bypass valve to the closed<br>position. The coolant bypass valve solenoid is engaged and<br>vacuum is applied to the coolant valve. The valve will<br>close. When you select OFF, the auxiliary HVAC control<br>module sends a class 2 serial data message to the HVAC<br>control module to command the coolant bypass valve to the<br>open position. The coolant bypass valve solenoid is<br>disengaged and vacuum is removed from the coolant valve.<br>The valve will open. |

# PCM Scan Tool Output Controls

| Scan Tool Output<br>Control | Additional Menu<br>Selection(s) | Description                                                                                                    |
|-----------------------------|---------------------------------|----------------------------------------------------------------------------------------------------|
| A/C Relay                   | Engine Output<br>Controls       | The engine must be running and the PCM must receive an A/C request from the HVAC control module in order to enable the output control. The PCM de-energizes the A/C compressor clutch relay when you select OFF. The relay remains de-energized until you select ON. |

# SCAN TOOL DATA LIST

## HVAC Control Module Scan Tool Data List

| Scan Tool Parameter                        | Data List            | Units Displayed      | Typical Data Value   |  |
|--------------------------------------------|----------------------|----------------------|----------------------|--|
| <b>Operating Conditions: Engine idling</b> | g, A/C ON, ambient a | ir temperature betwe | en 22-27°C (70-80°F) |  |

# 2004 HVAC HVAC Systems - Manual - Ascender

| A/C Head Pressure            | A/C Permission | Yes, No                                              | No            |
|------------------------------|----------------|------------------------------------------------------|---------------|
| A/C Switch                   | Input/Output   | On, Off                                              | Off           |
| AC Compressor Feedback       | Input/Output   | On, Off                                              | Varies        |
| AC Permission                | Input/Output   | Withheld, Granted                                    | Varies        |
| AC/Heater Door Actual        | Door Positions | Counts                                               | Varies        |
| AC/Heater Door Commanded     | Door Positions | Counts                                               | Varies        |
| AC/Heater Motor Drive        | Door Positions | Stop, Increase,<br>Decrease                          | Stop          |
| Air Mix Door Left Commanded  | Door Positions | Counts                                               | Varies        |
| Air Mix Door Right Commanded | Door Positions | Counts                                               | Varies        |
| Battery Voltage              | Input/Output   | Volts                                                | 13.5-14.5 V   |
| Blower Motor Status          | Input/Output   | Active/Inactive                                      | Active        |
| Blower Speed                 | A/C Permission | Yes, No                                              | No            |
| Defrost Door Actual          | Door Positions | Counts                                               | Varies        |
| Defrost Door Commanded       | Door Positions | Counts                                               | Varies        |
| Defrost Motor Drive          | Door Positions | Stop, Increase,<br>Decrease                          | Stop          |
| Engine Coolant Temp          | A/C Permission | Yes, No                                              | No            |
| Engine Running               | A/C Permission | Yes, No                                              | No            |
| Ign. Since Current DTC       | Input/Output   | Numeric                                              | 0             |
| Left Mix Door Actual         | Door Positions | Counts                                               | Varies        |
| Left Mix Motor Drive         | Door Positions | Stop, Increase,<br>Decrease                          | Stop          |
| Left Temp. Detent Pos.       | Input/Output   | 0-18                                                 | Hot 18/Cold 0 |
| Mode Select Position         | Door Positions | Off, Defrost, Heater,<br>Htr/Def, Bi-level,<br>Panel | Varies        |
| Outside Air Temp             | A/C Permission | Yes, No                                              | No            |
| Pressure Cycle Switch        | A/C Permission | Yes, No                                              | No            |
| Pressure Cycle Switch        | Input/Output   | Low Pressure,<br>Normal                              | Varies        |
| Recirculate Switch           | Input/Output   | On, Off                                              | Off           |
| Right Mix Door Actual        | Door Positions | Counts                                               | Varies        |
| Right Mix Motor Drive        | Door Positions | Stop, Increase,<br>Decrease                          | Stop          |
| Right Temp. Detent Pos.      | Input/Output   | 0-18                                                 | Hot 18/Cold 0 |

# **Rear HVAC Control Module Scan Tool Data List**

| Scan Tool Parameter                        | Data List            | Units Displayed     | Typical Data Value   |
|--------------------------------------------|----------------------|---------------------|----------------------|
| <b>Operating Conditions: Engine idling</b> | , A/C ON, ambient ai | r temperature betwe | en 22-27°C (70-80°F) |
| Air Mix Door Actual                        | Door Positions       | Counts              | Varies               |
| Air Mix Door Commanded                     | Door Positions       | Counts              | Varies               |

### 2004 HVAC HVAC Systems - Manual - Ascender

| Battery Voltage              | Input/Output   | Volts                                             | 13.5-14.5 V |
|------------------------------|----------------|---------------------------------------------------|-------------|
| Console Mode Door Actual     | Door Positions | Counts                                            | 0.0 Volts   |
| Console Mode Door Commanded  | Door Positions | Counts                                            | Varies      |
| Driver Override Switch       | Input/Output   | Rear, Off, Low, Med,<br>High                      | Varies      |
| Heater Water Valve           | Input/Output   | Open, Closed                                      | Closed      |
| Ign. Since Current DTC       | Input/Output   | Cycles                                            | Varies      |
| Mode Door Actual             | Door Positions | Counts                                            | Varies      |
| Mode Door Commanded          | Door Positions | Counts                                            | Varies      |
| Rear Blower Speed            | Input/Output   | Off, Low, Med, High                               | Varies      |
| Rear HVAC Fan Speed          | Input/Output   | Off, Low, Med, High                               | Varies      |
| Rear HVAC Motor Pos.         | Door Positions | Lower, Bi-level,<br>Upper                         | Bi-level    |
| Rear Temp. Select Sw.        | Input/Output   | Counts                                            | Varies      |
| Rec. Mode from Front Control | Door Positions | Heater, Panel,<br>Defrost, Bi-level,<br>Htr./Def. | Varies      |

### **PCM Scan Tool Data List**

| Scan Tool Parameter                        | Data List           | Units Displayed      | Typical Data Value   |
|--------------------------------------------|---------------------|----------------------|----------------------|
| <b>Operating Conditions: Engine idling</b> | , A/C ON, ambient a | ir temperature betwe | en 22-27°C (70-80°F) |
| A/C High Side Program                      | Engina Data 2       | kDo poi              | 629-845 kPa (85-120  |
| A/C High Side Plessure                     | Eligille Data 2     | KF a, psi            | psi)                 |
| A/C High Side Pressure                     | Engine Data 2       | Volts                | Varies               |
| A/C Relay Command                          | Engine Data 2       | On, Off              | Varies               |
| A/C Request Signal                         | Engine Data 2       | Yes, No              | Varies               |
| ECT Sensor                                 | Engine Data 2       | °C/°F                | 92°C (197°F)         |

# SCAN TOOL DATA DEFINITIONS

## **AC Compressor Feedback**

The scan tool displays On/Off. The state of the HVAC control module input for the A/C compressor status. When supply voltage is applied to the A/C compressor clutch coil, the voltage is also applied to the input terminal of the HVAC control module and the scan tool displays On. The scan tool displays Off when supply voltage is not applied to the A/C compressor clutch coil.

## A/C Head Pressure

The scan tool displays Yes/No. The scan tool displays Yes when the HVAC control module receives a class 2 message from the PCM that the A/C high side pressure is at or above 2413 kPa (350 psi). This action disables an A/C request. The scan tool displays No when the HVAC control module receives a class 2 message from the PCM that the A/C high side pressure is below 2413 kPa (350 psi).

#### 2004 HVAC HVAC Systems - Manual - Ascender

### A/C High Side Pressure

The scan tool displays 0-3450 kPa (0-500 psi). The voltage applied to the PCM input from the A/C refrigerant pressure sensor is converted to a pressure value.

## A/C High Side Pressure

The scan tool displays 0-5 volts. The voltage applied to the PCM input for the A/C refrigerant pressure sensor.

## A/C Switch

The scan tool displays On/Off. The scan tool displays On when the A/C request switch is active. The scan tool displays Off when the A/C request switch is inactive.

### **AC Permission**

The scan tool displays Withheld/Granted. The scan tool displays Granted when the HVAC control module determines that conditions for compressor clutch engagement are present. The scan tool displays Withheld when the HVAC control module determines that conditions for compressor clutch engagement are not present.

## **AC/Heater Door Actual**

The scan tool displays 0-255 Counts. The voltage applied to the HVAC control module input for the mode door position is converted to a number between 0 and 255 where 51 Counts is approximately equal to 1 V.

#### **AC/Heater Door Commanded**

The scan tool displays 0-255 counts. The scan tool displays the desired mode door position as determined by the HVAC control module.

### **AC/Heater Motor Drive**

The scan tool displays Stop, Increase, or Decrease. The scan tool displays the control decision for the actuator output as determined by the HVAC control module.

### A/C Relay Command

The scan tool displays On/Off. The scan tool displays the control decision for the compressor clutch relay output as determined by the PCM.

#### A/C Request Signal

The scan tool displays Yes/No. The scan tool displays Yes when the PCM receives a class 2 message from the HVAC control module to engage the A/C compressor clutch. The scan tool displays No when

### 2004 HVAC HVAC Systems - Manual - Ascender

the PCM receives a class 2 message from the HVAC control module to disengage the A/C compressor clutch.

### Air Mix Door Actual

The scan tool displays 0-255 counts. The voltage applied to the auxiliary air temperature door position input of the auxiliary HVAC control module is converted to a number between 0 and 255 where 51 Counts is approximately equal to 1 V.

#### Air Mix Door Commanded

The scan tool displays 0-255 counts. The scan tool displays the desired auxiliary air temperature door position as determined by the auxiliary HVAC control module.

### Air Mix Door Left Commanded

The scan tool displays 0-255 counts. The scan tool displays the desired left air temperature door position as determined by the HVAC control module.

### Air Mix Door Right Commanded

The scan tool displays 0-255 counts. The scan tool displays the desired right air temperature door position as determined by the HVAC control module.

### **Battery Voltage**

The scan tool displays 0-25 volts. The voltage measured from the battery positive voltage circuit and the ground circuit of the HVAC control module.

#### **Battery Voltage**

The scan tool displays 0-25 volts. The voltage measured from the battery positive voltage circuit and the ground circuit of the auxiliary HVAC control module.

### **Blower Speed**

The scan tool displays Yes/No. The scan tool displays Yes when the HVAC control module interprets the input of the Off blower motor control circuit has battery positive voltage. This action disables an A/C request. The scan tool displays No when the HVAC control module interprets the input of the Off blower motor control circuit has no voltage.

### **Console Mode Door Actual**

The scan tool displays 0-255 counts. The scan tool displays the desired console mode door position as determined by the auxiliary HVAC control module.

#### **Console Mode Door Commanded**

#### 2004 HVAC HVAC Systems - Manual - Ascender

The scan tool displays 0-255 counts. The scan tool displays the desired console mode door position as determined by the auxiliary HVAC control module.

### **Defrost Door Actual**

The scan tool displays 0-255 counts. The voltage applied to the defrost door position input of the HVAC control module is converted to a number between 0 and 255 where 51 Counts is approximately equal to 1 V.

### **Defrost Door Commanded**

The scan tool displays 0-255 counts. The scan tool displays the desired defrost door position as determined by the HVAC control module.

### **Defrost Motor Drive**

The scan tool displays Stop, Increase, or Decrease. The scan tool displays the control decision for the actuator output as determined by the HVAC control module.

### **Driver Override Switch**

The scan tool displays Rear, Off, Low, Med, or High. The scan tool displays the position of the front auxiliary blower motor switch as determined by the auxiliary HVAC control module.

### **ECT Sensor**

The scan tool displays -39 to 140°C (-38 to 284°F). The voltage applied to the PCM input from the engine coolant temperature sensor is converted to a temperature value.

## **Engine Coolant Temp**

The scan tool displays Yes/No. The scan tool displays Yes when the HVAC control module receives a class 2 message from the PCM that the engine coolant temperature is at or above  $123^{\circ}C$  (253°F). This action disables an A/C request. The scan tool displays No when the engine coolant temperature is below  $123^{\circ}C$  (253°F).

## **Engine Running**

The scan tool displays Yes/No. The scan tool displays Yes when the HVAC control module receives a class 2 message from the PCM that the engine is not running. This action disables an A/C request. The scan tool displays No when the HVAC control module receives a class 2 message from the PCM that the engine is running.

## **Heater Water Valve**

The scan tool displays Open or Closed. The scan tool displays the commanded state of the coolant bypass valve.

#### 2004 HVAC HVAC Systems - Manual - Ascender

### Ign. Since Current DTC

The scan tool displays 0-100. The number of the ignition cycles since the setting of the most recent current diagnostic trouble code (DTC).

### Left Mix Door Actual

The scan tool displays 0-255 counts. The voltage applied to the left air temperature door position input of the HVAC control module is converted to a number between 0 and 255 where 51 Counts is approximately equal to 1 V.

### **Left Motor Drive**

The scan tool displays Stop, Increase, or Decrease. The scan tool displays the control decision for the actuator output as determined by the HVAC control module.

### Left Solar Sensor

The scan tool displays 0-255 counts. The voltage applied to the left sunload input of the BCM is converted to a number between 0 and 255 where 51 Counts is approximately equal to 1 V.

#### Left Temp. Detent Pos.

The scan tool displays a value from 0 to 18. The scan tool displays the position of the left air temperature switch. 0 is displayed for a full cold position. 18 is displayed for a full hot position.

### **Mode Door Actual**

The scan tool displays 0-255 counts. The voltage applied to the auxiliary mode door position input of the auxiliary HVAC control module is converted to a number between 0 and 255 where 51 Counts is approximately equal to 1 V.

### **Mode Door Commanded**

The scan tool displays 0-255 counts. The scan tool displays the desired auxiliary mode door position as determined by the auxiliary HVAC control module.

### **Mode Select Position**

The scan tool displays Off, Auto, Defrost, Heater, Htr/Def, Bi-Level, Panel. The scan tool displays the state of mode operation.

#### **Outside Air Temp**

The scan tool displays Yes/No. The scan tool displays Yes when the HVAC control module interprets the input of the ambient air temperature sensor is at or below  $1^{\circ}C$  (35°F). This action disables an A/C request. The scan tool displays No when the HVAC control module interprets the input of the ambient air

### 2004 HVAC HVAC Systems - Manual - Ascender

temperature sensor is above 1°C (35°F).

### **Pressure Cycle Switch**

The scan tool displays Yes/No. The scan tool displays Yes when the HVAC control module interprets the input of the A/C low pressure switch is not grounded. This action disables an A/C request. The scan tool displays No when the HVAC control module interprets the input of the A/C low pressure switch is grounded.

### **Pressure Cycle Switch**

The scan tool displays Low Pressure/Normal. The current state of the input from the A/C low pressure switch. The scan tool displays Low Pressure when the switch is open and displays Normal when the switch is closed. The low pressure switch opens when low side pressure decreases to approximately 151 kPa (22 psi) and closes when the low side pressure increases to approximately 275 kPa (40 psi).

### **Rear Blower Speed**

The scan tool displays Off, Low, Med or High. The commanded state of the auxiliary blower motor as determined by the auxiliary HVAC control module.

### **Rear HVAC Fan Speed**

The scan tool displays Off, Low, Med or High. The commanded state of the auxiliary blower motor as determined by the auxiliary HVAC control module.

# **Rear HVAC Motor Pos.**

The scan tool displays Lower, Bi-level or Upper. The actual auxiliary mode door position as determined auxiliary HVAC control module.

### Rear Temp. Select Sw.

The scan tool displays a value from 1 to 13 Counts. The scan tool displays the position of the auxiliary air temperature switch. 1 Counts is displayed for a full cold position. 13 Counts is displayed for a full hot position.

### **Recirculate Switch**

The scan tool displays On/Off. The scan tool displays On when the recirculation switch is active. The scan tool displays Off when the recirculation switch is inactive.

# **Rec. Mode from Front Control**

The scan tool displays Heater, Panel, Defrost, Bi-level or Htr./Def. The state of the primary HVAC system, received by class 2 message, as determined by the auxiliary HVAC control module.

#### 2004 HVAC HVAC Systems - Manual - Ascender

### **Right Mix Door Actual**

The scan tool displays 0-255 counts. The voltage applied to the right air temperature door position input of the HVAC control module is converted to a number between 0 and 255 where 51 Counts is approximately equal to 1 V.

### **Right Motor Drive**

The scan tool displays Stop, Increase, or Decrease. The scan tool displays the control decision for the actuator output as determined by the HVAC control module.

### **Right Temp. Detent Pos.**

The scan tool displays a value from 0 to 18. The scan tool displays the position of the right air temperature switch. 0 is displayed for a full cold position. 18 is displayed for a full hot position.

## **SWC** Power

The scan tool displays On/Off. The scan tool displays the control decision for the supply voltage output to the steering wheel controls as determined by the BCM.

### **SWC Switch Voltage**

The scan tool display 0-5 volts. The scan tool displays the voltage applied to the BCM input from the steering wheel controls.

## DIAGNOSTIC TROUBLE CODE (DTC) LIST

| DTC   | Diagnostic Procedure              | Module                        |
|-------|-----------------------------------|-------------------------------|
| B0145 | DTC B0145, B0428, or B3531        | Auxiliary HVAC Control Module |
| B0248 | DTC B0248, B0263, B0408, or B0418 | HVAC Control Module           |
| B0263 | DTC B0248, B0263, B0408, or B0418 | HVAC Control Module           |
| B0408 | DTC B0248, B0263, B0408, or B0418 | HVAC Control Module           |
| B0414 | DTC B0414, B0424, B3761, or B3770 | HVAC Control Module           |
| B0418 | DTC B0248, B0263, B0408, or B0418 | HVAC Control Module           |
| B0424 | DTC B0414, B0424, B3761, or B3770 | HVAC Control Module           |
| B0428 | DTC B0145, B0428, or B3531        | Auxiliary HVAC Control Module |
| B1375 | DTC B1375                         | HVAC Control Module           |
| B3531 | DTC B0145, B0428, or B3531        | Auxiliary HVAC Control Module |
| B3761 | DTC B0414, B0424, B3761, or B3770 | HVAC Control Module           |
| B3770 | DTC B0414, B0424, B3761, or B3770 | HVAC Control Module           |
| P0530 | DTC P0530                         | PCM                           |

### **Diagnostic Trouble Code (DTC) List**

#### DTC B0145, B0428, OR B3531

### 2004 HVAC HVAC Systems - Manual - Ascender

## **Circuit Description**

The following DTCs are for the auxiliary HVAC door actuators:

- B0145 is for the auxiliary mode actuator.
- B0428 is for the auxiliary air temperature actuator.
- B3531 is for the auxiliary console mode actuator.

The auxiliary HVAC actuators are a 5 wire bi-directional electric motor that incorporates a feedback potentiometer. Low reference, 5-volt reference, position signal, and two control circuits enable the actuator to operate. The control circuits use either a 0 or 12 volt value to coordinate the actuator movement. When the actuator is at rest, both control circuits have a value of 0 volts. In order to move the actuator, the HVAC control module grounds one of the control circuits while providing the other with 12 volts. The auxiliary HVAC control module reverses the polarity of the control circuits to move the actuator in the opposite direction. When the actuator shaft rotates, the potentiometer's adjustable contact changes the door position signal between 0-5 volts. This signal then is converted into a count value where as 1 volt will equal 51 counts.

The auxiliary HVAC control module calibrates the travel range of the HVAC door actuators when it is initially powered by the battery positive voltage circuit. During calibration, the module commands the actuators in each direction until door travel is stopped. The module stores the minimum door positions and the maximum door positions of each actuator into memory. The total travel range is calculated by subtracting the minimum door position from the maximum door position.

## **Conditions for Running the DTC**

- Battery voltage is 8.7-16.5 volts.
- The ignition is ON.

# **Conditions for Setting the DTC**

The DTC sets when one of the following conditions are present for 2 minutes:

- The actual door position value for the actuator is less than 5 counts.
- The actual door position value for the actuator is greater than 250 counts.
- The actual door position is not near the commanded door position.
- An auxiliary door actuator door position change request is made.

## Action Taken When the DTC Sets

The auxiliary HVAC control module will attempt to position the actuator to its default position. They are as follows:

- B0145 defaults the auxiliary mode actuator to the floor position.
- B0428 defaults the auxiliary air temperature actuator to the full hot position.
- B3531 defaults the console mode actuator to the floor position.

### 2004 HVAC HVAC Systems - Manual - Ascender

## **Conditions for Clearing the DTC**

- The DTC will become history if the HVAC control module no longer detects the condition that set the DTC.
- The history DTC will clear after 100 fault free ignition cycles.
- The DTC can be cleared with a scan tool.

## **Diagnostic Aids**

- If the condition is not present refer to in Wiring Systems.
- If the DTC sets following a calibration of the door actuator, inspect the door and the actuator for the following conditions:
  - A misaligned actuator
  - Broken linkages or binding linkages
  - A broken door or a binding door
  - An obstruction that prevents the door from operating within the full range of motion
  - Missing seals to the door
  - Poor connections at the harness connector of the door actuator

# **Test Description**

The numbers below refer to the step numbers on the diagnostic table.

**2:** If more than one DTC is set, observe all of the Door Actual parameters for each corresponding DTC. If the door actual parameter is not out of range, then the concern is with the control portion of the actuator.

**7:** The purpose of this step is to try to determine which actuator is internally shorted or if the auxiliary HVAC control module is creating the fault. After DTC are cleared, it can take up to 4 minutes for DTC to set.

**8:** After DTC are cleared, it can take up to 4 minutes for DTC to set. The purpose of this step is to try to determine which actuator is internally shorted or if the auxiliary HVAC control module is creating the fault. If both DTCs return the auxiliary control module is internally shorted.

**10:** The purpose of this step is to try to determine which actuator is internally shorted or if the auxiliary HVAC control module is creating the fault. After DTC are cleared, it can take up to 4 minutes for DTC to set.

**11:** After DTC are cleared, it can take up to 4 minutes for DTC to set. The purpose of this step is to try to determine which actuator is internally shorted or if the auxiliary HVAC control module is creating the fault. If both DTCs return the auxiliary HVAC control module is internally shorted.

14: If the scan tool does not display all three DTC, then the answer is No.

15: If the scan tool does not display both DTC, then the answer is No.

18: If the fused jumper opens, then the appropriate signal circuit is shorted to a power.

**19:** If the scan tool parameter reads lower than 5 Counts then the appropriate signal circuit is shorted to a ground.

20: This step tests the 5 volt reference circuit. Test can be done with any auxiliary actuator. The auxiliary

### 2004 HVAC HVAC Systems - Manual - Ascender

air temperature actuator can be accessed the quickest.

**22:** If the scan tool displays one DTC when an actuator is disconnected, then the actuator that was disconnected is the area of the fault.

**29:** The procedure for both auxiliary mode actuators are within the same replacement procedure.

**30:** After a circuit repair, a recalibration of the actuators must be performed to ensure proper performance from the auxiliary HVAC system.

# DTC B0145, B0428, or B3531

| Step  | Action                                                                                                    | Values        | Yes                 | No                                                                                               |
|-------|----------------------------------------------------------------------------------------------------|---------------|---------------------|--------------------------------------------------------------------------------------------------|
| Schem | atic Reference: <u>HVAC Schematics</u><br>ator End View Reference: <u>HVAC</u> Connector En                                                                                                    | d Viewa       |                     |                                                                                                  |
| 1     | Did you perform the HVAC Diagnostic System<br>Check?                                                                                                    | <u> </u>      | Go to <b>Step 2</b> | Go to<br><u>Diagnostic</u><br><u>System Check</u><br><u>- HVAC</u><br><u>Systems -</u><br>Manual |
| 2     | <ol> <li>Install a scan tool.</li> <li>Turn ON the ignition, with the engine OFF.</li> <li>With the scan tool, observe the appropriate<br/>Door Actual Parameter in the Rear<br/>HVAC/RSA data list.</li> <li>Is the parameter within the calibrated range</li> </ol> | 20-235 counts |                     |                                                                                                  |
| 3     | With the scan tool, observe the Rear HVAC/RSA<br>DTCs.<br>Does the scan tool indicate that only one of the<br>following DTCs are present B0145, B0428,<br>B3531?                                                                                                    | -             | Go to <b>Step 3</b> | Go to <b>Step 14</b>                                                                             |
| 4     | Does the scan tool indicate that DTCs B0145 and B3531 are set?                                                                                                    | -             | Go to Step 9        | Go to Step 5                                                                                     |
| 5     | Does the scan tool indicate that DTCs B0145 and B0428 are set?                                                                                                    |               | Go to Step 6        | Go to<br>Diagnostic Aids                                                                         |
| 6     | Test the auxiliary actuator door control circuit of<br>the auxiliary HVAC actuators for one of the<br>following conditions:                                                                                                    |               |                     |                                                                                                  |

|    | Refer to <b><u>Circuit Testing</u></b> and to <u>Wiring Repairs</u> |   |               |                      |
|----|---------------------------------------------------------------------|---|---------------|----------------------|
|    | in Wiring Systems.                                                  |   |               |                      |
|    | Did you find and correct the condition?                             | - | Go to Step 30 | Go to Step 7         |
|    | 1. With the scan tool, clear all DTCs.                              |   |               |                      |
|    | 2. Disconnect the auxiliary air temperature actuator.               |   |               |                      |
| 7  | 3. Wait 4 minutes for DTC to set.                                   |   |               |                      |
|    | 4. With the scan tool, observe the Rear HVAC/RSA DTCs.              |   |               |                      |
|    | Does DTC B0145 return along with B0428?                             | - | Go to Step 8  | Go to Step 27        |
|    | 1. Reconnect the auxiliary air temperature actuator.                |   |               |                      |
|    | 2. With the scan tool, clear all DTCs.                              |   |               |                      |
|    | 3. Disconnect the auxiliary mode actuator.                          |   |               |                      |
| 8  | 4. Wait 4 minutes for DTC to set.                                   |   |               |                      |
|    | 5. With the scan tool, observe the Rear HVAC/RSA DTCs.              |   |               |                      |
|    | Doog DTC P0428 raturn along with P01452                             |   | Go to Stop 26 | Go to Stop 27        |
|    | Test the auxiliary mode door control circuit of                     | - | 00 to Step 20 | 00 10 Step 27        |
|    | the auxiliary console and auxiliary mode door                       |   |               |                      |
| Q  | actuator for an open, short to ground or short to                   |   |               |                      |
|    | voltage. Refer to <u>Circuit Testing</u> and to <u>Wiring</u>       |   |               |                      |
|    | <b><u>Repairs</u></b> in Wiring Systems.                            | _ | Go to Step 30 | Go to <b>Sten 10</b> |
|    | 1. With the seen tool above 11 DTCs                                 |   | 00 10 Step 50 | 00 10 500 10         |
|    | 1. With the scal tool, clear all DTCs.                              |   |               |                      |
|    | 2. Disconnect the auxiliary mode actuator.                          |   |               |                      |
| 10 | 3. Wait 4 minutes for DTC to set.                                   |   |               |                      |
|    | 4. With the scan tool, observe the Rear $HVAC/RSA$ DTCs             |   |               |                      |
|    | IIVAC/KSA DICS.                                                     |   |               |                      |
|    | Does DTC B3531 return along with B0145?                             | - | Go to Step 11 | Go to Step 27        |
|    |                                                                     |   |               |                      |
|    |                                                                     |   |               |                      |
|    | 1. Reconnect the auxiliary mode actuator.                           |   |               |                      |
| 11 | 2. With the scan tool, clear all DTCs.                              |   |               |                      |
|    | 3. Disconnect the auxiliary console actuator.                       |   |               |                      |
|    | 4. Wait 4 minutes for DTC to set.                                   |   |               |                      |
|    | 5. With the scan tool, observe the Rear<br>HVAC/RSA DTCs.           |   |               |                      |

|    | Does DTC B0145 return along with B3531?                                                                                                    | - | Go to Step 26        | Go to Step 27        |
|----|----------------------------------------------------------------------------------------------------|---|----------------------|----------------------|
|    | Test the appropriate circuits for the DTC.                                                                                                    |   |                      |                      |
| 12 | <ul> <li>Test the appropriate circuits for the DTC.</li> <li>B0145 test the following circuits: <ul> <li>The auxiliary mode door control circuit for an open between the splice and auxiliary mode actuator</li> <li>The auxiliary actuator door control circuit for an open between the splice and auxiliary mode actuator</li> <li>The 5 volt reference circuit for an open between the splice and auxiliary mode actuator</li> </ul> </li> <li>B0428 test the following circuits: <ul> <li>The auxiliary air temperature door control circuit for an open between the splice and auxiliary air temperature door control circuit for an open, short to ground or short to voltage</li> <li>The auxiliary actuator door control circuit for an open between the splice and the auxiliary air temperature actuator</li> </ul> </li> <li>B3531 test the following circuits: <ul> <li>The console mode door control circuit for an open, short to ground or short to voltage</li> <li>The auxiliary mode door control circuit for an open, short to ground or short to voltage</li> </ul> </li> <li>B3531 test the following circuits: <ul> <li>The console mode door control circuit for an open, short to ground or short to voltage</li> <li>The auxiliary mode door control circuit for an open, short to ground or short to voltage</li> </ul> </li> </ul> |   |                      |                      |
|    | Refer to <u>Circuit Testing</u> and to <u>Wiring Repairs</u><br>in Wiring Systems.<br>Did you find and correct the condition?                                                                                                    | _ | Go to <b>Step 30</b> | Go to <b>Step 13</b> |
| 13 | <ol> <li>Change the appropriate auxiliary switch<br/>position.</li> <li>With the scan tool, observe the<br/>Commanded Door position for the<br/>appropriate actuator.</li> </ol>                                                                                                    |   |                      |                      |
|    | Does the commanded position change with each selection?                                                                                                    |   | Go to <b>Step 27</b> | Go to Step 26        |
| 14 | With a scan tool, observe the Rear HVAC/RSA<br>DTC List.<br>Does the scan tool display B0145 B0428 and                                                                                                    |   |                      |                      |

|    | B3531?                                                                                                    | - | Go to Step 20        | Go to Step 15        |
|----|----------------------------------------------------------------------------------------------------|---|----------------------|----------------------|
| 15 | Does the scan tool display B0145 and B0428?                                                                                                    | _ | Go to Step 20        | Go to Step 16        |
| 16 | <ol> <li>Disconnect the appropriate auxiliary<br/>actuator.</li> <li>Measure the voltage of the 5 volt reference<br/>circuit of the appropriate actuator to a good<br/>ground.</li> </ol>                                                                                                    |   |                      |                      |
|    | Refer to <u>Circuit Testing</u> and to <u>Wiring Repairs</u><br>in Wiring Systems.Does the voltage measure near<br>5 volts?                                                                                                    | - | Go to <b>Step 17</b> | Go to <b>Step 21</b> |
| 17 | <ol> <li>Disconnect the appropriate auxiliary<br/>actuator.</li> <li>Measure the voltage of the 5 volt reference<br/>circuit to the low reference circuit of the<br/>appropriate auxiliary actuator.</li> <li>Refer to <u>Circuit Testing</u> and to <u>Wiring Repairs</u><br/>in Wiring Systems.Does the voltage measure near<br/>5 volts?</li> </ol>                                                                                                    | _ | Go to <b>Step 18</b> | Go to <b>Step 24</b> |
| 18 | <ol> <li>Connect a 3 ampere fused jumper between<br/>the low reference circuit and the signal<br/>circuit of the appropriate auxiliary actuator.</li> <li>With a scan tool, observe the appropriate<br/>Door Actual parameter in the Rear<br/>HVAC/RSA data list.</li> <li>Does the scan tool indicate that the appropriate<br/>Door Actual parameter is page 0 Counts?</li> </ol>                                                                                          |   | Go to Stop 10        | Go to Stop 25        |
| 19 | Disconnect the appropriate auxiliary actuator.<br>Does the scan tool indicate that the appropriate<br>Door Actual parameter is over 245 Counts?                                                                                                    |   | Go to <b>Step 27</b> | Go to <b>Step 25</b> |
| 20 | IMPORTANT:<br>Ensure that the auxiliary air temperature<br>actuator connector is connected during this<br>step in order to avoid misdiagnosis. Test can<br>be done with any auxiliary actuator. The<br>auxiliary air temperature actuator can be<br>accessed the quickest.<br>Measure the 5 volt reference circuit at the<br>auxiliary air temperature actuator to a good<br>ground.Refer to <u>Circuit Testing</u> in Wiring<br>Systems.Does voltage measure near 5 volts? |   | Go to Sten 23        | Go to Sten 21        |
|    | Test the 5 volt reference circuit of the auxiliary                                                                                                    |   |                      |                      |

| 21 | <ul> <li>HVAC actuators for one of the following conditions:</li> <li>A short to ground</li> <li>A short to voltage</li> <li>A high resistance</li> <li>An open</li> </ul> Refer to <u>Circuit Testing</u> in Wiring Systems. Did you find and correct the condition?                                                                                                    | Go to <b>Sten 30</b>     | Go to <b>Step 22</b> |
|----|----------------------------------------------------------------------------------------------------|--------------------------|----------------------|
| 22 | <ul> <li>IMPORTANT:</li> <li>Each actuator must be disconnected and connected one at a time to ensure misdiagnosis does not occur.</li> <li>1. Turn ON the ignition, with the engine OFF.</li> <li>2. With a scan tool, observe the Rear HVAC/RSA DTC List.</li> <li>3. Disconnect each auxiliary HVAC actuator one at a time.</li> <li>Does the scan tool display B0145, B0428 and</li> </ul> |                          |                      |
| 23 | B3531?<br>Connect a test lamp between the battery positive<br>voltage circuit of the auxiliary HVAC control<br>module and the low reference circuit of the<br>auxiliary air temperature actuator.                                                                                                    | <br>Go to Step 26        | Go to Step 27        |
| 24 | Test the low reference circuit of the auxiliary<br>HVAC actuators for a high resistance or an open.<br>Refer to<br>Refer to <u>Circuit Testing</u> and to <u>Wiring Repairs</u><br>in Wiring Systems.<br>Did you find and correct the condition?                                                                                                    | <br>Go to <b>Step 20</b> | Go to <b>Step 24</b> |
| 25 | <ul> <li>Test the appropriate signal circuit of the auxiliary HVAC actuators for the following conditions:</li> <li>A short to ground</li> <li>A short to voltage</li> <li>A high resistance</li> <li>An open</li> </ul>                                                                                                    |                          | -                    |

|    | Refer to <u>Circuit Testing</u> and to <u>Wiring Repairs</u><br>in Wiring Systems.<br>Did you find and correct the condition?                                                                                                    | _ | Go to <b>Sten 30</b> | Go to <b>Sten 26</b> |
|----|----------------------------------------------------------------------------------------------------|---|----------------------|----------------------|
| 26 | Inspect for poor connections at the harness<br>connector of the auxiliary HVAC control module.<br>Refer to <u>Testing for Intermittent Conditions</u><br>and Poor Connections and to <u>Connector</u><br><u>Repairs</u> in Wiring Systems.<br>Did you find and correct the condition?                                                        | _ | Go to <b>Step 30</b> | Go to <b>Step 29</b> |
| 27 | Inspect for poor connections at the harness<br>connector of the appropriate auxiliary HVAC<br>actuator. Refer to <u>Testing for Intermittent</u><br><u>Conditions and Poor Connections</u> and to<br><u>Connector Repairs</u> in Wiring Systems.<br>Did you find and correct the condition?                                                  | _ | Go to <b>Step 30</b> | Go to <b>Step 28</b> |
| 28 | <ul> <li>Replace the appropriate auxiliary HVAC actuator. Refer to the following:</li> <li><u>Air Temperature Actuator Replacement</u> <ul> <li><u>Auxiliary</u></li> <li><u>Mode Actuator Replacement - Console</u></li> <li><u>Mode Actuator Replacement - Auxiliary</u></li> </ul> </li> <li>Did you complete the replacement?</li> </ul> | _ | Go to <b>Step 30</b> | -                    |
| 29 | Replace the auxiliary HVAC control module.<br>Refer to <u>HVAC Control Module Replacement -</u><br><u>Auxiliary</u> .<br>Did you complete the replacement?                                                                                                    | _ | Go to <b>Step 31</b> | _                    |
| 30 | Recalibrate the actuators. Refer to <u>Re-</u><br><u>Calibrating Actuators (Primary)</u> .<br>Did you complete the procedure?                                                                                                    | _ | Go to <b>Step 31</b> | -                    |
| 31 | <ul> <li>IMPORTANT:</li> <li>Ensure to test system for 2 minutes after clearing DTC to avoid misdiagnosis.</li> <li>1. Use the scan tool in order to clear the DTCs.</li> <li>2. Operate the vehicle within the Conditions for Running the DTC.</li> <li>Does the DTC reset?</li> </ul>                                                      | _ | System OK            | Go to <b>Step 2</b>  |

### 2004 HVAC HVAC Systems - Manual - Ascender

### **Circuit Description**

The following DTCs are for the HVAC door actuators:

- B0248 is for the defrost actuator.
- B0263 is for the mode actuator.
- B0408 is for the left air temperature actuator.
- B0418 is for the right air temperature actuator.

The HVAC control module controls the HVAC door actuators to regulate the airflow through the HVAC system. Each actuator consists of a stepper motor, a logic circuit, and a potentiometer. The potentiometer inside the door actuator allows the module to monitor the current position of the actuator drive shaft. The logic circuit inside the actuators receives control signals from the HVAC control module and controls the internal stepper motor. When a door positional change is required, the HVAC control module calculates a commanded door position. The module compares the commanded door position to the actual door position and determines the needed direction of motor rotation. The module applies a signal voltage to the door control circuit that is an input to the internal logic circuit of the door actuator. A 5 volt signal increases the door position, the HVAC control module sends a 2.5 volt signal to the door actuator and motor rotation stops. The ignition 3 voltage circuit provides source voltage to the logic circuit. The module provides ground to the actuator logic circuit through the low reference circuit.

## **Conditions for Running the DTC**

- Source voltage is 8.7-16.5 volts.
- The ignition is ON.
- The HVAC control module commands the actuator to move.

## **Conditions for Setting the DTC**

The actual door position is not near the commanded door position.

## Action Taken When the DTC Sets

The HVAC control module does not command the actuator to move for the remainder of the ignition cycle.

# **Conditions for Clearing the DTC**

- The DTC remains current until the next ignition cycle.
- The history DTC will clear after 100 fault free ignition cycles.
- The DTC can be cleared with a scan tool.

## **Diagnostic Aids**

• If the condition is not present refer to <u>Testing for Intermittent Conditions and Poor Connections</u> in Wiring Systems.

2004 HVAC HVAC Systems - Manual - Ascender

- Inspect the appropriate door and door actuator for the following conditions:
  - A misaligned door actuator
  - o Binding linkages
  - $\circ$  A binding door
  - An obstruction that prevents the door actuator from operating within the full range of motion
- If the scan tool indicates that the Door Actual parameter is 5-10 counts from the Commanded Door parameter, then perform the recalibration procedure for the HVAC door actuators. Refer to <u>Re-Calibrating Actuators (Primary)</u>.

## **Test Description**

The numbers below refer to the step numbers on the diagnostic table.

- 2: Determines if the HVAC door actuator is stalled.
- **3:** Applies control circuit voltages to the input of the HVAC door actuator.

| Step             | Action                                                                                                    | Yes                      | No                                                                                         |
|------------------|----------------------------------------------------------------------------------------------------|--------------------------|--------------------------------------------------------------------------------------------|
| Schema<br>Connec | atic Reference: <u>HVAC Schematics</u><br>ctor End View Reference: <u>HVAC Connector End Vie</u>                                               | WS                       |                                                                                            |
| 1                | Did you perform the HVAC Diagnostic System<br>Check?                                                                                           | Go to Step 2             | Go to <u>Diagnostic</u><br><u>System Check -</u><br><u>HVAC Systems -</u><br><u>Manual</u> |
|                  | <ol> <li>Install a scan tool.</li> <li>Turn ON the ignition, with the engine OFF.</li> </ol>                                                   |                          |                                                                                            |
| 2                | 3. With a scan tool, command the appropriate HVAC door actuator ON and OFF while observing the corresponding Door Actual parameter.            |                          |                                                                                            |
|                  | Does the scan tool indicate that the value of the appropriate Door Actual parameter changes?                                                   | Go to Diagnostic<br>Aids | Go to <b>Step 3</b>                                                                        |
| 3                | 1. Observe the appropriate HVAC door actuator drive shaft.                                                                                     |                          |                                                                                            |
|                  | 2. Connect a 3 amp fused jumper wire between door control circuit at the appropriate HVAC control module and a good ground.                    |                          |                                                                                            |
|                  | 3. Disconnect the fused jumper wire.                                                                                                    |                          |                                                                                            |
|                  | 4. Connect a 3 amp fused jumper wire between the door control circuit and the 5 volt reference circuit at the appropriate HVAC control module. |                          |                                                                                            |

## DTC B0248, B0263, B0408, or B0418

|   | Does the drive shaft of the appropriate HVAC door                                                                                                    |                      |                     |
|---|----------------------------------------------------------------------------------------------------|----------------------|---------------------|
|   | actuator rotate?                                                                                                    | Go to Step 8         | Go to Step 4        |
| 4 | Test the door control circuit of the appropriate HVAC door actuator for a short to voltage, for a short to ground, or for an open. Refer to <u>Circuit Testing</u> and to <u>Wiring Repairs</u> in Wiring Systems. Did you find and correct the condition? | Go to <b>Step 12</b> | Go to <b>Step 5</b> |
|   | 1 Turn OFF the ignition                                                                                                    |                      | -                   |
|   | <ol> <li>Turn of Full regination.</li> <li>Disconnect the fused jumper wire</li> </ol>                                                                                                    |                      |                     |
| 5 | 3 Disconnect the appropriate HVAC door actuator                                                                                                    |                      |                     |
|   | 4 Turn ON the ignition, with the engine OFF                                                                                                    |                      |                     |
|   | 5. Probe the ignition 3 voltage circuit of the                                                                                                    |                      |                     |
|   | appropriate HVAC door actuator with a test<br>lamp that is connected to ground.                                                                                                    |                      |                     |
|   | Does the test lamp illuminate?                                                                                                    | Go to Step 6         | Go to Step 9        |
|   | Inspect the appropriate door and the door actuator for the following conditions:                                                                                                    |                      |                     |
| 6 | • A misaligned door actuator.                                                                                                    |                      |                     |
|   | Binding linkages                                                                                                    |                      |                     |
|   | A binding door                                                                                                    |                      |                     |
| 0 | • An obstruction that prevents the HVAC door actuator from operating within the full range of motion                                                                                                    |                      |                     |
|   | Did you find and correct the condition?                                                                                                    | Go to <b>Step 12</b> | Go to Step 7        |
|   | Inspect for poor connections at the harness connector                                                                                                    |                      |                     |
|   | of the appropriate HVAC door actuator. Refer to                                                                                                    |                      |                     |
| 7 | <b>Connections</b> and to <b>Connector Repairs</b> in Wiring                                                                                                    |                      |                     |
|   | Systems.                                                                                                    |                      |                     |
|   | Did you find and correct the condition?                                                                                                    | Go to Step 12        | Go to Step 10       |
|   | Inspect for poor connections at the harness connector                                                                                                    |                      |                     |
| 8 | Intermittent Conditions and Poor Connections and                                                                                                    |                      |                     |
| 0 | to <u>Connector Repairs</u> in Wiring Systems.                                                                                                    |                      |                     |
|   | Did you find and correct the condition?                                                                                                    | Go to Step 12        | Go to Step 11       |
|   | Repair the ignition 3 voltage circuit of the appropriate                                                                                                    |                      |                     |
| 9 | Wiring Systems.                                                                                                    |                      | -                   |
|   | Did you complete the repair?                                                                                                    | Go to Step 12        |                     |
|   | IMPORTANT:                                                                                                    |                      |                     |

### 2004 HVAC HVAC Systems - Manual - Ascender

|    | Perform the calibration procedure for HVAC door actuators.                      |               |           |
|----|---------------------------------------------------------------------------------|---------------|-----------|
|    | Replace the HVAC door actuator. Refer to the appropriate replacement procedure: |               |           |
| 10 | <u>Air Temperature Actuator Replacement -</u><br><u>Right</u>                   |               | -         |
|    | <u>Air Temperature Actuator Replacement -</u><br>Left                           |               |           |
|    | Defroster Actuator Replacement                                                  |               |           |
|    | <u>Mode Actuator Replacement</u>                                                |               |           |
|    | Did you complete the replacement?                                               | Go to Step 12 |           |
| 11 | Replace the HVAC control module. Refer to <u>HVAC</u>                           |               |           |
| 11 | Did you complete the replacement?                                               | Go to Step 12 | -         |
|    | 1. Use the scan tool in order to clear the DTCs.                                |               |           |
|    | 2. Operate the vehicle according to the Conditions                              |               |           |
| 12 | supporting text.                                                                |               |           |
|    | Does the DTC set again?                                                         | Go to Step 2  | System OK |

# DTC B0414, B0424, B3761, OR B3770

## **Circuit Description**

The following DTCs are for the HVAC door actuators:

- B0414 is for the left air temperature actuator.
- B0424 is for the right air temperature actuator.
- B3761 is for the defrost actuator.
- B3770 is for the mode actuator.

The HVAC control module controls the HVAC door actuators to regulate the airflow through the HVAC system. Each actuator consists of a stepper motor, a logic circuit, and a potentiometer. The potentiometer inside the door actuator allows the module to monitor the current position of the actuator drive shaft. The module supplies a 5 volt source voltage to the potentiometer on the 5 volt reference circuit. The module supplies ground to the potentiometer through the low reference circuit. The HVAC control module monitors the voltage drop across the potentiometer on the door position signal circuit. When the actuator shaft rotates, the voltage on the door position signal circuit changes. The module converts the voltage value to a count value where 1 volt is approximately equal to 51 counts.

### 2004 HVAC HVAC Systems - Manual - Ascender

The HVAC control module calibrates the travel range of the HVAC door actuators when it is initially powered by the battery positive voltage circuit. During calibration, the module commands the actuators in each direction until door travel is stopped. The module stores the minimum door positions and the maximum door positions of each actuator into memory. The total travel range is calculated by subtracting the minimum door position from the maximum door position. The door actuators can be calibrated again with a scan tool.

## **Conditions for Running the DTC**

- Battery voltage is 8.7-16.5 volts.
- The ignition is ON.

# **Conditions for Setting the DTC**

The DTC sets when one of the following conditions are present:

- The actual door position value for the actuator is less than 5 counts.
- The actual door position value for the actuator is greater than 250 counts.
- The actuator fails calibration because the calculated travel range value is too great or too small.

## Action Taken When the DTC Sets

- If the DTC sets because the actual door position value is out of range, the HVAC control module will command the actuator to a default position.
- If the DTC sets because the actuator failed a calibration, the HVAC control module will attempt to calibrate the motor in the next transition from OFF to RUN mode.

# **Conditions for Clearing the DTC**

- The DTC will become history if the HVAC control module no longer detects the condition that set the DTC.
- The history DTC will clear after 100 fault free ignition cycles.
- The DTC can be cleared with a scan tool.

## **Diagnostic Aids**

- If the condition is not present refer to <u>Testing for Intermittent Conditions and Poor Connections</u> in Wiring Systems.
- If the DTC sets following a calibration of the door actuator, inspect the door and the actuator for the following conditions:
  - o A misaligned actuator
  - Broken linkages or binding linkages
  - A broken door or a binding door
  - $\circ~$  An obstruction that prevents the door from operating within the full range of motion
  - Missing seals to the door

### 2004 HVAC HVAC Systems - Manual - Ascender

- $\circ\,$  Poor connections at the harness connector of the door actuator
- If a signal circuit of an actuator is short to ground and the resistance across the internal potentiometer is low, then this condition could cause a multiple DTC concern.

## **Test Description**

The numbers below refer to the step numbers on the diagnostic table.

**3:** At least two of the DTC's must be set as current DTC to ensure correct diagnosis. If only one DTC is present then the answer is No.

6: Tests for the proper operation of the circuit in the low voltage range.

7: Tests for the proper operation of the circuit in the high voltage range. If the jumper fuse opens when you perform this test, the circuit is shorted to ground.

8: Tests for a short to voltage in the 5-volt reference circuit.

9: Tests for a high resistance or for an open in the low reference circuit.

**10:** This step tests for an open on the low reference circuit that is common to all of the actuators. Choose the easiest HVAC door actuator that set a DTC to start the diagnosis.

**11:** Disconnecting each actuator, one at a time, isolates the disconnected actuators signal circuit from the 5 volt reference circuit that is common to all the actuators.

| Step             | Action                                                                                                    | Values   | Yes                                               | No                                                                                                    |
|------------------|----------------------------------------------------------------------------------------------------|----------|---------------------------------------------------|----------------------------------------------------------------------------------------------------|
| Schema<br>Connec | atic Reference: <u>HVAC Schematics</u><br>ctor End View Reference: <u>HVAC Connector Er</u>                                                                                                    | nd Views |                                                   |                                                                                                    |
| 1                | Did you perform the HVAC Diagnostic System<br>Check?                                                                                                    | -        | Go to <b>Step 2</b>                               | Go to<br><u>Diagnostic</u><br><u>System Check</u><br><u>- HVAC</u><br><u>Systems -</u><br><u>Manual</u> |
| 2                | Is DTC B1375 set as a current DTC?                                                                                                    | -        | Go to<br>Diagnostic<br>Trouble Code<br>(DTC) List | Go to <b>Step 3</b>                                                                                     |
| 3                | With a scan tool, observe the Heating and Air<br>Conditioning DTC list.<br>Does the scan tool indicate that at least 2 of the<br>following DTC B0414, B0424, B3761 and<br>B3770 are set as current DTC? | -        | Go to <b>Step 10</b>                              | Go to <b>Step 4</b>                                                                                     |
|                  | <ol> <li>Install a scan tool.</li> <li>Turn ON the ignition, with the engine OFF.</li> <li>With the scan tool, observe the appropriate</li> </ol>                                                       |          |                                                   |                                                                                                    |

# DTC B0414, B0424, B3761, or B3770

| 4 | Door Actual parameter in the Heating and<br>Air Conditioning data list.<br>Does the scan tool indicate that the appropriate<br>Door Actual parameter is within the specified     | 5-250 counts | Go to Stop 5             | Go to Stop 6         |
|---|----------------------------------------------------------------------------------------------------|--------------|--------------------------|----------------------|
|   | l Installe scorteal                                                                                                    |              | Go to Step 5             | Go to Step o         |
|   | <ol> <li>Install a scan tool.</li> <li>Turn ON the ignition, with the engine<br/>OFF.</li> </ol>                                                                                 |              |                          |                      |
| 5 | 3. With a scan tool, command the appropriate HVAC door actuator ON and OFF while observing the corresponding Door Actual parameter.                                              | -            |                          |                      |
|   | Does the scan tool indicate that the value of the appropriate Door Actual parameter changes?                                                                                     |              | Go to<br>Diagnostic Aids | Go to Step 19        |
|   | <ol> <li>Turn OFF the ignition.</li> <li>Disconnect the appropriate HVAC door actuator.</li> </ol>                                                                               |              |                          |                      |
| 6 | <ul><li>3. Turn ON the ignition, with the engine OFF.</li><li>4. With a scan tool, observe the appropriate.</li></ul>                                                            | 5 counts     |                          |                      |
|   | Door Actual parameter.                                                                                                    |              |                          |                      |
|   | Does the scan tool indicate that the appropriate<br>Door Actual parameter is less than the specified<br>value?                                                                   |              | Go to <b>Step 7</b>      | Go to <b>Step 17</b> |
|   | 1. Turn OFF the ignition.                                                                                                    |              |                          |                      |
|   | <ol> <li>Connect a 3-ampere fused jumper between<br/>the 5-volt reference circuit and the door<br/>position signal circuit of the appropriate<br/>HVAC door actuator.</li> </ol> |              |                          |                      |
| 7 | 3. Turn ON the ignition, with the engine OFF.                                                                                                    | 230 counts   |                          |                      |
|   | 4. With a scan tool, observe the appropriate Door Actual parameter.                                                                                                    |              |                          |                      |
|   | Does the scan tool indicate that the appropriate<br>Door Actual parameter is greater than the<br>specified value?                                                                |              | Go to <b>Step 8</b>      | Go to <b>Step 15</b> |
|   | 1. Disconnect the fused jumper.                                                                                                    |              |                          |                      |
|   | 2. Measure the voltage between the 5-volt reference circuit and the low reference                                                                                                |              |                          |                      |

| 8  | circuit of the appropriate HVAC door<br>actuator.<br>Does the voltage measure less than the specified<br>value?    | 5.5 V  | Go to <b>Step 9</b>  | Go to <b>Step 14</b> |
|----|----------------------------------------------------------------------------------------------------|--------|----------------------|----------------------|
|    | 1. Turn OFF the ignition.                                                                                          |        | <b>1</b>             |                      |
|    | 2. Disconnect the negative battery cable.                                                                          |        |                      |                      |
| 9  | 3. Measure the resistance from the low reference circuit of the appropriate HVAC door actuator to a good ground.   | 5 ohms |                      |                      |
|    | Does the resistance measure less than the specified value?                                                         |        | Go to <b>Step 22</b> | Go to Step 18        |
|    | 1. Disconnect the most accessible affected HVAC door actuator.                                                     |        |                      |                      |
| 10 | 2. Probe the low reference circuit of the HVAC door actuator with a test lamp from battery positive voltage.       | -      |                      |                      |
|    | Does the test lamp illuminate?                                                                                     |        | Go to Step 11        | Go to Step 18        |
|    | 1. Turn ON the ignition, with the engine                                                                           |        |                      |                      |
|    | <ol> <li>With a scan tool, observe the Heating and<br/>Air Conditioning DTC list.</li> </ol>                       |        |                      |                      |
| 11 | 3. While observing DTC list, disconnect and connect the electrical connector for each affected HVAC door actuator. | -      |                      |                      |
|    | Did the scan tool indicate that only one DTC was                                                                   |        |                      |                      |
|    | present when a HVAC door actuator was disconnected?                                                                |        | Go to <b>Step 13</b> | Go to <b>Step 12</b> |
|    | Test the 5-volt reference circuit of the                                                                           |        |                      |                      |
| 12 | appropriate HVAC door actuator for an open.<br>Refer to and to in Wiring Systems                                   | -      |                      |                      |
|    | Did you find and correct the condition?                                                                            |        | Go to <b>Step 26</b> | Go to Step 23        |
|    | Test the appropriate door position signal circuit<br>of the HVAC door actuator for a short to ground               |        |                      |                      |
| 13 | Refer to and to in Wiring Systems.                                                                                 | -      |                      |                      |
|    | Did you find and correct the condition?                                                                            |        | Go to <b>Step 26</b> | Go to Step 22        |
|    | appropriate HVAC door actuator for a short to                                                                      |        |                      |                      |
| 14 | voltage. Refer to <u>Circuit Testing</u> and to <u>Wiring</u><br><b>Renairs</b> in Wiring Systems                  | -      |                      |                      |
|    | Did you find and correct the condition?                                                                            |        | Go to Step 26        | Go to Step 23        |

| 15 | Test the 5-volt reference circuit of the<br>appropriate HVAC door actuator for a short to<br>ground, for a high resistance, or for an open.<br>Refer to <u>Circuit Testing</u> and to <u>Wiring Repairs</u><br>in Wiring Systems.<br>Did you find and correct the condition?                                                                                                    | - | Go to <b>Step 26</b> | Go to <b>Step 16</b> |
|----|----------------------------------------------------------------------------------------------------|---|----------------------|----------------------|
| 16 | Test the door position signal circuit of the<br>appropriate HVAC door actuator for a short to<br>ground, for a high resistance, or for an open.<br>Refer to <u>Circuit Testing</u> and to <u>Wiring Repairs</u><br>in Wiring Systems.<br>Did you find and correct the condition?                                                                                                    | - | Go to <b>Step 26</b> | Go to <b>Step 23</b> |
| 17 | Test the door position signal circuit of the appropriate HVAC door actuator for a short to voltage. Refer to <u>Circuit Testing</u> and to <u>Wiring</u> <u>Repairs</u> in Wiring Systems.<br>Did you find and correct the condition?                                                                                                    | _ | Go to <b>Step 26</b> | Go to <b>Step 23</b> |
| 18 | <ol> <li>Disconnect the HVAC control module.</li> <li>Test the low reference circuit of the<br/>appropriate HVAC door actuator for a<br/>high resistance or for an open. Refer to<br/><u>Circuit Testing</u> and to <u>Wiring Repairs</u> in<br/>Wiring Systems.</li> </ol>                                                                                                    | - | Go to <b>Step 26</b> | Go to <b>Sten 23</b> |
| 19 | <ol> <li>Observe the appropriate HVAC door<br/>actuator drive shaft.</li> <li>Connect a 3 amp fused jumper wire<br/>between door control circuit at the<br/>appropriate HVAC control module and a<br/>good ground.</li> <li>Disconnect the fused jumper wire.</li> <li>Connect a 3 amp fused jumper wire<br/>between the door control circuit and the 5<br/>volt reference circuit at the appropriate<br/>HVAC control module.</li> <li>Does the drive shaft of the appropriate HVAC<br/>door actuator rotate?</li> </ol> | _ | Go to <b>Step 23</b> | Go to <b>Step 20</b> |
| 20 | Test the door control circuit of the appropriate<br>HVAC door actuator for a short to voltage, for a<br>short to ground, or for an open. Refer to <u>Circuit</u><br><u>Testing</u> and to <u>Wiring Repairs</u> in Wiring<br>Systems.<br>Did you find and correct the condition?                                                                                                    | - | Go to <b>Step 26</b> | Go to <b>Step 21</b> |

| 21 | Test the ignition 3 voltage circuit of the<br>appropriate HVAC door actuator for an open or<br>a high resistance. Refer to <u>Circuit Testing</u> and<br>to <u>Wiring Repairs</u> in Wiring Systems.<br>Did you find and correct the condition?                                                                                                    | _ | Go to <b>Step 26</b> | Go to <b>Step 22</b> |
|----|----------------------------------------------------------------------------------------------------|---|----------------------|----------------------|
| 22 | Inspect for poor connections at the harness<br>connector of the appropriate HVAC door<br>actuator. Refer to <u>Testing for Intermittent</u><br><u>Conditions and Poor Connections</u> and to<br><u>Connector Repairs</u> in Wiring Systems.<br>Did you find and correct the condition?                                                                                                    | - | Go to <b>Step 26</b> | Go to <b>Step 24</b> |
| 23 | Inspect for poor connections at the harness<br>connector of the HVAC control module. Refer to<br><b>Testing for Intermittent Conditions and Poor</b><br><u>Connections</u> and to <u>Connector Repairs</u> in<br>Wiring Systems.<br>Did you find and correct the condition?                                                                                                    | - | Go to <b>Step 26</b> | Go to <b>Step 25</b> |
| 24 | <ul> <li>IMPORTANT:</li> <li>Perform the calibration procedure for HVAC door actuators.</li> <li>Replace the HVAC door actuator. Refer to the appropriate replacement procedure:</li> <li><u>Air Temperature Actuator Replacement - Right</u></li> <li><u>Air Temperature Actuator Replacement - Left</u></li> <li><u>Defroster Actuator Replacement</u></li> <li><u>Mode Actuator Replacement</u></li> <li>Did you complete the replacement?</li> </ul> | _ | Go to <b>Step 26</b> | -                    |
| 25 | Replace the HVAC control module. Refer to<br><b>HVAC Control Module Replacement</b> .<br>Did you complete the replacement?                                                                                                    | - | Go to Step 26        | -                    |
| 26 | <ol> <li>Use the scan tool in order to clear the DTCs.</li> <li>Operate the vehicle according to the Conditions for Running the DTC, as specified in the supporting text.</li> <li>Does the DTC set again?</li> </ol>                                                                                                    | - | Go to <b>Step 4</b>  | System OK            |

### 2004 HVAC HVAC Systems - Manual - Ascender

### **Circuit Description**

The ignition 3 voltage circuit is a discrete input to the HVAC control module. The HVAC control modules uses the input to determine that the ignition switch is in the RUN position. When the ignition switch is in the RUN position, ignition voltage is applied to the input.

### **Conditions for Running the DTC**

- Source voltage is 8.7-16.5 volts.
- The HVAC control module receives a RUN power mode message from the BCM over the class 2 serial data circuit.

## **Conditions for Setting the DTC**

The HVAC control module does not detect ignition voltage on the ignition 3 voltage input.

### Action Taken When the DTC Sets

The HVAC control module will continue to operate using the class 2 power mode messaging.

### **Conditions for Clearing the DTC**

- The DTC will become history if the HVAC control module no longer detects the condition that set the DTC.
- The history DTC will clear after 100 fault free ignition cycles.
- The DTC can be cleared with a scan tool.

### **DTC B1375**

| No                                                            |  |  |  |  |  |  |
|---------------------------------------------------------------|--|--|--|--|--|--|
| Schematic Reference: <u>HVAC Schematics</u>                   |  |  |  |  |  |  |
| Connector End View Reference: <u>HVAC Connector End Views</u> |  |  |  |  |  |  |
| Go to <b>Diagnostic</b>                                       |  |  |  |  |  |  |
| <u>System Check -</u>                                         |  |  |  |  |  |  |
| <u>IVAC Systems -</u>                                         |  |  |  |  |  |  |
| <u>Manual</u>                                                 |  |  |  |  |  |  |
|                                                               |  |  |  |  |  |  |
|                                                               |  |  |  |  |  |  |
| bo to <b>Testing for</b>                                      |  |  |  |  |  |  |
| <b>Intermittent</b>                                           |  |  |  |  |  |  |
| Conditions and                                                |  |  |  |  |  |  |
| oor Connections                                               |  |  |  |  |  |  |
| Wiring Systems                                                |  |  |  |  |  |  |
|                                                               |  |  |  |  |  |  |
|                                                               |  |  |  |  |  |  |
| io to<br>In<br>Cor<br>oor                                     |  |  |  |  |  |  |

### 2004 HVAC HVAC Systems - Manual - Ascender

| 3 | <ul> <li>3. Turn ON the ignition, with the engine OFF.</li> <li>4. Probe the ignition 3 voltage circuit with a test lamp that is connected to a good ground.</li> <li>Does the test lamp illuminate?</li> </ul>                                                       | Go to <b>Step 4</b> | Go to <b>Step 5</b> |
|---|----------------------------------------------------------------------------------------------------|---------------------|---------------------|
| 4 | Inspect for poor connections at the harness connector<br>of the HVAC control module. Refer to <u>Testing for</u><br><u>Intermittent Conditions and Poor Connections</u> and<br><u>Connector Repairs</u> in Wiring Systems.<br>Did you find and correct the condition? | Go to <b>Step 7</b> | Go to <b>Step 6</b> |
| 5 | Repair the ignition 3 voltage circuit. Refer to <u>Wiring</u><br><u>Repairs</u> in Wiring Systems.<br>Did you complete the repair?                                                                                                    | Go to <b>Step 7</b> | -                   |
| 6 | Replace the HVAC control module. Refer to <u>HVAC</u><br><u>Control Module Replacement</u> .<br>Did you complete the replacement?                                                                                                    | Go to <b>Step 7</b> | -                   |
| 7 | <ol> <li>Use the scan tool in order to clear the DTCs.</li> <li>Operate the vehicle within the Conditions for<br/>Running the DTC as specified in the supporting<br/>text.</li> </ol>                                                                                 | Co to Stop 2        | Sustem OV           |
|   | Does the DTC reset?                                                                                                    | Go to Step 2        | System OK           |

## **DTC P0530**

### **Circuit Description**

The powertrain control module (PCM) monitors the high side refrigerant pressure via an A/C refrigerant pressure sensor. When the pressure is high the signal voltage is high. When the pressure is low the signal voltage is low. When pressure is too high the PCM will not allow the A/C compressor clutch to engage.

### **Conditions for Running the DTC**

The PCM detects an A/C request.

## **Conditions for Setting the DTC**

- The A/C refrigerant pressure sensor signal is less than 0.1 volts for 5 seconds.
- The A/C refrigerant pressure sensor signal is greater than 4.9 volts for 5 seconds.

## Action Taken When the DTC Sets

The malfunction indicator lamp (MIL) will not illuminate.

### **Conditions for Clearing the DTC**

### 2004 HVAC HVAC Systems - Manual - Ascender

- The DTC will become history if the PCM no longer detects a failure.
- The history DTC will clear after 40 fault-free ignition cycles.
- The DTC can be cleared with a scan tool.

## **Diagnostic Aids**

For an intermittent, refer to **Testing for Intermittent Conditions and Poor Connections** in Wiring Systems.

# **Test Description**

The numbers below refer to the step numbers on the diagnostic table.

**3:** Tests for the proper operation of the circuit in the low voltage range.

**4:** Tests for the proper operation of the circuit in the high voltage range. If the fuse in the jumper opens when you perform this test, the signal circuit is shorted to ground.

**5:** Tests for a short to voltage in the 5-volt reference circuit.

**6:** Tests for a high resistance or an open in the low reference circuit.

## **DTC P0530**

| Step                                                                                                    | Action                                                                                                    | Value(s)  | Yes                 | No                                                                                                    |  |  |
|----------------------------------------------------------------------------------------------------|----------------------------------------------------------------------------------------------------|-----------|---------------------|----------------------------------------------------------------------------------------------------|--|--|
| Schematic Reference: <u>HVAC Schematics</u><br>Connector End View Reference: <u>HVAC Connector End Views</u> |                                                                                                    |           |                     |                                                                                                    |  |  |
| 1                                                                                                    | Did you perform the HVAC Diagnostic System<br>Check?                                                                                                    | -         | Go to <b>Step 2</b> | Go to<br><u>Diagnostic</u><br><u>System Check</u><br><u>- HVAC</u><br><u>Systems -</u><br><u>Manual</u> |  |  |
| 2                                                                                                    | <ol> <li>Turn ON the ignition with the engine OFF.</li> <li>With a scan tool, observe the A/C High<br/>Side Pressure parameter in the Powertrain<br/>Engine Data list.</li> <li>Does the scan tool indicate the A/C High Side</li> </ol>                                                                | 0.1-4.9 V | Go to               |                                                                                                    |  |  |
| 3                                                                                                    | <ol> <li>Pressure parameter is within the specified range?</li> <li>1. Turn OFF the ignition.</li> <li>2. Disconnect the A/C refrigerant pressure sensor.</li> <li>3. Turn ON the ignition, with the engine OFF.</li> <li>4. With a scan tool, observe the A/C High Side Pressure parameter.</li> </ol> | 0.09 V    | Diagnostic Aids     | Go to <b>Step 3</b>                                                                                     |  |  |

|   | Does the scan tool indicate that the A/C High<br>Side Pressure parameter is less than the specified                                                                                                    |        |                      |                      |
|---|----------------------------------------------------------------------------------------------------|--------|----------------------|----------------------|
|   | value?                                                                                                    |        | Go to Step 4         | Go to Step 10        |
|   | <ol> <li>Turn OFF the ignition.</li> <li>Connect a 3-amp fused jumper wire<br/>between the 5-volt reference circuit of the<br/>A/C refrigerant pressure sensor and the<br/>signal circuit of the A/C refrigerant<br/>pressure sensor.</li> </ol>                       |        |                      |                      |
| 4 | 3. Turn ON the ignition, with the engine OFF.                                                                                                    | 4.9 V  |                      |                      |
|   | 4. With a scan tool, observe the A/C High Side Pressure parameter.                                                                                                    |        |                      |                      |
|   | Does the scan tool indicate that the A/C High<br>Side Pressure parameter is greater than the<br>specified value?                                                                                                    |        | Go to <b>Step 8</b>  | Go to <b>Step 5</b>  |
| 5 | <ol> <li>Disconnect the fused jumper wire.</li> <li>Measure the voltage between the 5-volt<br/>reference circuit of the A/C refrigerant<br/>pressure sensor and the low reference<br/>circuit of the A/C refrigerant pressure<br/>sensor.</li> </ol>                   | 5.1 V  |                      |                      |
|   | Does the voltage measure less than the specified value?                                                                                                    |        | Go to <b>Step 6</b>  | Go to <b>Step 7</b>  |
| 6 | <ol> <li>Turn OFF the ignition.</li> <li>Disconnect the negative battery cable.</li> <li>Measure the resistance from the low<br/>reference circuit of the A/C refrigerant<br/>pressure sensor to a good ground.</li> </ol>                                             | 5 ohms |                      |                      |
|   | Does the resistance measure less than the specified value?                                                                                                    |        | Go to Step 12        | Go to Step 11        |
| 7 | Test the 5-volt reference circuit of the A/C<br>refrigerant pressure sensor for a short to voltage.<br>Refer to <u>Circuit Testing</u> and <u>Wiring Repairs</u> in<br>Wiring Systems.<br>Did you find and correct the condition?                                      | -      | Go to Stan 16        | Go to Step 13        |
| 8 | Test the 5-volt reference circuit of the A/C<br>refrigerant pressure sensor for a short to ground,<br>a high resistance, or an open. Refer to <u>Circuit</u><br><u>Testing</u> and <u>Wiring Repairs</u> in Wiring Systems.<br>Did you find and correct the condition? | _      | Go to <b>Step 16</b> | Go to <b>Step 13</b> |

| 9  | Test the signal circuit of the A/C refrigerant<br>pressure sensor for a short to ground, a high<br>resistance, or an open. Refer to <u>Circuit Testing</u><br>and <u>Wiring Repairs</u> in Wiring Systems.<br>Did you find and correct the condition?                                                                          | - | Go to <b>Step 16</b> | Go to <b>Step 13</b> |
|----|----------------------------------------------------------------------------------------------------|---|----------------------|----------------------|
| 10 | Test the signal circuit of the A/C refrigerant<br>pressure sensor for a short to voltage. Refer to<br><u>Circuit Testing</u> and <u>Wiring Repairs</u> in Wiring<br>Systems.<br>Did you find and correct the condition?                                                                                                    | - | Go to <b>Step 16</b> | Go to <b>Step 13</b> |
| 11 | <ol> <li>Disconnect the powertrain control module.</li> <li>Test the low reference circuit of the A/C refrigerant pressure sensor for a high resistance or an open. Refer to <u>Circuit</u> <u>Testing</u> and <u>Wiring Repairs</u> in Wiring Systems.</li> </ol>                                                             | _ |                      |                      |
|    | Did you find and correct the condition?                                                                                                    |   | Go to Step 16        | Go to Step 13        |
| 12 | Inspect for poor connections at the harness<br>connector of the A/C refrigerant pressure sensor.<br>Refer to <u>Testing for Intermittent Conditions</u><br><u>and Poor Connections</u> and <u>Connector Repairs</u><br>in Wiring Systems                                                                                       | - |                      |                      |
|    | Did you find and correct the condition?                                                                                                    |   | Go to Step 16        | Go to Step 14        |
| 13 | Inspect for poor connections at the harness<br>connector of the powertrain control module.<br>Refer to <u>Testing for Intermittent Conditions</u><br>and Poor Connections and <u>Connector Repairs</u><br>in Wiring Systems.                                                                                                   | _ | Co to Stop 16        | Co to Stop 15        |
| 14 | Replace the A/C refrigerant pressure sensor.<br>Refer to <u>Air Conditioning (A/C) Refrigerant</u><br><u>Pressure Sensor Replacement</u> in Heating,<br>Ventilation and Air Conditioning.<br>Did you complete the replacement?                                                                                                 |   | Go to <b>Step 16</b> | Go to <b>Step 15</b> |
| 15 | IMPORTANT:         Perform the programming procedure for the powertrain control module.         Replace the PCM. Refer to Powertrain Control Module (PCM) Replacement in Engine         Controls-4.2L or Powertrain Control Module (PCM) Replacement in Engine Controls-4.8L, 5.3L, and 6.0L.Did you complete the replacement? | - | Go to <b>Step 16</b> |                      |
|    |                                                                                                    |   | .1.                  |                      |

### 2004 HVAC HVAC Systems - Manual - Ascender

| 16 | <ol> <li>Use the scan tool in order to clear the<br/>DTCs.</li> <li>Operate the vehicle within the Conditions<br/>for Running the DTC as specified in the<br/>supporting text.</li> </ol> | - |              |           |
|----|----------------------------------------------------------------------------------------------------|---|--------------|-----------|
|    | Does the DTC reset?                                                                                                    |   | Go to Step 2 | System OK |

# SYMPTOMS - HVAC SYSTEMS - MANUAL

# **IMPORTANT:** The following steps must be completed before using the symptom tables.

- 1. Perform the **Diagnostic System Check HVAC Systems Manual** before using the Symptom Tables in order to verify that all of the following are true:
  - There are no DTCs set.
  - The control module(s) can communicate via the serial data link.
- 2. Review the system operation in order to familiarize yourself with the system functions. Refer to the following information:
  - <u>Air Delivery Description and Operation</u>
  - <u>Air Temperature Description and Operation</u>

# Visual/Physical Inspection

- 1. Inspect for aftermarket devices which could affect the operation of the HVAC System. Refer to <u>Checking</u> <u>Aftermarket Accessories</u> in Wiring Systems.
- 2. Inspect the easily accessible or visible system components for obvious damage or conditions which could cause the symptom.
- 3. Verify the A/C compressor clutch turns freely and is not seized.
- 4. Verify that the customer is using the correct key to enable personalization and is not inadvertently activating auxiliary HVAC controls.
- 5. The A/C compressor will not operate in cold ambient air temperatures. Refer to <u>Air Temperature</u> <u>Description and Operation</u>.
- 6. The following conditions may cause window fogging:
  - Wet carpet or mats
  - High humidity
  - Interior water leak
  - Blocked A/C evaporator drain tube
  - Maximum passenger capacity
  - Blocked body pressure relief valves
- 7. Inspect the air distribution system for causes of reduced air flow:
  - Obstructed or dirty passenger compartment air filter, if equipped

### 2004 HVAC HVAC Systems - Manual - Ascender

• Blocked or damaged air inlet or outlet vents

## Intermittent

Faulty electrical connections or wiring may be the cause of intermittent conditions. Refer to <u>Testing for</u> <u>Intermittent Conditions and Poor Connections</u> in Wiring Systems.

## Symptom List

Refer to a symptom diagnostic procedure from the following list in order to diagnose the symptom:

- <u>HVAC Compressor Clutch Does Not Engage</u>
- HVAC Compressor Clutch Does Not Disengage
- Blower Motor Always On
- **Blower Motor Inoperative**
- Blower Motor Malfunction
- <u>Blower Motor Always On Auxiliary (Body Type VIN 6)Blower Motor Always On Auxiliary (Body Type VIN 3)</u>
- <u>Blower Motor Inoperative Auxiliary (Body Type VIN 6)Blower Motor Inoperative Auxiliary</u> (Body Type VIN 3)
- <u>Blower Motor Malfunction Auxiliary (Body Type VIN 6)Blower Motor Malfunction Auxiliary</u> (Body Type VIN 3)
- Too Hot in Vehicle
- <u>Too Cold in Vehicle</u>
- Too Hot in Vehicle Auxiliary
- <u>Too Cold in Vehicle Auxiliary</u>
- Air Delivery Improper
- Air Delivery Improper Auxiliary (With Body Type VIN 3)
- <u>Air Recirculation Malfunction</u>
- <u>Leak Testing</u> in Heating, Ventilation and Air Conditioning
- Noise Diagnosis Blower Motor in Heating, Ventilation and Air Conditioning
- Noise Diagnosis Air Conditioning (A/C) System in Heating, Ventilation and Air Conditioning
- Noise Diagnosis HVAC Module in Heating, Ventilation and Air Conditioning
- Odor Diagnosis in Heating, Ventilation and Air Conditioning

# HVAC COMPRESSOR CLUTCH DOES NOT ENGAGE

# **Diagnostic Aids**

• The A/C compressor is protected from overheating by the compressor temperature switch, which is mounted at the rear of the A/C compressor. The switch is wired internally to the compressor and is not serviceable. The switch opens and disengages the compressor clutch when temperatures reach 135°C
#### 2004 HVAC HVAC Systems - Manual - Ascender

(275°F). The switch closes when the compressor temperature cools to 120°C (248°F).

- A/C compressor clutch will not engage under the following conditions:
  - The A/C high side line pressure is over 2413 kPa (350 psi).
  - The A/C low side line pressure is under 151 kPa (22 psi).
  - Throttle angle is at 100 percent.
  - Engine speed is more than 5500 RPM.
  - Engine coolant temperature (ECT) is more than 123°C (253°F).
  - $\circ$  Ambient air temperature is less than 1°C (35°F).
  - Engine is idling at a low unstable RPM.

### **Test Description**

The numbers below refer to the step numbers on the diagnostic table.

**2:** The A/C compressor output is disabled if the engine is idling at a low unstable RPM.

**3:** The A/C compressor relay output is disabled if engine coolant temperature is above 123°C (253°F). The engine coolant indicator will illuminate at this temperature.

**4:** This step ensures that the HVAC control module is receiving an input from the A/C switch.

**5:** These actions will enable the A/C compressor to operate.

**6:** This test ensures that there is sufficient refrigerant in the A/C system. The specific values come from the A/C System Performance Test in Heating, Ventilation and Air Conditioning.

**8:** The A/C low pressure switch parameter is out of range when the HVAC control module interprets the signal being below 151 kPa (22 psi) or above 275 kPa (40 psi).

**9:** This action will simulate a closed switch condition. If the Pressure Cycle Switch parameter reads Low Pressure than there is a circuit condition or a condition with the HVAC control module.

**12:** The A/C compressor relay output from the powertrain control module (PCM) is disabled if the A/C high side system pressure is interpreted to be higher than 2413 kPa (350 psi).

## HVAC Compressor Clutch Does Not Engage

| Step    | Action                                            | Values         | Yes               | No                    |
|---------|---------------------------------------------------|----------------|-------------------|-----------------------|
| Schema  | atic Reference: <u>HVAC Schematics</u>            |                |                   |                       |
| Connec  | ctor End View Reference: <u>HVAC Connector En</u> | nd Views       |                   |                       |
| DEFIN   | ITION: The A/C compressor clutch will not engage  | ge when an A/O | C request has bee | n made and a          |
| Powerti | rain DTC has not been set.                        |                |                   |                       |
|         | Did you perform the HVAC Diagnostic System        |                |                   | Go to                 |
|         | Check?                                            |                |                   | <b>Diagnostic</b>     |
|         |                                                   |                |                   | System Check -        |
|         |                                                   | -              |                   | <b>HVAC</b>           |
|         |                                                   |                |                   | Systems -             |
|         |                                                   |                | Go to Step 2      | <u>Manual</u>         |
|         |                                                   |                |                   | Go to <b>Rough,</b>   |
|         |                                                   |                |                   | Unstable, or          |
|         |                                                   |                |                   | <b>Incorrect Idle</b> |

| 2 | <ol> <li>Start the engine.</li> <li>Set the parking brake.</li> <li>Place the vehicle in drive and allow the engine to idle.</li> <li>Observe the engine RPM.</li> <li>Does the engine idle at a steady RPM?</li> </ol>                                                                                                    | - | Go to <b>Step 3</b>                                                                                                    | and Stalling in<br>Engine Controls<br>- 4.8L, 5.3L,<br>and 6.0L or<br><u>Rough,</u><br><u>Unstable, or</u><br><u>Incorrect Idle</u><br>and Stalling in<br>Engine Controls<br>-4.2L |
|---|----------------------------------------------------------------------------------------------------|---|----------------------------------------------------------------------------------------------------|----------------------------------------------------------------------------------------------------|
| 3 | <ol> <li>Start the engine.</li> <li>Observe the coolant temperature indicator.</li> <li>Is the engine coolant temperature indicator illuminated?</li> </ol>                                                                                                    | - | Go to <u>Engine</u><br><u>Coolant</u><br><u>Temperature</u><br><u>Indicator</u><br><u>Always On</u> in<br>Engine Cooling                     | Go to <b>Step 4</b>                                                                                                    |
| 4 | <ol> <li>Install a scan tool.</li> <li>Turn ON the ignition, with the engine<br/>OFF.</li> <li>Using a scan tool, observe the A/C Switch<br/>parameter in the Heating and Air<br/>Conditioning data list while pressing the<br/>A/C request switch.</li> <li>Does the A/C Switch parameter change states<br/>when the A/C request switch is pressed?</li> </ol>                                                                                                    | _ | Go to <b>Step 5</b>                                                                                                    | Go to <b>Step 26</b>                                                                                                    |
| 5 | <ul> <li>IMPORTANT:</li> <li>For A/C compressor operation, the ambient air temperature display must be above 1°C (35°F).</li> <li>Refer to <u>Ambient Air Temperature Update</u> <u>Procedure</u>.</li> <li>1. Start the engine.</li> <li>2. Place the blower motor switch in the maximum speed position.</li> <li>3. Place the A/C request switch in the ON position.</li> <li>4. Place the left air temperature switch in the coldest position.</li> <li>Does the A/C compressor clutch engage?</li> <li>1. Park the vehicle inside or out of direct</li> </ul> | - | Go to <u>Testing</u><br><u>for</u><br><u>Intermittent</u><br><u>Conditions and</u><br><u>Poor</u><br><u>Connections</u> in<br>Wiring Systems | Go to <b>Step 6</b>                                                                                                    |

| 6 | <ul> <li>sunlight.</li> <li>2. Open the window in order to ventilate the interior of the vehicle.</li> <li>3. Turn OFF the ignition.</li> <li>4. If the A/C system was operating, then wait for approximately 2 minutes.</li> <li>5. Install J 43600.</li> <li>6. Record the ambient temperature at the vehicle.</li> <li>7. Record readings of the low and high side STATIC pressures.</li> <li>8. Compare the low and the high side pressure values with the allowable limits for the recorded ambient air temperature.</li> </ul> | Above 16°C<br>(60°F) 345<br>kPa (50 psi)<br>Above 24°C<br>(75°F) 483<br>kPa (70 psi)<br>Above 33°C<br>(90°F) 690<br>kPa (100 psi) |                                              | Go to <u>Leak</u><br><u>Testing</u> in<br>Heating,<br>Ventilation and<br>Air |
|---|----------------------------------------------------------------------------------------------------|----------------------------------------------------------------------------------------------------|----------------------------------------------|------------------------------------------------------------------------------|
| 7 | <ol> <li>Start the engine.</li> <li>With a scan tool, observe the A/C<br/>Permission parameter in the Heating and<br/>Air Conditioning data list.</li> <li>Does the A/C Permission parameter display</li> </ol>                                                                                                    | _                                                                                                    | Go to <b>Step</b> 7                          | Conditioning                                                                 |
| 8 | <ol> <li>Granted?</li> <li>1. Turn the ignition OFF.</li> <li>2. Turn ON the ignition, with the engine OFF.</li> <li>3. With a scan tool, observe the Pressure Cycle Switch parameter in the Heating and Air Conditioning data list.</li> <li>Does the Pressure Cycle Switch parameter display Normal?</li> </ol>                                                                                                    | -                                                                                                    | Go to <b>Step 14</b><br>Go to <b>Step 12</b> | Go to <b>Step 8</b><br>Go to <b>Step 9</b>                                   |
| 9 | <ol> <li>Turn OFF the ignition.</li> <li>Disconnect the A/C low pressure switch.</li> <li>Turn ON the ignition, with the engine OFF.</li> <li>Connect a 3-ampere fused jumper between the signal circuit and the ground circuit of the A/C low pressure switch.</li> </ol>                                                                                                    | _                                                                                                    |                                              | So to Step 7                                                                 |

|    | 5. Observe the Pressure Cycle Switch parameter in the Heating and Air Conditioning data list.                                                                                                    |                       |                                                                                                    |                      |
|----|----------------------------------------------------------------------------------------------------|-----------------------|----------------------------------------------------------------------------------------------------|----------------------|
|    | Does the Pressure Cycle Switch parameter display Normal?                                                                                                    |                       | Go to <b>Step 23</b>                                                                                                    | Go to <b>Step 10</b> |
| 10 | Test the signal circuit of the A/C low pressure<br>switch for a high resistance or for an open. Refer<br>to <u>Circuit Testing</u> and to <u>Wiring Repairs</u> in<br>Wiring Systems.<br>Did you find and correct the condition?                                                                                                    | -                     | Go to Step 35                                                                                                    | Go to <b>Step 11</b> |
| 11 | Test the ground circuit of the A/C low pressure<br>switch for a high resistance or for an open. Refer<br>to <u>Circuit Testing</u> and to <u>Wiring Repairs</u> in<br>Wiring Systems.<br>Did you find and correct the condition?                                                                                                    | -                     | Go to <b>Step 35</b>                                                                                                    | Go to <b>Step 26</b> |
| 12 | With a scan tool, observe the A/C High Side<br>Pressure parameter in the Powertrain data list.<br>Is the parameter less than the specified value?                                                                                                    | 2413 kPa<br>(350 psi) | Go to <b>Step 26</b>                                                                                                    | Go to <b>Step 13</b> |
| 13 | <ol> <li>Turn OFF the ignition.</li> <li>If the A/C system was operating, then wait for approximately 2 minutes.</li> <li>Install J 43600 .</li> <li>Turn ON the ignition, with the engine OFF.</li> <li>With a scan tool, observe the A/C High Side Pressure Sensor parameter in the Powertrain data list.</li> <li>Compare the A/C high side pressure on the scan tool to the high side pressure on J 43600 .</li> <li>Are the high side pressure values within 103 kPa (15 psi) of each other?</li> </ol> | _                     | Go to <u>Air</u><br><u>Conditioning</u><br>( <u>A/C) System</u><br><u>Performance</u><br><u>Test</u> in Heating,<br>Ventilation and<br>Air<br>Conditioning | Go to <b>Step 24</b> |
| 14 | With a scan tool, observe the AC Compressor<br>Feedback parameter in the Heating and Air<br>Conditioning data list.<br>Does the AC Compressor Feedback parameter<br>display On?                                                                                                    | -                     | Go to <b>Step 15</b>                                                                                                    | Go to <b>Step 16</b> |
| 15 | Test the ground circuit of the A/C compressor<br>clutch for a high resistance or for an open. Refer<br>to <u>Circuit Testing</u> and to <u>Wiring Repairs</u> in<br>Wiring Systems.<br>Did you find and correct the condition?                                                                                                    | -                     | Go to Sten 35                                                                                                    | Go to Sten 25        |
|    |                                                                                                    |                       |                                                                                                    |                      |

| 16 | <ol> <li>Start the engine.</li> <li>With a scan tool, command the A/C<br/>Permission to Granted and Withheld.</li> <li>Does the relay turn ON and OFF with each<br/>command?</li> </ol>                                                                                                    | - | Go to <b>Step 17</b> | Go to <b>Step 19</b> |
|----|----------------------------------------------------------------------------------------------------|---|----------------------|----------------------|
| 17 | <ol> <li>Turn OFF the ignition.</li> <li>Test the battery positive voltage circuit of<br/>the A/C compressor clutch relay for a high<br/>resistance or for an open. Refer to <u>Circuit</u><br/><u>Testing</u> and to <u>Wiring Repairs</u> in Wiring<br/>Systems.</li> </ol>                      | _ | Go to <b>Step 35</b> | Go to <b>Step 18</b> |
| 18 | Test the supply voltage circuit of the A/C compressor clutch for a high resistance or for an open. Refer to <u>Circuit Testing</u> and to <u>Wiring</u> <u>Repairs</u> in Wiring Systems.<br>Did you find and correct the condition?                                                               | _ | Go to <b>Step 35</b> | Go to <b>Step 22</b> |
| 19 | <ol> <li>Turn OFF the ignition.</li> <li>Disconnect the A/C compressor clutch<br/>relay.</li> <li>Turn ON the ignition, with the engine<br/>OFF.</li> <li>Probe the ignition 3 voltage circuit of the<br/>A/C compressor clutch relay with a test<br/>lamp that is connected to ground.</li> </ol> | - | Go to <b>Step 20</b> | Go to <b>Step 28</b> |
| 20 | <ol> <li>Start the engine.</li> <li>Connect a test lamp between the control circuit and the ignition 3 voltage circuit of the A/C compressor clutch relay.</li> <li>With a scan tool, command the A/C Permission to Granted.</li> <li>Does the test lamp illuminate?</li> </ol>                    | _ | Go to <b>Step 22</b> | Go to <b>Step 21</b> |
| 21 | <ol> <li>Turn OFF the ignition.</li> <li>Test the A/C compressor clutch control circuit of the PCM for a high resistance or for an open. Refer to <u>Circuit Testing</u> and to <u>Wiring Repairs</u> in Wiring Systems.</li> </ol>                                                                | _ |                      | Â                    |

|    | Did you find and correct the condition?                                              |   | Go to Step 35 | Go to Step 27        |
|----|--------------------------------------------------------------------------------------|---|---------------|----------------------|
|    | 1. Turn OFF the ignition.                                                            |   |               |                      |
|    | 2. Inspect for poor connections at the A/C                                           |   |               |                      |
| 22 | compressor clutch relay. Refer to <b>Testing</b>                                     |   |               |                      |
|    | for Intermittent Conditions and Poor                                                 | - |               |                      |
|    | in Wiring Systems                                                                    |   |               |                      |
|    | in whing systems.                                                                    |   |               |                      |
|    | Did you find and correct the condition?                                              |   | Go to Step 35 | Go to <b>Step 29</b> |
|    | Inspect for poor connections at the harness                                          |   |               |                      |
|    | connector of the A/C low pressure switch. Refer                                      |   |               |                      |
| 23 | to <u>resting for intermittent Conditions and</u>                                    | - |               |                      |
|    | in Wiring Systems                                                                    |   |               |                      |
|    | Did you find and correct the condition?                                              |   | Go to Step 35 | Go to Step 30        |
|    | Inspect for poor connections at the harness                                          |   |               |                      |
|    | connector of the A/C refrigerant pressure sensor.                                    |   |               |                      |
| 24 | Refer to <u>Testing for Intermittent Conditions</u>                                  | - |               |                      |
|    | <b><u>And Poor Connections</u></b> and to <u>Connector</u>                           |   |               |                      |
|    | <b><u>Repairs</u></b> In writing Systems.<br>Did you find and correct the condition? |   | Go to Step 35 | Go to Step 31        |
|    | Inspect for poor connections at the harness                                          |   | 00 to 5tep 55 | 0010 540 51          |
|    | connector of the A/C compressor. Refer to                                            |   |               |                      |
| 25 | Testing for Intermittent Conditions and Poor                                         |   |               |                      |
| 23 | Connections and to Connector Repairs in                                              | - |               |                      |
|    | Wiring Systems.                                                                      |   | ~ ~ ~ ~ ~     |                      |
|    | Did you find and correct the condition?                                              |   | Go to Step 35 | Go to Step 32        |
|    | Inspect for poor connections at the harness                                          |   |               |                      |
|    | to Tosting for Intermittent Conditions and                                           |   |               |                      |
| 26 | <b>Poor Connections</b> and to <b>Connector Repairs</b>                              | - |               |                      |
|    | in Wiring Systems.                                                                   |   |               |                      |
|    | Did you find and correct the condition?                                              |   | Go to Step 35 | Go to Step 33        |
|    | Inspect for poor connections at the harness                                          |   |               |                      |
|    | connector of the powertrain control module                                           |   |               |                      |
| 27 | (PCM). Refer to <u>Testing for Intermittent</u>                                      | _ |               |                      |
| 21 | Conditions and Poor Connections and to                                               |   |               |                      |
|    | Did you find and correct the condition?                                              |   | Go to Step 35 | Go to Sten 34        |
|    | Repair the ignition 3 voltage circuit of the $A/C$                                   |   | 00 to Step 33 | 00 to Step 34        |
| 20 | compressor clutch relay. Refer to <b>Wiring</b>                                      |   |               |                      |
| 28 | <b><u>Repairs</u></b> in Wiring Systems.                                             | - |               | -                    |
|    | Did you complete the repair?                                                         |   | Go to Step 35 |                      |
| 20 | Replace the A/C compressor clutch relay.                                             |   |               |                      |
| 27 | Did you complete the replacement?                                                    | - | Go to Step 35 | -                    |
|    |                                                                                      | 1 |               |                      |

### 2004 HVAC HVAC Systems - Manual - Ascender

| 30 | Replace the A/C low pressure switch. Refer to<br><u>Air Conditioning (A/C) Low Pressure Switch</u><br><u>Replacement</u> in Heating, Ventilation, and Air<br>Conditioning.<br>Did you complete the replacement?                                                                              | - | Go to <b>Step 35</b> | -                   |
|----|----------------------------------------------------------------------------------------------------|---|----------------------|---------------------|
| 31 | Replace the A/C refrigerant pressure sensor.<br>Refer to <u>Air Conditioning (A/C) Refrigerant</u><br><u>Pressure Sensor Replacement</u> in Heating,<br>Ventilation and Air Conditioning.<br>Did you complete the replacement?                                                               | - | Go to <b>Step 35</b> | -                   |
| 32 | Replace the A/C compressor. Refer to<br><u>Compressor Replacement (Short Wheel Base)</u><br>and <u>Compressor Replacement (Long Wheel</u><br><u>Base)</u> in Heating, Ventilation and Air<br>Conditioning.<br>Did you complete the replacement?                                              | - | Go to <b>Step 35</b> | -                   |
| 33 | Replace the HVAC control module. Refer to<br><u>HVAC Control Module Replacement</u> .<br>Did you complete the replacement?                                                                                                    | - | Go to <b>Step 35</b> | -                   |
| 34 | IMPORTANT:<br>Program the PCM.<br>Replace the PCM. Refer to <u>Powertrain Control</u><br><u>Module (PCM) Replacement</u> in Engine<br>Controls-4.2L or <u>Powertrain Control Module</u><br>(PCM) Replacement in Engine Controls-4.8L,<br>5.3L, and 6.0L.Did you complete the<br>replacement? | - | Go to <b>Step 35</b> | -                   |
| 35 | Operate the system in order to verify the repair.<br>Did you correct the condition?                                                                                                    | - | System OK            | Go to <b>Step 5</b> |

# HVAC COMPRESSOR CLUTCH DOES NOT DISENGAGE

### **Test Description**

The number below refers to the step number on the diagnostic table.

2: These actions will disable the HVAC control module output to powertrain control module (PCM).

### HVAC Compressor Clutch Does Not Disengage

| Step                                                                                           | Action | Yes | No |  |  |
|------------------------------------------------------------------------------------------------|--------|-----|----|--|--|
| Schematic Reference: HVAC Schematics                                                           |        |     |    |  |  |
| Connector End View Reference: HVAC Connector End Views                                         |        |     |    |  |  |
| DEFINITION: The A/C compressor clutch will not disengage when an A/C request has not been made |        |     |    |  |  |
| and a Powertrain DTC has not been set.                                                         |        |     |    |  |  |
|                                                                                                |        |     |    |  |  |

| 1 | Did you perform the HVAC Diagnostic System<br>Check?                                                        | Go to <b>Step 2</b>  | Go to <u>Diagnostic</u><br><u>System Check -</u><br><u>HVAC Systems -</u><br><u>Manual</u> |
|---|----------------------------------------------------------------------------------------------------|----------------------|--------------------------------------------------------------------------------------------|
|   | 1. Start the engine.                                                                                        |                      |                                                                                            |
|   | 2. Place the mode switch in the PANEL position.                                                             |                      | Co to Tosting for                                                                          |
| 2 | 3. Place the A/C request switch in the OFF                                                                  |                      | Intermittent                                                                               |
| - | position.                                                                                                   |                      | Conditions and                                                                             |
|   |                                                                                                    |                      | <b>Poor Connections</b>                                                                    |
|   | Does the A/C compressor clutch engage?                                                                      | Go to Step 3         | in Wiring Systems                                                                          |
|   | 1. Turn OFF the ignition.                                                                                   |                      |                                                                                            |
|   | 2. Disconnect the A/C compressor clutch.                                                                    |                      |                                                                                            |
|   | 3. Turn On the ignition, with the engine OFF.                                                               |                      |                                                                                            |
| 3 | 4. Probe the supply voltage circuit of the $A/C$                                                            |                      |                                                                                            |
|   | compressor clutch with a test lamp that is                                                                  |                      |                                                                                            |
|   | connected to ground.                                                                                        |                      |                                                                                            |
|   | Does the test lamp illuminate?                                                                              | Go to Step 4         | Go to Step 7                                                                               |
|   | Test the supply voltage circuit of the A/C compressor                                                       |                      |                                                                                            |
| 4 | clutch for a short to voltage. Refer to <u>Circuit Testing</u>                                              |                      |                                                                                            |
|   | and to <u>wiring Repairs</u> in Wiring Systems.<br>Did you find and correct the condition?                  | Go to <b>Sten 14</b> | Go to <b>Step 5</b>                                                                        |
|   | 1 Turn OFF the ignition                                                                                     |                      |                                                                                            |
|   | 1. Turn OFF the ignition.<br>2. Disconnect the $\Lambda/C$ compressor solutob relay.                        |                      |                                                                                            |
|   | 2. Disconnect the A/C compressor crutch relay.                                                              |                      |                                                                                            |
| _ | 3. Turn On the ignition, with the engine OFF.                                                               |                      |                                                                                            |
| 5 | 4. Connect a test lamp between the control circuit<br>and the ignition 3 voltage circuit of the $\Lambda/C$ |                      |                                                                                            |
|   | compressor clutch relay.                                                                                    |                      |                                                                                            |
|   |                                                                                                    |                      |                                                                                            |
|   | Does the test lamp illuminate?                                                                              | Go to Step 6         | Go to Step 8                                                                               |
|   | Test the control circuit of the A/C compressor clutch                                                       |                      |                                                                                            |
| 6 | relay for a short to ground. Refer to <u>Circuit Testing</u><br>and to Wiring Repairs in Wiring Systems     |                      |                                                                                            |
|   | Did you find and correct the condition?                                                                     | Go to Step 14        | Go to Step 10                                                                              |
|   | Test the status signal circuit of the A/C compressor for                                                    | -                    | -                                                                                          |
| 7 | a short to voltage. Refer to <u>Circuit Testing</u> and to                                                  |                      |                                                                                            |
|   | Wiring Repairs in Wiring Systems.                                                                           | Co to Stop 14        | Co to Stop 0                                                                               |
|   | Inspect for poor connections at the $\Lambda/C$ compressor                                                  | 00 10 Step 14        | Ou to Step 9                                                                               |
|   | clutch relay. Refer to <b>Testing for Intermittent</b>                                                      |                      |                                                                                            |
| 8 | Conditions and Poor Connections and to Connector                                                            |                      |                                                                                            |
|   | <b><u>Repairs</u></b> in Wiring Systems.                                                                    |                      |                                                                                            |
|   | Did you find and correct the condition?                                                                     | Go to <b>Step 14</b> | Go to <b>Step 11</b>                                                                       |

#### 2004 HVAC HVAC Systems - Manual - Ascender

| 9  | Inspect for poor connections at the harness connector<br>of the A/C compressor clutch. Refer to <u>Testing for</u><br><u>Intermittent Conditions and Poor Connections</u> and<br>to <u>Connector Repairs</u> in Wiring Systems.<br>Did you find and correct the condition?                | Go to <b>Step 14</b> | Go to <b>Step 12</b> |
|----|----------------------------------------------------------------------------------------------------|----------------------|----------------------|
|    | Inspect for poor connections at the harness connector<br>of the powertrain control module (PCM). Refer to                                                                                                    | <b>x</b>             |                      |
| 10 | <b><u>Connections</u></b> and to <u><b>Connector Repairs</b></u> in Wiring                                                                                                    |                      |                      |
|    | Systems.<br>Did you find and correct the condition?                                                                                                    | Go to <b>Step 14</b> | Go to Step 13        |
| 11 | Replace the A/C compressor clutch relay.<br>Did you complete the replacement?                                                                                                    | Go to Step 14        | -                    |
| 12 | Replace the A/C compressor. Refer to <u>Compressor</u><br><u>Replacement (Short Wheel Base)</u> and to <u>Compressor</u><br><u>Replacement (Long Wheel Base)</u> in Heating,<br>Ventilation and Air Conditioning.<br>Did you complete the replacement?                                    | Go to <b>Step 14</b> | -                    |
| 13 | IMPORTANT:<br>Program the PCM.<br>Replace the PCM. Refer to <u>Powertrain Control</u><br><u>Module (PCM) Replacement</u> in Engine Controls-4.2L<br>or <u>Powertrain Control Module (PCM) Replacement</u><br>in Engine Controls-4.8L, 5.3L, and 6.0L.Did you<br>complete the replacement? | Go to <b>Step 14</b> | -                    |
| 14 | Operate the system in order to verify the repair.<br>Did you correct the condition?                                                                                                    | System OK            | Go to Step 3         |

### **BLOWER MOTOR ALWAYS ON**

#### **Test Description**

The numbers below refer to the step numbers on the diagnostic table.

2: This step checks for continuous operation of the blower motor.

**3:** The test lamp should not illuminate while connected to any of the blower motor control circuits when the blower motor switch is in the OFF position. Illumination of the test lamp during this step indicates a malfunctioning blower motor switch or a short to voltage on a blower motor control circuit.

**4:** Test the blower motor control circuit that illuminated the test lamp in Step 3.

#### **Blower Motor Always On**

| Step                                                          | Action | Yes | No |  |
|---------------------------------------------------------------|--------|-----|----|--|
| Schematic Reference: HVAC Schematics                          |        |     |    |  |
| Connector End View Reference: <u>HVAC Connector End Views</u> |        |     |    |  |

| DEFIN | NITION: The blower motor is ON while the blower motor                                                                                                    | r switch is in the OFF                                                                                                   | position.                                                                                  |
|-------|----------------------------------------------------------------------------------------------------|----------------------------------------------------------------------------------------------------|--------------------------------------------------------------------------------------------|
| 1     | Did you perform the HVAC diagnostic system check?                                                                                                    | Go to <b>Step 2</b>                                                                                                    | Go to <u>Diagnostic</u><br><u>System Check -</u><br><u>HVAC Systems -</u><br><u>Manual</u> |
| 2     | <ol> <li>Turn ON the ignition, with the engine OFF.</li> <li>Place the blower motor switch in the OFF position.</li> <li>Is the blower motor OFF?</li> </ol>                                                                                                    | Go to <u>Testing for</u><br><u>Intermittent</u><br><u>Conditions and</u><br><u>Poor Connections</u><br>in Wiring Systems | Go to <b>Step 3</b>                                                                        |
|       | IMPORTANT:                                                                                                    |                                                                                                    |                                                                                            |
|       | The blower motor switch must remain in the OFF position during this step.                                                                                                    |                                                                                                    |                                                                                            |
|       | 1. Turn OFF the ignition.                                                                                                    |                                                                                                    |                                                                                            |
| 3     | 2. Disconnect the blower motor resistor assembly connector.                                                                                                    |                                                                                                    |                                                                                            |
|       | 3. Turn On the ignition, with the engine OFF.                                                                                                    |                                                                                                    |                                                                                            |
|       | 4. Probe each blower motor control circuit with a test lamp that is connected to a good ground.                                                                                                    |                                                                                                    |                                                                                            |
|       | Does the test lamp illuminate while connected to any of the blower motor control circuits?                                                                                                    | Go to <b>Step 4</b>                                                                                                    | Go to <b>Step 5</b>                                                                        |
| 4     | Test the appropriate blower motor control circuit for a short to voltage. Refer to <u>Circuit Testing</u> and <u>Wiring</u> <u>Repairs</u> in Wiring Systems.                                                                                                    |                                                                                                    |                                                                                            |
|       | Did you find and correct the condition?                                                                                                    | Go to Step 10                                                                                                    | Go to Step 7                                                                               |
| 5     | Visually inspect the blower motor supply voltage<br>circuit of the blower motor harness for a short to<br>voltage with the vehicle harness. Refer to <u>Circuit</u><br><u>Testing</u> and <u>Wiring Repairs</u> in Wiring Systems.<br>Did you find and correct the condition? | Go to Stop 10                                                                                                    | Go to Stop 6                                                                               |
| 6     | Inspect for poor connections at the harness connectors<br>of the blower motor resistor assembly. Refer to<br><b>Testing for Intermittent Conditions and Poor</b><br><b>Connections</b> and <b>Connector Repairs</b> in Wiring<br>Systems.                                     | 00 10 Step 10                                                                                                    |                                                                                            |
|       | Did you find and correct the condition?                                                                                                    | Go to Step 10                                                                                                    | Go to Step 8                                                                               |
| 7     | Inspect for poor connections at the harness connector<br>of the HVAC control module. Refer to <u>Testing for</u><br><u>Intermittent Conditions and Poor Connections</u> and<br><u>Connector Papairs in Wising Systems</u>                                                     |                                                                                                    |                                                                                            |
|       | <b>Connector Kepairs</b> in Wiring Systems.                                                                                                    | Go to Sten 10                                                                                                    | Go to Sten Q                                                                               |
|       | Replace the blower motor resistor assembly Refer to                                                                                                    |                                                                                                    | 00 10 Step 3                                                                               |
|       | Replace the blower motor resistor assembly. Refer to                                                                                                    |                                                                                                    |                                                                                            |

| 8  | <b>Blower Motor Resistor Assembly Replacement</b> in Heating, Ventilation and Air Conditioning. |               | -            |
|----|-------------------------------------------------------------------------------------------------|---------------|--------------|
|    | Did you complete the replacement?                                                               | Go to Step 10 |              |
|    | Replace the HVAC control module. Refer to HVAC                                                  |               |              |
| 9  | Control Module Replacement.                                                                     |               | -            |
|    | Did you complete the replacement?                                                               | Go to Step 10 |              |
| 10 | Operate the system in order to verify the repair.                                               |               |              |
| 10 | Did you correct the condition?                                                                  | System OK     | Go to Step 2 |

### **BLOWER MOTOR INOPERATIVE**

#### **Test Description**

The numbers below refer to the step numbers on the diagnostic table.

**6:** This step tests the output from the blower motor switch. Loss of blower motor switch output would indicate a malfunctioning switch or a circuit malfunction in the supply voltage to the switch.

**7:** There are two ignition 3 voltage circuits at the HVAC control module. Test the circuit that provides the supply voltage to the blower motor switch.

#### **Blower Motor Inoperative**

| Step   | Action                                                          | Yes                 | No                      |  |  |  |  |  |
|--------|-----------------------------------------------------------------|---------------------|-------------------------|--|--|--|--|--|
| Schema | Schematic Reference: HVAC Schematics                            |                     |                         |  |  |  |  |  |
| Connec | Connector End View Reference: <u>HVAC Connector End Views</u>   |                     |                         |  |  |  |  |  |
| DEFIN  | ITION: The blower motor is inoperative in all speed pos         | sitions.            |                         |  |  |  |  |  |
|        | Did you perform the HVAC Diagnostic System                      |                     | Go to <b>Diagnostic</b> |  |  |  |  |  |
| 1      | Check?                                                          |                     | <u>System Check -</u>   |  |  |  |  |  |
| 1      |                                                                 |                     | <u>HVAC Systems -</u>   |  |  |  |  |  |
|        |                                                                 | Go to Step 2        | Manual                  |  |  |  |  |  |
|        | 1. Turn ON the ignition, with the engine OFF.                   |                     |                         |  |  |  |  |  |
|        | 2. Place the blower motor switch in each speed                  |                     |                         |  |  |  |  |  |
| 2      | position.                                                       |                     |                         |  |  |  |  |  |
|        |                                                                 |                     |                         |  |  |  |  |  |
|        | Does the blower motor operate in any of the speed               | Go to <u>Blower</u> |                         |  |  |  |  |  |
|        | positions?                                                      | Motor Malfunction   | Go to Step 3            |  |  |  |  |  |
|        | 1. Turn OFF the ignition.                                       |                     |                         |  |  |  |  |  |
|        | 2. Disconnect the blower motor.                                 |                     |                         |  |  |  |  |  |
|        | 3. Turn ON the ignition, with the engine OFF.                   |                     |                         |  |  |  |  |  |
| 3      | 4. Connect a test lamp between the blower motor                 |                     |                         |  |  |  |  |  |
|        | supply voltage circuit and a good ground.                       |                     |                         |  |  |  |  |  |
|        | 5. Place the blower motor switch in the minimum speed position. |                     |                         |  |  |  |  |  |
|        | Does the test lamp illuminate?                                  | Go to <b>Step 4</b> | Go to <b>Step 6</b>     |  |  |  |  |  |

| 4  | Connect a test lamp between the blower motor supply<br>voltage circuit and the blower motor ground circuit.<br>Does the test lamp illuminate?                                                                                                    | Go to <b>Step 8</b>  | Go to <b>Step 5</b>  |
|----|----------------------------------------------------------------------------------------------------|----------------------|----------------------|
| 5  | Test the ground circuit of the blower motor resistor<br>assembly for an open or high resistance. Refer to<br><u>Circuit Testing</u> and <u>Wiring Repairs</u> in Wiring<br>Systems.<br>Did you find and correct the condition?                                                                                                    | Go to <b>Step 16</b> | Go to <b>Step 9</b>  |
| 6  | <ol> <li>Turn OFF the ignition.</li> <li>Disconnect the blower motor resistor assembly connector.</li> <li>Turn ON the ignition, with the engine OFF.</li> <li>Place the blower motor switch in the minimum speed position.</li> <li>Connect a test lamp between the low blower motor control circuit of the blower motor resistor assembly and a good ground.</li> <li>Does the test lamp illuminate?</li> </ol> | Go to <b>Step 9</b>  | Go to <b>Step 7</b>  |
| 7  | <ol> <li>Turn OFF the ignition.</li> <li>Disconnect the HVAC control module.</li> <li>Turn ON the ignition, with the engine OFF.</li> <li>Connect a test lamp between the ignition 3 voltage circuit of the blower motor switch and a good ground.</li> </ol>                                                                                                    | Go to <b>Step 11</b> | Go to <b>Step 12</b> |
| 8  | Inspect for poor connections at the harness connector<br>of the blower motor. Refer to <u>Testing for</u><br><u>Intermittent Conditions and Poor Connections</u> and<br><u>Connector Repairs</u> in Wiring Systems.<br>Did you find and correct the condition?<br>Visually inspect the blower motor harness of the                                                                                                | Go to <b>Step 16</b> | Go to <b>Step 13</b> |
| 9  | blower motor resistor assembly for an open. Refer to<br><u>Circuit Testing</u> and <u>Wiring Repairs</u> in Wiring<br>Systems.<br>Did you find and correct the condition?                                                                                                    | Go to <b>Step 16</b> | Go to <b>Step 10</b> |
| 10 | Inspect for poor connections at the harness connector<br>of the blower motor resistor assembly. Refer to<br><b>Testing for Intermittent Conditions and Poor</b><br><b>Connections</b> and <b>Connector Repairs</b> in Wiring<br>Systems.<br>Did you find and correct the condition?                                                                                                    | Go to <b>Step 16</b> | Go to <b>Step 14</b> |

#### 2004 HVAC HVAC Systems - Manual - Ascender

| 11 | of the HVAC control module. Refer to <u>Testing for</u><br><u>Intermittent Conditions and Poor Connections</u> and<br><u>Connector Repairs</u> in Wiring Systems.<br>Did you find and correct the condition? | Go to <b>Step 16</b> | Go to <b>Step 15</b> |
|----|----------------------------------------------------------------------------------------------------|----------------------|----------------------|
| 12 | Repair the ignition 3 voltage circuit of the blower<br>motor switch. Refer to <u>Wiring Repairs</u> in Wiring<br>Systems.<br>Did you complete the repair?                                                    | Go to <b>Step 16</b> | -                    |
| 13 | Replace the blower motor. Refer to <u>Blower Motor</u><br><u>Replacement</u> in Heating, Ventilation and Air<br>Conditioning.<br>Did you complete the replacement?                                           | Go to <b>Step 16</b> | -                    |
| 14 | Replace the blower motor resistor assembly. Refer to<br>Blower Motor Resistor Assembly Replacement in<br>Heating, Ventilation and Air Conditioning.<br>Did you complete the replacement?                     | Go to <b>Step 16</b> | -                    |
| 15 | Replace the HVAC control module. Refer to <u>HVAC</u><br><u>Control Module Replacement</u> .<br>Did you complete the replacement?                                                                            | Go to <b>Step 16</b> | -                    |
| 16 | Operate the system in order to verify the repair.<br>Did you correct the condition?                                                                                                    | System OK            | Go to Step 3         |

### **BLOWER MOTOR MALFUNCTION**

#### **Test Description**

The numbers below refer to the step numbers on the diagnostic table.

**5:** This step tests the output of the blower motor switch in each speed position and through each blower motor control circuit.

**6:** Test the circuit that did not illuminate the test lamp in Step 5.

## **Blower Motor Malfunction**

| Step   | Action                                                                                                    | Yes                                                                                          | No                                                                        |  |  |  |  |
|--------|----------------------------------------------------------------------------------------------------|----------------------------------------------------------------------------------------------|---------------------------------------------------------------------------|--|--|--|--|
| Schema | chematic Reference: HVAC Schematics                                                                                           |                                                                                              |                                                                           |  |  |  |  |
| Connec | ctor End View Reference: <u>HVAC Connector End Vie</u>                                                                        | WS                                                                                           |                                                                           |  |  |  |  |
| DEFIN  | ITION: The blower motor operates in at least one, but no                                                                      | ot all, speed positions                                                                      |                                                                           |  |  |  |  |
| 1      | Did you perform the HVAC Diagnostic System Check?                                                                             |                                                                                              | Go to <u>Diagnostic</u><br><u>System Check -</u><br><u>HVAC Systems -</u> |  |  |  |  |
|        |                                                                                                    | Go to Step 2                                                                                 | <u>Manual</u>                                                             |  |  |  |  |
| 2      | <ol> <li>Turn ON the ignition, with the engine OFF.</li> <li>Place the blower motor switch in each speed position.</li> </ol> | Go to <u>Testing for</u><br><u>Intermittent</u><br><u>Conditions and</u><br>Poor Connections |                                                                           |  |  |  |  |

| l | Does the blower motor operate at the desired speeds?                                                                                                    | in Wiring Systems | Go to Step 3  |
|---|----------------------------------------------------------------------------------------------------|-------------------|---------------|
|   | 1. Turn OFF the ignition.                                                                                                    |                   |               |
|   | 2. Disconnect the blower motor.                                                                                                    |                   |               |
|   | 3. Turn ON the ignition, with the engine OFF.                                                                                                    |                   |               |
| 3 | <ol> <li>Connect a test lamp between the blower motor<br/>supply voltage circuit and a good ground.</li> </ol>                                                                                                    |                   |               |
|   | 5. Place the blower motor switch in each speed position.                                                                                                    |                   |               |
|   | Does the test lamp illuminate in each speed position?                                                                                                    | Go to Step 7      | Go to Step 4  |
|   | 1. Turn OFF the ignition.                                                                                                    |                   |               |
|   | 2. Disconnect the blower motor resistor assembly connector.                                                                                                    |                   |               |
| 4 | 3. Turn ON the ignition, with the engine OFF.                                                                                                    |                   |               |
| 4 | 4. Connect a test lamp between the battery positive voltage circuit of the blower motor resistor assembly and a good ground.                                                                                                    |                   |               |
|   | Does the test lamp illuminate?                                                                                                    | Go to Step 5      | Go to Step 12 |
|   | IMPORTANT:                                                                                                    |                   |               |
|   | The blower motor switch must be in the correct speed position for the blower motor control circuit being tested.                                                                                                    |                   |               |
| 5 | Probe each blower motor control circuit with a test<br>lamp that is connected to a good ground and place the<br>blower motor switch in the appropriate speed position<br>for the blower motor control circuit being tested. When<br>the blower motor switch is in each speed position, does |                   |               |
|   | the test lamp illuminate?                                                                                                    | Go to Step 10     | Go to Step 6  |
| 6 | open or high resistance. Refer to <u>Circuit Testing</u> and<br><u>Wiring Repairs</u> in Wiring Systems.                                                                                                    |                   | G - G - 11    |
|   | Did you find and correct the condition?                                                                                                    | Go to Step 16     | Go to Step 11 |
|   | 1. Connect a test lamp between the blower motor<br>supply voltage circuit and the blower motor<br>ground circuit.                                                                                                    |                   |               |
| 7 | 2. Place the blower motor switch in each speed position.                                                                                                    |                   |               |
|   | Does the test lamp illuminate in each speed position?                                                                                                    | Go to Step 9      | Go to Step 8  |
|   | Test the ground circuit of the blower motor resistor assembly for a high resistance. Refer to <u>Circuit</u>                                                                                                    |                   |               |

#### 2004 HVAC HVAC Systems - Manual - Ascender

| 8  | <b>Testing</b> and <b>Wiring Repairs</b> in Wiring Systems.<br>Did you find and correct the condition?                                                                                                    | Go to <b>Step 16</b> | Go to <b>Step 10</b> |
|----|----------------------------------------------------------------------------------------------------|----------------------|----------------------|
| 9  | Inspect for poor connections at the harness connector<br>of the blower motor. Refer to <u>Testing for</u><br><u>Intermittent Conditions and Poor Connections</u> and<br><u>Connector Repairs</u> in Wiring Systems.<br>Did you find and correct the condition?                       | Go to <b>Step 16</b> | Go to <b>Step 13</b> |
| 10 | Inspect for poor connections at the harness connectors<br>of the blower motor resistor assembly. Refer to<br><b>Testing for Intermittent Conditions and Poor</b><br><b>Connections</b> and <b>Connector Repairs</b> in Wiring<br>Systems.<br>Did you find and correct the condition? | Go to <b>Step 16</b> | Go to <b>Step 14</b> |
| 11 | Inspect for poor connections at the harness connector<br>of the HVAC control module. Refer to <u>Testing for</u><br><u>Intermittent Conditions and Poor Connections</u> and<br><u>Connector Repairs</u> in Wiring Systems.<br>Did you find and correct the condition?                | Go to <b>Step 16</b> | Go to <b>Step 15</b> |
| 12 | Repair the battery positive voltage circuit of the blower<br>motor resistor assembly. Refer to <u>Wiring Repairs</u> in<br>Wiring Systems.<br>Did you complete the repair?                                                                                                    | Go to <b>Step 16</b> | _                    |
| 13 | Replace the blower motor. Refer to <u>Blower Motor</u><br><u>Replacement</u> in Heating, Ventilation and Air<br>Conditioning.<br>Did you complete the replacement?                                                                                                    | Go to <b>Step 16</b> | -                    |
| 14 | Replace the blower motor resistor assembly. Refer to<br>Blower Motor Resistor Assembly Replacement in<br>Heating, Ventilation and Air Conditioning.<br>Did you complete the replacement?                                                                                             | Go to <b>Step 16</b> | -                    |
| 15 | Replace the HVAC control module. Refer to <u>HVAC</u><br><u>Control Module Replacement</u> .<br>Did you complete the replacement?                                                                                                    | Go to <b>Step 16</b> | -                    |
| 16 | Operate the system in order to verify the repair.<br>Did you correct the condition?                                                                                                    | System OK            | Go to Step 3         |

# **BLOWER MOTOR ALWAYS ON - AUXILIARY (BODY TYPE VIN 6)**

# Blower Motor Always On - Auxiliary (Body Type VIN 6)

| Step                                                          | Action                                                                                      | Values | Yes | No         |  |
|---------------------------------------------------------------|---------------------------------------------------------------------------------------------|--------|-----|------------|--|
| Schematic Reference: <u>HVAC Schematics</u>                   |                                                                                             |        |     |            |  |
| Connector End View Reference: <u>HVAC Connector End Views</u> |                                                                                             |        |     |            |  |
| DEFIN                                                         | DEFINITION: The auxiliary blower motor operates with the HVAC controls in the OFF position. |        |     |            |  |
| Did you perform the HVAC Diagnostic System<br>Check? Go to    |                                                                                             |        |     |            |  |
|                                                               |                                                                                             |        |     | Diagnostic |  |

| 1 |                                                                                                    | -  | Go to <b>Step 2</b>                                                                                                    | <u>System Check</u><br><u>- HVAC</u><br><u>Systems -</u><br><u>Automatic</u> |
|---|----------------------------------------------------------------------------------------------------|----|----------------------------------------------------------------------------------------------------|------------------------------------------------------------------------------|
| 2 | <ol> <li>Turn the ignition ON, with the engine<br/>OFF.</li> <li>Turn OFF the auxiliary HVAC controls.</li> <li>Is the auxiliary blower motor OFF?</li> </ol>                                                                                                    | -  | Go to <u>Testing</u><br><u>for</u><br><u>Intermittent</u><br><u>Conditions and</u><br><u>Poor</u><br><u>Connections</u> in<br>Wiring Systems | Go to <b>Step 3</b>                                                          |
| 3 | With the scan tool observe the auxiliary Blower<br>Motor PWM Speed parameter in the REAR<br>HVAC/RSA data list.<br>Does the scan tool indicate that the auxiliary<br>Blower Motor PWM Speed parameter is near<br>the specified value?                                           | 0% | Go to <b>Step 4</b>                                                                                                    | Go to <b>Step 6</b>                                                          |
| 4 | <ol> <li>Turn the ignition OFF.</li> <li>Disconnect the auxiliary HVAC control module.</li> <li>Turn ON the ignition, with the engine OFF.</li> </ol>                                                                                                    | _  |                                                                                                    |                                                                              |
| 5 | Is the auxiliary blower motor OFF?<br>Inspect for poor connections at the harness<br>connector of the auxiliary blower motor control<br>processor. Refer to <u>Wiring Repairs</u> and<br><u>Connector Repairs</u> in Wiring Systems.<br>Did you find and correct the condition? | _  | Go to <b>Step 6</b><br>Go to <b>Step 9</b>                                                                                                   | Go to <b>Step 5</b>                                                          |
| 6 | Inspect for poor connections at the harness<br>connector of the auxiliary HVAC control<br>module. Refer to <u>Circuit Testing</u> and <u>Wiring</u><br><u>Repairs</u> in Wiring Systems.<br>Did you find and correct the condition?                                             | -  | Go to <b>Step 9</b>                                                                                                    | Go to <b>Step 8</b>                                                          |
| 7 | Replace the auxiliary blower motor control<br>processor. Refer to <u>Blower Motor Processor</u><br><u>Replacement - Auxiliary</u> .<br>Did you complete the replacement?                                                                                                    | -  | Go to <b>Step 9</b>                                                                                                    | -                                                                            |
| 8 | IMPORTANT:<br>Perform the recalibration procedure for the<br>auxiliary HVAC control module.<br>Replace the auxiliary HVAC control module.<br>Refer to <u>HVAC Control Module Replacement</u><br><u>- Auxiliary</u> .Did you complete the replacement?                           | -  | Go to <b>Step 9</b>                                                                                                    | -                                                                            |

2004 HVAC HVAC Systems - Manual - Ascender

| 9 | Operate the system in order to verify the repair.<br>Did you correct the condition? | - | System OK | Go to <b>Step 2</b> |
|---|-------------------------------------------------------------------------------------|---|-----------|---------------------|
|   |                                                                                     |   |           |                     |

### **BLOWER MOTOR ALWAYS ON - AUXILIARY (BODY TYPE VIN 3)**

### Blower Motor Always On - Auxiliary (Body Type VIN 3)

| Step     | Action                                                                                            | Yes                      | No                             |  |  |  |  |
|----------|---------------------------------------------------------------------------------------------------|--------------------------|--------------------------------|--|--|--|--|
| Schema   | Schematic Reference: HVAC Schematics                                                              |                          |                                |  |  |  |  |
| Connec   | Connector End View Reference: <u>HVAC Connector End Views</u>                                     |                          |                                |  |  |  |  |
| DEFIN    | DEFINITION: The auxiliary blower motor operates with the auxiliary blower motor switch in the OFF |                          |                                |  |  |  |  |
| positior | 1.                                                                                                |                          |                                |  |  |  |  |
|          | Did you perform the HVAC Diagnostic System                                                        |                          | Go to <b><u>Diagnostic</u></b> |  |  |  |  |
| 1        | Check?                                                                                            |                          | System Check -                 |  |  |  |  |
| 1        |                                                                                                   | ~ ~ ~                    | <u>HVAC Systems -</u>          |  |  |  |  |
|          |                                                                                                   | Go to Step 2             | <u>Automatic</u>               |  |  |  |  |
|          | Turn the auxiliary HVAC controls OFF.                                                             | Go to <b>Testing for</b> |                                |  |  |  |  |
|          | Is the auxiliary blower motor OFF?                                                                | Intermittent             |                                |  |  |  |  |
| 2        |                                                                                                   | Conditions and           |                                |  |  |  |  |
|          |                                                                                                   | Poor Connections         |                                |  |  |  |  |
|          |                                                                                                   | in Wiring Systems        | Go to Step 3                   |  |  |  |  |
| 3        | Disconnect the auxiliary HVAC control module.                                                     |                          |                                |  |  |  |  |
|          | Is the auxiliary blower motor OFF?                                                                | Go to Step 4             | Go to Step 5                   |  |  |  |  |
|          | Inspect for poor connections at the harness connector                                             |                          |                                |  |  |  |  |
| 4        | of the auxiliary HVAC control module. Refer to                                                    |                          |                                |  |  |  |  |
| 4        | wiring kepairs and Connector kepairs in wiring                                                    |                          |                                |  |  |  |  |
|          | Did you find and correct the condition?                                                           | Go to <b>Step 7</b>      | Go to <b>Sten 6</b>            |  |  |  |  |
|          | Bangir a short to voltage in the appropriate auxiliary                                            | 00 10 Bup 7              | 00 10 510 p 0                  |  |  |  |  |
|          | blower motor speed control circuit Refer to <b>Circuit</b>                                        |                          |                                |  |  |  |  |
| 5        | Testing and Wiring Renairs in Wiring Systems                                                      |                          |                                |  |  |  |  |
|          | Did you find and correct the condition?                                                           | Go to Step 7             | _                              |  |  |  |  |
| 6        | Replace the auxiliary HVAC control module. Refer to                                               | <b>r</b>                 |                                |  |  |  |  |
|          | HVAC Control Module Replacement - Auxiliary.                                                      |                          | _                              |  |  |  |  |
|          | Did you complete the replacement?                                                                 | Go to Step 7             |                                |  |  |  |  |
| _        | Operate the system in order to verify the repair.                                                 | -                        |                                |  |  |  |  |
| 7        | Did you correct the condition?                                                                    | System OK                | Go to Step 3                   |  |  |  |  |

## **BLOWER MOTOR INOPERATIVE - AUXILIARY (BODY TYPE VIN 6)**

### **Blower Motor Inoperative - Auxiliary (Body Type VIN 6)**

| Step                                                                                                 | Action  | Values | Yes | No |  |
|----------------------------------------------------------------------------------------------------|---------|--------|-----|----|--|
| Schematic Reference: <u>HVAC Schematics</u>                                                          |         |        |     |    |  |
| Connector End View Reference: <u>HVAC Connector End Views</u>                                        |         |        |     |    |  |
| DEFINITION: The auxiliary blower motor is inoperative in all speed positions from both the front and |         |        |     |    |  |
| rear con                                                                                             | ntrols. |        |     |    |  |

| 1 | Did you perform the HVAC Diagnostic System<br>Check?                                                                                                    | - | Go to <b>Step 2</b>                                                                                                    | Go to<br><u>Diagnostic</u><br><u>System Check</u><br><u>- HVAC</u><br><u>Systems -</u><br><u>Automatic</u> |
|---|----------------------------------------------------------------------------------------------------|---|----------------------------------------------------------------------------------------------------|----------------------------------------------------------------------------------------------------|
| 2 | <ol> <li>Turn ON the ignition, with the engine<br/>OFF.</li> <li>Place the front auxiliary blower motor<br/>switch in each speed position.</li> <li>Does the auxiliary blower motor operate in any<br/>of the speed positions?</li> </ol>                                                                                                    |   | Go to <u>Blower</u><br><u>Motor</u><br><u>Malfunction -</u><br><u>Auxiliary</u><br>( <u>Body Type</u><br><u>VIN 6</u> ) and<br><u>Blower Motor</u><br><u>Malfunction -</u><br><u>Auxiliary</u><br>( <u>Body Type</u><br><u>VIN 3</u> ) | Go to <b>Step 3</b>                                                                                        |
| 3 | <ol> <li>Turn ON the ignition, with the engine<br/>OFF.</li> <li>Place the auxiliary blower motor switch in<br/>each speed position.</li> <li>Does the auxiliary blower motor operate in any<br/>of the speed positions?</li> </ol>                                                                                                    | - | Go to <u>Blower</u><br><u>Motor</u><br>Malfunction                                                                                                    | Go to <b>Step 4</b>                                                                                        |
| 4 | <ol> <li>Turn OFF the ignition.</li> <li>Disconnect the auxiliary blower motor<br/>connector.</li> <li>Turn ON the ignition, with the engine<br/>OFF.</li> <li>Connect a test lamp between the auxiliary<br/>blower motor supply voltage circuit and<br/>the auxiliary blower motor ground circuit.</li> <li>Place the auxiliary blower motor switch in<br/>the minimum speed position.</li> </ol> | _ | Go to <b>Step 11</b>                                                                                                    | Go to <b>Step 5</b>                                                                                        |
| 5 | Test the battery positive voltage circuit of the<br>auxiliary blower motor control processor for an<br>open, high resistance or short to ground. Refer to<br><u>Circuit Testing</u> and <u>Wiring Repairs</u> in Wiring<br>Systems.<br>Did you find and correct the condition?                                                                                                    | - | Go to <b>Step 17</b>                                                                                                    | Go to <b>Step 6</b>                                                                                        |
|   | Test the ground circuit of the auxiliary blower<br>motor control processor for an open or high                                                                                                    |   | <b>^</b>                                                                                                    |                                                                                                    |

| 6  | resistance. Refer to <u>Circuit Testing</u> and <u>Wiring</u><br><u>Repairs</u> in Wiring Systems.<br>Did you find and correct the condition?                                                                                                    | -        | Go to <b>Step 17</b> | Go to <b>Sten 7</b>  |
|----|----------------------------------------------------------------------------------------------------|----------|----------------------|----------------------|
|    | IMPORTANT:<br>Ensure that the auxiliary blower motor control<br>processor connector and the auxiliary HVAC<br>control module connectors are connected<br>during this step in order to avoid<br>misdiagnosis.                                                                                                    |          |                      |                      |
| 7  | <ol> <li>Place the auxiliary blower motor switch in<br/>any position except OFF.</li> <li>Measure the frequency from the auxiliary<br/>blower motor speed control circuit of the<br/>auxiliary HVAC control module to a good<br/>ground.</li> </ol>                                                                                                  | 35 Hz    |                      |                      |
|    | Does the frequency measure near the specified value?                                                                                                    |          | Go to Step 12        | Go to <b>Step 8</b>  |
| 8  | <ol> <li>Turn the ignition OFF.</li> <li>Disconnect the auxiliary HVAC control module.</li> <li>Turn ON the ignition, with the engine OFF.</li> <li>Measure the voltage from the auxiliary blower motor speed control circuit of the auxiliary HVAC control module to a good ground.</li> <li>Does the voltage measure near the specified</li> </ol> | 8-12.5 V |                      |                      |
| 9  | Test the auxiliary blower motor speed control<br>circuit of the auxiliary HVAC control module<br>for an open or a short to ground. Refer to<br><u>Circuit Testing</u> and <u>Wiring Repairs</u> in Wiring<br>Systems.<br>Did you find and correct the condition?                                                                                     | _        | Go to <b>Step 10</b> | Go to <b>Step 9</b>  |
| 10 | Test the auxiliary blower motor speed control<br>circuit of the auxiliary HVAC control module<br>for a short to voltage. Refer to <u>Circuit Testing</u><br>and <u>Wiring Repairs</u> in Wiring Systems.<br>Did you find and correct the condition?                                                                                                  | _        | Go to <b>Step 17</b> | Go to <b>Step 13</b> |
| 11 | Inspect for poor connections at the harness connector of the auxiliary blower motor. Refer to <b>Testing for Intermittent Conditions and</b>                                                                                                    | -        |                      |                      |

#### 2004 HVAC HVAC Systems - Manual - Ascender

|    | Poor Connections and Connector Repairs in           |   |                      |               |
|----|-----------------------------------------------------|---|----------------------|---------------|
|    | Wiring Systems.                                     |   |                      |               |
|    | Did you find and correct the condition?             |   | Go to Step 17        | Go to Step 14 |
|    | Inspect for poor connections at the harness         |   |                      |               |
|    | connector of the auxiliary blower motor control     |   |                      |               |
| 10 | processor. Refer to <b>Testing for Intermittent</b> |   |                      |               |
| 12 | Conditions and Poor Connections and                 | - |                      |               |
|    | Connector Repairs in Wiring Systems.                |   |                      |               |
|    | Did you find and correct the condition?             |   | Go to Step 17        | Go to Step 15 |
|    | Inspect for poor connections at the harness         |   |                      |               |
|    | connector of the HVAC control module. Refer         |   |                      |               |
| 10 | to <b>Testing for Intermittent Conditions and</b>   |   |                      |               |
| 13 | Poor Connections and Connector Repairs in           | - |                      |               |
|    | Wiring Systems.                                     |   |                      |               |
|    | Did you find and correct the condition?             |   | Go to Step 17        | Go to Step 16 |
|    | Replace the auxiliary blower motor. Refer to        |   | <b>x</b>             |               |
|    | Blower Motor Replacement - Auxiliary (Body          |   |                      |               |
|    | VIN Type 6) and Blower Motor Replacement            |   |                      |               |
| 14 | - Auxiliary (Body VIN Type 3) in Heating.           | - |                      | -             |
|    | Ventilation and Air Conditioning.                   |   |                      |               |
|    | Did you complete the replacement?                   |   | Go to Step 17        |               |
|    | Replace the auxiliary blower motor control          |   | <b>I</b>             |               |
|    | processor. Refer to <b>Blower Motor Processor</b>   |   |                      |               |
| 15 | Replacement - Auxiliary                             | - |                      | -             |
|    | Did you complete the replacement?                   |   | Go to <b>Step 17</b> |               |
|    |                                                     |   |                      |               |
|    | Perform the recalibration procedure for the         |   |                      |               |
|    | auxiliary HVAC control module                       |   |                      |               |
| 16 |                                                     | _ |                      | _             |
| 10 | Poplace the ouviliant HVAC control module           | _ |                      | -             |
|    | Replace the auxiliary HVAC control module.          |   |                      |               |
|    | Auviliary Did you complete the replacement?         |   | Go to Stop 17        |               |
|    | - Auxiliary .Du you complete the replacement?       |   | 00 10 Step 17        |               |
| 17 | Operate the system in order to verify the repair.   | - |                      |               |
|    | Did you correct the condition?                      |   | System OK            | Go to Step 2  |

### **BLOWER MOTOR INOPERATIVE - AUXILIARY (BODY TYPE VIN 3)**

### **Test Description**

2: The auxiliary system will not operate with the primary system in the DEFROST position.

### **Blower Motor Inoperative - Auxiliary (Body Type VIN 3)**

| Step                                                                                        | Action | Yes | No |  |
|---------------------------------------------------------------------------------------------|--------|-----|----|--|
| Schematic Reference: HVAC Schematics                                                        |        |     |    |  |
| Connector End View Reference: <u>HVAC Connector End Views</u>                               |        |     |    |  |
| DEFINITION: The auxiliary blower motor is inoperative in all blower motor switch positions. |        |     |    |  |

| 1 | Did you perform the HVAC Diagnostic System<br>Check?                                                                                                    | Go to <b>Step 2</b>                                                      | Go to <u>Diagnostic</u><br><u>System Check -</u><br><u>HVAC Systems -</u><br><u>Automatic</u> |
|---|----------------------------------------------------------------------------------------------------|--------------------------------------------------------------------------|-----------------------------------------------------------------------------------------------|
|   | IMPORTANT:<br>The auxiliary blower motor only operates at<br>MEDIUM and HIGH speed. When the auxiliary<br>blower switch is placed in the lowest speed setting<br>the air flow through the center console to the rear is<br>provided by the primary blower motor. The air<br>speed will vary depending on the front blower motor<br>setting.              |                                                                          |                                                                                               |
| 2 | <ol> <li>Turn ON the ignition, with the engine OFF.</li> <li>Place the primary mode switch on the HVAC control module to the floor position.</li> <li>Place the front blower motor switch in the</li> </ol>                                                                                                    |                                                                          |                                                                                               |
|   | <ul><li>minimum speed position.</li><li>4. Place the auxiliary blower motor switch in the medium speed position and the maximum speed position.</li></ul>                                                                                                    | Go to <u>Testing for</u><br><u>Intermittent</u><br><u>Conditions and</u> |                                                                                               |
|   | Does the auxiliary blower motor operate in either of the speed positions?                                                                                                    | Poor Connections<br>in Wiring Systems                                    | Go to Step 3                                                                                  |
|   | 1. Cycle the auxiliary blower switch through all speed positions:                                                                                                    |                                                                          |                                                                                               |
| 3 | <ol> <li>Observe the Rear HVAC Fan Speed parameter<br/>in the Rear HVAC/RSA data list.</li> </ol>                                                                                                    |                                                                          |                                                                                               |
|   | Does the Rear HVAC Fan Speed parameter change with each command?                                                                                                    | Go to <b>Step 4</b>                                                      | Go to <b>Step 7</b>                                                                           |
| 4 | <ol> <li>Turn the ignition OFF.</li> <li>Disconnect the auxiliary blower motor.</li> <li>Turn ON the ignition, with the engine OFF.</li> <li>Connect a test lamp between the auxiliary<br/>blower motor high speed control circuit and a<br/>good ground.</li> <li>Place the auxiliary blower motor switch in the<br/>maximum speed position.</li> </ol> |                                                                          |                                                                                               |
|   | Does the test lamp illuminate?                                                                                                    | Go to Step 5                                                             | Go to Step 7                                                                                  |
| 5 | for an open or high resistance. Refer to <u>Circuit</u><br><u>Testing</u> and <u>Wiring Repairs</u> in Wiring Systems.                                                                                                    |                                                                          |                                                                                               |

# 2004 HVAC HVAC Systems - Manual - Ascender

|    | Did you find and correct the condition?                                                                                                    | Go to Step 10        | Go to Step 6        |
|----|----------------------------------------------------------------------------------------------------|----------------------|---------------------|
| 6  | Inspect for poor connections at the harness connector<br>of the auxiliary blower motor. Refer to <u>Wiring</u><br><u>Repairs</u> and <u>Connector Repairs</u> in Wiring Systems.<br>Did you find and correct the condition?                                                               | Go to <b>Step 10</b> | Go to <b>Step 8</b> |
| 7  | Inspect for poor connections at the harness connector<br>of the auxiliary HVAC control module. Refer to<br><b>Wiring Repairs</b> and <u>Connector Repairs</u> in Wiring<br>Systems.<br>Did you find and correct the condition?                                                            | Go to <b>Step 10</b> | Go to <b>Step 9</b> |
| 8  | Replace the auxiliary blower motor. Refer to <u>Blower</u><br><u>Motor Replacement - Auxiliary (Body VIN Type 6)</u><br>and <u>Blower Motor Replacement - Auxiliary (Body</u><br><u>VIN Type 3)</u> in Heating, Ventilation and Air<br>Conditioning.<br>Did you complete the replacement? | Go to <b>Step 10</b> | -                   |
| 9  | Replace the auxiliary HVAC control module. Refer to <b>HVAC Control Module Replacement - Auxiliary</b> . Did you complete the replacement?                                                                                                    | Go to <b>Step 10</b> | -                   |
| 10 | Operate the system in order to verify the repair.<br>Did you correct the condition?                                                                                                    | System OK            | Go to Step 3        |

# **BLOWER MOTOR MALFUNCTION - AUXILIARY (BODY TYPE VIN 6)**

### Blower Motor Malfunction - Auxiliary (Body Type VIN 6)

| Step     | Action                                           | Values          | Yes                | No                |
|----------|--------------------------------------------------|-----------------|--------------------|-------------------|
| Schema   | atic Reference: HVAC Schematics                  |                 |                    |                   |
| Connec   | tor End View Reference: <u>HVAC Connector En</u> | nd Views        |                    |                   |
| DEFIN    | TION: The auxiliary blower motor operates in at  | least one speed | l position from at | least one         |
| auxiliar | y control.                                       |                 |                    |                   |
|          | Did you perform the HVAC Diagnostic System       |                 |                    | Go to             |
|          | Check?                                           |                 |                    | <b>Diagnostic</b> |
| 1        |                                                  |                 |                    | System Check      |
| 1        |                                                  | -               |                    | <u>- HVAC</u>     |
|          |                                                  |                 |                    | <u>Systems -</u>  |
|          |                                                  |                 | Go to Step 2       | <u>Automatic</u>  |
|          | 1. Turn ON the ignition, with the engine         |                 |                    |                   |
|          | OFF.                                             |                 |                    |                   |
|          | 2 With a scan tool observe the Driver            |                 |                    |                   |
|          | Override Switch parameter in the REAR            |                 |                    |                   |
| 2        | HVAC/RSA data list.                              |                 |                    |                   |
|          | 2 Place the front auxiliary blower motor         |                 |                    |                   |
|          | switch in each position                          |                 |                    |                   |
|          | switch in each position.                         |                 |                    |                   |
|          | Does the scan tool indicate that the Driver      |                 |                    |                   |

|   | Override Switch parameter changes state?                                                                                                    |                                                                 | Go to Step 6         | Go to Step 3         |
|---|----------------------------------------------------------------------------------------------------|-----------------------------------------------------------------|----------------------|----------------------|
| 3 | Test the Auxiliary HVAC Enable Control circuit<br>of the front auxiliary blower motor switch for an<br>open, short to voltage or short to ground. Refer<br>to <u>Circuit Testing</u> and <u>Wiring Repairs</u> in<br>Wiring Systems.<br>Did you find and correct the condition?                                                                                                    |                                                                 | Go to <b>Step 22</b> | Go to <b>Step 4</b>  |
| 4 | Test the Low Reference circuit of the front<br>auxiliary blower motor switch for an open.<br>Refer to <u>Circuit Testing</u> and <u>Wiring Repairs</u> in<br>Wiring Systems.<br>Did you find and correct the condition?                                                                                                    |                                                                 | Go to <b>Step 22</b> | Go to <b>Step 5</b>  |
| 5 | <ol> <li>Turn the ignition OFF.</li> <li>Disconnect the auxiliary HVAC control module.</li> <li>Turn ON the ignition, with the engine OFF.</li> <li>Connect a volt meter between the Auxiliary HVAC Enable Control circuit and ground.</li> <li>Place the front auxiliary blower motor switch from the minimum speed position to the maximum speed position.</li> <li>Does the volt meter read properly for each position?</li> </ol>                                                                                                    | Rear 5.0V<br>Off-1.0V<br>Pos.1 2.0V<br>Pos.2 3.0V<br>Pos.3 4.0V | Go to <b>Step 16</b> | Go to <b>Step 17</b> |
| 6 | <ul> <li>IMPORTANT:</li> <li>Ensure that the front auxiliary blower control switch is in the REAR position during the remainder of this table in order to avoid misdiagnosis.</li> <li>1. Turn ON the ignition, with the engine OFF.</li> <li>2. Place the front auxiliary blower motor switch in the REAR position.</li> <li>3. With a scan tool, observe the Rear Fan Up Button parameter in the REAR HVAC/RSA data list.</li> <li>4. Activate the auxiliary fan up switch.</li> <li>Does the scan tool indicate that the Rear Fan Up Button parameter changes state?</li> </ul> | -                                                               | Go to <b>Step 7</b>  | Go to <b>Step 16</b> |

| 7  | Down Button parameter in the REAR<br>HVAC/RSA data list.<br>2. Activate the auxiliary fan down switch.<br>Does the scan tool indicate that the rear Fan<br>Down Button parameter changes state?<br>Place the auxiliary blower motor switch in each                                                                                                    | - | Go to <b>Step 8</b><br>Go to <b>Testing</b>                                              | Go to <b>Step 16</b>                         |
|----|----------------------------------------------------------------------------------------------------|---|------------------------------------------------------------------------------------------|----------------------------------------------|
| 8  | speed position.<br>Does the auxiliary blower motor operate at the<br>desired speeds?                                                                                                    | - | for<br>Intermittent<br>Conditions and<br><u>Poor</u><br>Connections in<br>Wiring Systems | Go to <b>Step 9</b>                          |
| 9  | <ol> <li>Turn the ignition OFF.</li> <li>Disconnect the auxiliary blower motor.</li> <li>Turn ON the ignition, with the engine OFF.</li> <li>Connect a test lamp between the auxiliary blower motor supply voltage circuit and the auxiliary blower motor ground circuit of the auxiliary blower motor.</li> <li>Place the auxiliary blower motor switch from the minimum speed position to the maximum speed position.</li> <li>Does the test lamp illuminate and increase</li> </ol> | - |                                                                                          |                                              |
| 10 | intensity?<br>Test the battery positive voltage circuit of the<br>auxiliary blower motor control processor for a<br>high resistance. Refer to <u>Circuit Testing</u> and<br><u>Wiring Repairs</u> in Wiring Systems.<br>Did you find and correct the condition?                                                                                                    |   | Go to <b>Step 14</b><br>Go to <b>Step 22</b>                                             | Go to <b>Step 10</b><br>Go to <b>Step 11</b> |
| 11 | Test the ground circuit of the auxiliary blower<br>motor control processor for a high resistance.<br>Refer to <u>Circuit Testing</u> and <u>Wiring Repairs</u> in<br>Wiring Systems.<br>Did you find and correct the condition?                                                                                                    | - | Go to <b>Step 22</b>                                                                     | Go to <b>Step 12</b>                         |
|    | IMPORTANT:<br>Ensure that the auxiliary blower motor control<br>processor and auxiliary HVAC control module<br>connectors are connected during this step in<br>order to avoid misdiagnosis.<br>1. Turn ON the ignition, with the engine<br>OFF.                                                                                                    |   |                                                                                          |                                              |

| 12 | <ol> <li>Measure the voltage from the auxiliary<br/>blower motor speed control circuit of the<br/>auxiliary HVAC control module to a good<br/>ground.</li> <li>Place the auxiliary blower motor switch<br/>from the minimum speed position to the<br/>maximum speed position.</li> <li>Does the voltage continually decrease within the<br/>specified range?</li> </ol> | 13.0-1.5 V | Go to <b>Step 15</b> | Go to <b>Step 13</b> |
|----|----------------------------------------------------------------------------------------------------|------------|----------------------|----------------------|
| 13 | <ol> <li>Turn the ignition OFF.</li> <li>Disconnect the auxiliary HVAC control module.</li> <li>Turn ON the ignition, with the engine OFF.</li> <li>Measure the voltage from the auxiliary blower speed control circuit of the auxiliary HVAC control module to a good ground.</li> </ol>                                                                               | 8-12.5 V   |                      |                      |
|    | Does the voltage measure near the specified value?                                                                                                    |            | Go to Step 16        | Go to Step 15        |
| 14 | Inspect for poor connections at the harness<br>connector of the auxiliary blower motor. Refer<br>to <u>Testing for Intermittent Conditions and</u><br><u>Poor Connections</u> and <u>Connector Repairs</u> in<br>Wiring Systems.<br>Did you find and correct the condition?                                                                                             | _          | Go to <b>Step 22</b> | Go to <b>Step 19</b> |
| 15 | Inspect for poor connections at the harness<br>connector of the auxiliary blower motor control<br>processor. Refer to <u>Testing for Intermittent</u><br><u>Conditions and Poor Connections</u> and<br><u>Connector Repairs</u> in Wiring Systems.<br>Did you find and correct the condition?                                                                           | -          | Go to <b>Step 22</b> | Go to <b>Step 20</b> |
| 16 | Inspect for poor connections at the harness<br>connector of the auxiliary HVAC control<br>module. Refer to <u>Testing for Intermittent</u><br><u>Conditions and Poor Connections</u> and<br><u>Connector Repairs</u> in Wiring Systems.<br>Did you find and correct the condition?                                                                                      | -          | Go to <b>Step 22</b> | Go to <b>Step 21</b> |
| 17 | Inspect for poor connections at the harness<br>connector of the front auxiliary blower motor<br>switch. Refer to <u>Testing for Intermittent</u><br><u>Conditions and Poor Connections</u> and<br><u>Connector Repairs in Wiring Systems</u>                                                                                                    |            | -                    | -                    |

### 2004 HVAC HVAC Systems - Manual - Ascender

|    | Did you find and correct the condition?                                                                                                    |   | Go to Step 22        | Go to Step 18 |
|----|----------------------------------------------------------------------------------------------------|---|----------------------|---------------|
| 18 | Replace the front auxiliary blower motor switch.<br>Refer to <b><u>Blower Motor Replacement</u></b> in<br>Heating, Ventilation and Air Conditioning.<br>Did you complete the replacement?                                                    |   | Go to <b>Step 22</b> | _             |
| 19 | Replace the auxiliary blower motor. Refer to<br>Blower Motor Replacement in Heating,<br>Ventilation and Air Conditioning.<br>Did you complete the replacement?                                                                               | - | Go to <b>Step 22</b> | -             |
| 20 | Replace the auxiliary blower motor control<br>processor. Refer to <u>Blower Motor Control</u><br><u>Processor Replacement</u> .<br>Did you complete the replacement?                                                                         | - | Go to Step 22        | -             |
| 21 | IMPORTANT:<br>Perform the recalibration procedure for the<br>auxiliary HVAC control module.<br>Replace the auxiliary HVAC control module.<br>Refer to <u>HVAC Control Module</u><br><u>Replacement</u> .Did you complete the<br>replacement? | - | Go to <b>Step 22</b> | -             |
| 22 | Operate the system in order to verify the repair.<br>Did you correct the condition?                                                                                                    | - | System OK            | Go to Step 2  |

## **BLOWER MOTOR MALFUNCTION - AUXILIARY (BODY TYPE VIN 3)**

### Blower Motor Malfunction - Auxiliary (Body Type VIN 3)

| Step   | Action                                                                                                    | Yes                 | No                      |  |  |  |  |
|--------|----------------------------------------------------------------------------------------------------|---------------------|-------------------------|--|--|--|--|
| Schema | chematic Reference: HVAC Schematics                                                                                                    |                     |                         |  |  |  |  |
| Connec | Connector End View Reference: <u>HVAC Connector End Views</u>                                                                                                    |                     |                         |  |  |  |  |
| DEFIN  | ITION: The auxiliary blower motor operates in at least of                                                                                                    | one speed position. |                         |  |  |  |  |
|        | Did you perform the HVAC Diagnostic System                                                                                                    |                     | Go to <b>Diagnostic</b> |  |  |  |  |
| 1      | Check?                                                                                                    |                     | System Check -          |  |  |  |  |
| 1      |                                                                                                    |                     | HVAC Systems -          |  |  |  |  |
|        |                                                                                                    | Go to Step 2        | <u>Automatic</u>        |  |  |  |  |
|        | IMPORTANT:                                                                                                    |                     |                         |  |  |  |  |
| 2      | The auxiliary blower motor only operates at<br>MEDIUM and HIGH speed. When the auxiliary<br>blower switch is placed in the lowest speed setting<br>the air flow through the center console to the rear is<br>provided by the primary blower motor. The air<br>speed will vary depending on the front blower motor<br>setting. |                     |                         |  |  |  |  |
|        | 1. Turn ON the ignition, with the engine OFF.                                                                                                    |                     |                         |  |  |  |  |

|   | 2. Place the front mode switch in the bi-level position.                                                                                                    |                                                                   |                     |
|---|----------------------------------------------------------------------------------------------------|-------------------------------------------------------------------|---------------------|
|   | <ol> <li>Place the front blower motor switch in the minimum speed position.</li> </ol>                                                                                                    |                                                                   |                     |
|   | 4. Place the auxiliary blower motor switch in the medium speed position and the maximum speed position.                                                                                               | Go to <u>Testing for</u><br><u>Intermittent</u><br>Conditions and |                     |
|   | Does the auxiliary blower motor operate in each speed position?                                                                                                    | Poor Connections<br>in Wiring Systems                             | Go to Step 3        |
|   | 1. Cycle the auxiliary blower switch through all speed positions:                                                                                                    |                                                                   |                     |
| 3 | 2. Observe the Rear HVAC Fan Speed parameter in the Rear HVAC/RSA data list.                                                                                                    |                                                                   |                     |
|   | Does the Rear HVAC Fan Speed parameter change with each command?                                                                                                    | Go to <b>Step 4</b>                                               | Go to Step 8        |
|   | 1. Turn the ignition OFF.                                                                                                    |                                                                   |                     |
|   | 2. Disconnect the harness connector of the auxiliary blower motor.                                                                                                    |                                                                   |                     |
|   | 3. Turn ON the ignition, with the engine OFF.                                                                                                    |                                                                   |                     |
| 4 | 4. Place the auxiliary blower motor switch in the maximum speed position.                                                                                                    |                                                                   |                     |
|   | <ol> <li>Connect a test lamp between the auxiliary<br/>blower motor high speed control circuit and a<br/>good ground.</li> </ol>                                                                      |                                                                   |                     |
|   | Does the test lamp illuminate?                                                                                                    | Go to Step 5                                                      | Go to <b>Step 6</b> |
|   | 1. Place the auxiliary blower motor switch in the medium speed position.                                                                                                    |                                                                   |                     |
| 5 | 2. Connect a test lamp between the auxiliary blower motor medium speed control circuit and a good ground.                                                                                             |                                                                   |                     |
|   | Does the test lamp illuminate?                                                                                                    | Go to Step 9                                                      | Go to Step 7        |
| 6 | Test the auxiliary blower motor high speed control<br>circuit for an open, a high resistance or a short to<br>ground. Refer to <u>Circuit Testing</u> and <u>Wiring Repairs</u><br>in Wiring Systems. | Co to 540= 12                                                     | Co to Stor 9        |
|   | Test the auxiliary blower motor medium speed control                                                                                                    | GO 10 Step 12                                                     | GO 10 Step 8        |
| 7 | circuit for an open, a high resistance or a short to ground. Refer to <u>Circuit Testing</u> and <u>Wiring Repairs</u>                                                                                |                                                                   |                     |

## 2004 HVAC HVAC Systems - Manual - Ascender

|    | in Wiring Systems.<br>Did you find and correct the condition?                                                                                                    | Go to Step 12        | Go to <b>Step 8</b>  |
|----|----------------------------------------------------------------------------------------------------|----------------------|----------------------|
| 8  | Inspect for poor connections at the harness connector<br>of the auxiliary HVAC control module. Refer to<br><u>Wiring Repairs</u> and <u>Connector Repairs</u> in Wiring<br>Systems.<br>Did you find and correct the condition?                                                            | Go to <b>Step 12</b> | Go to <b>Step 10</b> |
| 9  | Inspect for poor connections at the harness connector<br>of the auxiliary blower motor. Refer to <u>Wiring</u><br><u>Repairs</u> and <u>Connector Repairs</u> in Wiring Systems.<br>Did you find and correct the condition?                                                               | Go to <b>Step 12</b> | Go to Step 11        |
| 10 | Replace the auxiliary HVAC control module. Refer to <b>HVAC Control Module Replacement - Auxiliary</b> . Did you complete the replacement?                                                                                                    | Go to <b>Step 12</b> | -                    |
| 11 | Replace the auxiliary blower motor. Refer to <u>Blower</u><br><u>Motor Replacement - Auxiliary (Body VIN Type 6)</u><br>and <u>Blower Motor Replacement - Auxiliary (Body</u><br><u>VIN Type 3)</u> in Heating, Ventilation and Air<br>Conditioning.<br>Did you complete the replacement? | Go to <b>Step 12</b> | _                    |
| 12 | Operate the system in order to verify the repair.<br>Did you correct the condition?                                                                                                    | System OK            | Go to Step 3         |

## **TOO HOT IN VEHICLE**

### **Too Hot in Vehicle**

| Step   | Action                                                                                               | Yes                     | No                      |  |  |  |
|--------|----------------------------------------------------------------------------------------------------|-------------------------|-------------------------|--|--|--|
| Schem  | chematic Reference: HVAC Schematics                                                                  |                         |                         |  |  |  |
| Conneo | Connector End View Reference: <u>HVAC Connector End Views</u>                                        |                         |                         |  |  |  |
| DEFIN  | DEFINITION: The temperature cannot be adjusted, or the cooling is insufficient during A/C operation. |                         |                         |  |  |  |
|        | Did you perform the HVAC Diagnostic System                                                           |                         | Go to <b>Diagnostic</b> |  |  |  |
| 1      | Check?                                                                                               |                         | System Check -          |  |  |  |
| 1      |                                                                                                    |                         | <u>HVAC Systems -</u>   |  |  |  |
|        |                                                                                                    | Go to Step 2            | <u>Manual</u>           |  |  |  |
|        |                                                                                                    |                         |                         |  |  |  |
|        | IMPORTANT:                                                                                           |                         |                         |  |  |  |
|        | If during this diagnostic procedure the HVAC                                                         |                         |                         |  |  |  |
|        | control module is disconnected a recalibration of                                                    |                         |                         |  |  |  |
|        | actuators must be performed to avoid misdiagnosis.                                                   |                         |                         |  |  |  |
| 2      |                                                                                                    |                         |                         |  |  |  |
|        | 1. Recalibrate actuators. Refer to <b><u>Re-Calibrating</u></b>                                      |                         |                         |  |  |  |
|        | Actuators (Primary).                                                                                 |                         |                         |  |  |  |
|        | 2. Turn ON the ignition, with the engine OFF.                                                        |                         |                         |  |  |  |
|        | 3. Observe the <b>Diagnostic Trouble Code (DTC</b> )                                                 |                         |                         |  |  |  |
|        | List.                                                                                                | Go to <b>Diagnostic</b> |                         |  |  |  |

|   | Does the scan tool display any DTC B0414, B0424, B3761 or B3770?                                                                                                    | <u>Trouble Code</u><br>(DTC) List | Go to Step 3                                                   |
|---|----------------------------------------------------------------------------------------------------|-----------------------------------|----------------------------------------------------------------|
| 3 | <ol> <li>Turn ON the ignition, with the engine OFF.</li> <li>Place the blower motor switch in each speed position.</li> </ol>                                                                                                    |                                   |                                                                |
|   | Does the blower motor operate in any of the speed positions?                                                                                                    | Go to <b>Step 4</b>               | Go to <u>Blower</u><br><u>Motor Inoperative</u>                |
| 4 | Does the blower motor operate at the desired speed?                                                                                                    | Go to <b>Step 5</b>               | Go to <u>Blower</u><br>Motor Malfunction                       |
| 5 | <ol> <li>Place the mode switch in the PANEL position.</li> <li>Place the recirculation switch in the ON position.</li> <li>Observe the recirculation door.</li> <li>Place the recirculation switch in the OFF position</li> </ol>                                                                                                    |                                   |                                                                |
|   | Does the recirculation door move from the recirculation position to the outside air position?                                                                                                    | Go to <b>Step 6</b>               | Go to <u>Air</u><br><u>Recirculation</u><br><u>Malfunction</u> |
| 6 | Does the customer concern occur when the A/C is OFF?                                                                                                    | Go to Step 9                      | Go to Step 7                                                   |
| 7 | <ul> <li>IMPORTANT:</li> <li>Ambient air temperature must be above 3°C (36°F).</li> <li>1. Start the engine.</li> <li>2. Place the blower motor switch in the maximum speed position.</li> <li>3. Place the A/C request switch in the ON position.</li> <li>4. Place the left air temperature switch in the coldest position.</li> </ul> |                                   | Go to <u><b>HVAC</b></u>                                       |
|   | Does the A/C compressor operate?                                                                                                    | Go to Step 8                      | Does Not Engage                                                |
| 8 | Perform the refrigerant system performance test. Refer<br>to <u>Air Conditioning (A/C) System Performance</u><br><u>Test</u> in Heating, Ventilation and Air Conditioning.<br>Did you find and correct the condition?                                                                                                    | Go to <b>Step 12</b>              | Go to <b>Step 9</b>                                            |
| 9 | <ol> <li>Turn ON the ignition, with the engine OFF.</li> <li>With a scan tool, observe the Left Mix Door<br/>Actual and the Right Mix Door Actual<br/>parameters in the Heating and Air Conditioning<br/>Door Positions data list.</li> <li>Place the left and right air temperature switches</li> </ol>                                 |                                   |                                                                |

### 2004 HVAC HVAC Systems - Manual - Ascender

|    | from the coldest position to the warmest position.                                                                                                    |                      |                      |
|----|----------------------------------------------------------------------------------------------------|----------------------|----------------------|
|    | Does the Left Mix Door Actual and the Right Mix<br>Door Actual parameters counts change?                                                                                                    | System OK            | Go to <b>Step 10</b> |
| 10 | Inspect for poor connections at the harness connector<br>of the HVAC control module. Refer to <u>Testing for</u><br><u>Intermittent Conditions and Poor Connections</u> and<br><u>Connector Repairs</u> in Wiring Systems.<br>Did you find and correct the condition? | Go to <b>Step 12</b> | Go to <b>Step 11</b> |
| 11 | Replace the HVAC control module. Refer to <u>HVAC</u><br><u>Control Module Replacement</u> .<br>Did you complete the replacement?                                                                                                    | Go to <b>Step 12</b> | -                    |
| 12 | Operate the system in order to verify the repair.<br>Did you correct the condition?                                                                                                    | System OK            | Go to Step 2         |

# TOO COLD IN VEHICLE

### **Too Cold in Vehicle**

| Step   | Action                                                                                                    | Yes                     | No                      |  |  |
|--------|----------------------------------------------------------------------------------------------------|-------------------------|-------------------------|--|--|
| Schema | Schematic Reference: HVAC Schematics                                                                                                    |                         |                         |  |  |
| Conneo | ctor End View Reference: <u>HVAC Connector End Vie</u>                                                                                    | WS .                    |                         |  |  |
| DEFIN  | ITION: The temperature cannot be adjusted, or the heati                                                                                   | ng is insufficient.     |                         |  |  |
|        | Did you perform the HVAC Diagnostic System                                                                                                |                         | Go to <b>Diagnostic</b> |  |  |
| 1      | Check?                                                                                                    |                         | <u>System Check -</u>   |  |  |
| _      |                                                                                                    | Contra Stars 2          | <u>HVAC Systems -</u>   |  |  |
|        |                                                                                                    | Go to Step 2            | <u>Ivianuai</u>         |  |  |
|        | IMPORTANT:                                                                                                    |                         |                         |  |  |
|        | If during this diagnostic procedure the HVAC<br>control module is disconnected a recalibration of<br>actuators must be performed to avoid |                         |                         |  |  |
|        | misdiagnosis.                                                                                                    |                         |                         |  |  |
|        |                                                                                                    |                         |                         |  |  |
| 2      | <ol> <li>Recalibrate actuators. Refer to <u>Re-Calibrating</u><br/><u>Actuators (Primary)</u>.</li> </ol>                                 |                         |                         |  |  |
|        | 2. Turn ON the ignition, with the engine OFF.                                                                                             |                         |                         |  |  |
|        | 3. Observe the <u>Diagnostic Trouble Code (DTC)</u><br>List.                                                                              |                         |                         |  |  |
|        |                                                                                                    | Go to <b>Diagnostic</b> |                         |  |  |
|        | Does the scan tool display any DTC B0414, B0424,                                                                                          | <b>Trouble Code</b>     |                         |  |  |
|        | B3761 or B3770?                                                                                                    | (DTC) List              | Go to Step 3            |  |  |
|        | 1. Turn ON the ignition, with the engine OFF.                                                                                             |                         |                         |  |  |
| 3      | 2. Place the blower motor switch in each speed position.                                                                                  |                         |                         |  |  |

|   | Does the blower motor operate in any of the speed positions?                                                                                                    | Go to <b>Step 4</b>                                       | Go to <u>Blower</u><br>Motor Inoperative |
|---|----------------------------------------------------------------------------------------------------|-----------------------------------------------------------|------------------------------------------|
| 4 | Does the blower motor operate at the desired speed?                                                                                                    | Go to <b>Step 5</b>                                       | Go to <u>Blower</u><br>Motor Malfunction |
|   | <ol> <li>Place the mode switch in the PANEL position.</li> <li>Place the recirculation switch in the ON position.</li> </ol>                                                                                                    |                                                           |                                          |
| 5 | <ol> <li>Observe the recirculation door.</li> <li>Place the recirculation switch in the OFF position.</li> </ol>                                                                                                    |                                                           | Go to <b>Air</b>                         |
|   | Does the recirculation door move from the recirculation position to the outside air position?                                                                                                    | Go to <b>Step 6</b>                                       | Recirculation<br>Malfunction             |
| 6 | <ol> <li>Start the engine.</li> <li>Place the mode switch in the Panel position.</li> <li>Place the A/C request switch in the OFF position.</li> </ol>                                                                                                    | Go to <u>HVAC</u><br><u>Compressor</u><br>Clutch Does Not |                                          |
|   | Does the A/C compressor operate?                                                                                                    | <u>Disengage</u>                                          | Go to Step 7                             |
| 7 | Perform the Heating Performance Diagnostic. Refer to<br><u>Heating Performance Diagnostic (Body VIN Type</u><br><u>6)</u> and <u>Heating Performance Diagnostic (Body VIN</u><br><u>Type 3)</u> in Heating, Ventilation and Air Conditioning.<br>Did you find and correct the condition?                                                                            | Go to <b>Step 11</b>                                      | Go to <b>Step 8</b>                      |
| 8 | <ol> <li>Turn ON the ignition, with the engine OFF.</li> <li>With a scan tool, observe the Left Mix Door<br/>Actual and the Right Mix Door Actual<br/>parameters in the Heating and Air Conditioning<br/>Door Positions data list.</li> <li>Place the left and right air temperature switches<br/>from the coldest position to the warmest<br/>position.</li> </ol> |                                                           |                                          |
|   | Does the Left Mix Door Actual and the Right Mix<br>Door Actual parameters counts change?                                                                                                    | System OK                                                 | Go to <b>Step 9</b>                      |
| 9 | Inspect for poor connections at the harness connector<br>of the HVAC control module. Refer to <u>Testing for</u><br><u>Intermittent Conditions and Poor Connections</u> and<br><u>Connector Repairs</u> in Wiring Systems.<br>Did you find and correct the condition?                                                                                               | Go to <b>Step 11</b>                                      | Go to <b>Step 10</b>                     |
|   | IMPORTANT:<br>Perform the recalibration procedure for the HVAC<br>control module. Refer to <u>Re-Calibrating Actuators</u>                                                                                                    |                                                           | -                                        |

#### 2004 HVAC HVAC Systems - Manual - Ascender

|    | (Primary).                                                                                                    |               |              |
|----|----------------------------------------------------------------------------------------------------|---------------|--------------|
| 10 | Replace the HVAC control module. Refer to <u>HVAC</u><br><u>Control Module Replacement</u> .Did you complete the |               |              |
|    | replacement?                                                                                                    | Go to Step 11 | -            |
| 11 | Operate the system in order to verify the repair.<br>Did you correct the condition?                              | System OK     | Go to Step 2 |

## TOO HOT IN VEHICLE - AUXILIARY

#### **Test Description**

The numbers below refers to the step number in the diagnostic table.

7: To request A/C operation the primary HVAC controls must be set to enable the A/C compressor.

**11:** If the test light remains illuminated the answer is No.

**19:** The primary HVAC control module controls the coolant bypass valve. It receives a Class 2 message from the auxiliary HVAC control module for the proper position of valve.

### **Too Hot in Vehicle - Auxiliary**

| Step     | Action                                                                                            | Yes                               | No                      |
|----------|---------------------------------------------------------------------------------------------------|-----------------------------------|-------------------------|
| Schema   | atic Reference: <u>HVAC Schematics</u>                                                            |                                   |                         |
| Conneo   | ctor End View Reference: <u>HVAC Connector End Vie</u>                                            | WS                                |                         |
| DEFIN    | ITION: The auxiliary temperature cannot be adjusted, or                                           | r the auxiliary cooling           | g is insufficient       |
| during . | A/C operation.                                                                                    |                                   |                         |
|          | Did you perform the HVAC Diagnostic System                                                        |                                   | Go to <b>Diagnostic</b> |
| 1        | Check?                                                                                            |                                   | <u>System Check -</u>   |
|          |                                                                                                   | Carta Stars 2                     | HVAC Systems -          |
|          |                                                                                                   | Go to Step 2                      | Automatic               |
|          | 1. Recalibrate actuators. Refer to <u><b>Re-Calibrating</b></u><br><u>Actuators (Primary)</u> .   |                                   |                         |
|          | 2. Turn ON the ignition, with the engine OFF.                                                     |                                   |                         |
| 2        | 3. With a scan tool, observe the DTC list in Rear HVAC/RSA.                                       |                                   |                         |
|          |                                                                                                   | Go to <b>Diagnostic</b>           |                         |
|          | Does the scan tool display DTC B0145, B0428, or B3531?                                            | <u>Trouble Code</u><br>(DTC) List | Go to <b>Step 3</b>     |
|          | 1. With a scan tool, observe the Rear Temp. Select Sw. parameter in the Rear HVAC/RSA data list.  |                                   |                         |
| 3        | 2. Rotate the auxiliary air temperature switch from the coldest position to the warmest position. |                                   |                         |
|          | Does the scan tool indicate the Rear Temp. Select Sw. parameter increase from 1 to 13 Counts?     | Go to <b>Step 4</b>               | Go to <b>Step 18</b>    |

| 4 | <ol> <li>Turn ON the ignition, with the engine OFF.</li> <li>Place the auxiliary blower motor switch in each speed position.</li> <li>Does the auxiliary blower motor operate in any of the speed positions?</li> </ol>                                                                                                    | Go to <b>Step 5</b>  | Go to <u>Blower</u><br><u>Motor Inoperative</u><br><u>- Auxiliary (Body</u><br><u>Type VIN 6)</u> or<br><u>Blower Motor</u><br><u>Inoperative -</u><br><u>Auxiliary (Body</u><br><u>Type VIN 3)</u> |
|---|----------------------------------------------------------------------------------------------------|----------------------|----------------------------------------------------------------------------------------------------|
| 5 | Does the auxiliary blower motor operate at the desired speed?                                                                                                    | Go to <b>Step 6</b>  | Go to <u>Blower</u><br><u>Motor Malfunction</u><br><u>- Auxiliary (Body</u><br><u>Type VIN 6)</u> or<br><u>Blower Motor</u><br><u>Malfunction -</u><br><u>Auxiliary (Body</u><br><u>Type VIN 3)</u> |
| 6 | Does the customer concern occur when the A/C is OFF?                                                                                                    | Go to Step 9         | Go to <b>Step 7</b>                                                                                                    |
| 7 | <ul> <li>IMPORTANT:</li> <li>Ambient air temperature must be above 3°C (36°F).</li> <li>1. Start the engine.</li> <li>2. Place the blower motor switch in the maximum speed position.</li> <li>3. Place the A/C request switch in the ON position.</li> <li>4. Place temperature switch in the coldest position.</li> <li>Does the A/C compressor operate?</li> </ul>                                                                | Go to <b>Step 8</b>  | Go to <u>HVAC</u><br><u>Compressor</u><br><u>Clutch Does Not</u><br><u>Engage</u>                                                                                                    |
| 8 | Perform the refrigerant system performance test. Refer<br>to <u>Air Conditioning (A/C) System Performance Test</u><br>in Heating, Ventilation and Air Conditioning.<br>Did you find and correct the condition?                                                                                                    | Go to <b>Step 21</b> | Go to <b>Step 9</b>                                                                                                    |
| 9 | <ol> <li>Turn ON the ignition, with the engine OFF.</li> <li>Place the auxiliary blower motor switch in the<br/>Rear position.</li> <li>With a scan tool, observe the Air Mix Door<br/>Actual parameter in the Rear HVAC/RSA data<br/>list.</li> <li>Place the auxiliary air temperature switch from<br/>the coldest position to the warmest position.</li> <li>Does the Air Mix Door Actual parameter counts<br/>change?</li> </ol> | Go to <b>Step 10</b> | Go to <b>Step 19</b>                                                                                                    |
|   | 1. Turn ON the ignition, with the engine OFF.                                                                                                    |                      |                                                                                                    |

|    | 2. Place the auxiliary air temperature switch to the coldest position.                                                         |                                                                   |                      |
|----|----------------------------------------------------------------------------------------------------|-------------------------------------------------------------------|----------------------|
|    | 3. Start the engine.                                                                                                    |                                                                   |                      |
| 10 | 4. Allow the engine to reach its normal operating temperature.                                                                 |                                                                   |                      |
| 10 | 5. Feel the inlet and outlet hoses of the coolant bypass valve.                                                                |                                                                   |                      |
|    | Does the inlet hose feel warmer than the outlet hose of the coolant bypass valve?                                              | System OK                                                         | Go to <b>Step 11</b> |
|    | 1. Turn OFF the engine.                                                                                                    |                                                                   | -                    |
|    | <ol> <li>Disconnect the electrical connector of the coolant bypass valve.</li> </ol>                                           |                                                                   |                      |
|    | 3. Turn ON the ignition, with the engine OFF.                                                                                  |                                                                   |                      |
| 11 | 4. Connect a test lamp between the coolant bypass solenoid control circuit and the ground circuit of the coolant bypass valve. |                                                                   |                      |
|    | 5. With a scan tool, command the Water Valve ON and OFF.                                                                       |                                                                   |                      |
|    | Does the test lamp illuminate on and off with each command?                                                                    | Go to <u>Vacuum</u><br><u>Control System</u><br><u>Diagnostic</u> | Go to <b>Step 12</b> |
| 12 | Does the test lamp remain illuminated when commanded to OFF?                                                                   | Go to Step 15                                                     | Go to Step 13        |
|    | 1. Connect a test lamp between the coolant bypass solenoid control circuit of the coolant bypass valve and a good ground.      |                                                                   |                      |
| 13 | 2. With a scan tool, command the Water Valve ON and OFF.                                                                       |                                                                   |                      |
|    | Does the test lamp illuminate with each command?                                                                               | Go to <b>Step 16</b>                                              | Go to Step 14        |
|    | Test the coolant bypass solenoid control circuit of the coolant bypass valve for one of the following conditions:              |                                                                   |                      |
|    | • A short to ground                                                                                                    |                                                                   |                      |
| 14 | • A high resistance                                                                                                    |                                                                   |                      |
|    | • An open                                                                                                    |                                                                   |                      |
|    | Refer to <u>Circuit Testing</u> and to <u>Wiring Repairs</u> in Wiring Systems.                                                |                                                                   |                      |
|    | Did you find and correct the condition?                                                                                        | Go to Step 21                                                     | Go to Step 17        |

#### 2004 HVAC HVAC Systems - Manual - Ascender

| 15 | Test the coolant bypass solenoid control circuit of the coolant bypass valve for a short to voltage. Refer to <u>Circuit Testing</u> and to <u>Wiring Repairs</u> in Wiring Systems.<br>Did you find and correct the condition?                                                    | Go to <b>Step 21</b> | Go to <b>Step 18</b> |
|----|----------------------------------------------------------------------------------------------------|----------------------|----------------------|
| 16 | Repair the ground circuit of the coolant bypass valve.<br>Refer to <u>Wiring Repairs</u> in Wiring Systems.<br>Did you complete the repair?                                                                                                    | Go to <b>Step 21</b> | -                    |
| 17 | Inspect for poor connections at the harness connector<br>of the HVAC control module. Refer to <u>Testing for</u><br><u>Intermittent Conditions and Poor Connections</u> and<br><u>Connector Repairs</u> in Wiring Systems.<br>Did you find and correct the condition?              | Go to <b>Step 21</b> | Go to <b>Step 19</b> |
| 18 | Inspect for poor connections at the harness connector<br>of the auxiliary HVAC control module. Refer to<br><u>Testing for Intermittent Conditions and Poor</u><br><u>Connections</u> and <u>Connector Repairs</u> in Wiring<br>Systems.<br>Did you find and correct the condition? | Go to <b>Step 21</b> | Go to <b>Step 20</b> |
| 19 | Replace the HVAC control module. Refer to <u>HVAC</u><br><u>Control Module Replacement</u> .<br>Did you complete the replacement?                                                                                                    | Go to <b>Step 21</b> | -                    |
| 20 | Replace the auxiliary HVAC control module. Refer to <b>HVAC Control Module Replacement - Auxiliary</b> . Did you complete the replacement?                                                                                                    | Go to <b>Step 21</b> | _                    |
| 21 | Operate the system in order to verify the repair.<br>Did you correct the condition?                                                                                                    | System OK            | Go to Step 2         |

### TOO COLD IN VEHICLE - AUXILIARY

#### **Test Description**

The number below refers to the step number in the diagnostic table.

**16:** The primary HVAC control module controls the coolant bypass valve. It receives a Class 2 message from the auxiliary HVAC control module for the proper position of valve.

Too Cold in Vehicle - Auxiliary

| 100 Colu în Venicie - Adamary                                                                       |                                            |              |                         |  |  |
|----------------------------------------------------------------------------------------------------|--------------------------------------------|--------------|-------------------------|--|--|
| Step                                                                                                | Action                                     | Yes          | No                      |  |  |
| Schematic Reference: <u>HVAC Schematics</u>                                                         |                                            |              |                         |  |  |
| Connector End View Reference: <u>HVAC Connector End Views</u>                                       |                                            |              |                         |  |  |
| DEFINITION: The auxiliary temperature cannot be adjusted, or the auxiliary heating is insufficient. |                                            |              |                         |  |  |
|                                                                                                    | Did you perform the HVAC Diagnostic System |              | Go to <b>Diagnostic</b> |  |  |
| 1                                                                                                   | Check?                                     |              | System Check -          |  |  |
|                                                                                                    |                                            |              | HVAC Systems -          |  |  |
|                                                                                                    |                                            | Go to Sten 2 | Automatic               |  |  |

| 2 | <ol> <li>Recalibrate actuators. Refer to <u>Re-Calibrating</u><br/><u>Actuators (Primary)</u>.</li> <li>Turn ON the ignition, with the engine OFF.</li> <li>With a scan tool, observe the DTC list in Rear<br/>HVAC/RSA.</li> <li>Does the scan tool display DTC B0145, B0428, or<br/>B3531?</li> <li>With a scan tool, observe the Rear Temp. Select<br/>Sw. parameter in the Rear HVAC/RSA data list</li> </ol> | Go to <u>Diagnostic</u><br><u>Trouble Code</u><br><u>(DTC) List</u>                  | Go to <b>Step 3</b>                                                                                                    |
|---|----------------------------------------------------------------------------------------------------|--------------------------------------------------------------------------------------|----------------------------------------------------------------------------------------------------|
| 3 | <ul> <li>2. Rotate the auxiliary air temperature switch from the coldest position to the warmest position.</li> <li>Does the scan tool indicate the Rear Temp. Select Sw. parameter increase from 1 to 13 Counts?</li> </ul>                                                                                                    | Go to <b>Step 4</b>                                                                  | Go to <b>Step 17</b>                                                                                                    |
| 4 | <ol> <li>Turn ON the ignition, with the engine OFF.</li> <li>Place the auxiliary blower motor switch in each speed position.</li> <li>Does the auxiliary blower motor operate in any of the speed positions?</li> </ol>                                                                                                    | Go to <b>Step 5</b>                                                                  | Go to <u>Blower</u><br><u>Motor Inoperative</u><br><u>- Auxiliary (Body</u><br><u>Type VIN 6)</u> or<br><u>Blower Motor</u><br><u>Inoperative -</u><br><u>Auxiliary (Body</u><br><u>Type VIN 3)</u> |
| 5 | Does the auxiliary blower motor operate at the desired speed?                                                                                                    | Go to <b>Step 6</b>                                                                  | Go to <u>Blower</u><br><u>Motor Malfunction</u><br><u>- Auxiliary (Body</u><br><u>Type VIN 6)</u> or<br><u>Blower Motor</u><br><u>Malfunction -</u><br><u>Auxiliary (Body</u><br><u>Type VIN 3)</u> |
| 6 | <ol> <li>Start the engine.</li> <li>Place the mode switch in the Panel position.</li> <li>Place the A/C request switch in the OFF position.</li> <li>Does the A/C compressor operate?</li> <li>Perform the Heating Performance Diagnostic. Refer to</li> </ol>                                                                                                    | Go to <u>HVAC</u><br><u>Compressor</u><br><u>Clutch Does Not</u><br><u>Disengage</u> | Go to <b>Step 7</b>                                                                                                    |
| 7 | <ul> <li>Heating Performance Diagnostic (Body VIN Type</li> <li>6) and Heating Performance Diagnostic (Body VIN Type 3) in Heating, Ventilation and Air Conditioning. Did you find and correct the condition?</li> <li>1. Turn ON the ignition, with the engine OFF.</li> </ul>                                                                                                    | Go to <b>Step 18</b>                                                                 | Go to <b>Step 9</b>                                                                                                    |
| 8  | <ol> <li>Place the auxiliary blower motor switch in the<br/>Rear position.</li> <li>With a scan tool, observe the Air Mix Door<br/>Actual parameter in the Rear HVAC/RSA data<br/>list.</li> <li>Place the auxiliary air temperature switch from</li> </ol> |                                       |                      |
|----|----------------------------------------------------------------------------------------------------|---------------------------------------|----------------------|
|    | the coldest position to the warmest position.                                                                                                    |                                       |                      |
|    | Does the Air Mix Door Actual parameter counts change?                                                                                                    | Go to <b>Step 9</b>                   | Go to <b>Step 15</b> |
|    | 1. Turn ON the ignition, with the engine OFF.                                                                                                    |                                       |                      |
|    | 2. Place the auxiliary air temperature switch to the warmest position.                                                                                                    |                                       |                      |
|    | 3. Start the engine.                                                                                                    |                                       |                      |
| 9  | 4. Allow the engine to reach its normal operating temperature.                                                                                                    |                                       |                      |
|    | 5. Feel the inlet and outlet hoses of the coolant bypass valve.                                                                                                    |                                       |                      |
|    | Does the inlet hose feel as warm as the outlet hose of the coolant bypass valve?                                                                                                    | System OK                             | Go to <b>Step 10</b> |
|    | 1. Turn OFF the engine.                                                                                                    |                                       |                      |
|    | <ol> <li>Disconnect the electrical connector of the coolant bypass valve.</li> </ol>                                                                                                    |                                       |                      |
|    | 3. Turn ON the ignition, with the engine OFF.                                                                                                    |                                       |                      |
| 10 | 4. Connect a test lamp between the coolant bypass solenoid control circuit and the ground circuit of the coolant bypass valve.                                                                                                    |                                       |                      |
|    | 5. With a scan tool, command the Water Valve ON and OFF.                                                                                                    | Go to <u>Vacuum</u><br>Control System |                      |
|    | Does the test lamp illuminate with each command?                                                                                                    | <b>Diagnostic</b>                     | Go to Step 11        |
|    | 1. Connect a test lamp between the coolant bypass solenoid control circuit of the coolant bypass valve and a good ground.                                                                                                    |                                       |                      |
| 11 | 2. With a scan tool, command the Water Valve ON and OFF.                                                                                                    |                                       |                      |
|    | Does the test lamp illuminate with each command?                                                                                                    | Go to Step 13                         | Go to Step 12        |
|    | Test the coolant bypass solenoid control circuit of the coolant bypass valve for one of the following conditions:                                                                                                    |                                       |                      |

#### 2004 HVAC HVAC Systems - Manual - Ascender

|    | • A short to ground                                             |                      |                      |
|----|-----------------------------------------------------------------|----------------------|----------------------|
|    | • A high resistance                                             |                      |                      |
|    | • An open                                                       |                      |                      |
| 12 |                                                                 |                      |                      |
|    |                                                                 |                      |                      |
|    | Refer to <u>Circuit Testing</u> and to <u>Wiring Repairs</u> in |                      |                      |
|    | Did you find and correct the condition?                         | Go to <b>Sten 18</b> | Go to <b>Sten 14</b> |
|    | Repair the ground circuit of the coolant hypass valve           |                      | 00 10 Dup 14         |
| 13 | Refer to <b>Wiring Repairs</b> in Wiring Systems.               |                      | -                    |
|    | Did you complete the repair?                                    | Go to Step 18        |                      |
|    | Inspect for poor connections at the harness connector           |                      |                      |
|    | of the HVAC control module. Refer to <u>Testing for</u>         |                      |                      |
| 14 | Intermittent Conditions and Poor Connections and                |                      |                      |
|    | <b>Connector Repairs</b> in Wiring Systems.                     | Go to Stop 18        | Go to Stop 16        |
|    | Inspect for poor connections at the horness connector           | 00 to Step 10        | 00 to Step 10        |
|    | of the auxiliary HVAC control module. Refer to                  |                      |                      |
|    | Testing for Intermittent Conditions and Poor                    |                      |                      |
| 15 | Connections and Connector Repairs in Wiring                     |                      |                      |
|    | Systems.                                                        |                      |                      |
|    | Did you find and correct the condition?                         | Go to Step 18        | Go to Step 17        |
|    | Replace the HVAC control module. Refer to <u>HVAC</u>           |                      |                      |
| 16 | Control Module Replacement.                                     | Cata Star 19         | -                    |
|    | Did you complete the replacement?                               | Go to Step 18        |                      |
| 17 | <b>HVAC</b> Control Modulo <b>P</b> oplacement - Auviliary      |                      |                      |
| 1/ | Did you complete the replacement?                               | Go to Step 18        | -                    |
| 10 | Operate the system in order to verify the repair.               |                      |                      |
| 18 | Did you correct the condition?                                  | System OK            | Go to Step 2         |

#### AIR DELIVERY IMPROPER

#### **Diagnostic Aids**

- The condition may be intermittent. Refer to **Testing for Intermittent Conditions and Poor Connections** in Wiring Systems.
- Inspect the air delivery system for the following conditions:
  - An obstruction to the airflow
  - $\circ$  Air leaks
  - o Misaligned air ducts
  - Broken or binding linkages or doors
- If the scan tool indicates that the Door Actual parameter is 5-10 counts from the Commanded Door parameter, then perform the recalibration procedure for the HVAC door actuators. Refer to **Re-**

#### 2004 HVAC HVAC Systems - Manual - Ascender

# **Calibrating Actuators (Primary)**.

# **Air Delivery Improper**

| Step  | Action                                                                                        | Yes                 | No                                      |
|-------|-----------------------------------------------------------------------------------------------|---------------------|-----------------------------------------|
| Schem | atic Reference: HVAC Schematics                                                               |                     |                                         |
| Conne | ctor End View Reference: <u>HVAC Connector End Vie</u>                                        | <u>WS</u>           |                                         |
|       | Did you perform the HVAC Diagnostic System                                                    |                     | Go to <b>Diagnostic</b>                 |
| 1     | Check ?                                                                                       |                     | <u>System Check -</u><br>HVAC Systems - |
|       |                                                                                               | Go to Step 2        | <u>Manual</u>                           |
|       | 1. Turn ON the ignition, with the engine OFF.                                                 |                     |                                         |
|       | 2. Place the blower motor switch in the OFF                                                   |                     |                                         |
| 2     | position.                                                                                     |                     |                                         |
|       |                                                                                               |                     | Go to <u>Blower</u>                     |
|       | Is the blower motor OFF?                                                                      | Go to Step 3        | Motor Always On                         |
| 2     | Place the blower motor switch in each speed position.                                         |                     | Co to <b>Blower</b>                     |
| 5     | positions?                                                                                    | Go to <b>Sten 4</b> | Motor Inoperative                       |
|       | Does the blower motor operate in each speed position?                                         |                     | Go to <b>Blower</b>                     |
| 4     |                                                                                               | Go to Step 5        | Motor Malfunction                       |
|       | 1. With a scan tool, observe the Mode Select                                                  |                     |                                         |
|       | Position parameter in the Heating and Air                                                     |                     |                                         |
|       | Conditioning data list.                                                                       |                     |                                         |
| 5     | 2. Place the mode switch in each position.                                                    |                     |                                         |
|       | Does the scan tool indicate that the Mode Select                                              |                     |                                         |
|       | Position parameter displays the correct mode switch                                           |                     |                                         |
|       | positions?                                                                                    | Go to Step 6        | Go to Step 8                            |
|       | 1. Place the blower motor switch in the maximum speed position.                               |                     |                                         |
|       | 2. Place the mode switch in the bi-level position.                                            |                     |                                         |
|       | 3. Place the recirculation switch in the ON position.                                         |                     |                                         |
| 6     | 4. Observe the recirculation door.                                                            |                     |                                         |
|       | 5. Place the recirculation switch in the OFF                                                  |                     |                                         |
|       | position.                                                                                     |                     |                                         |
|       |                                                                                               |                     | Go to <u>Air</u>                        |
|       | Does the recirculation door move from the recirculation position to the outside air position? | Go to <b>Step 7</b> | <u>Recirculation</u><br>Malfunction     |
|       | 1. Diago the front mode switch in the floor model                                             |                     |                                         |
|       | 1. Place the front mode switch in the floor position.                                         |                     |                                         |
|       | 2. Turn ON the auxiliary HVAC control module.                                                 |                     |                                         |
|       | 3. Place the auxiliary mode switch in the vent                                                |                     |                                         |

#### 2004 HVAC HVAC Systems - Manual - Ascender

| 7  | <ul> <li>position.</li> <li>4. Observe the airflow from the auxiliary outlets.</li> <li>5. Place the front mode switch in the defrost position.</li> </ul>                                                                                                    | Go to <u>Air Delivery</u><br><u>Improper -</u><br>Auxiliary (With | Go to Diagnostic    |
|----|----------------------------------------------------------------------------------------------------|-------------------------------------------------------------------|---------------------|
|    | mode switch is in the defrost position?                                                                                                    | Body Type VIN 3)                                                  | Aids                |
| 8  | Inspect for poor connections at the harness connector<br>of the HVAC control module. Refer to <u>Testing for</u><br><u>Intermittent Conditions and Poor Connections</u> and<br><u>Connector Repairs</u> in Wiring Systems.<br>Did you find and correct the condition? | Go to <b>Step 10</b>                                              | Go to <b>Step 9</b> |
| 9  | Replace the HVAC control module. Refer to <u>HVAC</u><br><u>Control Module Replacement</u> .<br>Did you complete the replacement?                                                                                                    | Go to <b>Step 10</b>                                              | -                   |
| 10 | Operate the system in order to verify the repair.<br>Did you correct the condition?                                                                                                    | System OK                                                         | Go to Step 2        |

# AIR DELIVERY IMPROPER - AUXILIARY (WITH BODY TYPE VIN 3)

# Air Delivery Improper - Auxiliary (With Body Type VIN 3)

| Step  | Action                                                                                              | Value(s)          | Yes                 | No                   |
|-------|----------------------------------------------------------------------------------------------------|-------------------|---------------------|----------------------|
| Schem | atic Reference: HVAC Schematics                                                                     |                   |                     |                      |
| Conne | ctor End View Reference: <u>HVAC Connector Er</u>                                                   | nd Views          |                     |                      |
| DEFIN | ITION: Air does not flow correctly from the auxil                                                   | iary air distribu | tion outlets.       |                      |
|       | Did you perform the HVAC Diagnostic System                                                          |                   |                     | Go to                |
|       | Check?                                                                                              |                   |                     | <b>Diagnostic</b>    |
| 1     |                                                                                                    | -                 |                     | System Check -       |
|       |                                                                                                    |                   |                     | HVAC Systems         |
|       |                                                                                                    |                   | Go to Step 2        | <u>- Manual</u>      |
|       | 1. Turn ON the ignition, with the engine OFF.                                                       |                   |                     |                      |
|       | 2. Place the blower motor switch in the maximum position.                                           |                   |                     |                      |
| 2     | 3. Place the mode switch in the defrost position.                                                   | _                 |                     |                      |
|       | 4. With a scan tool, observe the Rear HVAC parameter in the Heating and Air Conditioning data list. |                   |                     |                      |
|       | Does the scan tool indicate that the Rear HVAC parameter displays Disabled?                         |                   | Go to <b>Step 3</b> | Go to <b>Step 22</b> |
|       | 1. Place the front mode switch in the floor position.                                               |                   |                     |                      |

| 3 | 2. With a scan tool, observe the Rear HVAC parameter in the Heating and Air Conditioning data list.                                                                          | _ |                      |                                                                                                   |
|---|----------------------------------------------------------------------------------------------------|---|----------------------|---------------------------------------------------------------------------------------------------|
|   | Does the scan tool indicate that the Rear HVAC parameter displays Enabled?                                                                                                   |   | Go to Step 4         | Go to Step 22                                                                                     |
|   | 1. Turn ON the headlamps.                                                                                                    |   |                      |                                                                                                   |
|   | 2. Place the instrument panel dimmer switch in the brightest position.                                                                                                    |   |                      |                                                                                                   |
| 4 | 3. Turn ON the auxiliary HVAC control module.                                                                                                    | - |                      |                                                                                                   |
|   | Does the power indicator of the auxiliary HVAC control module illuminate?                                                                                                    |   | Go to <b>Step 5</b>  | Go to <b>Step 7</b>                                                                               |
| 5 | Place the auxiliary mode switch in each position.<br>Is the airflow sufficient from the correct                                                                              | _ |                      |                                                                                                   |
|   | auxiliary outlets in each mode?                                                                                                    |   | Go to Step 6         | Go to Step 11                                                                                     |
| 6 | Place the front mode switch in the defrost<br>position.<br>Is there airflow from the auxiliary outlets?                                                                      | - |                      | Go to <u>Testing</u><br><u>for</u><br><u>Intermittent</u><br><u>Conditions and</u><br><u>Poor</u> |
|   |                                                                                                    |   | Go to <b>Step 15</b> | Connections in Wiring Systems                                                                     |
|   | 1. Turn OFF the ignition.                                                                                                    |   |                      |                                                                                                   |
|   | 2. Disconnect the auxiliary HVAC control module.                                                                                                    |   |                      |                                                                                                   |
|   | 3. Turn ON the ignition with the engine OFF.                                                                                                    |   |                      |                                                                                                   |
| 7 | 4. Probe the ignition 3 voltage circuit of the auxiliary HVAC control module with a test lamp that is connected to a good ground.                                            | - |                      |                                                                                                   |
|   | Does the test lamp illuminate?                                                                                                    |   | Go to <b>Step 8</b>  | Go to Step 23                                                                                     |
| 8 | Test the ground circuit of the auxiliary HVAC control module for an open or high resistance.<br>Refer to <u>Circuit Testing</u> and <u>Wiring Repairs</u> in Wiring Systems. | - |                      |                                                                                                   |
|   | Did you find and correct the condition?                                                                                                    |   | Go to Step 28        | Go to Step 9                                                                                      |
| 9 | Probe the auxiliary HVAC enable control circuit<br>of the auxiliary HVAC control module with a<br>test lamp that is connected to battery positive<br>voltage                 | - |                      |                                                                                                   |
|   | Does the test lamp illuminate?                                                                                                    |   | Go to Step 10        | Go to Step 21                                                                                     |

| 10 | Test the auxiliary HVAC enable control circuit<br>of the auxiliary HVAC control module for a<br>short to ground. Refer to <u>Circuit Testing</u> and<br><u>Wiring Repairs</u> in Wiring Systems.<br>Did you find and correct the condition?                                                                               | _                                                     | Go to <b>Step 28</b> | Go to <b>Step 22</b> |
|----|----------------------------------------------------------------------------------------------------|-------------------------------------------------------|----------------------|----------------------|
| 11 | <ol> <li>Turn OFF the ignition.</li> <li>Disconnect the auxiliary mode actuator.</li> <li>Turn ON the ignition, with the engine OFF.</li> <li>Probe the ignition 3 voltage circuit of the auxiliary mode actuator with a test lamp that is connected to a good ground.</li> <li>Does the test lamp illuminate?</li> </ol> | -                                                     | Go to <b>Step 12</b> | Go to <b>Step 24</b> |
| 12 | <ol> <li>Measure the voltage from the auxiliary<br/>mode door control circuit of the auxiliary<br/>mode actuator to a good ground.</li> <li>Place the auxiliary mode switch in each<br/>position.</li> <li>Does the voltage measure near the specified<br/>values?</li> </ol>                                             | 3-5 V FLOOR<br>7-9 V BI-<br>LEVEL<br>11-13 V<br>PANEL | Go to <b>Step 13</b> | Go to <b>Step 14</b> |
| 13 | Test the ground circuit of the auxiliary mode<br>actuator for an open or high resistance. Refer to<br><u>Circuit Testing</u> and <u>Wiring Repairs</u> in Wiring<br>Systems.<br>Did you find and correct the condition?                                                                                                   | -                                                     | Go to <b>Step 28</b> | Go to <b>Step 19</b> |
| 14 | Test the auxiliary mode door control circuit of<br>the auxiliary mode actuator for an open, a high<br>resistance, a short to ground or a short to voltage.<br>Refer to <u>Circuit Testing</u> and <u>Wiring Repairs</u> in<br>Wiring Systems.<br>Did you find and correct the condition?                                  | -                                                     | Go to <b>Step 28</b> | Go to <b>Step 21</b> |
| 15 | Does the power indicator illuminate on the auxiliary HVAC control module?                                                                                                    | -                                                     | Go to Step 16        | Go to Step 18        |
| 16 | <ol> <li>Turn OFF the ignition.</li> <li>Disconnect the auxiliary HVAC control module.</li> <li>Turn ON the ignition, with the engine OFF.</li> <li>Place the front mode switch in the defrost position.</li> <li>Measure the voltage from the auxiliary</li> </ol>                                                       | B+                                                    |                      |                      |

|    | HVAC enable control circuit to battery positive voltage.                                                                                                    |     |                      |                      |
|----|----------------------------------------------------------------------------------------------------|-----|----------------------|----------------------|
|    | Does the voltage measure near the specified value?                                                                                                    |     | Go to Step 21        | Go to <b>Step 17</b> |
| 17 | Test the auxiliary HVAC enable control circuit<br>of the auxiliary HVAC control module for an<br>open or a short to voltage. Refer to <u>Circuit</u><br><u>Testing</u> and <u>Wiring Repairs</u> in Wiring Systems.<br>Did you find and correct the condition?                                                                                                    | -   | Go to <b>Step 28</b> | Go to <b>Step 22</b> |
| 18 | <ol> <li>Measure the voltage from the auxiliary<br/>mode door control circuit of the auxiliary<br/>mode actuator to a good ground.</li> <li>Turn OFF the auxiliary HVAC control<br/>module.</li> </ol>                                                                                                    | 0 V |                      |                      |
|    | Does the voltage measure near the specified value?                                                                                                    |     | Go to Step 19        | Go to Step 21        |
| 19 | <ul> <li>Inspect the auxiliary mode door and the auxiliary mode actuator for the following :</li> <li>Misaligned auxiliary mode actuator</li> <li>Broken or binding linkages or auxiliary mode door</li> <li>Obstruction that prevents the recirculation actuator from operating within its full range of motion</li> <li>Missing seals to the auxiliary mode door</li> <li>Misaligned seals to the auxiliary mode door</li> </ul> | _   |                      |                      |
|    | Did you find and correct the condition?                                                                                                    |     | Go to Step 28        | Go to Step 20        |
| 20 | Inspect for poor connections at the harness<br>connector of the auxiliary mode actuator. Refer<br>to <b>Testing for Intermittent Conditions and</b><br><b>Poor Connections</b> and <b>Connector Repairs</b> in<br>Wiring Systems.<br>Did you find and correct the condition?                                                                                                    | -   | Go to <b>Step 28</b> | Go to <b>Step 25</b> |
| 21 | Inspect for poor connections at the harness<br>connector of the auxiliary HVAC control<br>module. Refer to <u>Testing for Intermittent</u><br><u>Conditions and Poor Connections</u> and<br><u>Connector Repairs</u> in Wiring Systems.<br>Did you find and correct the condition?                                                                                                    | _   | Go to <b>Step 28</b> | Go to <b>Step 26</b> |

#### 2004 HVAC HVAC Systems - Manual - Ascender

| 22 | Inspect for poor connections at the harness<br>connector of the HVAC control module. Refer to<br><u>Testing for Intermittent Conditions and Poor</u><br><u>Connections</u> and <u>Connector Repairs</u> in Wiring<br>Systems. | - | Co to Stor 29        | C.o. 40 Store 27 |
|----|----------------------------------------------------------------------------------------------------|---|----------------------|------------------|
|    | Repair the ignition 3 voltage circuit of the                                                                                                    |   | Go to Step 28        | Go to Step 27    |
| 23 | auxiliary HVAC control module. Refer to<br>Wiring Repairs in Wiring Systems.<br>Did you complete the repair?                                                                                                    | - | Go to <b>Step 28</b> | -                |
| 24 | Repair the ignition 3 voltage circuit of the<br>auxiliary mode actuator. Refer to <u>Wiring</u><br><u>Repairs</u> in Wiring Systems.<br>Did you complete the repair?                                                          | - | Go to <b>Step 28</b> | -                |
| 25 | Replace the auxiliary mode actuator. Refer to<br><u>Mode Actuator Replacement - Auxiliary</u> .<br>Did you complete the replacement?                                                                                          | - | Go to <b>Step 28</b> | -                |
| 26 | Replace the auxiliary HVAC control module.<br>Refer to HVAC Control Module Replacement<br>- Auxiliary.<br>Did you complete the replacement?                                                                                   | - | Go to <b>Step 28</b> | -                |
| 27 | Replace the HVAC control module. Refer to<br><u>HVAC Control Module Replacement</u> .<br>Did you complete the replacement?                                                                                                    | - | Go to Step 28        | -                |
| 28 | Operate the system in order to verify the repair.<br>Did you correct the condition?                                                                                                    | _ | System OK            | Go to Step 2     |

# AIR RECIRCULATION MALFUNCTION

# **Air Recirculation Malfunction**

| Step  | Action                                                   | Yes          | No                      |
|-------|----------------------------------------------------------|--------------|-------------------------|
| Schem | atic Reference: <u>HVAC Schematics</u>                   |              |                         |
| Conne | ctor End View Reference: <u>HVAC Connector End Vie</u>   | WS           |                         |
| DEFIN | ITION: Air recirculation is inoperative or is always ON. |              |                         |
|       | Did you perform the HVAC Diagnostic System               |              | Go to <b>Diagnostic</b> |
| 1     | Check?                                                   |              | System Check -          |
| 1     |                                                          |              | HVAC Systems -          |
|       |                                                          | Go to Step 2 | <u>Manual</u>           |
|       | 1. Turn ON the ignition, with the engine OFF.            |              |                         |
|       | 2. With a scan tool observe the Recirculate Switch       |              |                         |
|       | parameter.                                               |              |                         |
| 2     | 3. Activate the recirculation switch.                    |              |                         |
|       |                                                          |              |                         |
|       | Does the scan tool indicate that the Recirculate Switch  |              |                         |
|       | parameter changes state?                                 | Go to Step 3 | Go to Step 10           |

| I |                                                                 |                                    |               |
|---|-----------------------------------------------------------------|------------------------------------|---------------|
|   | 1. Place the blower motor switch in the maximum speed position. |                                    |               |
|   | 2. Place the mode switch in the bi-level position.              |                                    |               |
|   | 3. Place the recirculation switch in the ON position.           |                                    |               |
| 3 | 4. Observe the recirculation door.                              |                                    |               |
|   | 5. Place the recirculation switch in the OFF                    | Go to <b><u>Testing for</u></b>    |               |
|   | position.                                                       | Intermittent                       |               |
|   | Does the regimentation does move from the                       | Conditions and<br>Been Connections |               |
|   | recirculation position to the outside air position?             | in Wiring Systems                  | Go to Step 4  |
|   | 1. Turn OFF the ignition.                                       |                                    |               |
|   | 2. Disconnect the HVAC control module.                          |                                    |               |
|   | 3. Turn On the ignition, with the engine OFF.                   |                                    |               |
| 4 | 4. Observe the recirculation door.                              |                                    |               |
| - | 5. Connect a 3 amp fused jumper wire between the                |                                    |               |
|   | recirculation door control circuit of the HVAC                  |                                    |               |
|   | control module and a good ground.                               |                                    |               |
|   | Does recirculation door move?                                   | Go to Step 10                      | Go to Step 5  |
|   | 1. Turn OFF the ignition.                                       |                                    |               |
|   | 2. Disconnect the recirculation actuator.                       |                                    |               |
|   | 3. Turn ON the ignition, with the engine OFF.                   |                                    |               |
| 5 | 4. Probe the ignition 3 voltage circuit of the                  |                                    |               |
|   | recirculation actuator with a test lamp that is                 |                                    |               |
|   | connected to a good ground.                                     |                                    |               |
|   | Does the test lamp illuminate?                                  | Go to Step 6                       | Go to Step 11 |
|   | Test the ground circuit of the recirculation actuator for       |                                    |               |
| 6 | an open or high resistance. Refer to <u>Circuit Testing</u>     |                                    |               |
|   | Did you find and correct the condition?                         | Go to Step 14                      | Go to Step 7  |
|   | Test the recirculation door control circuit of the              | r                                  | <b>P</b>      |
|   | recirculation actuator for an open, a high resistance, a        |                                    |               |
| 7 | short to ground, or a short to voltage. Refer to <u>Circuit</u> |                                    |               |
|   | Did you find and correct the condition?                         | Go to Step 14                      | Go to Step 8  |
|   | Inspect the recirculation door and the recirculation            |                                    |               |
|   | actuator for the following conditions:                          |                                    |               |
|   | • A misaligned recirculation actuator                           |                                    |               |
|   | Refer to <b><u>Recirculation Actuator Replacement</u></b> .     |                                    |               |

#### 2004 HVAC HVAC Systems - Manual - Ascender

| 8  | <ul> <li>Broken or binding linkages</li> <li>A broken or binding recirculation door</li> <li>An obstruction that prevents the recirculation door from operating within its full range of motion</li> <li>Missing seals to the recirculation door</li> <li>Misaligned seals to the recirculation door</li> </ul> |                      |                      |
|----|----------------------------------------------------------------------------------------------------|----------------------|----------------------|
|    | Did you find and correct the condition?                                                                                                    | Go to Step 14        | Go to Step 9         |
| 9  | Inspect for poor connections at the harness connector<br>of the recirculation actuator. Refer to <u>Testing for</u><br><u>Intermittent Conditions and Poor Connections</u> and<br><u>Connector Repairs</u> in Wiring Systems.<br>Did you find and correct the condition?                                        | Go to <b>Step 14</b> | Go to <b>Step 12</b> |
| 10 | Inspect for poor connections at the harness connector<br>of the HVAC control module. Refer to <u>Testing for</u><br><u>Intermittent Conditions and Poor Connections</u> and<br><u>Connector Repairs</u> in Wiring Systems.<br>Did you find and correct the condition?                                           | Go to <b>Step 14</b> | Go to <b>Step 13</b> |
| 11 | Repair the ignition 3 voltage circuit of the recirculation actuator. Refer to <u>Wiring Repairs</u> in Wiring Systems. Did you complete the repair?                                                                                                    | Go to <b>Step 14</b> | -                    |
| 12 | Replace the recirculation actuator. Refer to<br><b>Recirculation Actuator Replacement</b> .<br>Did you complete the replacement?                                                                                                    | Go to <b>Step 14</b> | -                    |
| 13 | Replace the HVAC control module. Refer to <u>HVAC</u><br><u>Control Module Replacement</u> .<br>Did you complete the replacement?                                                                                                    | Go to <b>Step 14</b> | -                    |
| 14 | Operate the system in order to verify the repair.<br>Did you correct the condition?                                                                                                    | System OK            | Go to Step 3         |

# VACUUM CONTROL SYSTEM DIAGNOSTIC

# Vacuum Control System Diagnostic

| Step | Action                                                                                                    | Yes                 | No                                   |
|------|----------------------------------------------------------------------------------------------------|---------------------|--------------------------------------|
| 1    | <ol> <li>Start the engine.</li> <li>Allow engine to reach operating temperature.</li> <li>True the temperature setting to the betweet/instance.</li> </ol> |                     |                                      |
|      | Does warm air flow out of the rear HVAC outlet ducts?                                                                                                    | Go to <b>Step 5</b> | Go to <b>Step 2</b>                  |
|      | Using an external vacuum source, apply vacuum to the coolant by pass valve assembly.                                                                       |                     | Go to <u>Coolant</u><br>Bypass Valve |

#### 2004 HVAC HVAC Systems - Manual - Ascender

| 2 | Does the valve open and close?                                                                                             |                     | Replacement in<br>Heating, Ventilation<br>and Air                                                                       |
|---|----------------------------------------------------------------------------------------------------|---------------------|----------------------------------------------------------------------------------------------------|
|   |                                                                                                    | Go to Step 5        | Conditioning                                                                                                    |
| 3 | With the coolant by-pass valve removed, inspect the valve for binding.                                                     |                     |                                                                                                    |
|   | Does the valve move freely?                                                                                                | Go to Step 5        | Go to Step 4                                                                                                    |
| 4 | Replace the coolant by pass valve. Refer to <u>Coolant</u><br><u>Bypass Valve Replacement</u> .<br>Is the repair complete? | Go to <b>Step 5</b> | Go to <u>Coolant</u><br><u>Bypass Valve</u><br><u>Replacement</u> in<br>Heating, Ventilation<br>and Air<br>Conditioning |
| 5 | Cycle the HVAC controls in order to verify proper<br>operation.<br>Did you find and correct the condition?                 | System OK           | Go to <b>Step 2</b>                                                                                                    |

# **RE-CALIBRATING ACTUATORS (PRIMARY)**

When replacing the HVAC control module it will be necessary to allow the HVAC control module to perform a calibration process. When installing the HVAC control module be sure to perform the following:

# IMPORTANT: Do not adjust any controls on the HVAC control module while the HVAC control module is self-calibrating. If interrupted, improper HVAC performance will result.

- 1. Place the ignition switch to the OFF position.
- 2. Disconnect the scan tool.
- 3. Install the HVAC control module.
- 4. Connect all previously disconnected components.
- 5. Start the vehicle.
- 6. Wait 40 seconds for the HVAC control module to self-calibrate.
- 7. Verify that no DTCs have set as current DTCs.

When replacing the HVAC actuator it will be necessary to allow the HVAC control module to perform a calibration process. When installing the HVAC actuator be sure to perform one of the following:

# IMPORTANT: Do not adjust any controls on the HVAC control module while the HVAC control module is self-calibrating. If interrupted, improper HVAC performance will result.

#### Preferred Method (w/Scan Tool)

1. Clear all DTCs.

#### 2004 HVAC HVAC Systems - Manual - Ascender

- 2. Place the ignition switch in the OFF position.
- 3. Install the HVAC actuator.
- 4. Connect all previously disconnected components.
- 5. Start the vehicle.
- 6. With the scan tool, initiate the Motor Re-calibration feature of the Heating and Air Conditioning Special Functions menu.
- 7. Verify that no DTCs have set as current DTCs.

# IMPORTANT: Do not adjust any controls on the HVAC control module while the HVAC control module is self-calibrating. If interrupted, improper HVAC performance will result.

# Alternate Method (w/o Scan Tool)

- 1. Clear all DTCs.
- 2. Place the ignition switch to the OFF position.
- 3. Install the HVAC actuator.
- 4. Connect all previously disconnected components.
- 5. Remove the HVAC B fuse for a minimum of 10 seconds.
- 6. Install the HVAC B fuse.
- 7. Start the vehicle.
- 8. Wait 40 seconds for the HVAC control module to self-calibrate.
- 9. Verify that no DTCs have set as current DTCs.

# **REPAIR INSTRUCTIONS**

# HVAC CONTROL MODULE REPLACEMENT

**Removal Procedure** 

2004 HVAC HVAC Systems - Manual - Ascender

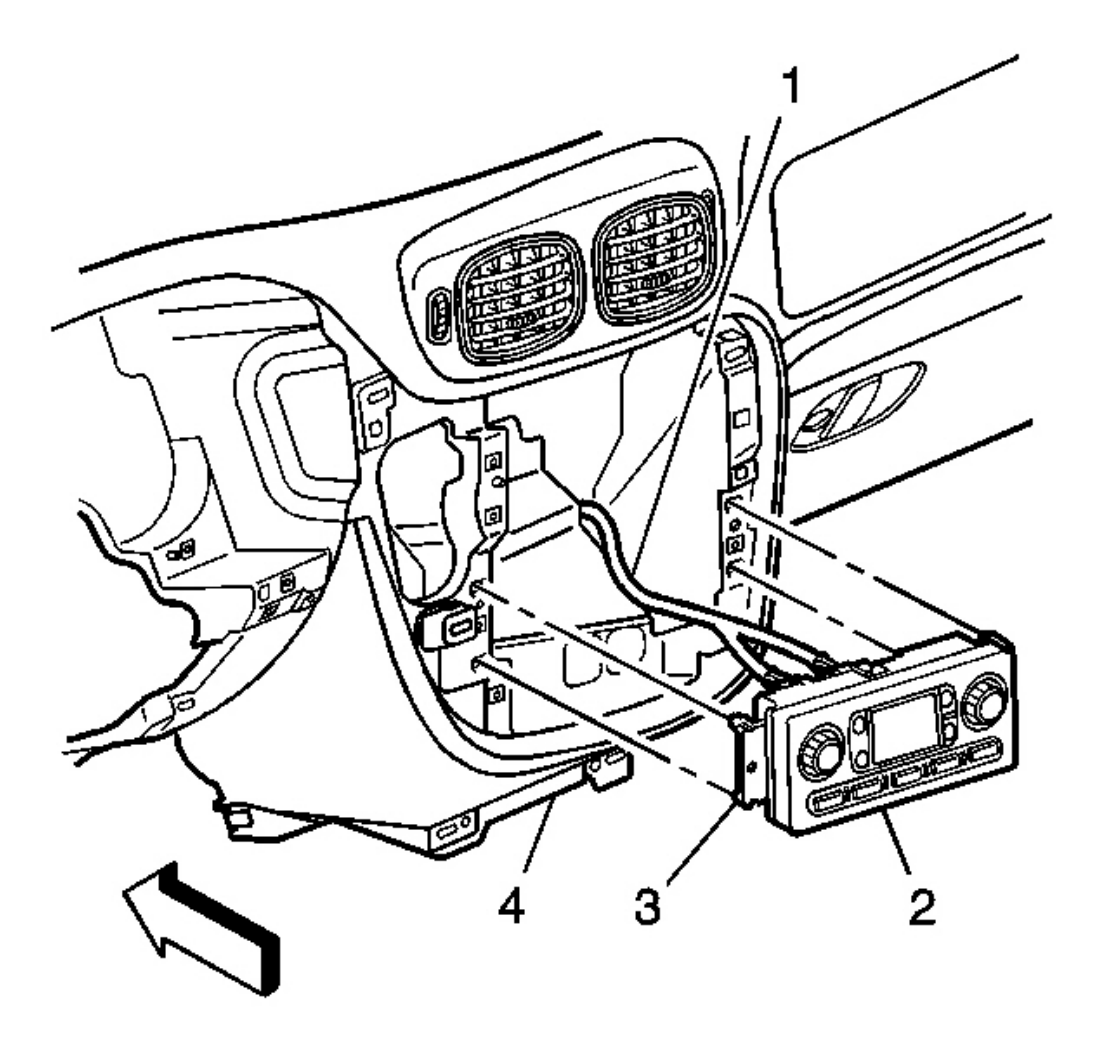

#### **Fig. 20: Removing/Installing HVAC Control Module** Courtesy of GENERAL MOTORS CORP.

- Remove the I/P accessory trim plate. Refer to <u>Trim Plate Replacement Instrument Panel (I/P)</u> <u>Accessory</u> and <u>Bezel Replacement - Instrument Panel (I/P) Cluster</u> in Instrument Panel, Gages and Console.
- 2. Remove the control module retaining screws.
- 3. Depress the HVAC control module retaining tabs (3) and remove the HVAC control module (2) from the instrument panel (4).
- 4. Disconnect the electrical connectors (1) from the HVAC control module (2).

2004 HVAC HVAC Systems - Manual - Ascender

# IMPORTANT: The key should be in the OFF position when connecting the electrical connectors to ensure proper calibration.

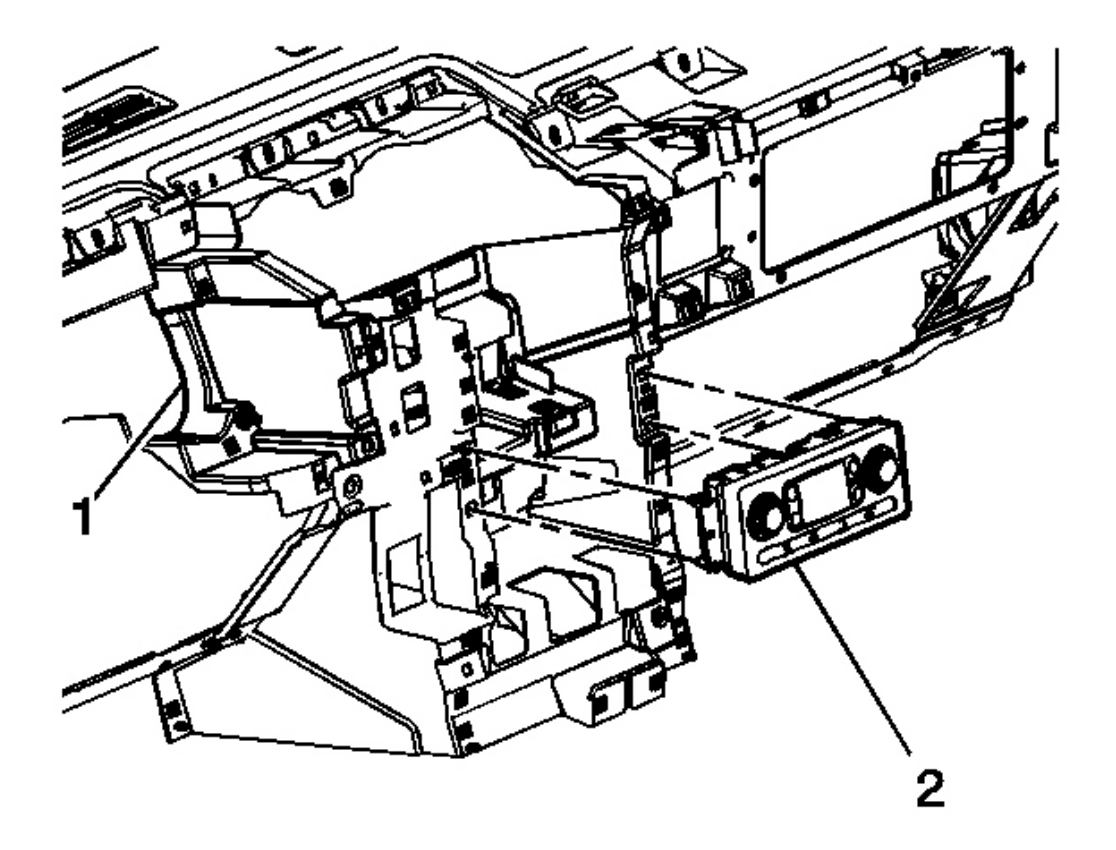

#### **Fig. 21: HVAC Control Module & I/P Panel** Courtesy of GENERAL MOTORS CORP.

1. Connect the electrical connectors to the HVAC control module (2).

2004 HVAC HVAC Systems - Manual - Ascender

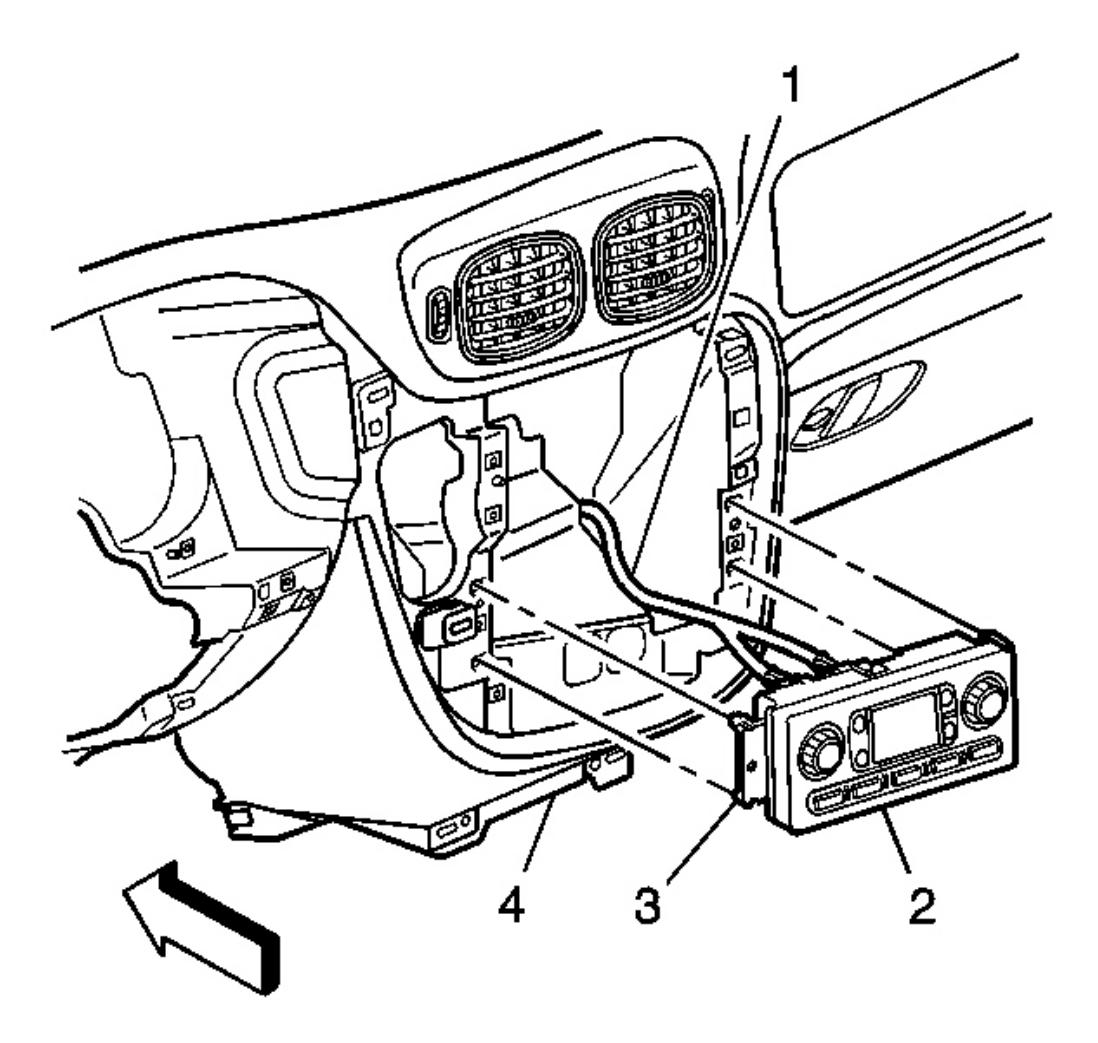

#### **Fig. 22: Removing/Installing HVAC Control Module** Courtesy of GENERAL MOTORS CORP.

2. Install the HVAC control module (2) to the instrument panel (4), ensuring that the HVAC control module retaining tabs (3) lock into place.

#### **NOTE:** Refer to Fastener Notice in Cautions and Notices.

3. Install the HVAC control module retaining screws.

Tighten: Tighten the screws to 1.9 N.m (17 ft. lb.).

4. Install the I/P accessory trim plate. Refer to Trim Plate Replacement - Instrument Panel (I/P)

2004 HVAC HVAC Systems - Manual - Ascender

<u>Accessory</u> or <u>Bezel Replacement - Instrument Panel (I/P) Cluster</u> in Instrument Panel, Gages and Console.

# IMPORTANT: Do not adjust any controls on the HVAC control module while the HVAC control module is calibrating. If interrupted, improper HVAC performance will result.

5. Start the engine and let run for 1 minute.

#### AIR TEMPERATURE ACTUATOR REPLACEMENT - RIGHT

#### **Removal Procedure**

1. Remove the I/P carrier. Refer to <u>Instrument Panel (I/P) Carrier Replacement</u> in Instrument Panel, Gages and Console.

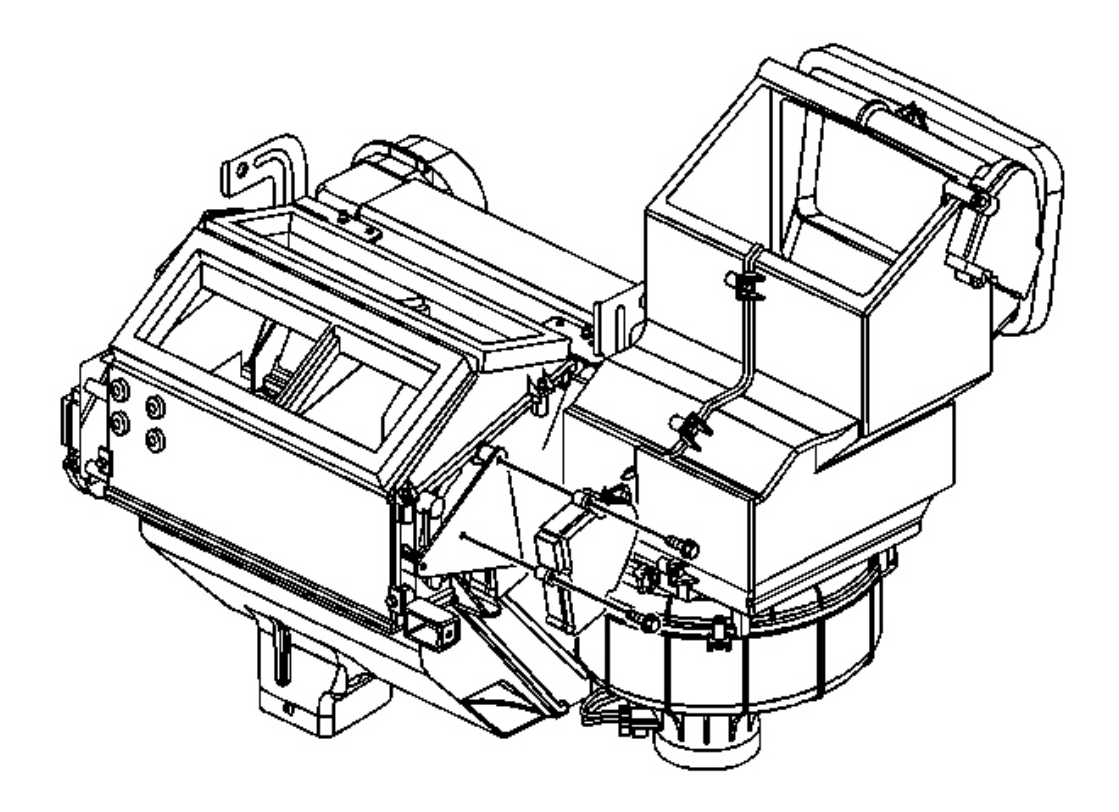

**Fig. 23: View Of HVAC Module** Courtesy of GENERAL MOTORS CORP.

2004 HVAC HVAC Systems - Manual - Ascender

- 2. Remove the right side air temperature actuator retaining screws.
- 3. Disconnect the right side air temperature actuator electrical connector.
- 4. Remove the right side air temperature actuator.

#### **Installation Procedure**

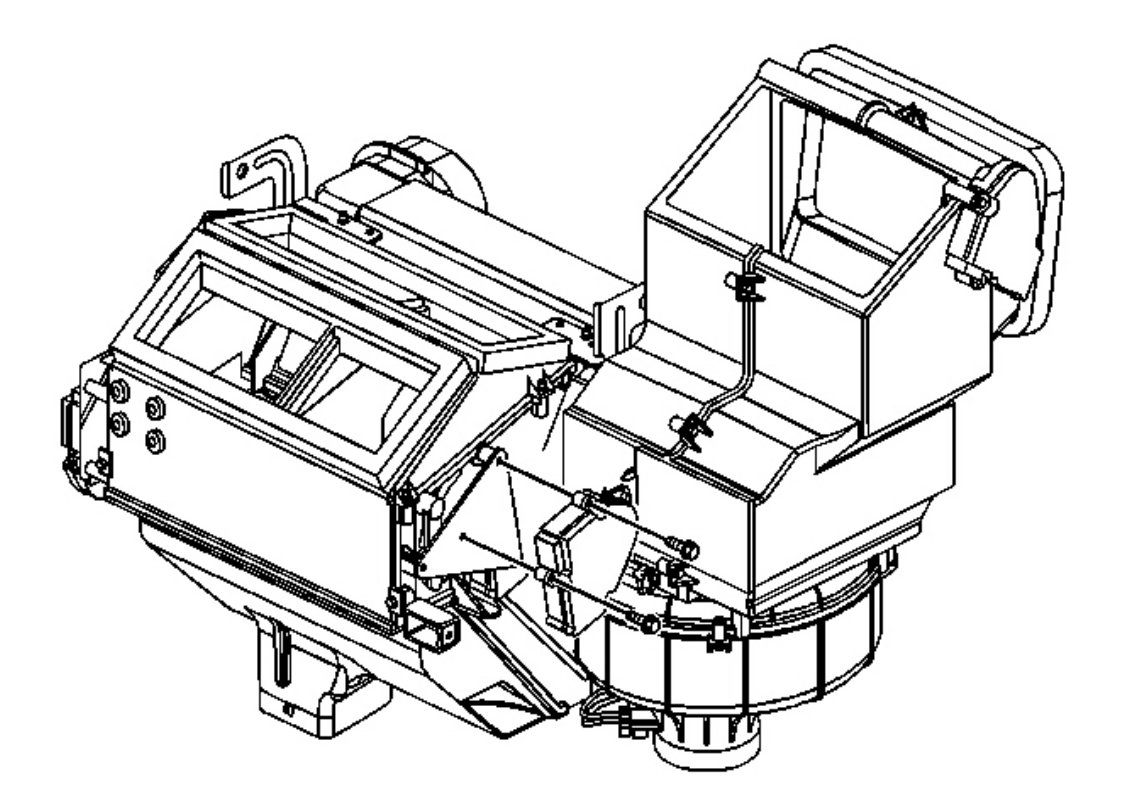

#### **Fig. 24: View Of HVAC Module** Courtesy of GENERAL MOTORS CORP.

1. Install the right side air temperature actuator.

#### **NOTE:** Refer to Fastener Notice in Cautions and Notices.

2. Install the right side air temperature actuator retaining screws.

Tighten: Tighten the screws to 1.9 N.m (17 in. lb.).

3. Connect the right side air temperature actuator electrical connector.

2004 HVAC HVAC Systems - Manual - Ascender

- 4. Install the I/P carrier. Refer to **Instrument Panel (I/P) Carrier Replacement** in Instrument Panel, Gages and Console.
- 5. Recalibrate the air temperature actuator on vehicles equipped with automatic climate control (C68). Refer to **<u>Re-Calibrating Actuators (Primary)</u>**.

#### AIR TEMPERATURE ACTUATOR REPLACEMENT - LEFT

#### **Removal Procedure**

1. Remove the I/P carrier. Refer to <u>Instrument Panel (I/P) Carrier Replacement</u> in Instrument Panel, Gages and Console.

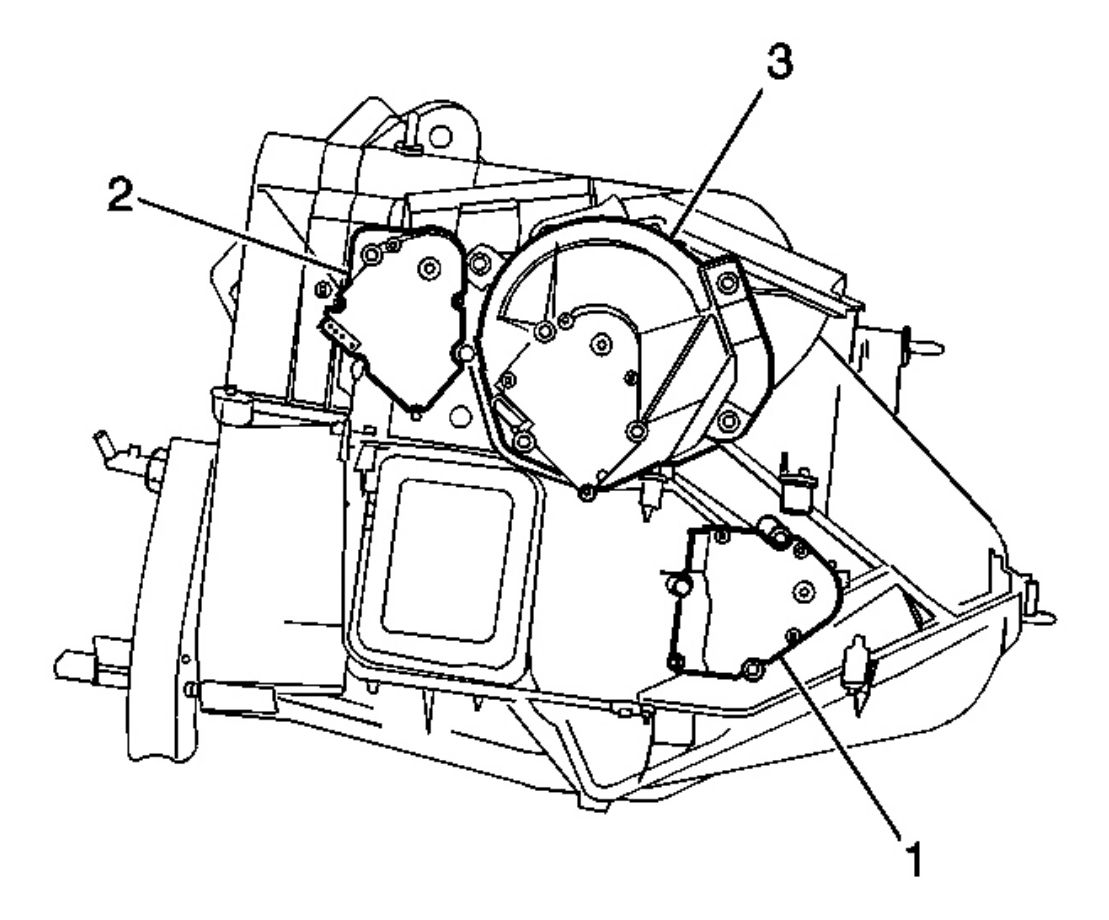

#### **Fig. 25: Removing/Installing Mode & Air Temperature Actuator** Courtesy of GENERAL MOTORS CORP.

2. Remove the left side air temperature actuator (1) retaining screws.

2004 HVAC HVAC Systems - Manual - Ascender

- 3. Disconnect the left side air temperature actuator electrical connector.
- 4. Remove the left side air temperature actuator.

#### **Installation Procedure**

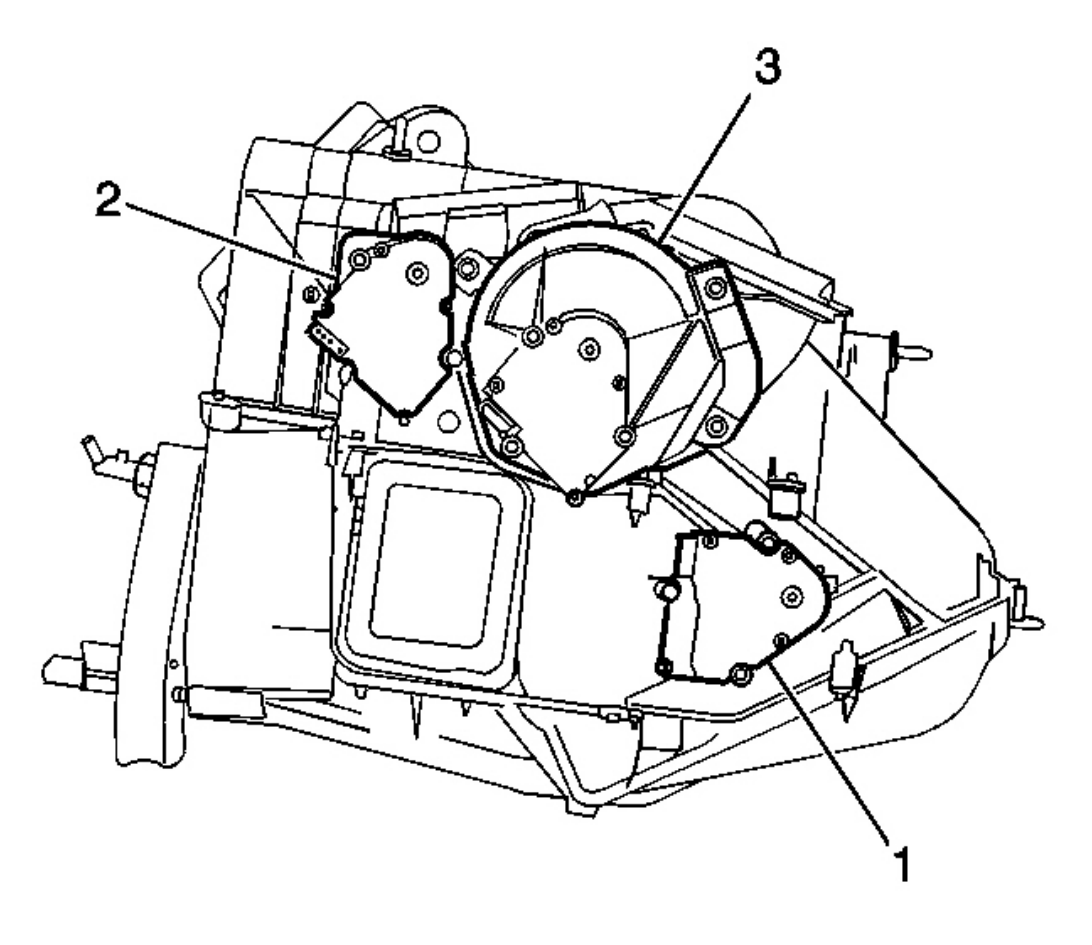

### **Fig. 26: Removing/Installing Mode & Air Temperature Actuator** Courtesy of GENERAL MOTORS CORP.

1. Install the left side air temperature actuator (1).

## **NOTE:** Refer to Fastener Notice in Cautions and Notices.

2. Install the left side air temperature actuator retaining screws.

Tighten: Tighten the screws to 1.9 N.m (17 in. lb.).

2004 HVAC HVAC Systems - Manual - Ascender

- 3. Connect the electrical connector to the left side air temperature actuator.
- 4. Install the I/P carrier. Refer to **Instrument Panel (I/P) Carrier Replacement** in Instrument Panel, Gages and Console.
- 5. Calibrate the air temperature actuator on vehicles equipped with automatic climate control (C68). Refer to **<u>Re-Calibrating Actuators (Primary)</u>**.

#### DEFROSTER ACTUATOR REPLACEMENT

#### **Removal Procedure**

1. Remove the I/P carrier. Refer to <u>Instrument Panel (I/P) Carrier Replacement</u> in Instrument Panel, Gages and Console.

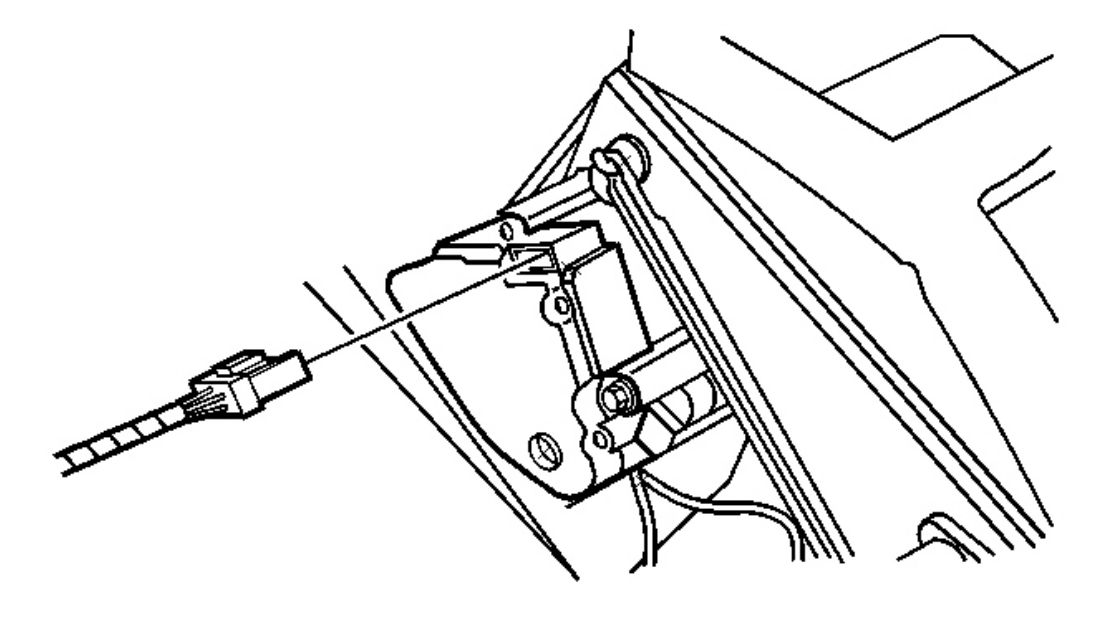

#### **Fig. 27: Locating Actuator Connector Courtesy of GENERAL MOTORS CORP.**

- 2. Disconnect the electrical connector from the defroster actuator.
- 3. Remove the screws from the defroster actuator.
- 4. Remove the defroster actuator.

2004 HVAC HVAC Systems - Manual - Ascender

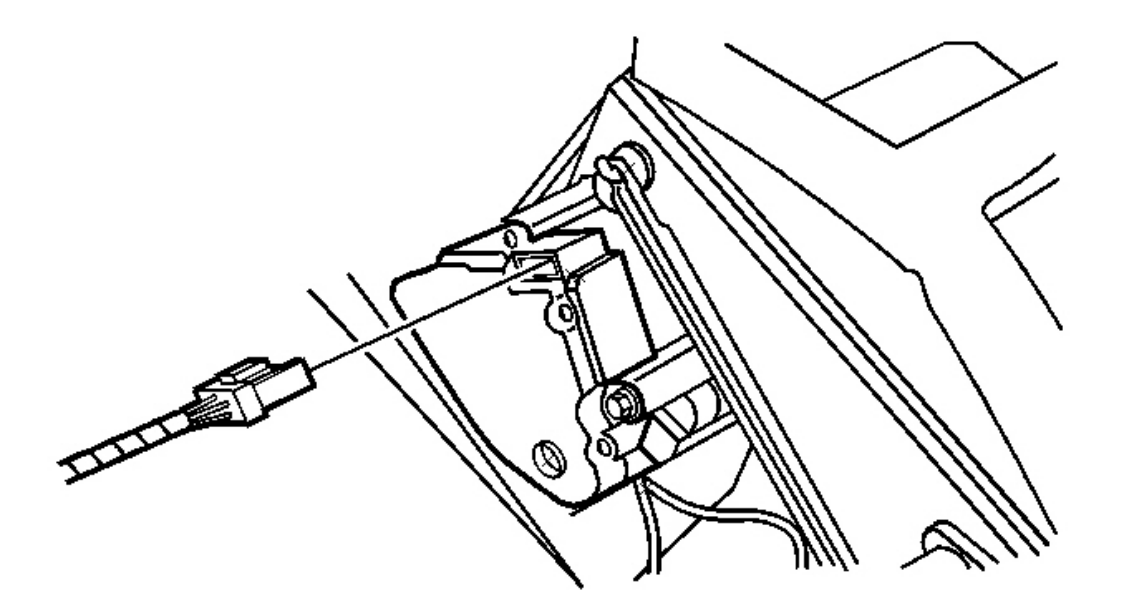

#### **Fig. 28: Locating Actuator Connector Courtesy of GENERAL MOTORS CORP.**

1. Install the defroster actuator.

# NOTE: Refer to Fastener Notice in Cautions and Notices.

2. Install the defroster actuator screws.

Tighten: Tighten the screws to 1.9 N.m (17 in. lb.).

- 3. Connect the electrical connector to the defroster actuator.
- 4. Install the I/P carrier. Refer to **Instrument Panel (I/P) Carrier Replacement** in Instrument Panel, Gages and Console.

#### **MODE ACTUATOR REPLACEMENT**

#### **Removal Procedure**

1. Remove the I/P carrier. Refer to <u>Instrument Panel (I/P) Carrier Replacement</u> in Instrument Panel, Gages and Console.

2004 HVAC HVAC Systems - Manual - Ascender

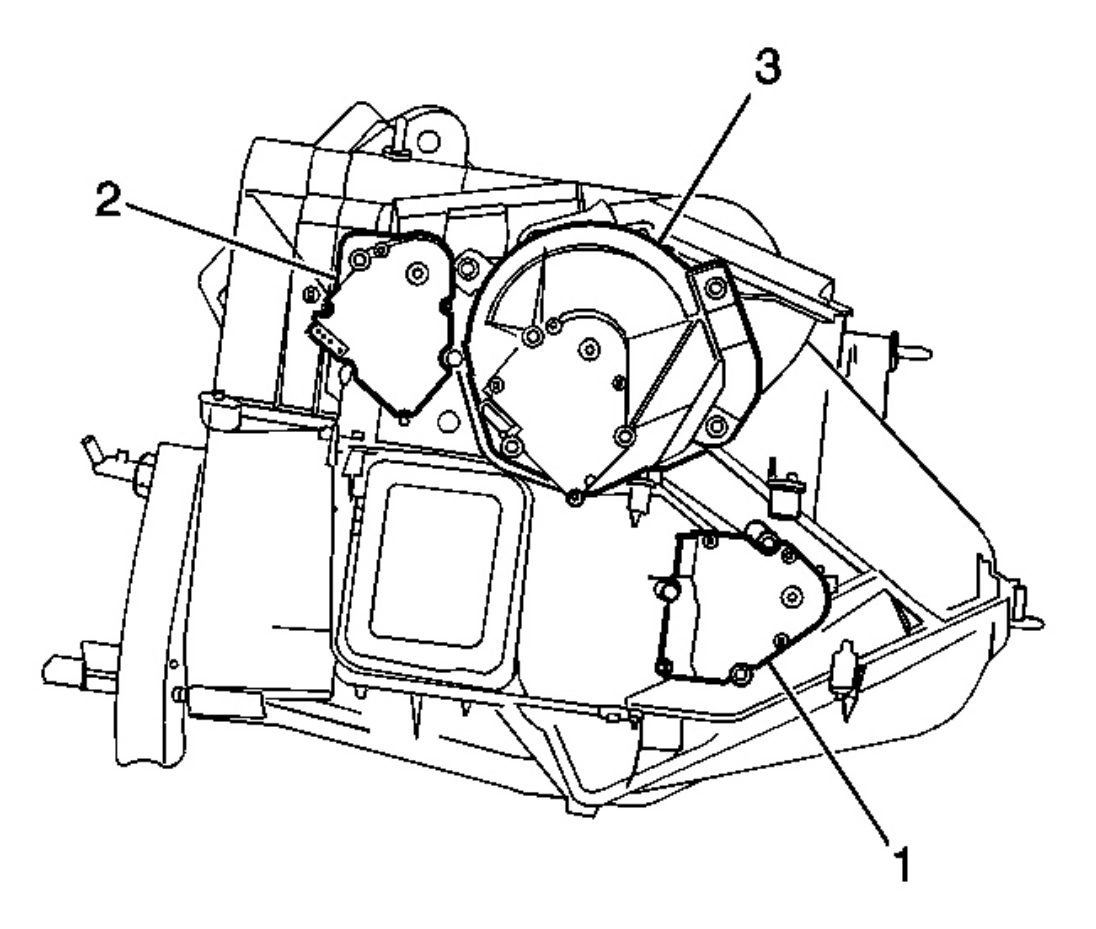

# **Fig. 29: Removing/Installing Mode & Air Temperature Actuator** Courtesy of GENERAL MOTORS CORP.

- 2. Disconnect the electrical connector from the mode actuator.
- 3. Remove the screws from the mode actuator (3).
- 4. Remove the mode actuator.

2004 HVAC HVAC Systems - Manual - Ascender

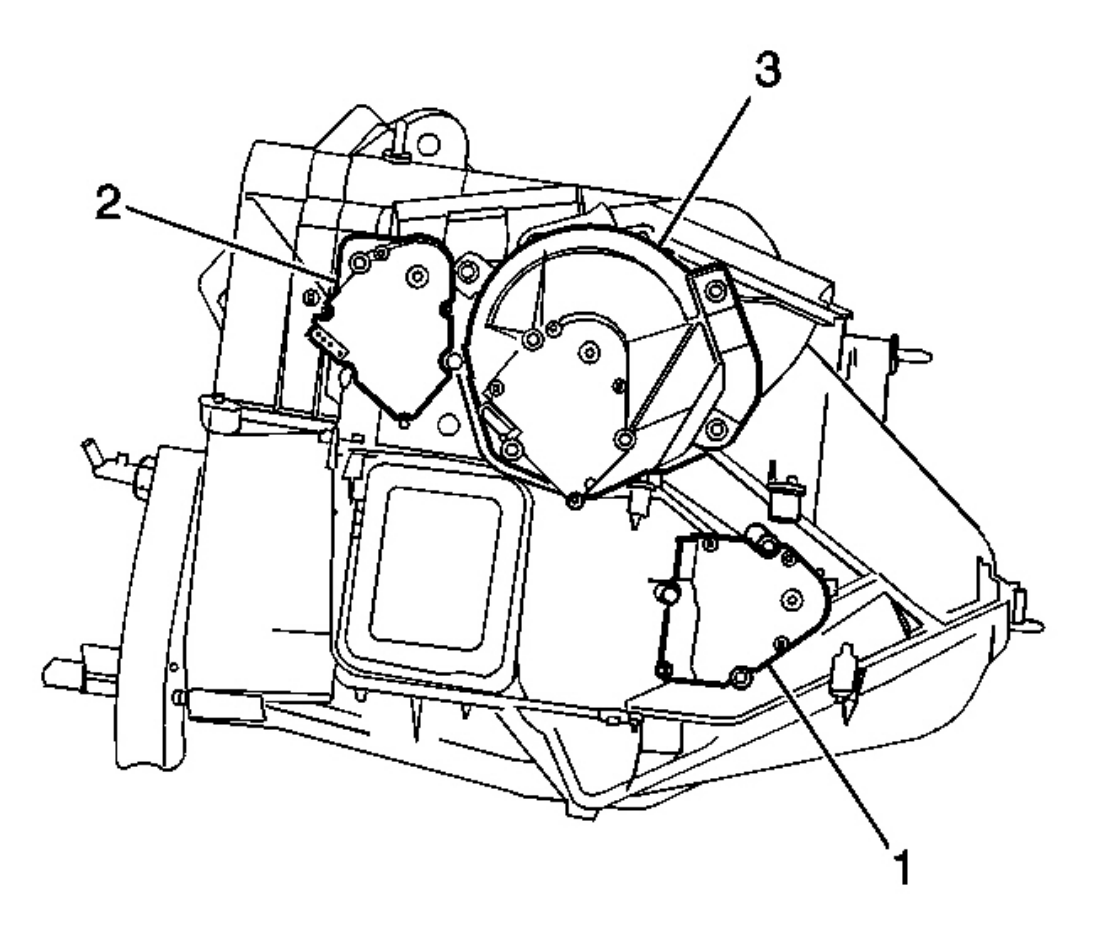

#### **Fig. 30: Removing/Installing Mode & Air Temperature Actuator** Courtesy of GENERAL MOTORS CORP.

1. Install the mode actuator (3).

#### **NOTE:** Refer to Fastener Notice in Cautions and Notices.

2. Install the screws to the mode actuator (3).

Tighten: Tighten the screws to 1.9 N.m (17 in. lb.).

- 3. Connect the mode actuator electrical connector.
- 4. Install the I/P carrier. Refer to **Instrument Panel (I/P) Carrier Replacement** in Instrument Panel, Gages and Console.
- 5. Calibrate the air temperature actuator on vehicles equipped with automatic climate control (C68). Refer to **Re-Calibrating Actuators (Primary)**.

2004 HVAC HVAC Systems - Manual - Ascender

#### **RECIRCULATION ACTUATOR REPLACEMENT**

#### **Removal Procedure**

- 1. Remove the HVAC module assembly. Refer to <u>HVAC Module Assembly Replacement</u> in Heating, Ventilation and Air Conditioning.
- 2. Remove the air inlet assembly screws.

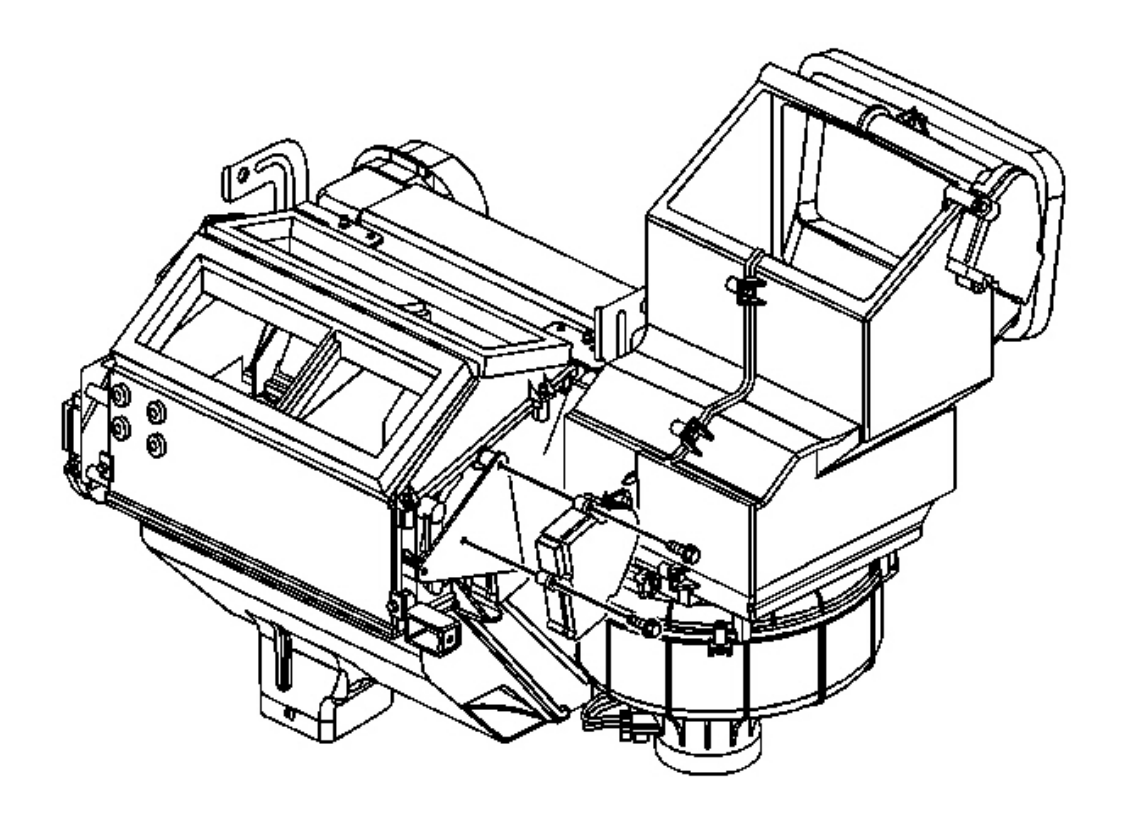

#### **Fig. 31: View Of HVAC Module Courtesy of GENERAL MOTORS CORP.**

- 3. Remove the air inlet assembly.
- 4. Remove the recirculation actuator screws.
- 5. Remove the electrical connector from the recirculation actuator.
- 6. Remove the recirculation actuator.

2004 HVAC HVAC Systems - Manual - Ascender

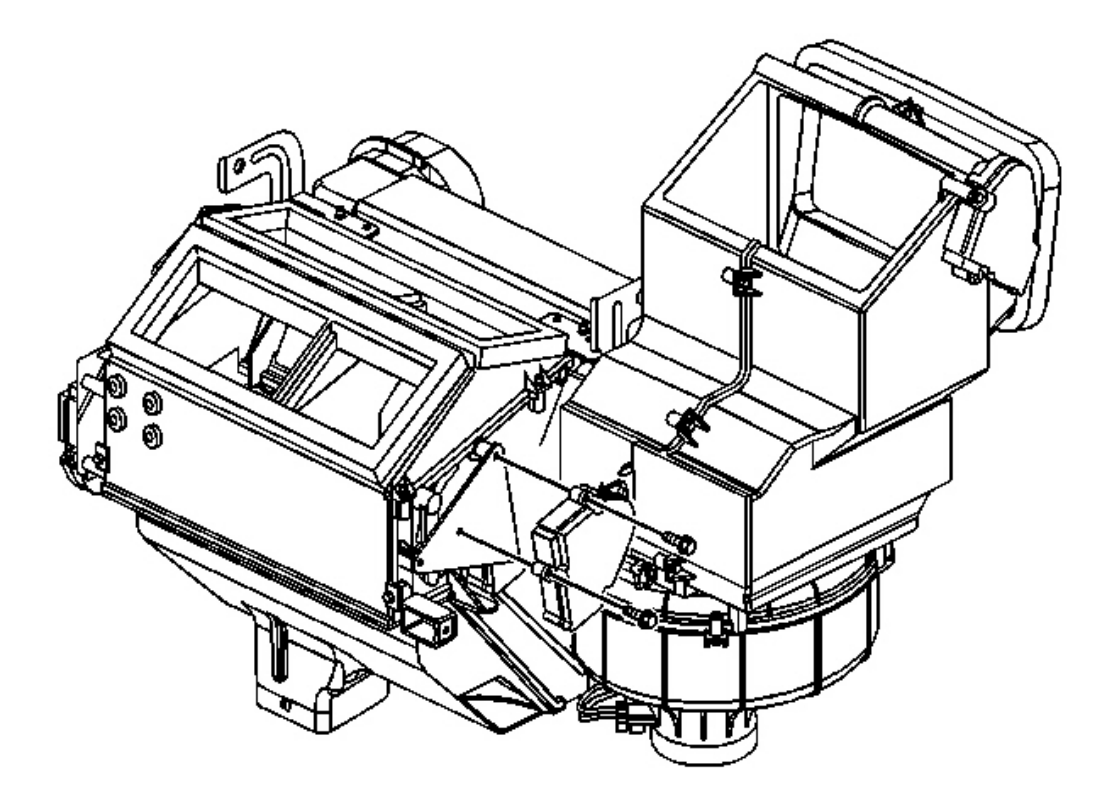

#### **Fig. 32: View Of HVAC Module** Courtesy of GENERAL MOTORS CORP.

1. Install the recirculation actuator.

#### **NOTE:** Refer to Fastener Notice in Cautions and Notices.

2. Install the screws to the recirculation actuator.

Tighten: Tighten the screws to 1.9 N.m (17 in. lb.).

- 3. Install the air inlet assembly.
- 4. Install the air inlet assembly screws.

Tighten: Tighten the screws to 1.9 N.m (17 in. lb.).

- 5. Connect the electrical connector to the recirculation actuator.
- 6. Install the HVAC module assembly. Refer to <u>HVAC Module Assembly Replacement</u> in Heating, Ventilation and Air Conditioning

2004 HVAC HVAC Systems - Manual - Ascender

#### HVAC CONTROL MODULE REPLACEMENT - AUXILIARY

#### **Removal Procedure**

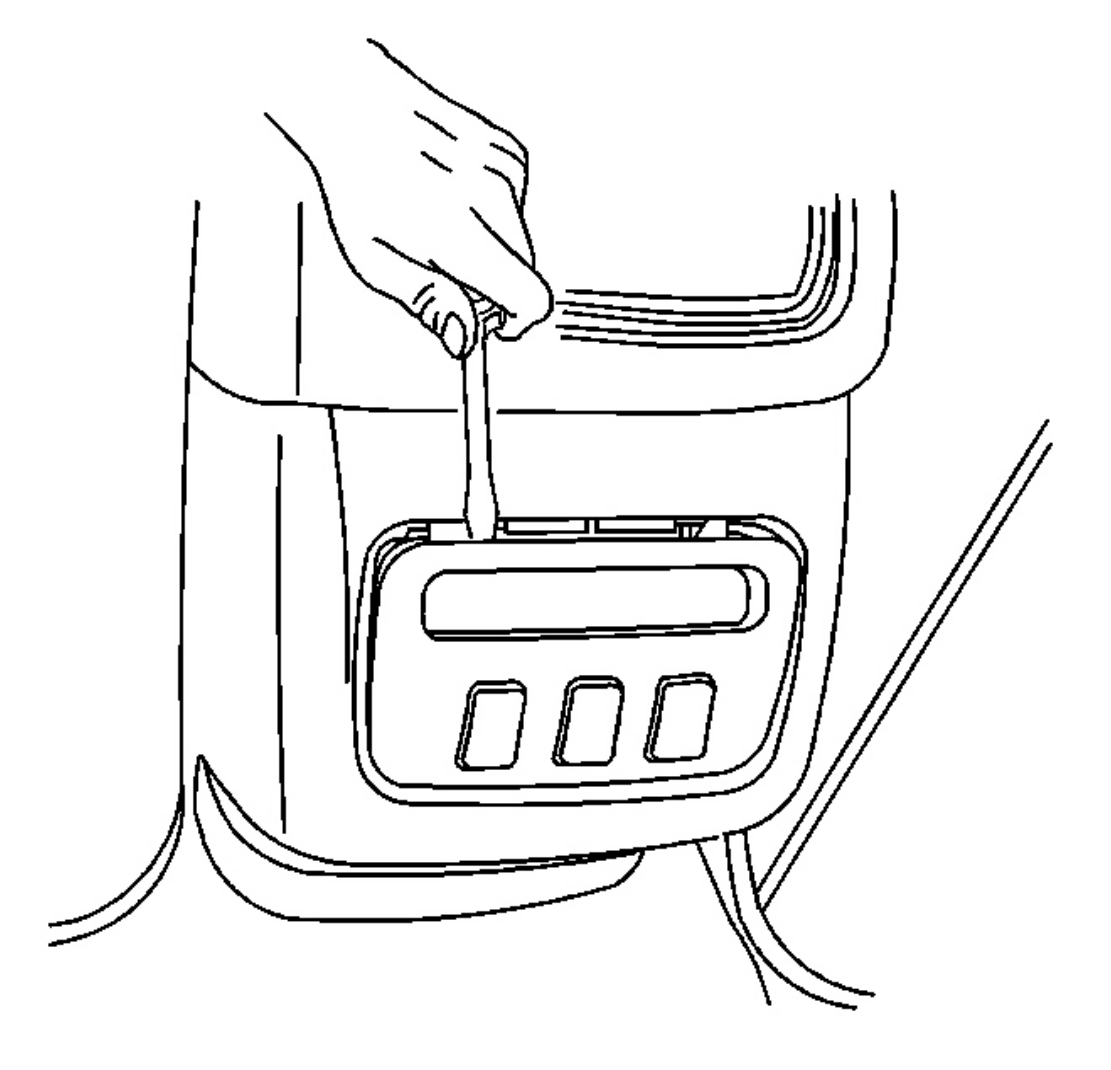

# **Fig. 33: Removing Auxiliary HVAC Control Module** Courtesy of GENERAL MOTORS CORP.

- 1. Using a flat bladed tool, carefully pry out on the top of the HVAC control-auxiliary.
- 2. Remove the HVAC control-auxiliary from the center console/seat.

2004 HVAC HVAC Systems - Manual - Ascender

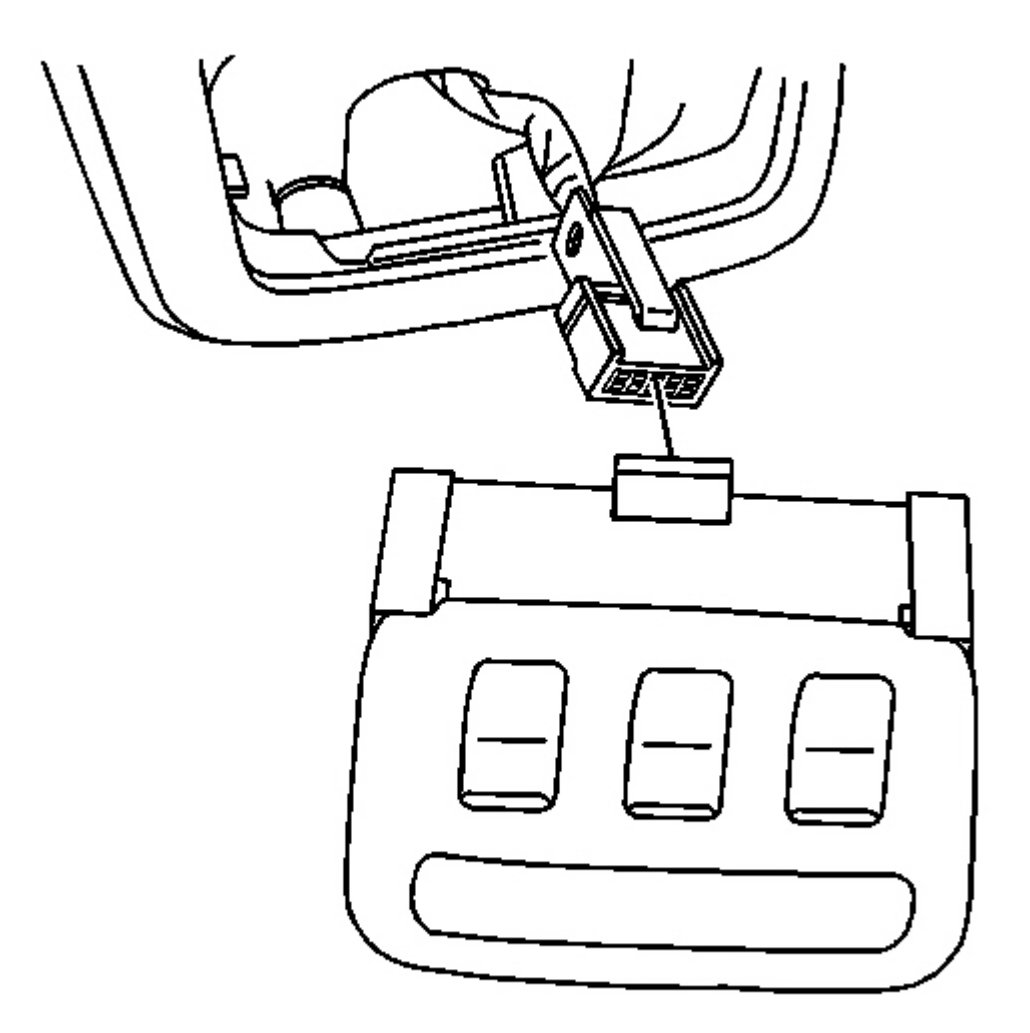

# **Fig. 34: Removing/Installing Connector Courtesy of GENERAL MOTORS CORP.**

- 3. Disconnect the electrical connector.
- 4. Remove the rear HVAC control-auxiliary from the vehicle.

2004 HVAC HVAC Systems - Manual - Ascender

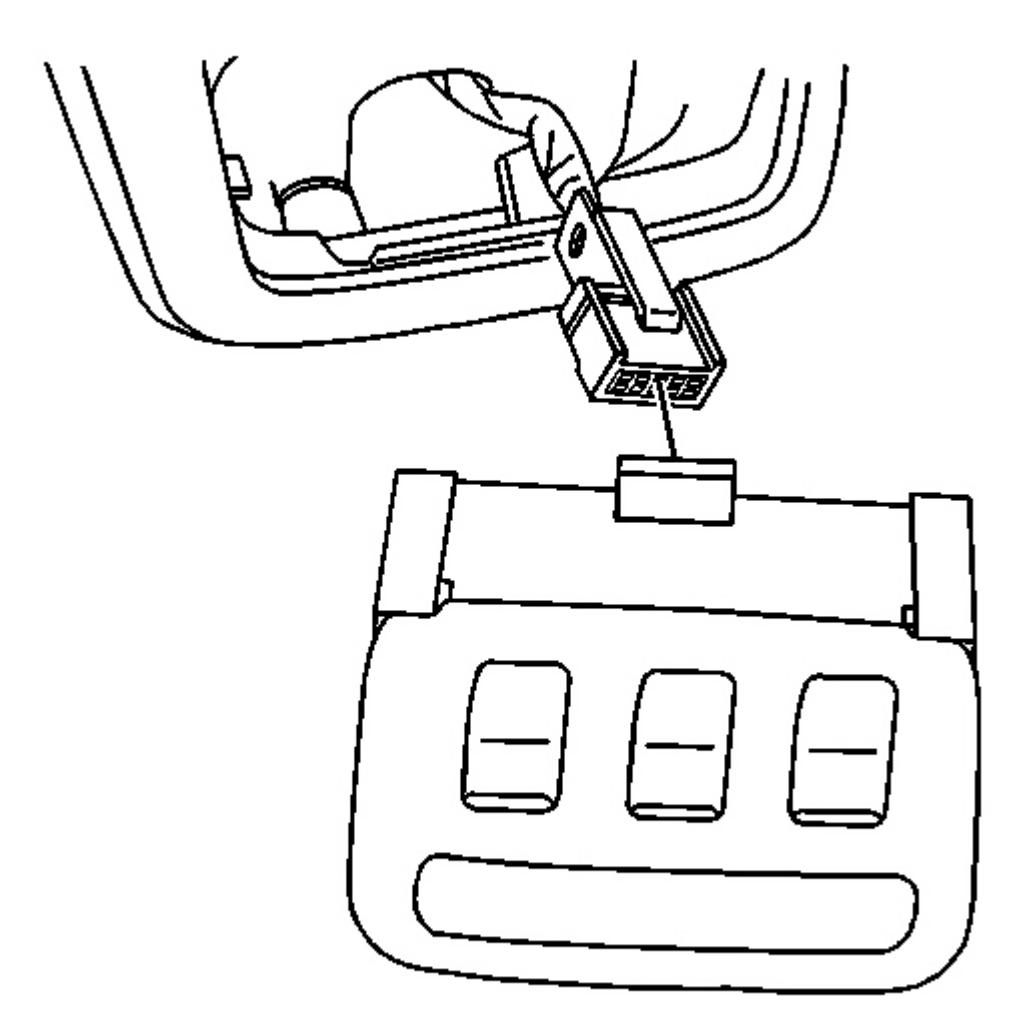

# **Fig. 35: Removing/Installing Connector** Courtesy of GENERAL MOTORS CORP.

1. Connect the rear HVAC control-auxiliary electrical connector.

2004 HVAC HVAC Systems - Manual - Ascender

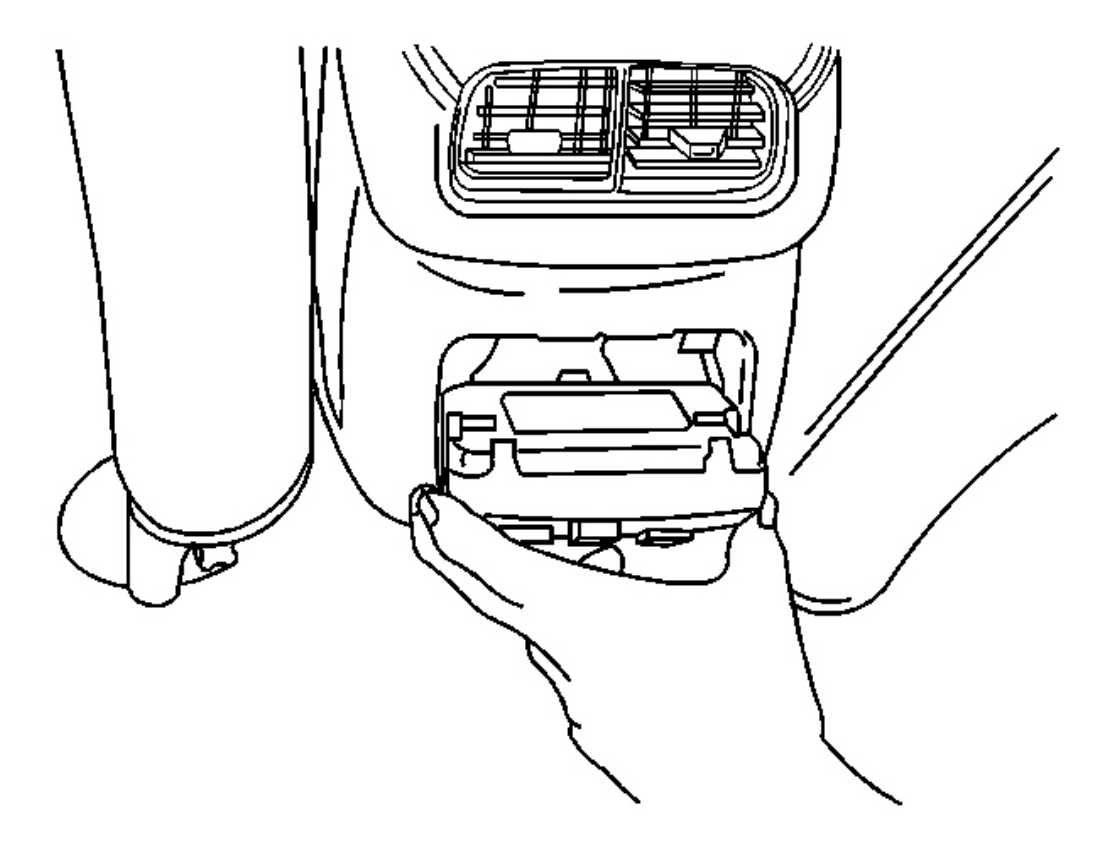

# **Fig. 36: Installing Auxiliary HVAC Control Module** Courtesy of GENERAL MOTORS CORP.

- 2. Install the HVAC control-auxiliary in the console bottom first.
- 3. Push in at the top of the HVAC control-auxiliary in order to engage the HVAC control-auxiliary in the console/seat.

# FRONT AUXILIARY BLOWER MOTOR SWITCH REPLACEMENT

#### **Removal Procedure**

2004 HVAC HVAC Systems - Manual - Ascender

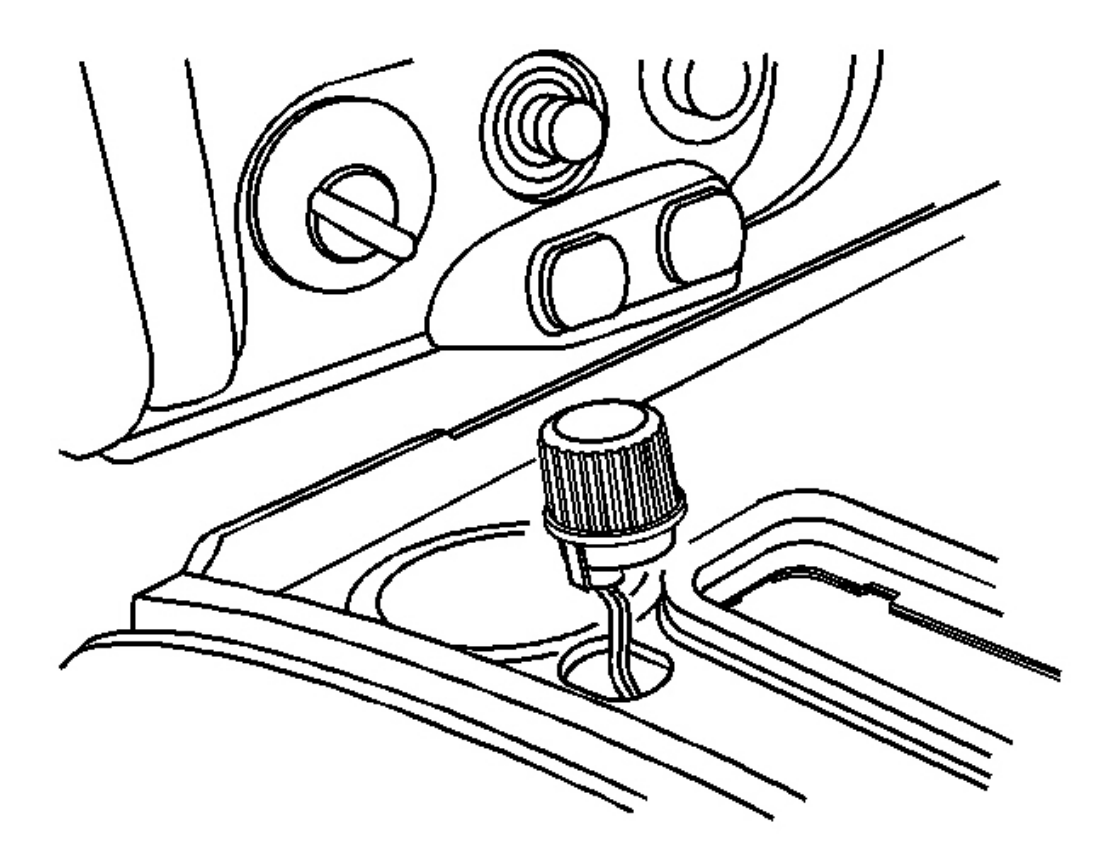

# **Fig. 37: Removing/Installing Front Auxiliary Blower Motor Switch** Courtesy of GENERAL MOTORS CORP.

- 1. Press downward and to the right on the front auxiliary blower motor switch.
- 2. Remove the front auxiliary blower motor switch from the console.
- 3. Disconnect the electrical connector from the front auxiliary blower motor switch.

2004 HVAC HVAC Systems - Manual - Ascender

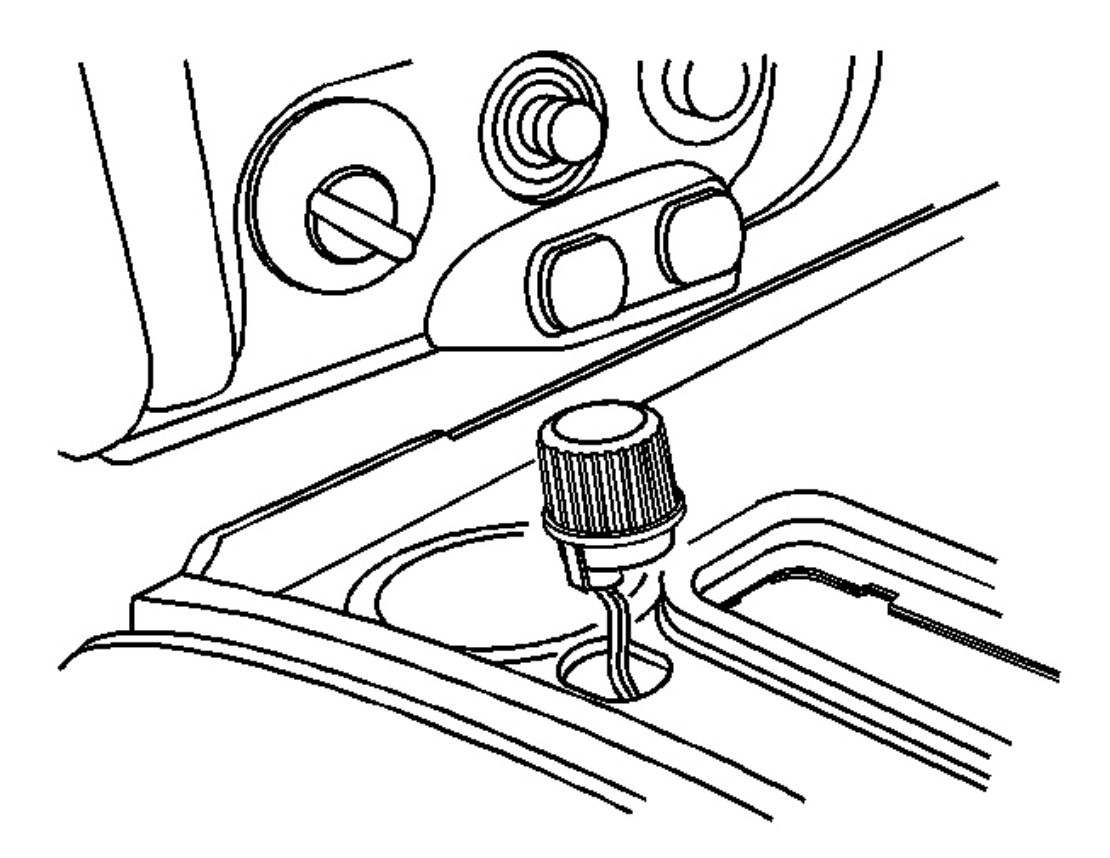

#### **Fig. 38: Removing/Installing Front Auxiliary Blower Motor Switch** Courtesy of GENERAL MOTORS CORP.

- 1. Connect the electrical connector to the front auxiliary blower motor switch.
- 2. Install the front auxiliary blower motor switch to console.
- 3. Press the front auxiliary blower motor switch into the console.

#### AIR TEMPERATURE ACTUATOR REPLACEMENT - AUXILIARY

#### **Removal Procedure**

- Remove the right rear quarter trim panel. Refer to <u>Trim Panel Replacement Rear Quarter Right</u> (Short Wheelbase) and <u>Trim Panel Replacement - Rear Quarter - Right (Long Wheelbase)</u> in Interior Trim.
- 2. Disconnect the electrical connector from the air temperature actuator.
- 3. Remove the retaining screws from the air temperature actuator.

2004 HVAC HVAC Systems - Manual - Ascender

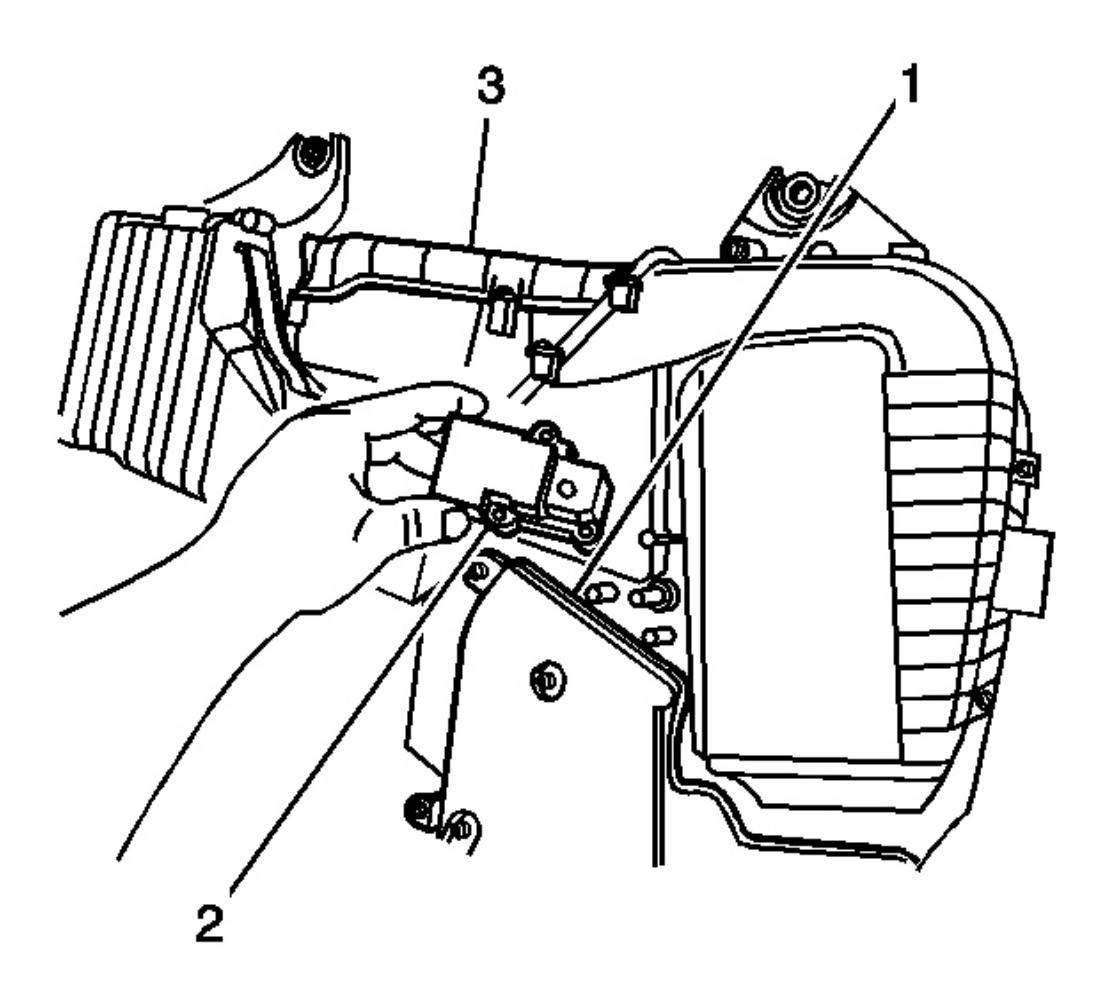

# **Fig. 39: Removing/Installing Auxiliary HVAC Air Temperature Actuator** Courtesy of GENERAL MOTORS CORP.

4. Remove the air temperature actuator (1) from the rear HVAC module.

2004 HVAC HVAC Systems - Manual - Ascender

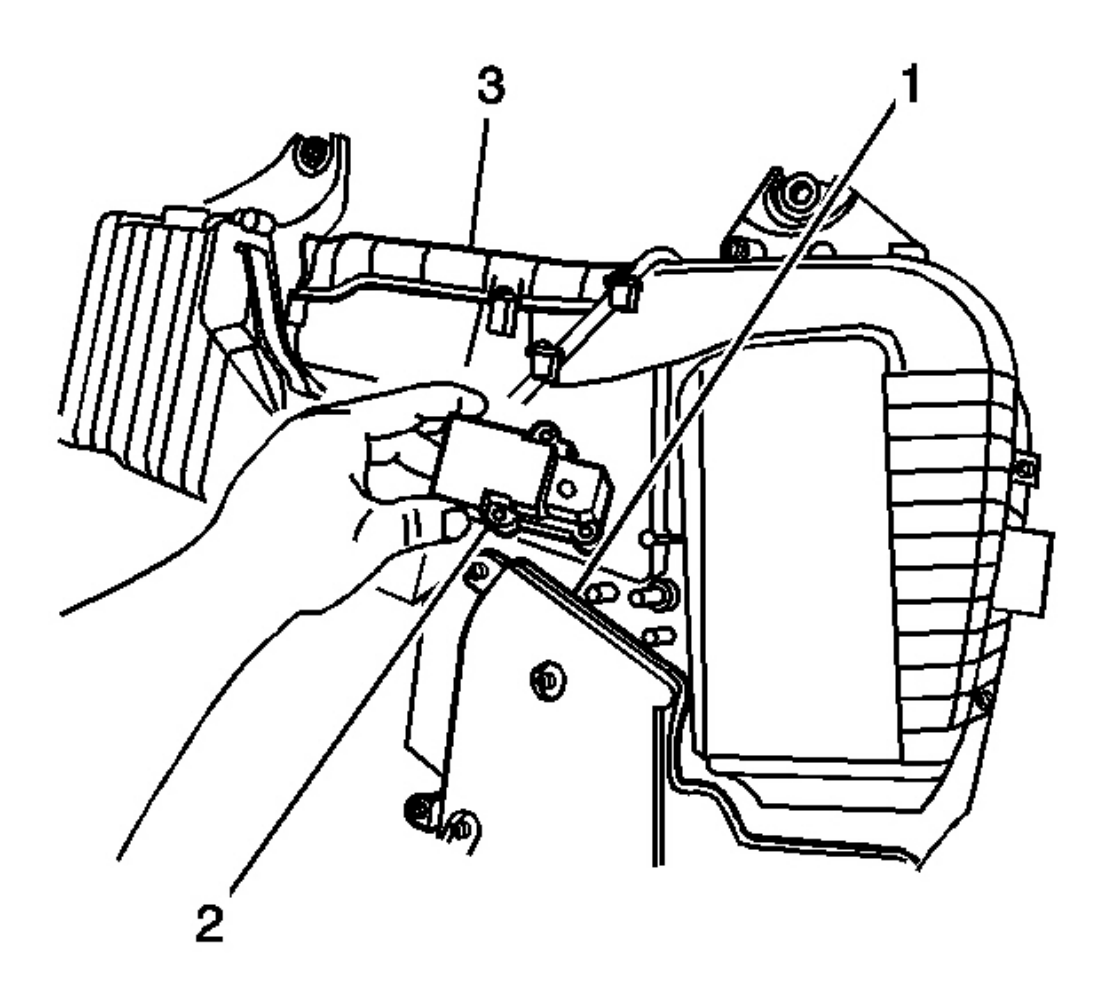

#### **Fig. 40: Removing/Installing Auxiliary HVAC Air Temperature Actuator** Courtesy of GENERAL MOTORS CORP.

1. Install the air temperature actuator (2) to the rear HVAC module.

# **NOTE:** Refer to Fastener Notice in Cautions and Notices.

2. Install the screws to the actuator.

Tighten: Tighten the screws to 1.9 N.m (17 in. lb.).

- 3. Connect the electrical connector to the air temperature actuator.
- 4. Recalibrate the air temperature actuator. Refer to **<u>Re-Calibrating Actuators (Primary)</u>**.
- 5. Install the right rear quarter trim panel. Refer to Trim Panel Replacement Rear Quarter Right

2004 HVAC HVAC Systems - Manual - Ascender

(Short Wheelbase) and <u>Trim Panel Replacement - Rear Quarter - Right (Long Wheelbase)</u> in Interior Trim.

#### **MODE ACTUATOR REPLACEMENT - CONSOLE**

#### **Removal Procedure**

- 1. Remove the floor console. Refer to <u>Console Replacement</u> in Instrument Panel, Gages, and Console.
- 2. Rotate the console.
- 3. Remove the screw from the air outlet duct.
- 4. Remove the air outlet duct from the floor console.

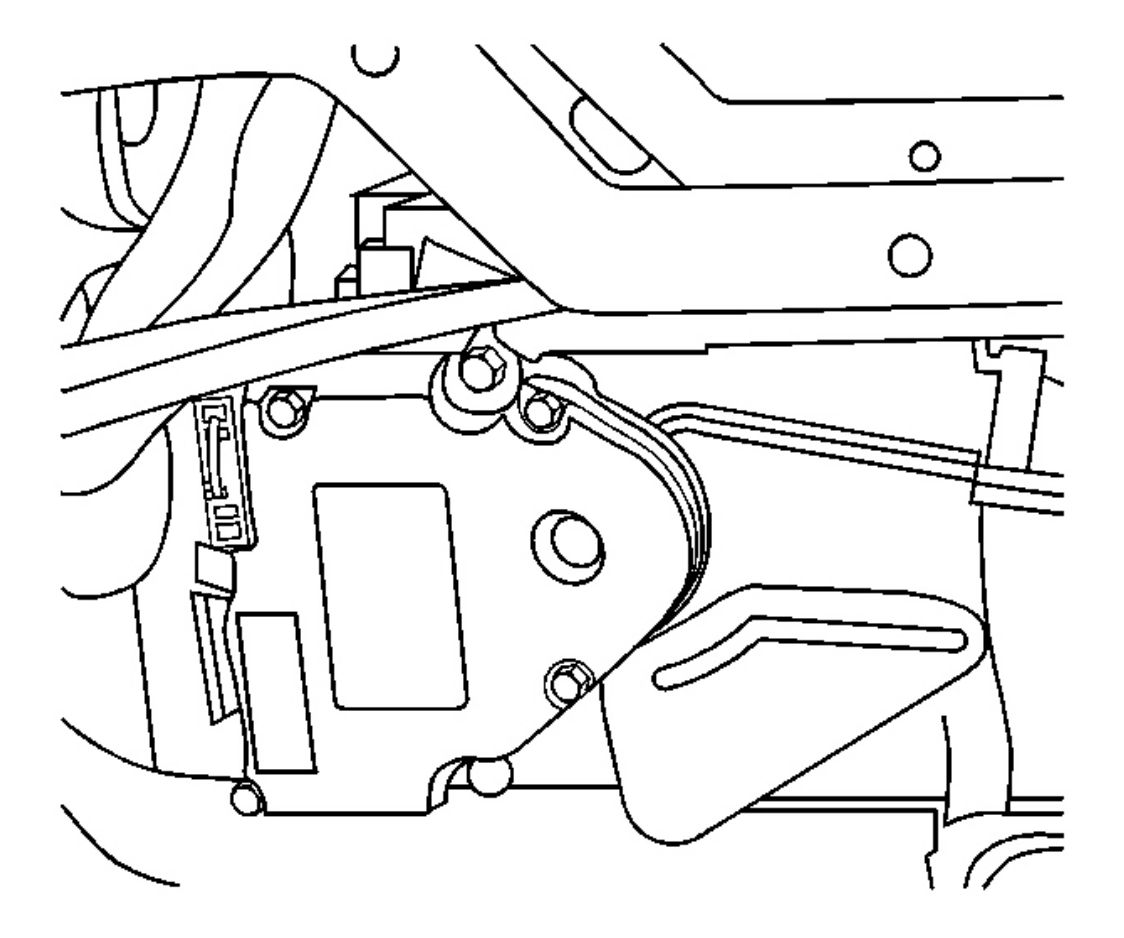

#### **Fig. 41: Removing Rear Mode Actuator Retaining Screws** Courtesy of GENERAL MOTORS CORP.

5 Remove the rear mode actuator retaining screws.

2004 HVAC HVAC Systems - Manual - Ascender

6. Disconnect the electrical connector.

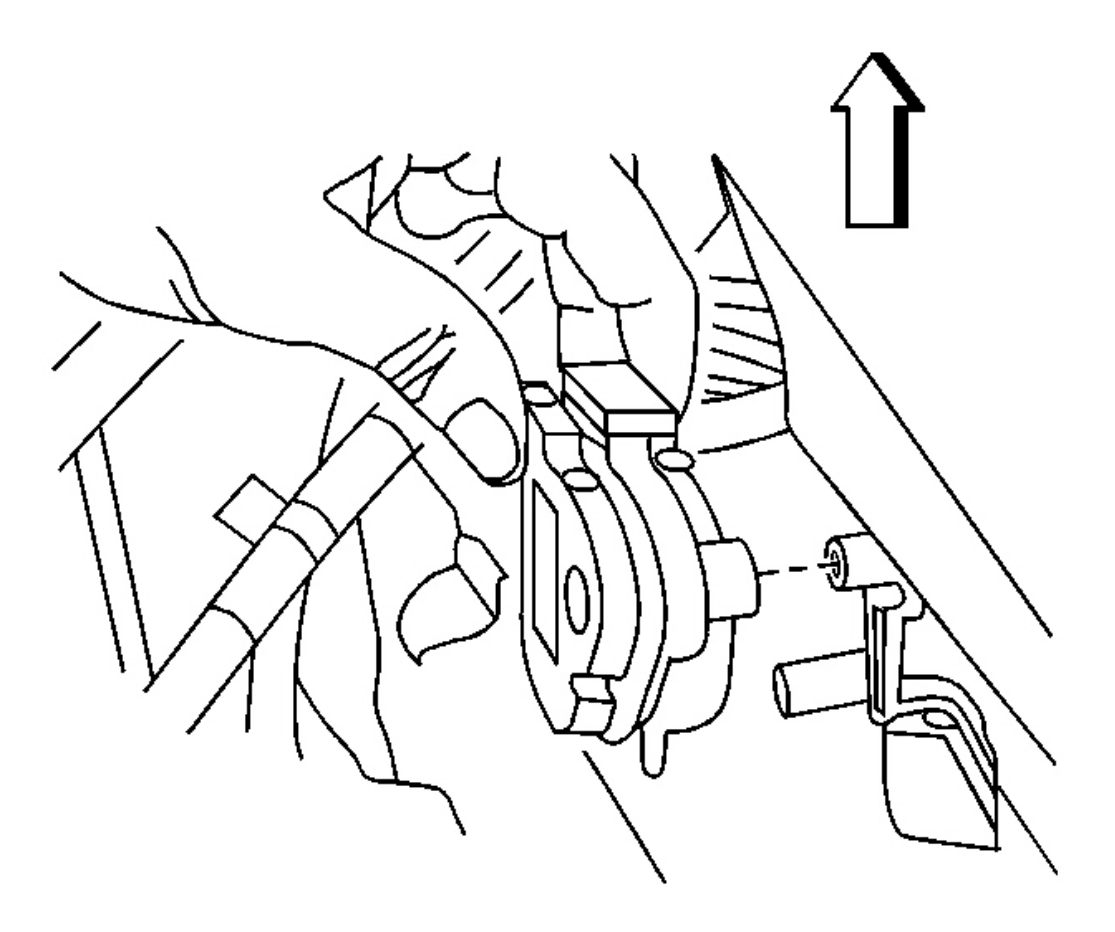

# **Fig. 42: Removing Actuator Assembly Courtesy of GENERAL MOTORS CORP.**

7. Remove the rear mode actuator.

2004 HVAC HVAC Systems - Manual - Ascender

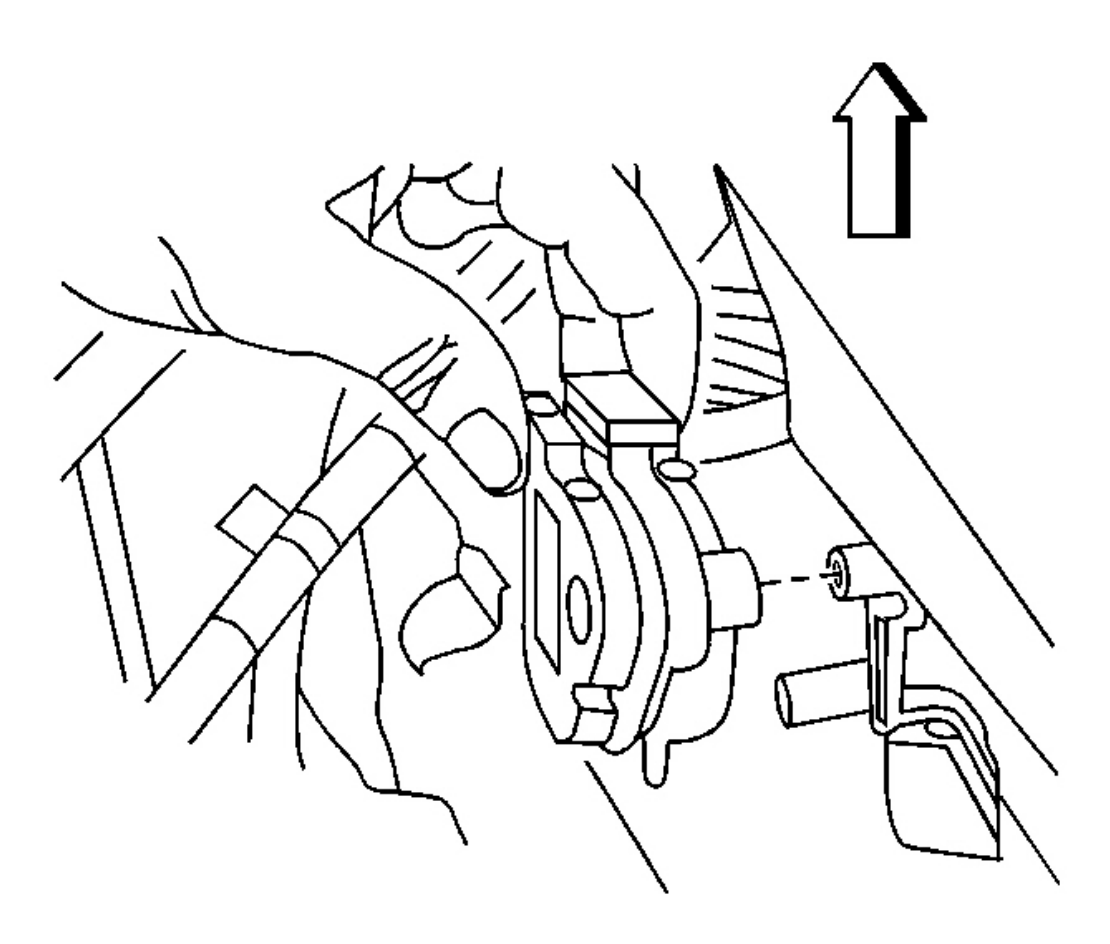

#### **Fig. 43: Removing Actuator Assembly Courtesy of GENERAL MOTORS CORP.**

- 1. Install the mode actuator.
- 2. Connect the electrical connector.

# NOTE: Refer to Fastener Notice in Cautions and Notices.

3. Install the screws to the mode actuator.

Tighten: Tighten the screws to 1.9 N.m (17 in. lb.).

- 4. Install the air outlet duct to the console.
- 5. Install the screw to the air outlet duct.

**Tighten:** Tighten the screw to 1.9 N.m (17 in. lb.).
2004 HVAC HVAC Systems - Manual - Ascender

6. Install the console. Refer to <u>Console Replacement</u> in Instrument Panel, Gages, and Console.

# **MODE ACTUATOR REPLACEMENT - AUXILIARY**

### **Removal Procedure**

 Remove the right rear quarter trim panel. Refer to <u>Trim Panel Replacement - Rear Quarter - Right</u> (Short Wheelbase) and <u>Trim Panel Replacement - Rear Quarter - Right (Long Wheelbase)</u> in Interior Trim.

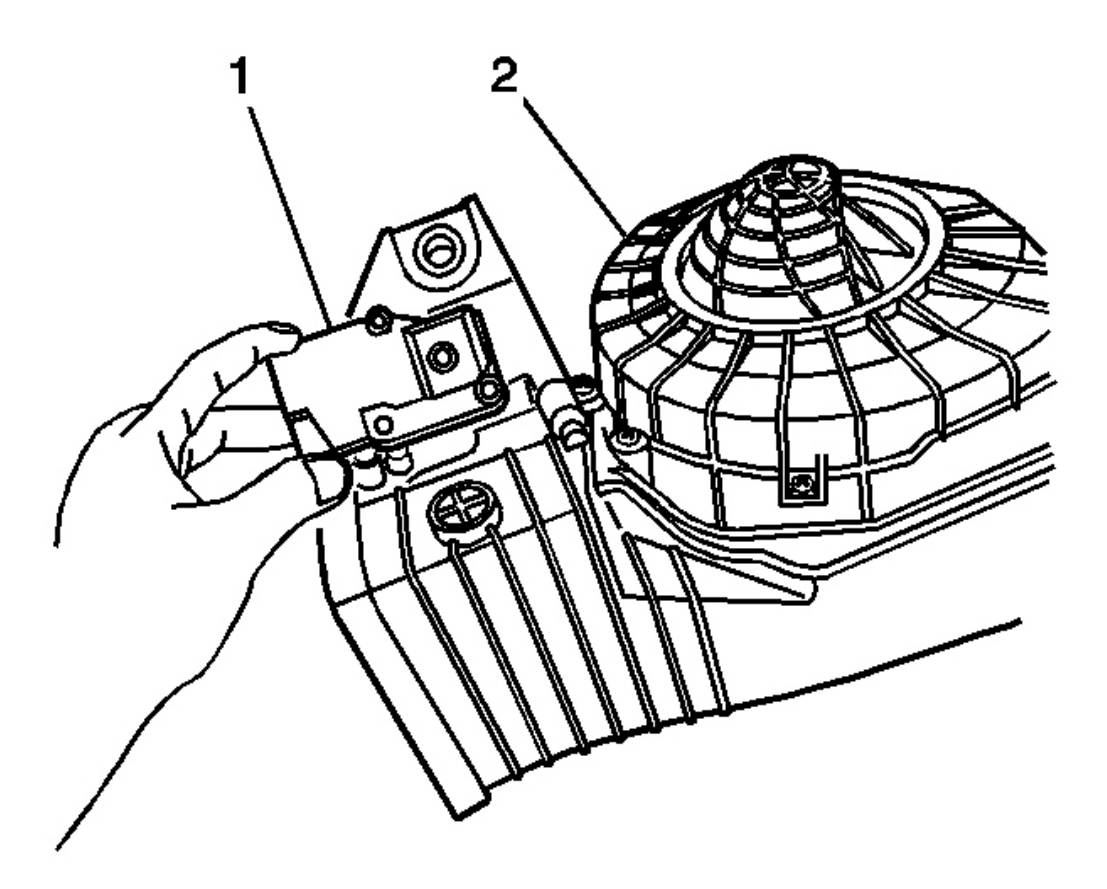

### **Fig. 44: Removing/Installing Auxiliary Mode Actuator Courtesy of GENERAL MOTORS CORP.**

- 2. Disconnect the electrical connector from the mode actuator-auxiliary (1).
- 3. Remove the mode actuator-auxiliary (1) from the HVAC module-auxiliary.
- 4. Remove the retaining screws from the mode actuator-auxiliary.

2004 HVAC HVAC Systems - Manual - Ascender

#### **Installation Procedure**

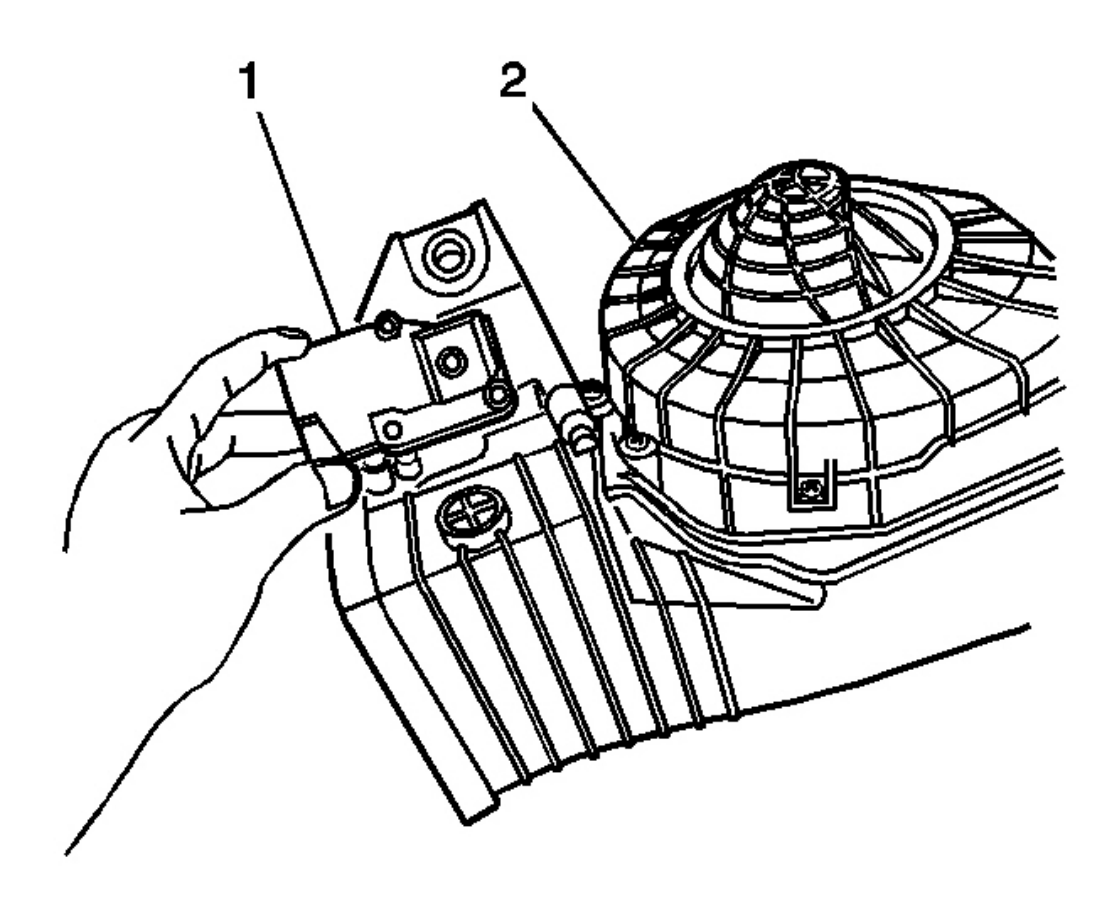

### **Fig. 45: Removing/Installing Auxiliary Mode Actuator Courtesy of GENERAL MOTORS CORP.**

1. Install the mode actuator (1) to the HVAC module-auxiliary.

## **NOTE:** Refer to Fastener Notice in Cautions and Notices.

2. Install the screws to the mode actuator-auxiliary.

Tighten: Tighten the screws to 1.9 N.m (17 in. lb.).

- 3. Connect the electrical connector to the mode actuator-auxiliary (1).
- Install the right rear quarter trim panel. Refer to <u>Trim Panel Replacement Rear Quarter Right</u> (Short Wheelbase) and <u>Trim Panel Replacement - Rear Quarter - Right</u> (Long Wheelbase) in Interior Trim.

2004 HVAC HVAC Systems - Manual - Ascender

5. Calibrate the HVAC module actuators. Refer to <u>**Re-Calibrating Actuators (Primary)</u>** and <u>**Re-Calibrating Actuators (Auxiliary HVAC)**</u> in HVAC Systems - Automatic.</u>

# **DESCRIPTION AND OPERATION**

# AIR DELIVERY DESCRIPTION AND OPERATION

The air delivery description and operation is divided into 6 areas:

- HVAC Control Components
- Air Speed
- Auxiliary Air Speed
- Air Delivery
- Auxiliary Air Delivery
- Recirculation Operation

### **HVAC Control Components**

#### HVAC Control Module

The HVAC control module is a class 2 device that interfaces between the operator and the HVAC system to maintain air temperature and distribution settings. The battery positive voltage circuit provides power that the control module uses for keep alive memory (AM). If the battery positive voltage circuit loses power, all HVAC DTCs and settings will be erased from AM. The body control module (BCM), which is the vehicle mode master, provides a device on signal. The control module supports the following features:

### Air Delivery Description and Operation

| Feature              | Availability |
|----------------------|--------------|
| Afterblow            | No           |
| Purge                | No           |
| Personalization      | No           |
| Actuator Calibration | Yes          |

### Auxiliary HVAC Control Module

The auxiliary HVAC control module is a class 2 device that interfaces between the rear seat occupants and the auxiliary HVAC system to maintain auxiliary air temperature and auxiliary air distribution settings. The battery positive voltage circuit provides power that the control module uses for keep alive memory (KAM). If the battery positive voltage circuit loses power, all auxiliary HVAC DTCs and settings will be erased from KAM. The auxiliary HVAC control module will perform a recalibration of the electric actuators when commanded with a scan tool or if KAM is lost. This will ensure the actuators are moving with in the calibrated range.

### **Defrost Actuator**

The defrost actuator is a 5 wire bi-directional electric motor that incorporates a feedback potentiometer. Ignition

#### 2004 HVAC HVAC Systems - Manual - Ascender

3 voltage, low reference, control, 5 volt reference and position signal circuits enable the actuator to operate. The control circuit uses either a 0, 2.5 or 5 volt signal to command the actuator movement. When the actuator is at rest, the control circuit value is 2.5 volts. A 0 or 5 volt control signal commands the actuator movement in opposite directions. When the actuator shaft rotates, the potentiometer's adjustable contact changes the door position signal between 0-5 volts.

The HVAC control module uses a range of 0-255 counts to index the actuator position. The door position signal voltage is converted to a 0-255 count range. When the module sets a commanded, or targeted, value, the control signal is changed to either 0 or 5 volts depending upon the direction that the actuator needs to rotate to reach the commanded value. As the actuator shaft rotates the changing position signal is sent to the module. Once the position signal and the commanded value are the same, the module changes the control signal to 2.5 volts.

#### Mode Actuator

The mode actuator is a 5 wire bi-directional electric motor that incorporates a feedback potentiometer. Ignition 3 voltage, low reference, control, 5 volt reference and position signal circuits enable the actuator to operate. The control circuit uses either a 0, 2.5 or 5 volt signal to command the actuator movement. When the actuator is at rest, the control circuit value is 2.5 volts. A 0 or 5 volt control signal commands the actuator movement in opposite directions. When the actuator shaft rotates, the potentiometer's adjustable contact changes the door position signal between 0-5 volts.

The HVAC control module uses a range of 0-255 counts to index the actuator position. The door position signal voltage is converted to a 0-255 count range. When the module sets a commanded, or targeted, value, the control signal is changed to either 0 or 5 volts depending upon the direction that the actuator needs to rotate to reach the commanded value. As the actuator shaft rotates the changing position signal is sent to the module. Once the position signal and the commanded value are the same, the module changes the control signal to 2.5 volts.

### Auxiliary Mode Actuator

The auxiliary mode actuator is a 5 wire bi-directional electric motor that incorporates a feedback potentiometer. Low reference, 5 volt reference, position signal, and two control circuits enable the actuator to operate. The control circuits use either a 0 or 12 volt value to co-ordinate the actuator movement. When the actuator is at rest, both control circuits have a value of 0 volts. In order to move the actuator, the auxiliary HVAC control module grounds one of the control circuits while providing the other with 12 volts. The control module reverses the polarity of the control circuits to move the actuator in the opposite direction. When the actuator shaft rotates, the potentiometer's adjustable contact changes the door position signal between 0-5 volts.

The auxiliary HVAC control module uses a range of 0-255 counts to index the actuator position. The door position signal voltage is converted to a 0-255 count range. When the module sets a commanded, or targeted, value, one of the control circuits is grounded. As the actuator shaft rotates the changing position signal is sent to the module. Once the position signal and the commanded value are the same, the module grounds both control circuits.

#### Auxiliary Console Mode Actuator

The auxiliary console mode actuator is a 5 wire bi-directional electric motor that incorporates a feedback potentiometer. Low reference, 5 volt reference, position signal, and two control circuits enable the actuator to operate. The control circuits use either a 0 or 12 volt value to co-ordinate the actuator movement. When the

#### 2004 HVAC HVAC Systems - Manual - Ascender

actuator is at rest, both control circuits have a value of 0 volts. In order to move the actuator, the auxiliary HVAC control module grounds one of the control circuits while providing the other with 12 volts. The control module reverses the polarity of the control circuits to move the actuator in the opposite direction. When the actuator shaft rotates, the potentiometer's adjustable contact changes the door position signal between 0-5 volts.

The auxiliary HVAC control module uses a range of 0-255 counts to index the actuator position. The door position signal voltage is converted to a 0-255 count range. When the module sets a commanded, or targeted, value, one of the control circuits is grounded. As the actuator shaft rotates the changing position signal is sent to the module. Once the position signal and the commanded value are the same, the module grounds both control circuits.

### Air Speed - Front Control

The blower motor forces outside air into the vehicle's interior. The vehicle operator determines the blower motor's speed when the driver places the blower switch in one of 5 blower speeds. The blower motor will always operate in any switch position other than OFF, as long as the ignition switch is in the RUN position. The blower motor and mode switches are located within the HVAC control module. The blower motor OFF input is connected in series with the HVAC control module by the off blower motor control circuit.

Depending upon the selected speed, power is provided to the blower motor from either the ignition 3 voltage or battery positive voltage circuits from the fuse block. The battery positive voltage circuit only provides power when the High blower switch position is selected. Power and ground are provided to the HVAC control module by the ignition 3 voltage and the ground circuits.

### Low Blower Speed

When the Low 1 blower speed is selected, the HVAC control module applies voltage to the blower motor resistor assembly through the low blower motor control circuit. Voltage is divided between 4 series resistors, a blower relay, and the blower motor to achieve the desired blower speed. The blower motor is grounded through the ground circuit.

### **Medium Blower Speeds**

When the Medium 1 blower speed is selected, the HVAC control module applies voltage to the blower motor resistor assembly through the medium 1 blower motor control circuit. Voltage is divided between 3 series resistors, a blower relay, and the blower motor to achieve the desired blower speed. The blower motor is grounded through the ground circuit.

When the Medium 2 blower speed is selected, the HVAC control module applies voltage to the blower motor resistor assembly through the medium 2 blower motor control circuit. Voltage is divided between 2 series resistors, a blower relay, and the blower motor to achieve the desired blower speed. The blower motor is grounded through the ground circuit.

When the Medium 3 blower speed is selected, the HVAC control module applies voltage to the blower motor resistor assembly through the medium 3 blower motor control circuit. Voltage is divided between a series resistor, a blower relay, and the blower motor to achieve the desired blower speed. The blower motor is grounded through the ground circuit.

#### 2004 HVAC HVAC Systems - Manual - Ascender

#### High Blower Speed

When the High blower speed is selected, the HVAC control module applies voltage to the blower motor resistor assembly through the high blower motor control circuit. The voltage energizes the blower relay, causing the blower motor to be connected directly to the battery positive voltage circuit. The blower motor and blower motor relay are grounded through the ground circuit.

#### Air Speed - Auxiliary

There are two separate controls for the auxiliary HVAC system. There is the front auxiliary blower motor switch and the auxiliary HVAC control module. If the front auxiliary blower motor switch is in any other position than OFF or REAR, then the auxiliary air temperature actuator mimics the set passenger temperature. The auxiliary mode will mimic the primary mode. If the front auxiliary blower motor switch is in the REAR position, then the system will only function with inputs to the auxiliary HVAC control module. If the front auxiliary blower motor switch is in the OFF position, then the auxiliary HVAC control module can not request A/C operation from the PCM. The rotary blower switch on the auxiliary HVAC control module provides the operator the ability to select several blower speeds. The auxiliary HVAC control module provides a pulse width modulated (PWM) signal to the auxiliary blower motor through the auxiliary blower motor speed control circuit. The auxiliary blower motor changes speed based on the received PWM signal from the auxiliary HVAC control module. Power and ground are provided to the auxiliary blower motor through the battery positive voltage and ground circuits. Power and ground are provided to the auxiliary HVAC control module by the ignition 3 voltage and the ground circuits.

#### Air Distribution

The HVAC control module controls the distribution of air by the use of a defrost actuator and a mode actuator. The modes that may be selected are:

- Defrost
- Defog
- Panel
- Bi-Level
- Floor

The mode and defrost actuators are connected to the mode and defrost doors by a cam type linkage system. Depending on the position of the door, air is directed through the HVAC module and distributed through various ducts leading to the outlets in the dash. If the HVAC control module detects a fault with the mode or defrost doors the HVAC control module will try to drive the actuator for a predetermined amount of time, to defrost, which is the defaulted position for the mode and defrost door actuators. When the mode switch is placed in the defrost or defog positions the A/C is commanded on and the recirculation door is moved to the outside air position to help reduce window fogging. A/C is available in all modes and recirculation is only available in the panel and bi-level modes.

#### **Mode Actuator**

The mode actuator is an electronic stepper motor with feedback potentiometers. The HVAC control module sends signals to the mode door actuator through the mode door control circuit. Zero volts drives the actuator in

#### 2004 HVAC HVAC Systems - Manual - Ascender

one direction while 5-volts moves the actuator in the opposite direction. When the actuator receives 2.5 volts, the actuator rotation stops. A 5-volt reference signal is sent out over the 5-volt reference circuit to the mode actuator. When you select a desired mode setting, logic determines the value of the mode actuator signals. The HVAC control module's software uses this reference voltage in order to determine the position of the mode actuator through the mode door position signal circuit. The motor moves the mode door to the desired position.

#### **Defrost Actuator**

The defrost actuator operates the same as the mode actuator. The HVAC control module sends signals to the mode door actuator through the defrost door control circuit. Zero volts drives the actuator in one direction while 5-volts moves the actuator in the opposite direction. When the actuator receives 2.5 volts, the actuator rotation stops. A 5-volt reference signal is sent out over the 5-volt reference circuit to the defrost actuator. When you select a defrost setting, logic determines the value of the defrost actuator signals. The HVAC control module's software uses this reference voltage in order to determine the position of the mode actuator through the defrost door position signal circuit. The motor moves the defrost door to the desired position.

### Front Defrost

When defrost is selected, the A/C compressor is activated. The A/C compressor clutch will engage when ambient temperatures are above 3°C (38°F). The blower motor will be activated, regardless of the coolant temperature. The HVAC control module will override the auxiliary HVAC control module so a high volume of air is delivered to the front defrost vents. The rear window defogger does not affect the HVAC system.

### Air Distribution - Auxiliary Control

The auxiliary HVAC system provides ventilation for the rear seat occupants.

The auxiliary mode actuator shares a control circuit with the auxiliary air temperature actuator. The auxiliary mode is controlled by a rotary knob on the auxiliary HVAC control module. If change of position is required for both actuators, then the auxiliary HVAC control module positions the auxiliary air temperature actuator first. All control circuits for the auxiliary actuators are at a low voltage potential until a change of position is required. The module then applies a high voltage potential to the appropriate control circuit, which will rotate the actuator.

### **Recirculation Operation**

The HVAC control module controls the air intake through the recirculation actuator. The recirculation switch closes the recirculation door in order to circulate the air within the vehicle. The outside air switch opens the recirculation door in order to route outside air into the vehicle. Regardless of the blower motor switch position, recirculation is available only in the panel and bi-level mode switch positions. Including the OFF position. The mode switch must be placed in either the panel or bi-level position before the blower motor switch is placed in the OFF position. In order to reduce windshield fogging, outside air is circulated when the mode switch is in the defrost or defog positions. If the recirculation switch is pressed into the ON position when the mode switch is in an unavailable mode position, then the recirculation switch LED will flash 3 times. If the HVAC control module detects a fault with the recirc door the HVAC control module will try to drive the actuator for a predetermined amount of time, to outside air, which is the defaulted position for the recirculation actuator.

### AIR TEMPERATURE DESCRIPTION AND OPERATION

#### 2004 HVAC HVAC Systems - Manual - Ascender

The air temperature controls are divided into 5 areas:

- HVAC Control Components
- Heating and A/C Operation
- Auxiliary Heating and A/C Operation
- Engine Coolant
- A/C Cycle

### **HVAC Control Components**

### HVAC Control Module

The HVAC control module is a class 2 device that interfaces between the operator and the HVAC system to maintain air temperature and distribution settings. The battery positive voltage circuit provides power that the control module uses for keep alive memory (KAM). If the battery positive voltage circuit loses power, all HVAC DTCs and settings will be erased from KAM. The body control module (BCM), which is the vehicle mode master, provides a device on signal. The control module supports the following features:

### Air Temperature Description and Operation

| Feature              | Availability |
|----------------------|--------------|
| Afterblow            | No           |
| Purge                | No           |
| Personalization      | No           |
| Actuator Calibration | Yes          |

### Auxiliary HVAC Control Module - VIN 6

The auxiliary HVAC control module is a class 2 device that interfaces between the rear seat occupants and the auxiliary HVAC system to maintain auxiliary air temperature and auxiliary air distribution settings. The battery positive voltage circuit provides power that the control module uses for keep alive memory (KAM). If the battery positive voltage circuit loses power, all auxiliary HVAC DTCs and settings will be erased from KAM. The auxiliary HVAC control module will perform a recalibration of the electric actuators when commanded with a scan tool or if KAM is lost. This will ensure the actuators are moving with in the calibrated range.

### Air Temperature Actuator

The air temperature actuators are a 5-wire bi-directional electric motor that incorporates a feedback potentiometer. Ignition 3 voltage, low reference, control, 5-volt reference and position signal circuits enable the actuator to operate. The control circuit uses either a 0, 2.5 or 5-volt signal to command the actuator movement. When the actuator is at rest, the control circuit value is 2.5 volts. A 0 or 5 volt control signal commands the actuator movement in opposite directions. When the actuator shaft rotates, the potentiometer's adjustable contact changes the door position signal between 0-5 volts.

The HVAC control module uses a range of 0-255 counts to index the actuator position. The door position signal voltage is converted to a 0-255 count range. When the module sets a commanded, or targeted, value, the control signal is changed to either 0 or 5 volts depending upon the direction that the actuator needs to rotate to reach the

#### 2004 HVAC HVAC Systems - Manual - Ascender

commanded value. As the actuator shaft rotates the changing position signal is sent to the module. Once the position signal and the commanded value are the same, the module changes the control signal to 2.5 volts.

#### Auxiliary Air Temperature Actuator - VIN 6

The auxiliary air temperature actuator is a 5-wire bi-directional electric motor that incorporates a feedback potentiometer. Low reference, 5-volt reference, position signal, and 2 control circuits enable the actuator to operate. The control circuits use either a 0 or 12 volt value to co-ordinate the actuator movement. When the actuator is at rest, both control circuits have a value of 0 volts. In order to move the actuator, the auxiliary HVAC control module grounds 1 of the control circuits while providing the other with 12 volts. The control module reverses the polarity of the control circuits to move the actuator in the opposite direction. When the actuator shaft rotates, the potentiometer's adjustable contact changes the door position signal between 0-5 volts.

The auxiliary HVAC control module uses a range of 0-255 counts to index the actuator position. The door position signal voltage is converted to a 0-255 count range. When the module sets a commanded, or targeted value, 1 of the control circuits is grounded. As the actuator shaft rotates the changing position signal is sent to the module. Once the position signal and the commanded value are the same, the module grounds both control circuits.

#### A/C Refrigerant Pressure Sensor

The A/C refrigerant pressure sensor is a 3-wire piezoelectric pressure transducer. A 5-volt reference, low reference, and signal circuits enable the sensor to operate. The A/C pressure signal can be between 0-5 volts. When the A/C refrigerant pressure is low, the signal value is near 0 volts. When the A/C refrigerant pressure is high, the signal value is near 5 volts. The PCM converts the voltage signal to a pressure value.

The A/C refrigerant pressure sensor protects the A/C system from operating when an excessively high pressure condition exists. The PCM disables the compressor clutch if the A/C pressure is more than 2413 kPa (350 psi). The clutch will be enabled after the pressure decreases to less than 1578 kPa (229 psi).

#### A/C Low Pressure Switch

The A/C low pressure switch protects the A/C system from a low pressure condition that could damage the A/C compressor or cause evaporator icing. The HVAC control module applies 5 volts to the A/C low pressure switch signal circuit. The switch will open when the A/C low side pressure reaches 124 kPa (18 psi). This prevents the A/C compressor from operating. The switch will then close when A/C low pressure side reaches 275 kPa (40 psi). This enables the A/C compressor to turn back ON.

#### **Coolant Bypass Valve**

The coolant bypass valve controls coolant flow to the auxiliary heater core. Integral to the coolant bypass valve is an electric solenoid that controls vacuum flow to open and close the valve. When the HVAC control module applies 12 volts to the integral solenoid, the solenoid applies vacuum to a diaphragm that closes the water valve. This action restricts coolant flow to the auxiliary heater core. The coolant bypass valve is normally open to allow coolant flow.

#### Heating and A/C Operation

### 2004 HVAC HVAC Systems - Manual - Ascender

The purpose of the heating and A/C system is to provide heated and cooled air to the interior of the vehicle. The A/C system will also remove humidity from the interior and reduce windshield fogging. Regardless of the temperature setting, the following can effect the rate that the HVAC system can achieve the desired temperature:

- Recirculation actuator setting
- Difference between inside and desired temperature
- Difference between ambient and desired temperature
- Blower motor speed setting
- Mode setting
- Auxiliary HVAC settings

The manual HVAC system is a dual temperature zone system. There are 2 separate air temperature levers. Moving the air temperature levers to the upward position diverts most of the airflow through the heater core, which increases the outlet air temperature. Moving the air temperature levers to the most downward position diverts most of the airflow around the heater core, which decreases the outlet air temperature. The right air temperature actuator controls the duct air temperature flowing through the center console to the second row seating passengers. The air temperature offset can be as much as  $16.7^{\circ}C$  ( $30^{\circ}F$ ).

Pressing the A/C button enables the HVAC control module to request A/C compressor engagement and turn ON the A/C button LED. The HVAC control module sends a class 2 message to the PCM for A/C compressor engagement. The PCM will provide a ground for the A/C compressor relay enabling it to close its internal contacts to send battery voltage to the A/C compressor clutch coil. The A/C compressor diode will prevent a voltage spike, resulting from the collapse of the magnetic field of the coil, from entering the vehicle electrical system when the compressor is disengaged. Defrost and Defog mode selections will request A/C operation but not turn ON the A/C LED.

The following conditions must be met in order for the A/C compressor clutch to turn ON:

- Ambient air temperature above 1°C (35°F).
- A/C low pressure switch signal circuit is grounded.
- A/C refrigerant pressure sensor parameter is less than 2413 kPa (350 psi).
- A/C compressor temperature switch contacts are closed.
- PCM receives an A/C request from the HVAC control module.
- Engine coolant temperature (ECT) is less than 123°C (253°F).
- The engine RPM is more than 550 RPM.
- The throttle position is less than 100 percent.

The HVAC control module monitors the A/C low pressure switch signal circuit. If the voltage signal on this circuit has no voltage drop the module will interpret this condition as a low pressure, disabling the A/C request. The A/C low pressure switch will open its internal contacts at 151 kPa (22 psi). Then close the contacts at 275 kPa (40 psi) to resume A/C operation. This switch assists in cycling the A/C compressor and prevents A/C compressor operation if system has a low refrigerant level.

#### 2004 HVAC HVAC Systems - Manual - Ascender

The PCM monitors the A/C refrigerant pressure sensor signal circuit. The voltage signal on this circuit is proportional to the refrigerant pressure inside the A/C high side pressure line. As the pressure inside the line increases, so does the voltage signal. If the pressure is above 2413 kPa (350 psi), the A/C compressor output is disabled. When the pressure lowers to 1578 kPa (229 psi), the PCM enables the compressor to operate.

The sensor information is used by the PCM to determine the following:

- The A/C high side pressure
- An A/C system load on the engine
- An excessive A/C high side pressure
- The heat load at the A/C condenser

The A/C compressor has an A/C compressor temperature switch. This switch protects the compressor from over heating. The switch interrupts power to the compressor clutch coil. When the compressor core temperature rises above  $135^{\circ}C$  ( $275^{\circ}F$ ) the switch opens, disabling the compressor clutch coil. When the temperature lowers to  $120^{\circ}C$  ( $248^{\circ}F$ ) the switch closes, enabling the compressor clutch coil. This switch is not a serviceable part, it is integral to the A/C compressor.

Once engaged, the compressor clutch will be disengaged for the following conditions:

- Ambient air temperature is less than 1°C (35°F).
- A/C compressor temperature switch contacts are open.
- Throttle position is 100 percent.
- The A/C low pressure switch is open.
- A/C high side pressure is more than 2413 kPa (350 psi).
- A/C low side pressure is less than 151 kPa (22 psi).
- Engine coolant temperature (ECT) is more than 123°C (253°F).
- Engine speed is more than 5,500 RPM.
- Transmission shift
- PCM detects excessive torque load.
- PCM detects insufficient idle quality.
- PCM detects a hard launch condition.

## Auxiliary Heating and A/C Operation

There are 2 separate controls for the auxiliary HVAC system. There is the front auxiliary blower motor switch and the auxiliary HVAC control module. If the front auxiliary blower motor switch is in any other position than OFF or REAR, then the auxiliary air temperature actuator mimics the set passenger temperature. The auxiliary mode will mimic the primary mode. If the front auxiliary blower motor switch is in the REAR position, then the system will only function with inputs to the auxiliary HVAC control module. If the front auxiliary blower motor switch is in the OFF position, then the auxiliary HVAC control module does not respond to input. The auxiliary HVAC control module can not request A/C operation from the PCM.

#### 2004 HVAC HVAC Systems - Manual - Ascender

The auxiliary air temperature switch is a rotary knob switch. Turning the air temperature switch to the warmest position diverts most of the airflow through the heater core, which increases the outlet air temperature. Turning the air temperature switch to the coolest position diverts most of the airflow around the heater core, which decreases the outlet air temperature.

The auxiliary air temperature actuator shares a control circuit with the auxiliary mode actuator. If change of position is required for both actuators, then the module positions the auxiliary air temperature actuator first. All control circuits for the auxiliary actuators are at a low voltage potential until a change of position is required. The module then applies a high voltage potential to the appropriate control circuit, which will rotate the actuator.

The coolant bypass valve controls coolant flow to the auxiliary heater core. If a cool air temperature is selected, the auxiliary HVAC control module sends a class 2 message to the HVAC control module to close the valve. When the HVAC control module applies 12 volts to the coolant bypass solenoid control circuit, the solenoid opens. When the solenoid is open, a diaphragm closes the water valve when vacuum is applied. This action restricts coolant flow to the auxiliary heater core. The coolant bypass valve is a normally open valve.

### **Engine Coolant**

Engine coolant is the essential element of the heating system. The thermostat controls the normal engine operating coolant temperature. The thermostat also creates a restriction for the cooling system that promotes a positive coolant flow and helps prevent cavitation.

Coolant enters the heater core through the inlet heater hose, in a pressurized state. The heater core is located inside the HVAC module. The ambient air drawn through the HVAC module absorbs the heat of the coolant flowing through the heater core. Heated air is distributed to the passenger compartment, through the HVAC module, for passenger comfort. Opening or closing the air temperature door controls the amount of heat delivered to the passenger compartment. The coolant exits the heater core through the return heater hose and recirculated back through the engine cooling system.

### A/C Cycle

Refrigerant is the key element in an air conditioning system. R-134a is presently the only EPA approved refrigerant for automotive use. R-134a is an very low temperature gas that can transfer the undesirable heat and moisture from the passenger compartment to the outside air.

The A/C compressor is belt driven and operates when the magnetic clutch is engaged. The compressor builds pressure on the vapor refrigerant. Compressing the refrigerant also adds heat to the refrigerant. The refrigerant is discharged from the compressor, through the discharge hose, and forced to flow to the condenser and then through the balance of the A/C system. The A/C system is mechanically protected with the use of a high pressure relief valve. If the A/C refrigerant pressure sensor were to fail or if the refrigerant system becomes restricted and refrigerant pressure continued to rise, the high pressure relief will pop open and release refrigerant from the system.

Compressed refrigerant enters the condenser in a high temperature, high pressure vapor state. As the refrigerant flows through the condenser, the heat of the refrigerant is transferred to the ambient air passing through the condenser. Cooling the refrigerant causes the refrigerant to condense and change from a vapor to a liquid state.

#### 2004 HVAC HVAC Systems - Manual - Ascender

The condenser is located in front of the radiator for maximum heat transfer. The condenser is made of aluminum tubing and aluminum cooling fins, which allows rapid heat transfer for the refrigerant. The semi-cooled liquid refrigerant exits the condenser and flows through the liquid line, to the orifice tube.

The orifice tube is located in the liquid line between the condenser and the evaporator. The orifice tube is the dividing point for the high and the low pressure sides of the A/C system. As the refrigerant passes through the orifice tube, the pressure on the refrigerant is lowered. Due to the pressure differential on the liquid refrigerant, the refrigerant will begin to vaporize at the orifice tube. The orifice tube also meters the amount of liquid refrigerant that can flow into the evaporator.

Refrigerant exiting the orifice tube flows into the evaporator core in a low pressure, liquid state. Ambient air is drawn through the HVAC module and passes through the evaporator core. Warm and moist air will cause the liquid refrigerant boil inside of the evaporator core. The boiling refrigerant absorbs heat from the ambient air and draws moisture onto the evaporator. The refrigerant exits the evaporator through the suction line and back to the compressor, in a vapor state, and completing the A/C cycle of heat removal. At the compressor, the refrigerant is compressed again and the cycle of heat removal is repeated.

The conditioned air is distributed through the HVAC module for passenger comfort. The heat and moisture removed from the passenger compartment will also change form, or condense, and is discharged from the HVAC module as water.

### A/C Cycle with Auxiliary

The auxiliary A/C system operates from the vehicles primary A/C system. The front or primary A/C system must be ON to allow the rear A/C system to function.

Refrigerant is the key element in an air conditioning system. R-134a is presently the only EPA approved refrigerant for automotive use. R-134a is an very low temperature gas that can transfer the undesirable heat and moisture from the passenger compartment to the outside air.

The A/C system used on this vehicle is a non cycling system. Non cycling A/C systems use a high pressure switch to protect the A/C system from excessive pressure. The high pressure switch will OPEN the electrical signal, to the compressor clutch, in the event that the refrigerant pressure becomes excessive. After the high and low side of the A/C system pressure equalize, the high pressure switch will CLOSE. Closing the high pressure switch will complete the electrical circuit to the compressor clutch. The A/C system is also mechanically protected with the use of a high pressure relief valve. If the high pressure switch were to fail or if the refrigerant system becomes restricted and refrigerant pressure continued to rise, the high pressure relief will pop open and release refrigerant from the system.

The A/C compressor is belt driven and operates when the magnetic clutch is engaged. The compressor builds pressure on the vapor refrigerant. Compressing the refrigerant also adds heat to the refrigerant. The refrigerant is discharged from the compressor, through the discharge hose, and forced to flow to the condenser and then through the balance of the A/C system.

Compressed refrigerant enters the condenser in a high temperature, high pressure vapor state. As the refrigerant flows through the condenser, the heat of the refrigerant is transferred to the ambient air passing through the condenser. Cooling the refrigerant causes the refrigerant to condense and change from a vapor to a liquid state.

#### 2004 HVAC HVAC Systems - Manual - Ascender

The condenser is located in front of the radiator for maximum heat transfer. The condenser is made of aluminum tubing and aluminum cooling fins, which allows rapid heat transfer for the refrigerant. The semi-cooled liquid refrigerant exits the condenser and flows through the liquid line. The liquid line flow is split and the liquid refrigerant flows to both the front or primary A/C system, and to the liquid line for the rear A/C system.

The liquid refrigerant, flowing to the rear A/C system, flows into the rear TXV. The rear TXV is located at the rear evaporator inlet. The TXV is the dividing point for the high and the low pressure sides of the rear A/C system. As the refrigerant passes through the TXV, the pressure on the refrigerant is lowered. Due to the pressure differential on the liquid refrigerant, the refrigerant will begin to boil at the expansion device. The TXV also meters the amount of liquid refrigerant that can flow into the evaporator.

Refrigerant exiting the TXV flows into the evaporator core in a low pressure, liquid state. Ambient air is drawn through the rear A/C module and passes through the evaporator core. Warm and moist air will cause the liquid refrigerant boil inside of the evaporator core. The boiling refrigerant absorbs heat from the ambient air and draws moisture onto the evaporator. The refrigerant exits the evaporator through the suction line and back to the primary A/C systems suction line. Refrigerant in the primary A/C system suction line flows back to the compressor, in a vapor state, and completes the A/C cycle of heat removal. At the compressor, the refrigerant is compressed again and the cycle of heat removal is repeated.

The conditioned air is distributed through the rear A/C module for passenger comfort. The heat and moisture removed from the rear passenger compartment will also change form, or condense, and is discharged from the rear A/C module as water.

# SPECIAL TOOLS AND EQUIPMENT

# SPECIAL TOOLS

**Special Tools** 

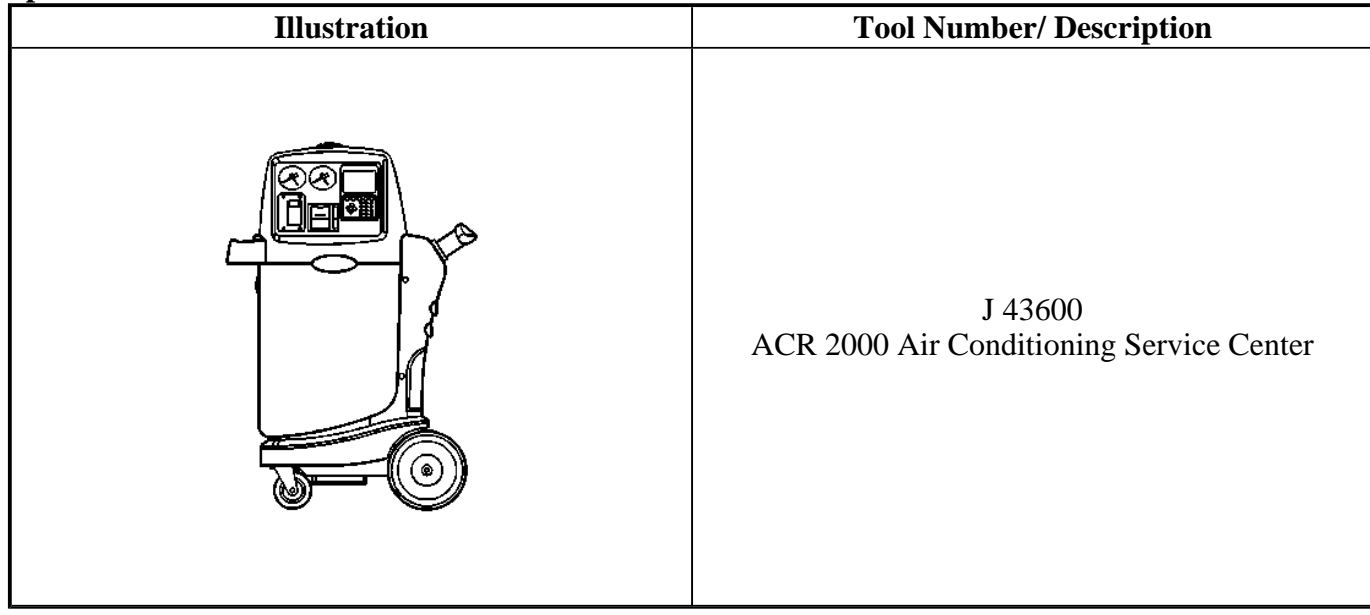